# HP Photosmart 3300 All-in-One series Användarhandbok

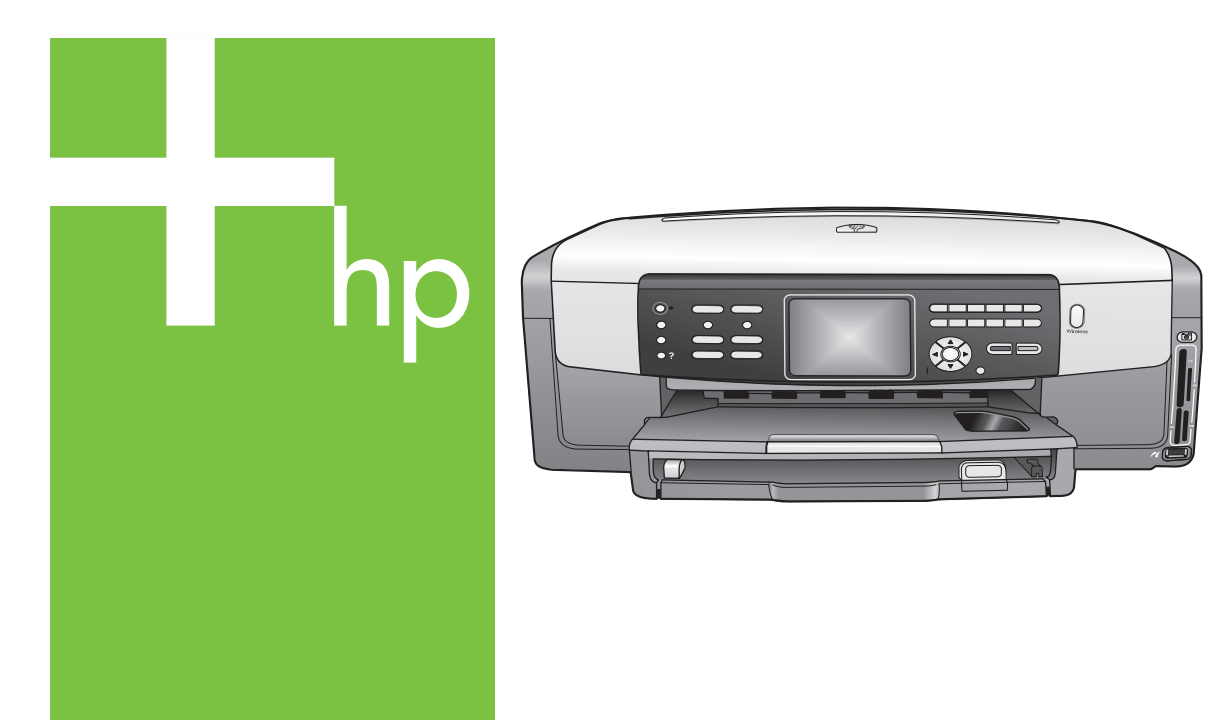

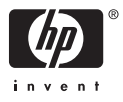

HP Photosmart 3300 All-in-One series

Användarhandbok

© Copyright 2005 Hewlett-Packard Development Company, L.P.

Informationen häri kan ändras utan föregående meddelande.

Återgivning, bearbetning eller översättning utan skriftligt tillstånd är förbjudet, förutom vad som gäller under upphovsrätten.

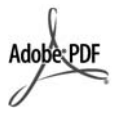

Adobe och Acrobat-logotypen är antingen registrerade varumärken eller varumärken som tillhör Adobe Systems Incorporated i USA och/eller andra länder.

Windows®, Windows NT®, Windows ME®, Windows XP® och Windows 2000® är registrerade varumärken i USA som tillhör Microsoft Corporation.

Intel® och Pentium® är registrerade varumärken som tillhör Intel Corporation.

Energy Star® och Energy Starlogotypen® är registrerade varumärken i USA som tillhör United States Environmental Protection Agency.

Denna produkt innehåller programvara utvecklad av The OpenSSL Project. © Copyright 1998-2004 The OpenSSL Project. © Copyright 1995-1998 Eric Young (eay@cryptsoft.com). Med ensamrätt. Denna produkt innehåller kryptografisk programvara skriven av Eric Young (eay@cryptsoft.com. Denna produkt kan innehålla programvara skriven av Tim Hudson (tjh@cryptsoft.com).

För delar av programvara gäller © copyright 1998, 1999, 2000 Thai Open Source Software Center Ltd. och Clark Cooper. © Copyright 2001, 2002, 2003 Expat maintainers.

Publiceringsnummer: Q5861-90246

Första utgåvan: Maj 2005

#### Meddelande

De enda garantierna för HP:s produkter och tjänster framställs i de garantier som medföljder dessa produkter och tjänster. Ingenting häri får tolkas som någon ytterligare garanti. HP kan inte hållas ansvarigt för tekniska fel, korrekturfel eller utelämnanden i dokumentet. Hewlett-Packard ansvarar inte för oavsiktliga skador eller följdskador i samband med användning av dokumentationen eller den programvara som beskrivs i dokumentationen.

| )<br> |
|-------|
|       |

Anmärkning Information om gällande lagar och förordningar finns i Teknisk information.

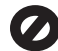

På de flesta håll är det förbjudet att kopiera följande objekt. Om du är osäker bör du kontrollera med en jurist.

- Myndighetsdokument:
  - Pass
  - Immigrationsdokument
  - Vissa tjänstedokument
  - Identifikationsdokument,
  - ID-kort eller insignier
- Myndighetsstämplar:
  - Frimärken
  - Matkuponger
- Checkar eller växlar på myndigheter
- Penningsedlar, resecheckar eller postremissväxlar
- Deponeringscertifikat
- Verk med upphovsrätt

#### Säkerhetsinformation

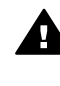

Varning Utsätt inte produkten för regn eller fukt om du vill undvika risk för brand eller elektriska stötar.

Minska risken för skada genom att alltid följa säkerhetsanvisningarna.

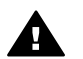

Varning Risk för elektriska stötar

- Läs noggrant igenom installationshandboken så att du förstår alla instruktioner.
- Anslut endast enheten till ett jordat eluttag när du ansluter den till elnätet. Om du inte vet om eluttaget är jordat eller inte bör du kontrollera det med en elektriker.
- 3. Följ alla varningar och instruktioner på produkten.
- Dra ur produktens kontakter från vägguttaget innan du rengör den.

- Installera inte eller använd produkten i närheten av vatten eller när du är blöt.
- 6. Installera produkten ordentligt på en stabil yta.
- Placera produkten på en skyddad plats där ingen kan trampa eller snubbla på strömsladden och där strömsladden inte kan skadas.
- Om produkten inte fungerar som den ska bör du läsa om felsökning i direkthjälpen.
- Enheten innehåller inga interna delar som behöver service. Låt endast service utföras av behörig personal.
- Använd produkten på en plats med god ventilation.

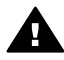

Varning Denna utrustning kommer inte att kunna användas under strömavbrott.

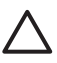

Viktigt Det kan uppstå tryck inuti bläckpatronen. Om ett främmande föremål sticks in i bläckpatronen kan bläcket spruta ut och hamna på människor och föremål.

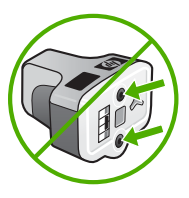

# Innehåll

| 1 | HP All-in-One översikt                                                  | 5   |
|---|-------------------------------------------------------------------------|-----|
|   | Översikt över HP All-in-One                                             | 5   |
|   | Översikt över kontrollpanelen                                           | 7   |
|   | Menyöversikt                                                            | 10  |
|   | Text och symboler                                                       | 14  |
|   | Använda programmet HP Image Zone                                        | 16  |
| 2 | Sök mer information                                                     | 19  |
|   | Informationskällor                                                      | 19  |
|   | Använda direkthjälpen                                                   | 20  |
| 3 | Slutför installationen av HP All-in-One                                 | 27  |
|   | Ange inställningar                                                      | 27  |
|   | Anslutningsinformation                                                  | 29  |
|   | Faxinställningar                                                        |     |
| 4 | Ansluta till ett nätverk                                                | 47  |
|   | Installera ett trådlöst infrastrukturnätverk                            | 47  |
|   | Installation av trådlöst ad hoc-nätverk                                 | 51  |
|   | Installation av kabeldraget nätverk                                     |     |
|   | Installera programvaran för en nätverksanslutning                       | 59  |
|   | Ansluta till fler datorer i ett nätverk                                 | 60  |
|   | Byta från en USB-anslutning till en nätverksanslutning på HP All-in-One | 61  |
|   | Hantera nätverksinställningarna                                         | 61  |
|   | Felsökning - nätverk                                                    | 73  |
| 5 | Fylla på original och papper                                            | 79  |
|   | Placera dokument, foton, diapositiv och negativ i enheten               | 79  |
|   | Välja papperstyp för utskrift och kopiering                             | 84  |
|   | Välja ett inmatningsfack                                                | 85  |
|   | Lägga i papper                                                          |     |
|   | Undvika papperstrassel                                                  | 91  |
| 6 | Använda foto- och videofunktionerna                                     | 93  |
|   | Sätta i ett minneskort                                                  | 93  |
|   | Ansluta en digitalkamera                                                | 94  |
|   | Ansluta en lagringsenhet                                                |     |
|   | Visa foton och videor                                                   | 96  |
|   | Välja foton och videor                                                  | 97  |
|   | Redigera foton                                                          | 100 |
|   | Skriva ut foton och videor från kontrollpanelen                         | 100 |
|   | Ange alternativ för fotoutskrift                                        | 104 |
|   | Överföra foton till datorn                                              | 104 |
|   | Dela med dig av foton till vänner och famili                            | 105 |
| 7 | Dela med dig av dina bilder till famili och vänner                      | 107 |
|   | Skicka bilder till andra                                                | 107 |
|   | Ta emot bilder från andra                                               | 107 |
|   | Skriva ut med HP All-in-One på distans                                  | 109 |
|   | Konfigurera HP Instant Share                                            | 109 |
|   | <b>v</b>                                                                |     |

| 8  | Använda kopieringsfunktionerna                 | 111 |  |
|----|------------------------------------------------|-----|--|
|    | Göra en kopia                                  | 111 |  |
|    | Andra inställningarna för kopiering            |     |  |
|    | Förhandsgranska kopian                         | 112 |  |
|    | Göra en kantlös (utfallande) kopia av ett foto | 113 |  |
|    | Beskära ett original                           | 113 |  |
|    | Avbryta kopiering                              | 114 |  |
| 9  | Skriva ut från datorn                          | 115 |  |
|    | Skriva ut från ett program                     | 115 |  |
|    | Ändra skrivarinställningarna                   | 116 |  |
|    | Stoppa ett utskriftsjobb                       | 117 |  |
| 10 | Använda skanningsfunktionerna                  | 119 |  |
|    | Skanna en bild                                 | 119 |  |
|    | Dela en skannad bild med vänner och familj     | 121 |  |
|    | Skriva ut en skannad bild                      | 122 |  |
|    | Redigera en skannad bild                       | 122 |  |
| 11 | Använda faxfunktionerna                        | 123 |  |
|    | Skicka ett fax                                 | 123 |  |
|    | Ta emot ett fax                                | 126 |  |
|    | Skriva ut rapporter                            | 128 |  |
|    | Stoppa faxning                                 | 129 |  |
| 12 | Beställa material                              | 131 |  |
|    | Beställa papper, OH-film eller annat material  | 131 |  |
|    | Beställa bläckpatroner                         | 131 |  |
|    | Beställa tillbehör                             | 132 |  |
|    | Beställa övrigt material                       | 132 |  |
| 13 | Underhålla HP All-in-One                       | 133 |  |
|    | Rengöra HP All-in-One                          | 133 |  |
|    | Kontrollera ungefärliga bläcknivåer            | 134 |  |
|    | Skriva ut en självtestrapport                  | 135 |  |
|    | Använda bläckpatroner                          | 136 |  |
|    | Underhållsljud                                 | 140 |  |
| 14 | Felsökningsinformation                         | 141 |  |
|    | Visa Viktigt-filen                             | 142 |  |
|    | Installationsfelsökning                        | 142 |  |
|    | Driftsfelsökning                               | 161 |  |
|    | Enhetsuppdatering                              | 163 |  |
| 15 | HPs garanti och support                        | 165 |  |
|    | Garanti                                        | 165 |  |
|    | Innan du ringer till HPs kundsupport           | 167 |  |
|    | Hitta serienummer och service-ID               | 167 |  |
|    | Support och annan information på Internet      | 167 |  |
|    | Support i Nordamerika under garantitiden       | 168 |  |
|    | Support i övriga världen                       | 168 |  |
|    | HP Quick Exchange Service (Japan)              | 170 |  |
|    | Förbered din HP All-in-One för transport       | 170 |  |
|    | Paketera HP All-in-One                         | 173 |  |
| 16 | Teknisk information                            | 175 |  |
|    | Systemkrav                                     | 175 |  |
|    | Pappersspecifikationer                         | 175 |  |
|    |                                                |     |  |

| Utskriftsspecifikationer                                              | 177 |
|-----------------------------------------------------------------------|-----|
| Kopieringsspecifikationer                                             | 177 |
| Faxspecifikationer                                                    | 178 |
| Minneskortsspecifikationer                                            | 178 |
| Specifikationer för skanning                                          |     |
| Fysiska specifikationer                                               | 179 |
| Energispecifikationer                                                 | 179 |
| Miljöspecifikationer                                                  | 179 |
| Kompletterande specifikationer                                        |     |
| Miljövänlig produkthantering                                          |     |
| Information om gällande lagar och förordningar                        |     |
| Information om gällande lagar och förordningar för trådlösa produkter |     |
| Declaration of conformity (European Economic Area)                    |     |
| HP Photosmart 3300 All-in-One series declaration of conformity        |     |
| Index                                                                 |     |
|                                                                       |     |

# **1** HP All-in-One översikt

Du kan använda många av funktionerna i HP All-in-One direkt, utan att starta datorn. Du kan till exempel snabbt och enkelt göra en kopia, skicka ett fax eller skriva ut foton från ett minneskort eller en lagringsenhet med HP All-in-One.

I det här kapitlet beskrivs HP All-in-One-maskinvarans funktioner och funktionerna på kontrollpanelen samt hur du startar programmet HP Image Zone.

L. Tips Du kan göra mer med HP All-in-One genom att använda programmet

FOR HP Image Zone som installeras på din dator. Programmet innehåller funktioner för kopiering, faxning, skanning och foto samt felsökningstips och användbar information. Mer information finns i HP Image Zone Hjälp på skärmen och i Använda programmet HP Image Zone.

Programmet HP Image Zone stöder inte Mac OS 9 och OS 10.0.0 - 10.1.4.

# Översikt över HP All-in-One

I det här avsnittet beskrivs alla delar på HP All-in-One, med beskrivningar av varje del.

# Delarna på HP Photosmart 3300 All-in-One series

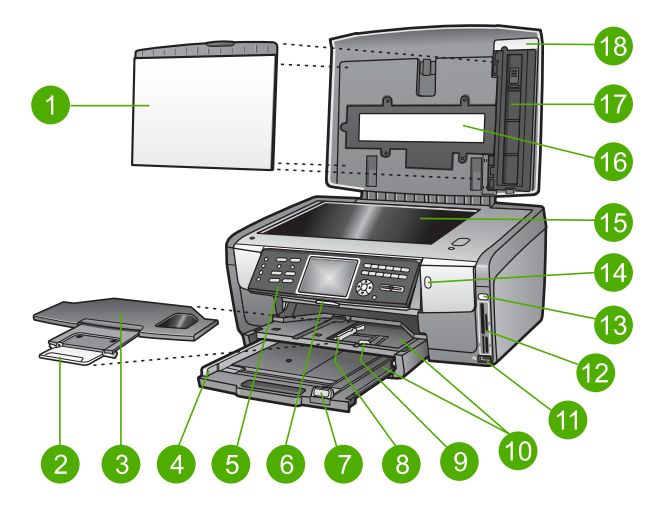

| Siffra | Beskrivning                                                                                                    |
|--------|----------------------------------------------------------------------------------------------------|
| 1      | <b>Lockyta</b> : Ger en solid vit baksida för dokument som skannas, faxas och kopieras.<br>Ta bort den när du vill skanna diapositiv och negativ. |
| 2      | Utmatningsfackets förlängare                                                                                                    |
| 3      | Utmatningsfack                                                                                                    |

| Siffra | Beskrivning                                                                                                    |
|--------|----------------------------------------------------------------------------------------------------|
|        |                                                                                                    |
| 4      | Reglage för pappersbredd för huvudfacket                                                                                                    |
| 5      | <b>Kontrollpanelen</b> : Används för att styra funktionerna i HP All-in-One. Information om knapparna på kontrollpanelen finns i HP Photosmart 3300 All-in-One series funktioner på kontrollpanelen. |
| 6      | Spärr för kontrollpanelen: Tryck på denna spärr om du vill vrida kontrollpanelen uppåt och nedåt.                                                                                                    |
| 7      | Reglage för papperslängd för huvudfacket                                                                                                    |
| 8      | Reglage för pappersbredd för fotofacket                                                                                                    |
| 9      | Reglage för papperslängd för fotofacket                                                                                                    |
| 10     | <b>Inmatningsfack</b> : HP All-in-One har två fack för papper och andra typer av media.<br>Huvudfacket är placerat nederst i inmatningsfacket och fotofacket är placerat<br>överst.                  |
| 11     | <b>USB-port på framsidan</b> : Skriver ut foton direkt från din kamera eller lagringsenhet.                                                                                                    |
| 12     | Minneskortplatser: Skriver ut foton direkt från ett minneskort.                                                                                                    |
| 13     | Fotolampa: Indikerar att minneskortet eller lagringsenheten används.                                                                                                    |
| 14     | Lampa för trådlös radio: Indikerar att trådlös radio (802.11 b och g) är påslagen.                                                                                                    |
| 15     | Glaset: Placera ett dokument på glaset när du vill skanna, kopiera eller faxa.                                                                                                    |
| 16     | Lampa för diapositiv och negativ: Den här lampan gör det möjligt att skanna genomskinliga objekt såsom diapositiv och negativ.                                                                       |
| 17     | Hållare för diapositiv och negativ: Lägg 35 mm diapositiv eller negativ i hållaren för att skanna dem.                                                                                               |
| 18     | Lock                                                                                                    |

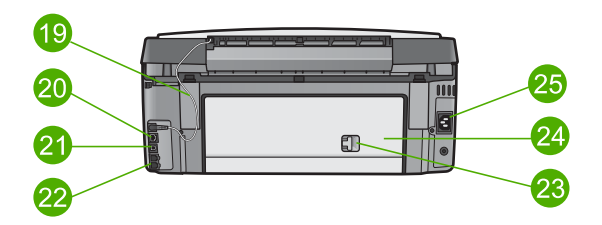

| Siffra | Beskrivning                                                                                                    |
|--------|----------------------------------------------------------------------------------------------------|
| 19     | <b>Strömsladd till lampa för diapositiv och negativ</b> : Den här sladden ger strömförsörjning till lampan som används vid skanning av genomskinliga objekt såsom diapositiv och negativ. |

| (fortsättning) |                                                                                |
|----------------|--------------------------------------------------------------------------------|
| Siffra         | Beskrivning                                                                    |
| 20             | Uttag och indikatorlampor för Ethernet: Ansluter till ett kabeldraget nätverk. |
| 21             | Bakre USB-port                                                                 |
| 22             | Faxportar (1-LINE och 2-EXT)                                                   |
| 23             | Hake för bakre rengöringslucka                                                 |
| 24             | Bakre rengöringslucka                                                          |
| 25             | Strömanslutning                                                                |

# Översikt över kontrollpanelen

I det här avsnittet beskrivs kontrollpanelens knappar, lampor och knappsats samt ikonerna i grafikfönstret och skärmsläckaren.

# HP Photosmart 3300 All-in-One series funktioner på kontrollpanelen

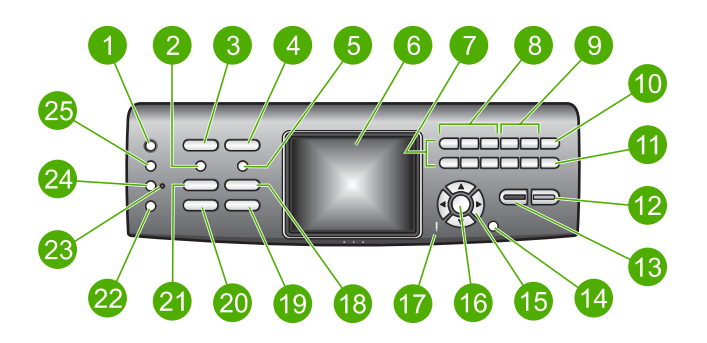

| Siffra | Namn och beskrivning                                                                                                    |
|--------|----------------------------------------------------------------------------------------------------|
| 1      | På: Slår på och stänger av HP All-in-One. När HP All-in-One är avstängd drar den fortfarande ström, även om förbrukningen är minimal.                                                                                                    |
| 2      | Film: Visar eller tar bort Filmmenyn för val av alternativ. Skannar diapositiv och negativ med hjälp av hållaren för diapositiv och negativ och lampan för diapositiv och negativ i locket på HP All-in-One.                                  |
| 3      | <b>Foto</b> : Visar eller tar bort <b>Fotomenyn</b> för val av alternativ. När knappen lyser är funktionen Foto vald. Använd denna knapp för att ställa in alternativ för utskrift av foton, redigera foton och överföra foton till en dator. |
| 4      | Video: Visar eller tar bort Videomenyn för val av alternativ. Spelar upp video, visar och skriver ut videorutor.                                                                                                    |
| 5      | Provark: Skriver ut ett provark när ett minneskort eller en lagringsenhet har satts i HP All-in-One. Ett provark innehåller miniatyrer av alla foton som finns på                                                                             |

| Kapitel 1<br>(fortsättning | (د                                                                                                    |
|----------------------------|----------------------------------------------------------------------------------------------------|
| Siffra                     | Namn och beskrivning                                                                                                    |
|                            | minneskortet eller i lagringsenheten. Du kan markera foton på provarket och sedan skriva ut dessa foton genom att skanna in provarket.                                                                                                    |
| 6                          | Grafikfönstret: Visar menyer, foton, meddelanden och video.                                                                                                    |
| 7                          | Knappsats: För inmatning av siffror, värden eller text och navigering i menyerna.                                                                                                    |
| 8                          | Spola tillbaka, spela upp/pausa, spola fram: För uppspelning av video och navigering bland videorutor.                                                                                                    |
| 9                          | <b>Zooma in</b> , <b>zooma ut</b> : Förstorar eller förminskar det foto som visas i grafikfönstret<br>för beskärning. Den här bilden ser ut ungefär som den utskrivna bilden kommer att<br>se ut.                                                                     |
| 10                         | Rotera: Roterar det foto som visas i grafikfönstret 90 grader. Om du fortsätter att trycka på knappen fortsätter bilden att rotera 90 grader                                                                                                    |
|                            | Symboler och *: Anger symboler och asterisker för faxning.                                                                                                    |
| 11                         | Välj foto: Väljer vissa foton eller alla foton.                                                                                                    |
|                            | Mellanrum och #: Mellanrum och pundtecken för faxning.                                                                                                    |
| 12                         | Start Färg: Påbörjar en kopiering, skanning, fotoutskrift eller faxning i färg.                                                                                                    |
| 13                         | Start Svart: Påbörjar en kopiering, skanning, fotoutskrift eller faxning i svartvitt.                                                                                                    |
| 14                         | Avbryt: Stoppar en utskrift, stänger en meny eller avslutar inställningar.                                                                                                    |
| 15                         | Uppåtpil: Navigerar uppåt bland menyalternativen, flyttar visningsytan uppåt i zoomläge, ökar videovolymen eller styr det visuella tangentbordet.                                                                                                    |
|                            | Nedåtpil: Navigerar nedåt bland menyalternativen, flyttar visningsytan nedåt i zoomläge, minskar videovolymen eller styr det visuella tangentbordet.                                                                                                    |
|                            | Högerpil: Ökar värden, flyttar visningsytan till höger i zoomläge, styr det visuella tangentbordet eller går framåt när foton visas i grafikfönstret.                                                                                                    |
|                            | Vänsterpil: Minskar värden, flyttar visningsytan till vänster i zoomläge, styr det visuella tangentbordet, går tillbaka när foton visas i grafikfönstret eller stänger menyer.                                                                                        |
| 16                         | <b>OK</b> : Använd den här knappen när du vill välja en meny, en inställning eller ett värde som visas i grafikfönstret.                                                                                                    |
| 17                         | Varningslampa: Indikerar att ett problem har inträffat. Mer information finns i grafikfönstret.                                                                                                    |
| 18                         | Skanna: Visar eller tar bort menyn Skanna till eller Skanningsmenyn (beroende på om HP All-in-One är ansluten till en dator med en USB-kabel eller via ett nätverk) för val av alternativ. Väljer skanningsfunktionen. När knappen lyser är skanningsfunktionen vald. |
| 19                         | Faxa: Visar eller tar bort Faxmenyn för val av alternativ. Aktiverar faxfunktionen.<br>När knappen lyser är faxfunktionen vald.                                                                                                    |

| (fortsättning) |                                                                                                    |  |
|----------------|----------------------------------------------------------------------------------------------------|--|
| Siffra         | Namn och beskrivning                                                                                                    |  |
| 20             | HP Instant Share: Skickar eller tar emot bilder direkt från en nätverksansluten<br>HP All-in-One. Om din HP All-in-One är USB-ansluten kan du skicka bilder med<br>programmet HP Instant Share på datorn. |  |
| 21             | Kopiera: Visar eller tar bort Kopieringsmenyn för val av alternativ. Väljer kopieringsfunktionen. När knappen lyser är kopieringsfunktionen vald. Knappen lyser som standard.                             |  |
| 22             | Hjälp: En lista över specifika ämnen i hjälpen visas. När du väljer ett ämne, öppnas ett hjälpfönster på datorns bildskärm.                                                                               |  |
| 23             | Lampa för fotofack: Visar att papper från fotofacket används.                                                                                                    |  |
| 24             | Fotofack: Väljer fotofacket för ett visst fotoutskrifts- eller kopieringsjobb från kontrollpanelen.                                                                                                    |  |
| 25             | Inställningar: Menysystemet för inställningar, rapporter, och underhåll öppnas.                                                                                                    |  |

# lkoner i grafikfönstret

Följande ikoner visas längst ner i grafikfönstret och ger dig viktigt information om din HP All-in-One.

| lkon           | Användning                                                                                                    |
|----------------|----------------------------------------------------------------------------------------------------|
|                | Visar att en bläckpatron är nästan tom. Färgen på ikonen motsvarar<br>bläckpatronens färg, och ikonens fyllnadsnivå motsvarar<br>bläckpatronens nivå.                                                                                                    |
| 2              | Visar att en okänd bläckpatron är isatt. Denna ikon kan visas om en bläckpatron innehåller bläck som inte är från HP.                                                                                                    |
|                | Du kan visa en andra uppsättning ikoner i grafikfönstret.                                                                                                    |
|                | Visar att ett kabeldraget nätverk finns.                                                                                                    |
| <u> </u>       | Om ikonens färg är grå istället för blå, innebär det att enheten är nätverksförberedd men ingen nätverksanslutning finns.                                                                                                    |
| (( <b>p</b> )) | Visar att HP All-in-One har funktioner för trådlöst nätverk, men att<br>det inte finns någon trådlös nätverksanslutning. Denna ikon är grå<br>när en trådlös nätverkssignal inte är tillgänglig och blå när det finns<br>en signal. Endast för infrastrukturläge. Mer information finns i<br>Ansluta till ett nätverk. |

| lkon                 | Användning                                                                                                    |
|----------------------|----------------------------------------------------------------------------------------------------|
| <b>P</b>             | Visar att ett trådlöst nätverk finns. Signalstyrkan indikeras av antalet<br>böjda linjer. Endast för infrastrukturläge. Mer information finns i<br>Ansluta till ett nätverk.                                    |
| $(\mathbf{q})$       |                                                                                                    |
| $(\mathbf{\hat{q}})$ | Visar att en trådlös ad hoc-nätverksanslutning (dator till dator) finns.<br>Mer information finns i Ansluta till ett nätverk.                                                                                   |
|                      | Visar att ett HP Instant Share-meddelande har mottagits.                                                                                                    |
|                      | Om HP Instant Share-ikonen inte visas finns det ingen ny e-post,<br>eller så har inte HP Instant Share konfigurerats. Mer information om<br>att konfigurera HP Instant Share finns i Ta emot bilder från andra. |
|                      | Om HP Instant Share-ikonen är grå istället för blå är funktionen för<br>automatisk kontroll avstängd. Mer information om automatisk<br>kontroll finns i HP Image Zone Hjälp.                                    |
|                      | Visar att ett Bluetooth-kort är installerat och att det finns en anslutning. (Ett separat Bluetooth-kort krävs.)                                                                                                |
|                      | Mer information om att installera Bluetooth finns i<br>Anslutningsinformation.                                                                                                    |

# Grafikfönstrets viloläge

Grafikfönstrets livslängd förlängs genom att det släcks efter två minuters inaktivitet. Efter 60 minuters inaktivitet går grafikfönstret in i viloläge och stängs av helt. Grafikfönstret slås på igen när du trycker på en knapp på kontrollpanelen, lyfter på locket, sätter i ett minneskort, använder HP All-in-One från en ansluten dator eller ansluter en lagringsenhet eller en kamera till USB-porten på framsidan.

# Menyöversikt

I följande avsnitt visas en översikt över menyerna på den högsta nivån som visas i grafikfönstret på HP All-in-One.

# Fotomeny

Följande alternativ i Fotomenyn är tillgängliga när du trycker på knappen Foto på kontrollpanelen.

1.Guide för enkla utskrifter

- 2. Utskriftsalternativ
- 3.Specialfunktioner

Översikt

(fortsättning)

- 4.Redigera
- 5. Överför till dator
- 6.HP Instant Share
- 7.Bildspel
- 8. Använd som bakgrund

### Videomenyn

Följande alternativ i Videomenyn är tillgängliga när du trycker på knappen Foto på kontrollpanelen.

1.Guide för enkla utskrifter

2. Utskriftsalternativ

3.Specialfunktioner

#### Filmmenyn

Följande alternativ i Videomenyn är tillgängliga när du trycker på knappen Foto på kontrollpanelen.

 1.Skanna till datorn
 2.Skanna till minnesenhet
 3.Visa och skriv ut
 4.Originaltyp
 5.Visa hur man använder negativ

6.Visa hur man använder

diapositiv

# Provarksmeny

Följande alternativ i **Provarksmenyn** är tillgängliga när du trycker på knappen **Provark** på kontrollpanelen. Med ett provark kan du visa foton från ett minneskort eller en lagringsenhet på ett indexark, och även enkelt skriva ut valda foton från ett minneskort eller en lagringsenhet.

1.Skriv ut provark

2.Skanna provark

# Kopieringsmenyn

Följande alternativ i Kopieringsmenyn är tillgängliga när du trycker på knappen Kopiera på kontrollpanelen.

1.Antal kopior

(fortsättning)

- 2.Förhandsgranska kopia
- 3.Förminska/förstora
- 4.Beskär
- 5.Papperskälla
- 6.Papperstorlek
- 7.Papperstyp
- 8.Kopieringskvalitet
- 9.Ljusare/mörkare
- 0.Förbättringar
- .Ange nya standardinställningar

# Skanna till-menyn

Följande alternativ i menyn **Skanna till** är tillgängliga när du trycker på knappen **Skanna** på kontrollpanelen. Denna meny visas endast när du trycker på knappen **Skanna** om din HP All-in-One är ansluten till din dator med en USB-kabel. Alternativen på menyn varierar beroende på vilka program som är installerade på datorn.

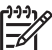

Anmärkning Om HP All-in-One är ansluten till ett nätverk visas Skanningsmenyn när du trycker på knappen Skanna. Mer information finns i Skanningmeny.

1.HP Image Zone

2.Microsoft PowerPoint

- 3.HP Instant Share
- 4.Minnesenhet

# Skanningmeny

Följande alternativ i **Skanningsmenyn** är tillgängliga när du trycker på knappen **Skanna** på kontrollpanelen. Denna meny visas endast när du trycker på knappen **Skanna** om din HP All-in-One är ansluten till ett nätverk. På **Skanningsmenyn** kan du välja en ansluten dator innan du visar övriga skanningsalternativ.

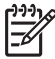

Anmärkning Om HP All-in-One är ansluten till en dator via en USB-kabel visas menyn Skanna till när du trycker på knappen Skanna. Mer information finns i Skanna till-menyn.

1.Välj dator

- 2.HP Instant Share
- 3.Minnesenhet

### **HP Instant Share-meny**

Denna meny gäller endast om HP All-in-One är ansluten till ett nätverk. Om HP All-in-One är ansluten till datorn med en USB-kabel, kan du använda HP Instant Share via datorn.

1.Skicka

2.Ta emot

3.HP Instant Share-alternativ

4.Lägg till ny destination

### Faxmeny

Följande alternativ i Faxmenyn är tillgängliga när du trycker på knappen Fax på kontrollpanelen.

1.Upplösning

2.Ljusare/mörkare

3.Skicka fax senare

4.Nya standardinställningar

# Inställningsmenyn

Följande alternativ i Inställningsmenyn är tillgängliga när du trycker på knappen Inställningar på kontrollpanelen.

1.Skriv ut rapport

2.Ange kortnummer

3.Basinställningar för fax

4. Avancerade faxinställningar

5.Verktyg

6.Inställningar

7.Nätverk

8.HP Instant Share

9.Bluetooth

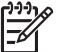

 Anmärkning Bluetooth-alternativet är inte tillgängligt på den här menyn såvida du inte har en satt in en HP Bluetooth-adapter i den främre USB-porten.

# Meyn Välj funktion

Följande alternativ i menyn Välj funktion är tillgängliga när du trycker på knappen Fotofack på kontrollpanelen.

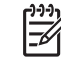

Anmärkning När du använder knappen Fotofack i Fotomenyn eller
 Kopieringsmenyn visas inte dessa alternativ. De visas endast när du startar från en inaktiv skärm.

| 1.Kopia |  |
|---------|--|
| 2.Foto  |  |

# Hjälpmeny

Följande alternativ i **Hjälpmenyn** är tillgängliga när du trycker på knappen **Hjälp** på kontrollpanelen. Välj specifika hjälpämnen och visa dem på datorskärmen.

 1.Så här gör du
 2.Felmeddelanden
 3.Bläckpatroner
 4.Lägga i original och fylla på papper
 5.Allmän felsökning
 6.Felsökning för nätverk
 7.Använda faxfunktionerna
 8.Skanna diapositiv och negativ
 9.Support
 0.lkonordlista

# Text och symboler

Du kan skriva in text och symboler från kontrollpanelen genom att använda det visuella tangentbordet. Det visas automatiskt i grafikfönstret när du konfigurerar ett kabeldraget eller trådlöst nätverk, informationen i faxets rubrik eller kortnummer. Du kan också ange text och symboler med hjälp av knappsatsen på kontrollpanelen.

Du kan också ange symboler med hjälp av knappsatsen när du ringer ett fax- eller telefonnummer. När HP All-in-One slår numret tolkar den symbolen och handlar därefter. Om du exempelvis anger ett tankstreck i faxnumret, gör HP All-in-One en paus innan återstoden av numret slås. En paus är bra om du behöver använda en extern linje innan du slår faxnumret.

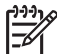

Anmärkning Om du vill ange en symbol i faxnumret, till exempel ett tankstreck, måste du ange symbolen med knappsatsen.

# Ange text med det visuella tangentbordet

Du kan ange text och symboler med hjälp av det visuella tangentbordet som automatiskt visas i grafikfönstret när du ska skriva text. Det visuella tangentbordet visas exempelvis när du konfigurerar ett kabeldraget eller trådlöst nätverk, en faxrubrik eller kortnummer.

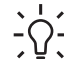

- Ly Tips Du kan även skriva text och siffror med det visuella tangentbordet

### Ange text med det visuella tangentbordet

1. Om du vill skriva en bokstav, en siffra eller en symbol med det visuella tangentbordet trycker du på ◀, ▶, ▲ och ▼ så att rätt alternativ markeras.

#### Skriva in gemener, versaler, siffror och symboler

- Om du vill skriva små bokstäver väljer du knappen abc på det visuella tangentbordet och trycker på OK.
- Om du vill skriva stora bokstäver väljer du knappen ABC på det visuella tangentbordet och trycker på OK.
- Om du vill skriva siffror och symboler väljer du knappen 123 på det visuella tangentbordet och trycker på OK.

#### Så här infogar du ett blanksteg

Om du vill infoga ett blanksteg trycker du på ▶ på det visuella tangentbordet och trycker på OK.

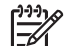

Anmärkning Se till att använda ▶ på det visuella tangentbordet när du vill infoga ett blanksteg. Du kan inte lägga till ett blanksteg med hjälp av pilknapparna på kontrollpanelen.

 När bokstaven, siffran eller symbolen är markerad trycker du på OK på kontrollpanelen.

Det valda tecknet visas i grafikfönstret.

**Tips** Om du vill radera ett tecken väljer du **Ta bort** på det visuella  $\frac{1}{2} \int_{-\infty}^{-\infty} \frac{1}{2} tangentbordet och trycker på$ **OK**.

 När du har lagt till de tecken du vill ha väljer du Stäng på det visuella tangentbordet och trycker på OK.

# Ange text med knappsatsen på kontrollpanelen

Du kan ange text och symboler med hjälp av knappsatsen på kontrollpanelen. Det du väljer visas på det visuella tangentbordet i grafikfönstret.

#### Så här anger du text med knappsatsen på kontrollpanelen

 Tryck på den siffra på knappsatsen som motsvarar den bokstav du vill skriva. Bokstäverna a, b och c motsvarar exempelvis siffran 2, så som visas på knappen nedan.

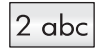

Tips Tryck på knappen upprepade gånger om du vill se vilka tecken som

- 2. När rätt bokstav visas, vänta tills markören automatiskt flyttar sig åt höger, eller tryck på ▶.
- Tryck på den siffra som motsvarar nästa bokstav. Tryck så många gånger det behövs för att rätt bokstav ska visas. Den första bokstaven av ett ord blir automatiskt en versal.

# Ange ett blanksteg, en paus eller en symbol

- Om du vill infoga ett blanksteg trycker du på tecknet #.
- Om du vill infoga en paus trycker du på tecknet \*. Ett tankstreck visas i nummersekvensen.
- Om du vill ange en symbol, exempelvis @, trycker du på knappen \* upprepade gånger och bläddrar igenom alla symboler som du kan välja: asterisk (\*), tankstreck (-), och-tecken (&), punkt (.), snedstreck (/), parenteser (), apostrof ('), likhetstecken (=), nummertecken (#), snabel-a (@), understreck (\_), plus (+), utropstecken (!), semikolon (;), frågetecken (?), komma (,), kolon (:), procenttecken (%) och tilde (~).
- 4. Om du skriver fel trycker du på en pilknapp och väljer **Ta bort** på det visuella tangentbordet och trycker sedan på **OK**.
- När du har skrivit in text, siffror eller symboler trycker du på ▲, ▶, ▼ eller ◄ för att välja Klar på det visuella tangentbordet, och trycker därefter på OK.

# Använda programmet HP Image Zone

Du kan använda programmet **HP Image Zone** för att nå många funktioner som inte är tillgängliga på kontrollpanelen.

Programmet **HP Image Zone** installeras på din dator när du installerar HP All-in-One. Ytterligare information finns i installationshandboken som medföljde enheten.

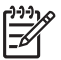

Anmärkning Om du valde minimal installation av programmet HP Image Zone installeras programmet HP Image Zone Express istället för det fullständiga programmet. HP Image Zone Express rekommenderas för datorer med begränsade minnesresurser. HP Image Zone Express innehåller en uppsättning grundläggande fotoredigeringsfunktioner istället för standarduppsättningen i den fullständiga versionen av HP Image Zone.

Med programmet HP Image Zone Express kan du inte registrera en nätverksansluten HP All-in-One med HP Instant Share. Du kommer fortfarande åt HP Instant Share från HP Image Zone Express på datorn, men du kan inte använda HP Instant Share-funktionerna från kontrollpanelen så länge du inte inställerar den fullständiga versionen av HP Image Zone.

Hänvisningar till programmet HP Image Zone i den här boken och i HP Image Zone Hjälp avser båda versionerna av HP Image Zone såvida inget annat anges.

Du kan snabbt och enkelt utöka funktionerna i HP All-in-One med programmet HP Image Zone. I rutor som denna finns ämnesspecifika tips och praktisk information för projekten.

Du startar HP Image Zone på olika sätt, beroende på vilket operativsystem du använder. Om du t.ex. har en Windows-dator är HP Lösningscenter utgångspunkt för programmet HP Image Zone. Om du har en Mac är HP Image Zone-fönstret utgångspunkten för programmet HP Image Zone. Oavsett vilket operativsystem du har är det från utgångspunkten som du startar programmet och tjänsterna i HP Image Zone.

#### Starta programmet HP Image Zone på en Windows-dator

- 1. Gör något av följande:
  - Dubbelklicka på ikonen HP Lösningscenter på Windows-skrivbordet.
  - I systemfältet längst till höger i aktivitetsfältet i Windows dubbelklickar du på ikonen HP Digital Imaging Monitor.
  - Klicka på Start i Aktivitetsfältet, peka på Program eller Alla program, välj HP och klicka på HP Lösningscenter.
- 2. Om du har flera HP-enheter installerade väljer du fliken för HP All-in-One.

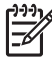

Anmärkning På en Windows-dator varierar de funktioner som är tillgängliga i HP Lösningscenter beroende på vilka enheter du har installerat. Ikonerna i HP Lösningscenter anpassas efter den enhet som är vald. Om den valda enheten inte har en viss funktion visas inte motsvarande ikon i HP Lösningscenter.

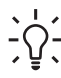

 Tips Om HP Lösningscenter inte har några ikoner kan ett fel ha uppstått under installationen. Rätta till det genom att avinstallera HP Image Zone på Kontrollpanelen i Windows. Installera sedan om programvaran. Mer information finns i installationshandboken som medföljde din HP All-in-One.

#### Starta programmet HP Image Zone på en Mac

→ Klicka på HP Image Zone-ikonen i Dock och välj en enhet. HP Image Zone-fönstret visas.

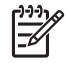

**Anmärkning** På en Mac varierar de tillgängliga funktionerna i **HP Image Zone**-programvaran beroende på vilken enhet som valts.

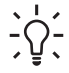

Tips När programmet HP Image Zone är öppet kan du nå Dock-menyns genvägar genom att markera HP Image Zone-ikonen i Dock och hålla musknappen nedtryckt. Översikt

Kapitel 1

#### HP Photosmart 3300 All-in-One series

# **2** Sök mer information

Det finns flera informationskällor, både tryckta och i digitalt format, som ger information om hur du konfigurerar och använder HP All-in-One.

# Informationskällor

| Start Here                                       | Installationshandbok                                                                                                    |
|--------------------------------------------------|----------------------------------------------------------------------------------------------------|
|                                                  | Installationshandboken ger instruktioner om hur du konfigurerar<br>HP All-in-One och installerar programvaran. Det är viktigt att du går<br>igenom stegen i installationshandboken i rätt ordning.                                                                                                    |
|                                                  | <b>Anmärkning</b> För att utnyttja alla funktioner i HP All-in-One till<br>fullo kanske du måste utöka konfigurationen eller ställa in<br>ytterligare inställningar enligt anvisningarna i den här<br>användarhandboken. Mer information finns i Slutför installationen<br>av HP All-in-One och Ansluta till ett nätverk. |
|                                                  | Om du får problem under installationen, gå till avsnittet om<br>felsökning i sista delen av installationshandboken, eller se<br>Felsökningsinformation i den här användarhandboken.                                                                                                    |
| HP Hotosmart 3300 Alkin-One series<br>User Golde | Användarhandbok                                                                                                    |
| 59                                               | Den här användarhandboken innehåller information om hur du<br>använder HP All-in-One, inklusive tips om felsökning och<br>instruktioner steg-för-steg. Den ger också ytterligare<br>installationsanvisningar som kompletterar installationshandboken.                                                                     |
| (and                                             | Visning av HP Image Zone                                                                                                    |
| 00                                               | Visning av HP Image Zone är ett roligt, interaktivt sätt att få en kort<br>översikt över programvaran som levererades tillsammans med<br>HP All-in-One. Du får lära dig hur du med hjälp av programmet<br>HP Image Zone kan redigera, organisera och skriva ut dina foton.                                                |
|                                                  | HP Image Zone Hjälp                                                                                                    |
|                                                  | HP Image Zone Hjälp innehåller detaljerade anvisningar för<br>funktioner på HP All-in-One som inte beskrivs i den här<br>användarhandboken, bland annat funktioner som endast är<br>tillgängliga när du använder programmet HP Image Zone.                                                                                |
|                                                  |                                                                                                    |

#### Windows

- Avsnittet med stegvisa instruktioner innehåller information om hur du använder programmet HP Image Zone tillsammans med HP-enheter.
- Avsnittet där du utforskar vad du kan göra innehåller mer information om praktiska och kreativa saker som du kan göra med programmet HP Image Zone och HP-enheterna.
- Om du vill ha ytterligare assistans eller söka efter uppdateringar till HP-programvara, gå till avsnittet om Felsökning och support.

#### Мас

- Avsnittet Hur gör jag? innehåller mer information om praktiska och kreativa saker som du kan göra med programmet HP Image Zone och HP-enheterna.
- Avsnittet **Att komma igång** innehåller information om hur du importerar, modifierar och distribuerar bilder.
- I avsnittet **Använda Hjälp** finns mer information om hur du hittar information i direkthjälpen.

Mer information finns i Använda direkthjälpen.

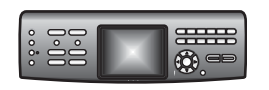

#### Direkthjälp i enheten

Direkthjälp finns tillgänglig från din enhet och innehåller ytterligare information i olika hjälpavsnitt.

#### Så här öppnar du direkthjälpen från kontrollpanelen

- 1. Tryck på Hjälp-knappen som är markerad med ett frågetecken på kontrollpanelen (?).
- Använd pilarna för att välja lämpligt hjälpavsnitt och tryck sedan på OK. Hjälpavsnittet öppnas på datorns skärm.

|                    | Viktigt                                                                                                    |
|--------------------|----------------------------------------------------------------------------------------------------|
| нтм                | Viktigt-filen innehåller den mest aktuella informationen som<br>antagligen inte finns i några andra skrifter.<br>Installera programmen om du vill komma åt Viktigt-filen.            |
| www.hp.com/support | Om du har en Internet-anslutning kan du få hjälp och support från<br>HPs webbplats. På webbplatsen hittar du teknisk support,<br>drivrutiner, tillbehör och beställningsinformation. |

# Använda direkthjälpen

Den här användarhandboken innehåller endast ett urval av de funktioner som är tillgängliga för att hjälpa dig komma igång med att använda HP All-in-One. Utforska HP Image Zone Hjälp som följde med programvaran till HP All-in-One för information om alla funktioner som HP All-in-One stöder.

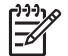

**Anmärkning** Direkthjälpen innehåller även avsnitt om felsökning som hjälper dig att lösa eventuella problem som kan uppstå när du använder HP All-in-One.

Sättet att få tillgång till och använda direkthjälpen varierar något beroende på om du visar hjälpen på en Windows-dator eller en Mac. Riktlinjer för användning av båda hjälpsystemen finns i de följande avsnitten.

# Använda hjälpen på en Windows-dator

Det här avsnittet beskriver hur du får tillgång till direkthjälpen på en Windows-dator. Du får veta hur man använder funktionerna för navigering, sökning och index i hjälpsystemet för att hitta den information du söker.

#### Så här når du programmet HP Image Zone Hjälp på en Windows-dator

- Klicka på fliken för HP All-in-One i HP Lösningscenter. Information om hur du öppnar HP Lösningscenter finns i Använda programmet HP Image Zone.
- 2. I området Enhetssupport klickar du på Online-handbok eller Felsökning.
  - Om du klickar på Online-handbok visas en meny på skärmen. Du kan välja att öppna välkomstsidan för hela hjälpsystemet eller gå direkt till hjälpen för HP All-in-One.
  - Om du klickar på Felsökning öppnas sidan Felsökning och support.

Följande diagram visar de funktioner du använder för att navigera i hjälpen.

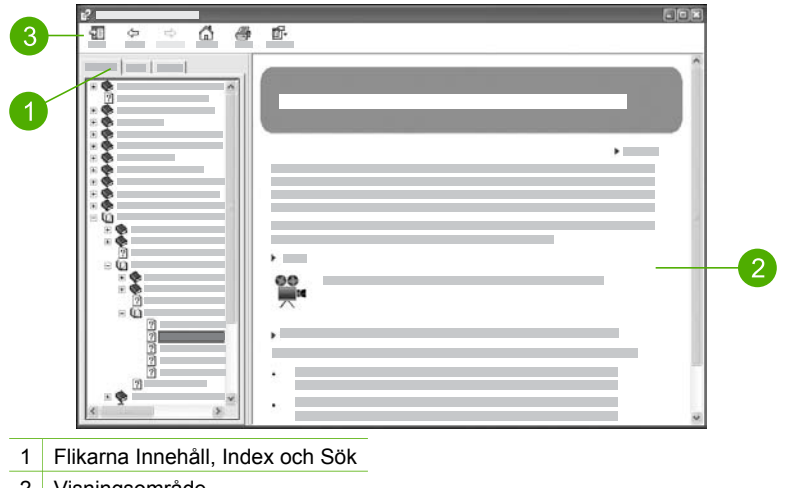

- 2 Visningsområde
- 3 Hjälpens verktygsfält

# Flikarna Innehåll, Index och Sök

Med flikarna Innehåll, Index och Sök kan du söka efter valfritt avsnitt i HP Image Zone Hjälp.

Innehåll

Fliken Innehåll visar hjälpavsnitten uppifrån och ned, på samma sätt som innehållsförteckningen i en bok. Detta är ett praktiskt sätt att hitta all information om en viss funktion, till exempel utskrift av foton.

- För information om vilka uppgifter och funktioner som är tillgängliga från kontrollpanelen på HP All-in-One, öppna 3100, 3200, 3300 series Hjälp i slutet av listan.
- Om du vill ha felsökningsinformation om HP All-in-One öppnar du boken
  Felsökning och support och öppnar sedan boken 3100, 3200, 3300 series
  Felsökning.
- De andra böckerna som räknas upp på fliken Innehåll ger information om hur du använder programmet HP Image Zone för att utföra uppgifter på din HP All-in-One.

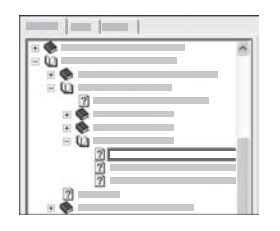

Avsnitt som har underavsnitt är markerade med en bokikon i listan. Om du vill se en lista med underavsnitten i en bok klickar du på +-tecknet bredvid bokikonen. (+-tecknet ändras till tecknet - när avsnittet redan är expanderat.) Du visar informationen i ett avsnitt genom att klicka på bokens eller avsnittets namn på fliken Innehåll. Det valda avsnittet visas i visningsområdet till höger.

#### • Index

På fliken Index finns en lista i bokstavsordning över indexposter för avsnitten i HP Image Zone Hjälp.

| _ |   |
|---|---|
|   |   |
|   |   |
|   | ^ |
|   |   |
|   |   |
|   |   |
|   |   |
|   |   |

Du kan använda rullningslisten till höger om listan för att visa de olika posterna, eller så kan du skriva nyckelord i textrutan ovanför listan. Allteftersom du skriver rullar listan med indexposter fram till de poster som börjar med de bokstäver du skriver.

När du ser en indexpost som ser ut att vara relaterad till den information du söker, dubbelklickar du på indexposten.

- Om det endast finns ett avsnitt i hjälpen som är associerat med indexposten, visas detta avsnitt i visningsområdet till höger.
- Om det finns många tillämpliga avsnitt visas dialogrutan Hjälpavsnitt.
  Dubbelklicka på ett avsnitt i dialogrutan så visas det i visningsområdet.

```
• Sök
```

På fliken Sök kan du söka igenom hela hjälpsystemet efter vissa ord, till exempel "kantlös utskrift".

Tips Om något av orden du skriver är ganska vanligt (som "utskrift"i

exemplet "kantlös utskrift") kan det vara bra att sätta citationstecken kring den kombination av ord du söker. Detta begränsar sökningen så att resultaten blir mer relevanta för den information du behöver. Istället för att visa alla avsnitt som innehåller ordet "kantlös" eller ordet "utskrift" visar sökfunktionen endast de avsnitt som innehåller frasen "kantlös utskrift".

|   |   | - |   |   |
|---|---|---|---|---|
| · | 1 |   | 1 | - |
| _ |   |   | _ |   |
|   |   |   |   |   |
|   |   |   |   |   |
|   |   | _ |   | _ |

När du har angivit sökkriterierna klickar du på Lista hjälpavsnitt för att visa alla hjälpavsnitt som innehåller de angivna orden eller fraserna. Resultatet visas i en tabell med tre kolumer. Varje rad innehåller avsnittets Rubrik, Plats i hjälpen där avsnittet finns och Turordning baserat på dess relevans för dina sökkriterier.

Som standard sorteras resultaten efter **Turordning** så att det avsnitt som innehåller flest förekomster av sökkriterierna visas överst i listan. Du kan även sortera resultaten efter avsnittets **Rubrik** eller **Plats** genom att klicka på tabellrubriken i motsvarande kolumn. Du visar innehållet i ett avsnitt genom att dubbelklicka på motsvarande rad i resultattabellen. Det valda avsnittet visas i visningsområdet till höger.

#### Visningsområde

I visningsområdet till höger i hjälpfönstret visas det hjälpavsnitt du väljer från någon av flikarna till vänster. Hjälpavsnitten innehåller beskrivande text, steg-för-steganvisningar och illustrationer, om tillämpligt.

- Avsnitten innehåller ofta länkar till andra avsnitt i hjälpsystemet där du kan hitta ytterligare information. Ibland öppnar en länk automatiskt det nya avsnittet i visningsområdet. Det händer även att det finns mer än ett tillämpligt avsnitt. När så är fallet visas dialogrutan Hjälpavsnitt. Dubbelklicka på ett avsnitt i dialogrutan så visas det i visningsområdet.
- Vissa avsnitt innehåller detaljerade anvisningar eller ytterligare information som inte blir synlig omedelbart på sidan. Håll utkik efter orden Visa allt eller Dölj allt högst upp till höger på sidan. Om dessa ord visas betyder det att det finns ytterligare information dold på sidan. Den dolda informationen indikeras med mörkblå text med en pil. Du kan visa den dolda informationen genom att klicka på den mörkblå texten.
- Vissa avsnitt innehåller animerade videor som visar hur använder en viss funktion. Dessa animationer identifieras med en videokameraikon följd av orden "Visa mig hur". När du klickar på "Visa mig hur"-länken startar animationen i ett nytt fönster.

#### Hjälpens verktygsfält

Hjälpens verktygsfält (visas nedan) innehåller knappar som du använder för att navigera i hjälpavsnitten. Du kan gå bakåt och framåt genom avsnitt som du redan har visa, eller så kan du klicka på knappen **Startsida** för att återgå till sidan med **innehåll i HP Image Zone Hjälp**.

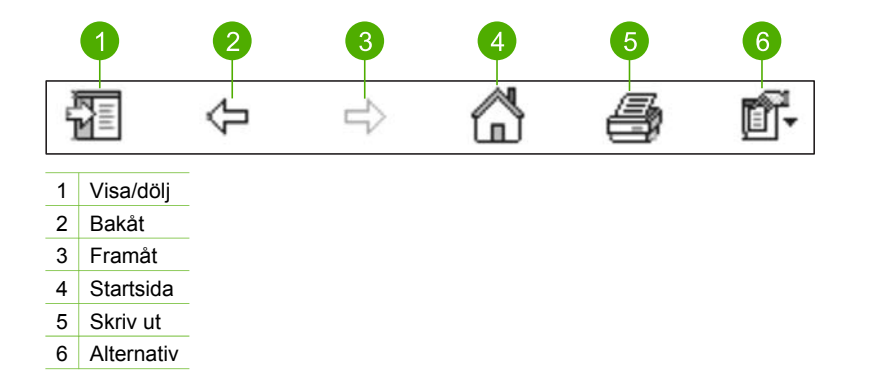

Hjälpens verktygsfält innehåller också knappar med vilka du kan ändra direkthjälpens utseende på skärmen. Om du till exempel behöver mer plats för att visa hjälpavsnitt i visningsområdet till höger, kan du dölja filkarna Innehåll, Index och Sök genom att klicka på knappen Dölj.

Slutligen kan du använda knappen Skriv ut för att skriva ut den sida som visas på skärmen. Om fliken Innehåll visas till vänster när du klickar på Skriv ut, visas dialogrutan Skriv ut avsnitt. Du kan välja att skriva ut bara det avsnitt som visas i visningsområdet eller det aktuella avsnittet plus eventuella underavsnitt. Denna flik är inte tillgänglig om fliken Index eller Sök visas på höger sida om hjälpfönstret.

# Använda hjälpen på en Mac

Det här avsnittet beskriver hur du får tillgång till direkthjälpen på en Mac. Du får veta hur du navigerar och söker i hjälpsystemet för att hitta den information du behöver.

# Så här når du programmet HP Image Zone Hjälp på en Mac

→ På menyn Hjälp i HP Image Zone väljer du HP Image Zone Hjälp. Information om hur du öppnar programmet HP Image Zone finns i Använda programmet HP Image Zone.

**HP Image Zone Hjälp** visas. Följande diagram visar de funktioner du använder för att navigera i hjälpen.

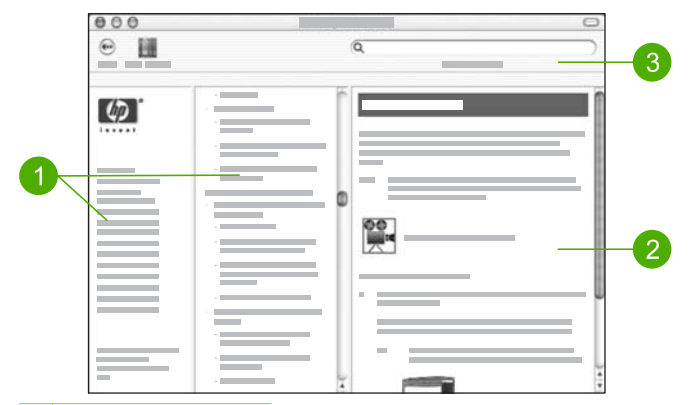

- 1 Navigeringsfönster
- 2 Visningsområde
- 3 Hjälpens verktygsfält

#### Navigeringsfönster

**HP Image Zone Hjälp** öppnas i Hjälpvisning. Den är indelad i tre fönsterrutor. I rutorna till vänster och i mitten kan du navigera bland hjälpavsnitten. (Rutan till höger innehåller visningsområdet, som beskrivs i nästa avsnitt.)

- Den vänstra rutan innehåller en lista med alla avsnitt i hjälpen.
  - För information om uppgifter och funktioner som är tillgängliga från kontrollpanelen på HP All-in-One, klicka på 3100, 3200, 3300 series Hjälp.
  - För information om felsökning i HP All-in-One, klicka på 3100, 3200, 3300 series Felsökning.
  - De andra avsnitten i listan innehåller information om hur du använder programmet HP Image Zone för att utföra olika uppgifter på HP All-in-One.
- Den mittersta rutan visar en lista uppifrån och ned med de hjälpavsnitt som finns i den sektion som är vald i den vänstra rutan, på samma sätt som innehållsförteckningen i en bok. Detta är ett praktiskt sätt att hitta all information om en viss funktion, till exempel utskrift av foton.

#### Visningsområde

Visningsområdet i den högra rutan visar det hjälpavsnitt du valde i den mittersta rutan. Hjälpavsnitten innehåller beskrivande text, steg-för-steg-anvisningar och illustrationer, om tillämpligt.

 Många avsnitt i HP Image Zone Hjälp innehåller information om hur man använder en funktion från kontrollpanelen på HP All-in-One samt från programmet HP Image Zone på Macen. Använd rullningslisterna till höger om skärmen för att visa hela innehållet i ett visst avsnitt. Ibland syns inte viktig information i fönstret om du inte bläddrar med rullningslisten.

- Avsnitten innehåller ofta länkar eller hänvisningar till andra avsnitt i hjälpsystemet där du kan hitta ytterligare information.
  - Om avsnittet med ytterligare information finns i samma del av hjälpen, öppnas det automatiskt i visningsområdet.
  - Om avsnittet med ytterligare information finns i en annan del av hjälpen, innehåller det nuvarande avsnittet en hänvisning som talar om vilken del du ska välja i den vänstra navigeringsrutan. Du kan leta rätt på avsnittet genom att använda den mittersta navigeringsrutan eller söka efter avsnittet enligt anvisningarna i nästa avsnitt.
- Vissa avsnitt innehåller animerade videor som visar hur använder en viss funktion. Dessa animationer identifieras med en videokameraikon följd av orden "Visa mig hur". När du klickar på videokameraikonen startas animeringen i ett nytt fönster.

# Hjälpens verktygsfält

Hjälpens verktygsfält (visas nedan) innehåller knappar som du använder för att navigera i hjälpavsnitten. Du kan gå bakåt genom avsnitt som du redan har visat eller klicka på knappen Hjälpcenter för att få tillgång till hjälp för andra program på din Mac.

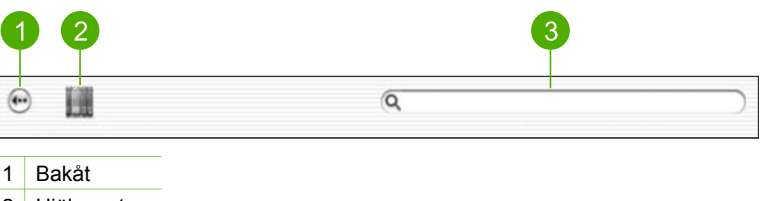

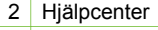

3 Sökområdet

Verktygsfältet i Hjälp innehåller en textruta med vilken du kan söka igenom hela hjälpsystemet efter vissa ord, till exempel "kantlös utskrift".

När du har angivit sökkriterierna trycker du på RETUR på tangentbordet. Då visas en lista med alla hjälpavsnitt som innehåller de ord eller fraser du skrev. Resultatet visas i en tabell med tre kolumer. Varje rad innehåller avsnittets Ämne, Relevans (baserat på dess relevans för dina sökkriterier) och Plats i hjälpen där avsnittet finns.

Som standard sorteras resultaten efter **Relevans** så att det avsnitt som bäst matchar dina sökkriterierna visas överst i listan. Du kan även sortera resultaten efter avsnittets Ämne eller **Plats** genom att klicka på tabellrubriken i motsvarande kolumn. Du visar innehållet i ett avsnitt genom att dubbelklicka på motsvarande rad i resultattabellen. Det valda avsnittet visas.

# 3 Slutför installationen av HP Allin-One

När du har gått igenom stegen i installationshandboken ska du slutföra installationen av HP All-in-One med hjälp av det här kapitlet. Det här avsnittet innehåller viktig information om installation och konfiguration av din enhet, bland annat angående inställningar.

- Ändra enhetens inställningar, till exempel språk och land/region, datum samt volym på ringsignaler och knappljud. Mer information finns i Ange inställningar.
- Utforska anslutningsalternativen f
   ör HP All-in-One, vilka omfattar USB, kabeldraget och tr
   dl
   öst n
   ätverk, Bluetooth och skrivardelning. Mer information finns i Anslutningsinformation.
- Slutför konfigurationen av ditt kabeldragna eller trådlösa nätverk. Mer information finns i Ansluta till ett nätverk.
- Slutför faxinställningarna, bland annat inställning av svarsläge, antal ringsignaler före svar och svarssignalsmönster. Mer information finns i Faxinställningar.

Förutom den installationsprocedur som beskrivs i den här användarhandboken kan du även konfigurera HP Instant Share på en nätverksansluten HP All-in-One så att du enkelt kan skicka bilder till vänner och familj. Om du har installerat programmet HP Image Zone trycker du på knappen HP Instant Share på kontrollpanelen på din nätverksanslutna HP All-in-One så startas installationsguiden på en dator i nätverket. Mer information om hur du konfigurerar HP Instant Share finns i avsnittet 3100, 3200, 3300 series Hjälp i HP Image Zone Hjälp.

# Ange inställningar

Innan du börjar använda din HP All-in-One ska du ställa in de inställningar som beskrivs i det här avsnittet.

Den här användarhandboken innehåller endast ett urval av de inställningar som är tillgängliga för att hjälpa dig komma igång med att använda HP All-in-One. Utforska HP Image Zone Hjälp som ingår i programvaran för HP All-in-One för information om alla inställningar som du kan använda för att styra HP All-in-Ones funktioner. Till exempel innehåller HP Image Zone Hjälp information om hur du ställer in standardinmatningsfacket för PictBridge-utskrift, visar och döljer tips i grafikfönstret och andra inställningar. För mer information om HP Image Zone Hjälp, se Använda direkthjälpen.

# Ställa in språk och land/region

Inställningen av språk och land/region avgör vilket språk HP All-in-One använder för att visa meddelanden på grafikskärmen. Du väljer vanligtvis språk och land/region första gången du installerar HP All-in-One. Du kan dock ändra inställningen när som helst genom att göra följande:

- 1. Tryck på Inställningar.
- 2. Tryck på 6 och sedan på 1.

Då öppnas menyn Inställningar och alternativet Ange språk och land/område markeras.

En lista över olika språk visas. Tryck på  $\blacktriangle$ eller  $\blacktriangledown$  om du vill bläddra igenom listan med språk.

- 3. När språket är markerat trycker du på OK.
- Tryck på 1 för Ja och 2 för Nej när du ombeds göra det. Länderna/regionerna för det valda språket visas. Bläddra genom listan genom att trycka på ▲ och ▼.
- 5. När landet/regionen som du vill välja är markerad trycker du på OK.
- 6. Tryck på 1 för Ja och 2 för Nej när du ombeds göra det.

# Ange datum och tid

Datum och tid ställs in med lokal tid på fabriken. I normala fall uppdaterar datorns programvara automatiskt datum och tid till din tidszon när du ansluter enheten till datorn under installationen. Formatet för datum och tid baseras på inställningen av språk och land/område.

Om tiden ändras på datorn, till exempel vid övergång till sommartid, uppdateras tiden på HP All-in-One så att den motsvarar den nya tiden på datorn nästa gång HP All-in-One oc datorn kommunicerar med varandra. Om du inte ansluter HP All-in-One till en dator eller om tiden av någon anledning inte uppdateras, kan du uppdatera datum och tid från kontrollpanelen.

När du skickar ett fax överförs aktuellt datum och klockslag tillsammans med ditt namn och faxnummer, som en del av faxrubriken.

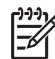

 Anmärkning I vissa länder/områden erfordras datum- och tidsstämpel i faxrubriken enligt lag.

# Så här anger du datum och tid från kontrollpanelen

- 1. Tryck på Inställningar.
- Tryck på 5 och sedan på 4.
  Då öppnas menyn Verktyg och alternativet Datum och tid markeras.
- 3. Ange månad, dag och år med hjälp av knappsatsen. Beroende på inställningarna för språk och land/region kanske du måste ange datumet i ett annat format.
- 4. Ange timmar och minuter.
- Tryck på 1 för AM (förmiddag) eller 2 för PM (eftermiddag). De nya inställningarna för datum och tid visas i grafikfönstret.

# Justera volymen

Det finns tre nivåer för justering av ringsignals- och högtalarvolym i HP All-in-One. Ringvolymen är volymen för ringsignalerna. Högtalarvolymen är nivån på allt annat, till exempel kopplingston, faxsignaler och ljudsignaler från knappar. Standardinställningen är Låg.

- 1. Tryck på Inställningar.
- Tryck på 3 och sedan på 6.
  Då visas menyn Basinställningar för fax med alternativet Ljudvolym för signal/ pip markerat.

- 3. Tryck på ▼ och välj något av följande alternativ: Låg, Hög eller Av.
  - Anmärkning Om du väljer Av hörs ingen kopplingston, faxsignal eller inkommande ringsignal. När Ljudvolym för signal/pip är inställt på Av kan du inte skicka ett fax med övervakad uppringning, som när du till exempel använder ett telefonkort för att skicka ett fax. Mer information om övervakad uppringning finns i Skicka ett fax med övervakad uppringning.
- 4. Tryck på OK.

# Anslutningsinformation

HP All-in-One levereras med en USB-port så att du kan ansluta direkt till en dator med en USB-kabel. Du kan även ansluta HP All-in-One till ett kabeldraget eller trådlöst nätverk. Om du sätter in en HP bt300 eller HP bt400 Bluetooth<sup>®</sup> trådlös skrivaradapter i den främre USB-porten, kan Bluetooth<sup>®</sup>-enheter som till exempel handdatorer och kameratelefoner skriva ut på HP All-in-One.

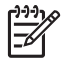

Anmärkning I resten av det här kapitlet kommer HP bt300 eller HP bt400 Bluetooth<sup>®</sup> trådlös skrivaradapter för enkelhetens skull att kallas för HPs Bluetooth<sup>®</sup>-adapter.

| Anslutningstyper | som | stöds |
|------------------|-----|-------|
|------------------|-----|-------|

| Beskrivning                               | Rekommenderat<br>antal anslutna<br>datorer för bästa<br>prestanda                                      | Programfunktioner<br>som stöds | Installationsanvisnin<br>gar                                                                                                    |
|-------------------------------------------|----------------------------------------------------------------------------------------------------|--------------------------------|----------------------------------------------------------------------------------------------------|
| USB-anslutning                            | En dator ansluten<br>med en USB-kabel till<br>USB-porten på<br>baksidan av HP All-in-<br>One.          | Alla funktioner stöds.         | l<br>installationshandboke<br>n finns detaljerade<br>anvisningar.                                                                       |
| Ethernet-anslutning<br>(kabeldragen)      | Upp till fem datorer<br>anslutna till en HP All-<br>in-One med hjälp av<br>en hubb eller en<br>router. | Alla funktioner stöds.         | Gå till<br>installationshandboke<br>n och Ansluta till ett<br>nätverk i den här<br>användarhandboken<br>för detaljerade<br>anvisningar. |
| 802.11b- eller g-<br>anslutning (trådlös) | Upp till fem datorer<br>anslutna via en<br>åtkomstpunkt.<br>(infrastrukturläge)                        | Alla funktioner stöds.         | Gå till<br>installationshandboke<br>n och Ansluta till ett<br>nätverk i den här<br>användarhandboken<br>för detaljerade<br>anvisningar. |

| Kapitel 3     |
|---------------|
| (fortsättning |

| Beskrivning                                                                                                    | Rekommenderat<br>antal anslutna<br>datorer för bästa<br>prestanda                                                                              | Programfunktioner<br>som stöds                                                                                                    | Installationsanvisnin<br>gar                                                                                                    |
|----------------------------------------------------------------------------------------------------|----------------------------------------------------------------------------------------------------|----------------------------------------------------------------------------------------------------|----------------------------------------------------------------------------------------------------|
| HP bt300 eller HP<br>bt400 Bluetooth <sup>®</sup><br>trådlös skrivaradapter<br>(HPs Bluetooth <sup>®</sup> -<br>adapter) | En Bluetooth <sup>®</sup> -enhet<br>eller dator.                                                                                               | Utskrift från en<br>Bluetooth <sup>®</sup> -enhet<br>som till exempel en<br>PDA eller<br>kameratelefon, eller<br>en dator med<br>Bluetooth <sup>®</sup> -funktion. | Information om<br>utskrift från en<br>Bluetooth-enhet som<br>till exempel en PDA<br>eller kameramobil<br>finns i HP Image<br>Zone Hjälp. |
|                                                                                                    |                                                                                                    |                                                                                                    | För information om<br>hur du skriver ut från<br>en dator med<br>Bluetooth <sup>®</sup> -funktion,<br>se Ansluta med<br>Bluetooth®.       |
| Delning av skrivare                                                                                                    | Upp till fem datorer.<br>Värddatorn måste<br>alltid vara påslagen,<br>annars kan inte de<br>andra datorerna<br>skriva ut på HP All-in-<br>One. | Alla funktioner som<br>är residenta på<br>värddatorn stöds.<br>Från de andra<br>datorerna stöds<br>endast utskrift.                                                | Inställningsanvisninga<br>r finns i avsnittet<br>Använda<br>skrivardelning<br>(Windows) eller<br>Använda<br>skrivardelning (Mac).        |

# Ansluta med en USB-kabel

Om du vill ansluta HP All-in-One med en USB-kabel följer du anvisningarna i den tryckta installationshandboken.

Om datorn inte kan kommunicera med HP All-in-One ska du kontrollera att HP All-in-One och datorn har samma version av USB. HP All-in-One är inställd på att använda USB 2.0. Om datorn har USB 1.1 ska du därför uppdatera operativsystemet eller ändra hastigheten för den bakre USB-porten på HP All-in-One till Full Speed (USB 1.1).

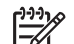

**Anmärkning** Om du har en Mac ska du använda en av de inbyggda USBportarna för anslutning till HP All-in-One. Om du ansluter HP All-in-One till ett USB-kort som är installerat på en Mac kanske inte HP-programvaran känner igen HP All-in-One.

# Så här kontrollerar du USB-portens hastighet på datorn (Windows XP)

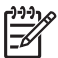

Anmärkning Windows-versioner före XP stöder endast USB 1.1.

- 1. I aktivitetsfältet i Windows klickar du på Start och sedan på Kontrollpanelen.
- 2. Öppna System.
- 3. Klicka på fliken Maskinvara och klicka sedan på Enhetshanteraren.
- 4. Leta efter en utökad (enhanced) USB-styrenhet i listan.

Slutför installationen

Om det finns en utökad (**enhanced**) USB-styrenhet har du High Speed USB (USB 2.0). I annat fall har du Full Speed USB (USB 1.1).

# Så här kontrollerar du USB-portens hastighet på datorn (Mac OS X)

- 1. Öppna Systeminformation från mappen Program:Verktyg.
- Klicka på USB till vänster.
  Om Hastighet är Upp till 12 Mb/sek har du Full Speed USB (1.1). En högre hastighet anger att du har High Speed USB (USB 2.0).

#### Så här ändrar du den bakre portens hastighet till Full Speed (HP All-in-One)

- Tryck på Inställningar. Menyn Inställningar visas i grafikfönstret.
- Tryck på ▼ tills Verktyg är markerat och tryck sedan på OK. Menyn Verktyg visas.
- Tryck på 5 och sedan på 2.
  Då öppnas menyn USB-hastighet och alternativet Full hastighet (USB 1.1) aktiveras.

# Ansluta via Ethernet

HP All-in-One stöder både 10 Mbps och 100 Mbps Ethernet-nätverksanslutningar. Detaljerade anvisningar om hur du ansluter HP All-in-One till ett Ethernet-nätverk (kabeldraget) finns i installationshandboken som medföljde enheten. Du kan även gå till Ansluta till ett nätverk för ytterligare information.

# Ansluta trådlöst

HP Photosmart 3300 All-in-One series använder en intern nätverkskomponent som stöder ett trådlöst nätverk. Detaljerade anvisningar om hur du ansluter HP All-in-One till ett trådlöst nätverk (802.11b eller g) finns i installationshandboken som medföljde enheten. Du kan även gå till Ansluta till ett nätverk för ytterligare information.

# Ansluta med Bluetooth®

Med en Bluetooth<sup>®</sup>-anslutning kan du på ett enkelt och snabbt sätt skriva ut bilder från en dator med Bluetooth<sup>®</sup>-funktion utan att använda en kabel. Med en Bluetooth<sup>®</sup>anslutning kommer du inte att kunna använda andra funktioner såsom skanning och HP Instant Share från datorn.

Innan du skriver ut måste du ansluta HPs Bluetooth<sup>®</sup>-adapter till HP All-in-One. Mer information finns i direkthjälpen HP Image Zone Hjälp som medföljde HP All-in-One. Information om hur du öppnar HP Image Zone Hjälp finns i Använda direkthjälpen.

Om du ansluter till en Windows-dator, se nästa avsnitt. Om du ansluter till en Mac, se Mac-användare.

#### Windows-användare

Du måste ha Windows XP och antingen Microsoft Bluetooth<sup>®</sup> protokollstack eller Widcomm Bluetooth<sup>®</sup> protokollstack installerad för att kunna anslutna HP All-in-One.

Det är möjligt att ha både Microsoft-stacken och Widcomm-stacken på datorn, men du använder endast en av dem för att ansluta HP All-in-One.

- Microsoft-stacken Om du har Windows XP med Service Pack 2 installerat på datorn, har datorn Microsofts Bluetooth<sup>®</sup>-protokollstack. Microsoft-stacken låter dig installera en extern Bluetooth<sup>®</sup>-adapter automatiskt. Om Bluetooth<sup>®</sup>-adaptern stöder Microsoft-stacken men inte installeras automatiskt, har du inte Microsoftstacken på datorn. Läs dokumentationen som följde med Bluetooth<sup>®</sup>-adaptern för att se om adaptern stöder Microsoft-stacken.
- Widcomm-stacken: Om du har en HP-dator med inbyggd Bluetooth<sup>®</sup> eller om du har installerat HPs Bluetooth<sup>®</sup>-adapter, har datorn Widcomm-stacken. Om du har en HP-dator och ansluter HPs Bluetooth<sup>®</sup>-adapter, installeras den automatiskt med Widcomm-stacken.

# Så här installerar du och skriver ut med Microsoft-stacken (Windows)

- 1. Kontrollera att du har installerat programvaran för HP All-in-One på datorn.
  - [<del>]]]</del>
- Anmärkning Syftet med att installera programvaran är att säkerställa att skrivardrivrutinen är tillgänglig för Bluetooth®-anslutning. Om du redan har installerat programvaran behöver du därför inte installera den på nytt. Om du vill ha både en USB- och en Bluetooth®-anslutning till HP All-in-One, installerar du USB-anslutningen först. Se den tryckta installationshandboken för ytterligare information. Om du inte vill ha någon USB-anslutning väljer du Direkt till datorn på skärmen Anslutningstyp. På skärmen Anslut din enhet nu markerar du kryssrutan bredvid Om du inte kan ansluta enheten nu... längst ned på skärmen.
- 2. Sätt i HPs Bluetooth®-adapter i den främre USB-porten på HP All-in-One.
- Om du använder en extern Bluetooth<sup>®</sup>-adapter för datorn ska du kontrollera att datorn är igång och sedan ansluta Bluetooth<sup>®</sup>-adaptern till en USB-port på datorn. Om du har Windows XP med Service Pack 2 installerat, installeras Bluetooth<sup>®</sup>drivrutinerna automatiskt. Om du ombeds välja en Bluetooth<sup>®</sup>-profil, ska du välja HCRP.

Om datorn har inbyggt Bluetooth<sup>®</sup> behöver du bara se till att datorn är igång.

- 4. I Aktivitetsfältet i Windows klickar du på Start och sedan på Skrivare och fax.
- 5. Dubbelklicka på ikonen Lägg till skrivare.
- 6. Klicka på Nästa och välj sedan En Bluetooth-skrivare.
- 7. Slutför installationen enligt anvisningarna på skärmen.
- 8. Skriv ut på samma sätt som på vilken skrivare som helst.

#### Så här installerar du och skriver ut med Widcomm-stacken (Windows)

1. Kontrollera att du har installerat programvaran för HP All-in-One på datorn.

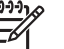

Anmärkning Syftet med att installera programvaran är att säkerställa att skrivardrivrutinen är tillgänglig för Bluetooth®-anslutning. Om du redan har installerat programvaran behöver du därför inte installera den på nytt. Om du vill ha både en USB- och en Bluetooth®-anslutning till HP All-in-One, installerar du USB-anslutningen först. Se den tryckta installationshandboken för ytterligare information. Om du inte vill ha någon

USB-anslutning väljer du Direkt till datorn på skärmen Anslutningstyp.

På skärmen Anslut din enhet nu markerar du kryssrutan bredvid Om du inte kan ansluta enheten nu... längst ned på skärmen.

- 2. Sätt i HPs Bluetooth<sup>®</sup>-adapter i den främre USB-porten på HP All-in-One.
- 3. Klicka på ikonen Mina Bluetooth-platser på skrivbordet eller i aktivitetsfältet.
- 4. Klicka på Visa enheter inom området.
- 5. När de tillgängliga skrivarna upptäckts dubbelklickar du på HP All-in-One för att slutföra installationen.
- 6. Skriv ut på samma sätt som på vilken skrivare som helst.

#### Mac-användare

Du kan ansluta HP All-in-One till en Mac som har inbyggt Bluetooth<sup>®</sup>. Du kan också installera en extern Bluetooth<sup>®</sup>-adapter, som till exempel HPs Bluetooth<sup>®</sup>-adapter.

#### Så här installerar du och använder ® (Mac)

- 1. Kontrollera att du har installerat programvaran för HP All-in-One på datorn.
- 2. Sätt i HPs Bluetooth®-adapter i den främre USB-porten på HP All-in-One.
- 3. Tryck på På-knappen på kontrollpanelen så stängs HP All-in-One av. Tryck på den igen så startar enheten.
- Anslut en Bluetooth<sup>®</sup>-adapter till datorn och starta den. Eller, om datorn har inbyggd Bluetooth<sup>®</sup>, startar du bara datorn.
- 5. Öppna programmet Skrivarinställning från mappen Program:Verktyg.

**Anmärkning** Detta hjälpprogram kallas **Skrivarinställning** i OS 10.3 och senare. Det kallas **Utskriftskontroll** i 10.2.x.

- Välj Bluetooth i listrutan och klicka sedan på Lägg till. Datorn söker efter HP All-in-One.
- Markera HP All-in-One i skrivarlistan och klicka på Lägg till. HP All-in-One läggs till i skrivarlistan.
- 8. Skriv ut på samma sätt som på vilken skrivare som helst.

# Använda skrivardelning (Windows)

Om datorn är ansluten till ett nätverk, och en annan dator i nätverket är ansluten till HP All-in-One via en USB-kabel, kan du använda den andra enheten som skrivare med hjälp av skrivardelning i Windows. Den dator som är ansluten direkt till HP All-in-One fungerar som värd för skrivaren och har full funktionalitet. Andra datorer i nätverket har endast åtkomst till skrivarfunktionerna, och de kallas för klienter. Alla andra funktioner måste utföras på värddatorn.

Mer information om hur du aktiverar skrivardelning i Windows finns i datorns användarhandbok eller direkthjälpen i Windows.

# Använda skrivardelning (Mac)

Om datorn är ansluten till ett nätverk och en annan dator i nätverket är ansluten till HP All-in-One via en USB-kabel, kan du använda den enheten som skrivare genom att använda skrivardelning. Andra datorer i nätverket har endast åtkomst till
skrivarfunktionerna, och de kallas för klienter. Alla andra funktioner måste utföras på värddatorn.

#### Så här aktiverar du skrivardelning

- 1. På klienterna och värddaton gör du följande:
  - a. Välj Systeminställningar i Dock.
    - Fönstret Systeminställningar öppnas.
  - b. Välj Fildelning.
  - c. På fliken Tjänster klickar du på Skrivardelning.
- 2. På värddatorn gör du följande:
  - a. Välj Systeminställningar i Dock. Fönstret Systeminställningar öppnas.
  - b. Välj Skrivare och fax.
  - c. Klicka i kryssrutan vid Dela mina skrivare med andra datorer.

#### Använda WebScan

Webscan är en funktion i den inbyggda webbservern som gör att du kan skanna foton och dokument från HP All-in-One till datorn med hjälp av en webbläsare. Denna funktion är tillgänglig även om du väljer att inte installera enhetens programvara på datorn.

Mer information om Webscan finns i direkthjälpen i den inbyggda webbservern. Mer information om den inbyggda webbservern finns i avsnittet Ansluta till ett nätverk.

### Faxinställningar

När du är klar med alla steg i installationshandboken följer du instruktionerna i det här avsnittet och konfigurerar faxinställningarna. Spara installationshandboken, den kan behövas vid ett senare tillfälle.

I det här kapitlet finns information om hur du konfigurerar HP All-in-One så att faxfunktionerna fungerar tillsammans med utrustning och tjänster som du kanske redan har på samma telefonlinje som HP All-in-One.

- L· Tips Du kan även använda Faxinställningsguiden (Windows) eller
- programmet Faxinställning (Mac) för att få hjälp med att snabbt göra några viktiga faxinställningar, till exempel svarsläge och faxrubrik. Du når Faxinställningsguiden (Windows) eller Faxinställning (Mac) via programmet HP Image Zone. När du har kört Faxinställningsguiden (Windows) eller Faxinställning (Mac) ska du slutföra faxinställningarna enligt anvisningarna i det här avsnittet.

#### Konfigurera faxfunktionerna på HP All-in-One

Innan du börjar konfigurera HP All-in-One för faxning ska du ta reda på vilken typ av utrustning eller tjänster som använder samma telefonlinje. Välj en kombination av utrustning och tjänster från den första kolumnen i tabellen nedan som passar situationen på ditt kontor eller hemma hos dig. Därefter letar du upp motsvarande situation i den andra kolumnen. Längre fram i avsnittet finns stegvisa instruktioner för varje situation.

| Annan utrustning/andra tjänster som<br>delar på faxlinjen                                                                                           | Rekommenderad faxuppställning                                                       |
|----------------------------------------------------------------------------------------------------|-------------------------------------------------------------------------------------|
| Ingen.<br>Du har en speciell telefonlinje för fax.                                                                                                  | Fall A: Separat faxlinje (inga ingående röstsamtal)                                 |
| En DSL-tjänst från telebolaget.<br>(DSL kallas ibland ADSL.)                                                                                        | Fall B: Konfigurera HP All-in-One med DSL                                           |
| En privat telefonväxel eller ett ISDN-<br>system.                                                                                                   | Fall C: Konfigurera HP All-in-One med<br>en privat telefonväxel eller en ISDN-linje |
| En tjänst för distinkt ringning från telebolaget.                                                                                                   | Fall D: Faxa med en distinkt<br>ringsignaltjänst på samma linje                     |
| Röstsamtal.<br>Du tar emot både röst- och faxsamtal på<br>den här telefonlinjen.                                                                    | Fall E: Delad röst- och faxlinje                                                    |
| Röstsamtal och röstposttjänst.<br>Du använder telefonlinjen för både röst-<br>och faxsamtal och abonnerar på en<br>röstposttjänst från telebolaget. | Fall F: Delad röst- och faxlinje med<br>röstpost                                    |

För ytterligare information om faxinställningar i vissa länder/regioner, gå till den webbplatsen om faxkonfiguration som anges nedan.

| Österrike         | www.hp.com/at/faxconfig    |
|-------------------|----------------------------|
| Tyskland          | www.hp.com/de/faxconfig    |
| Schweiz (franska) | www.hp.com/ch/fr/faxconfig |
| Schweiz (tyska)   | www.hp.com/ch/de/faxconfig |
| Storbritannien    | www.hp.com/uk/faxconfig    |
|                   |                            |

#### Fall A: Separat faxlinje (inga ingående röstsamtal)

Om du har en separat telefonlinje som inte tar emot några ingående röstsamtal och du inte har någon annan utrustning ansluten till telefonlinjen, konfigurerar du HP All-in-One enligt beskrivningen i det här avsnittet.

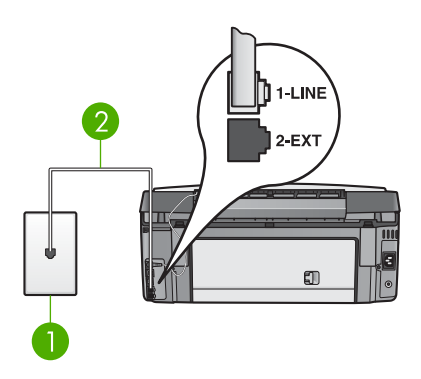

#### Baksidan av HP All-in-One

- 1 Telefonjack
- 2 Telefonsladden som medföljer HP All-in-One ansluten till porten "1-LINE"

#### Så här konfigurerar du HP All-in-One med en separat faxlinje

 Anslut den ena änden av telefonsladden som medföljde HP All-in-One till telefonjacket och anslut sedan den andra änden till porten "1-LINE" på baksidan av HP All-in-One.

Anmärkning Om du inte använder den medföljande telefonsladden när du ansluter HP All-in-One till ett telefonjack kanske det inte går att faxa. Denna speciella sladd skiljer sig från de vanliga sladdar som du kanske redan har hemma eller på kontoret. Mer information om hur du förlänger telefonsladden om den är för kort finns i Telefonsladden som medföljde HP All-in-One är inte tillräckligt lång.

2. Alternativet Autosvar ställs in på På.

Information om hur du ändrar denna inställning finns i Ange svarsläge.

 (Valfritt) Ändra inställningen Ringsignaler före svar till den lägsta inställningen (två signaler).

Information om hur du ändrar denna inställning finns i Ställa in antalet ringsignaler före svar.

4. Gör ett faxtest. Mer information finns i Testa faxinställningarna.

När telefonen ringer bevarar HP All-in-One samtalet automatiskt efter det antal ringsignaler som du angett i inställningen **Ringsignaler före svar**. Därefter skickas faxmottagningstoner till den sändande faxenheten och faxet tas emot.

#### Fall B: Konfigurera HP All-in-One med DSL

Om du har en DSL-tjänst genom din teleoperatör ansluter du ett DSL-filter mellan telefonjacket och HP All-in-One enligt instruktionerna i det här avsnittet. DSL-filtret tar bort den digitala signal som kan störa HP All-in-One så att HP All-in-One kan kommunicera med telefonlinjen. (DSL kallas ibland ADSL.)

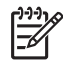

**Anmärkning** Om du har en DSL-linje och inte ansluter DSL-filtret kommer du inte att kunna skicka eller ta emot fax med HP All-in-One.

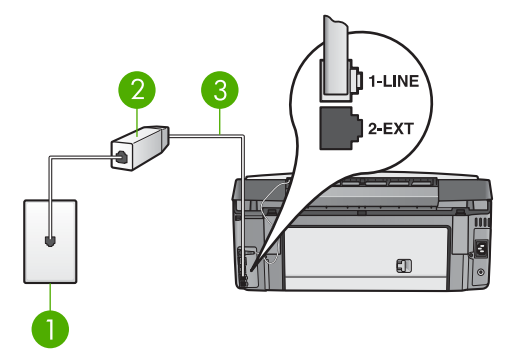

#### Baksidan av HP All-in-One

|  | 1 | Telefonjack |
|--|---|-------------|
|--|---|-------------|

- 2 DSL-filter och sladd från DSL-leverantören
- 3 Telefonsladden som medföljer HP All-in-One ansluten till porten "1-LINE"

#### Så här konfigurerar du HP All-in-One med DSL

- 1. Skaffa ett DSL-filter från din DSL-leverantör.
- Anslut den ena änden av telefonsladden som medföljde HP All-in-One till den lediga porten på DSL-filtret och anslut sedan den andra änden till porten "1-LINE" på baksidan av HP All-in-One.

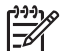

**Anmärkning** Om du inte använder den medföljande telefonsladden när du ansluter HP All-in-One till ett telefonjack kanske det inte går att faxa. Denna speciella sladd skiljer sig från de vanliga sladdar som du kanske redan har hemma eller på kontoret.

3. Anslut DSL-filtersladden till telefonjacket.

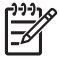

 Anmärkning Om du har annan kontorsutrustning eller andra tjänster anslutna till den här telefonlinjen, till exempel en distinkt ringningstjänst, en telefonsvarare eller en röstbrevlåda, se motsvarande underavsnitt i det här avsnittet för ytterligare installationsanvisningar.

4. Gör ett faxtest. Mer information finns i Testa faxinställningarna.

#### Fall C: Konfigurera HP All-in-One med en privat telefonväxel eller en ISDN-linje

Om du använder en privat telefonväxel eller en ISDN-omvandlare/terminaladapter gör du följande:

 Om du använder en privat telefonväxel eller ISDN-omvandlare/terminaladapter ansluter du HP All-in-One till porten som är avsedd för fax och telefon. Se till att terminaladaptern är inställd på rätt typ av växel för ditt land/region, om det är möjligt.

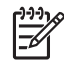

**Anmärkning** I vissa ISDN-system kan du konfigurera portarna för specifik telefonutrustning. Du kan till exempel tilldela en port för telefon och Group 3-fax och en annan för andra ändamål. Om det uppstår problem när du har anslutit till fax-/telefonporten på ISDN-omvandlaren,

kan du pröva att använda den port som är avsedd för olika ändamål. Den kan vara märkt "multi-combi" eller liknande.

• Om du använder en privat telefonväxel stänger du av tonen för samtal väntar.

Anmärkning Många digitala telefonväxlar har en inställning för "samtal väntar" som är påslagen som standard. Samtal väntar-tonen stör alla faxöverföringar och du kommer inte att kunna sända och ta emot fax med HP All-in-One så länge den är på. Gå till dokumentationen för din privata telefonväxel för anvisningar om hur du stänger av samtal väntar-tonen.

- Om du använder en telefonväxel måste du slå siffran för extern linje innan du slår faxnumret.
- Kontrollera att du använder den medföljande telefonsladden för att ansluta HP Allin-One till telefonjacket. Om du inte gör det kanske det inte går att faxa. Denna särskilda telefonsladd är annorlunda än de andra telefonsladdar som du kanske redan har på kontoret eller hemma. Om den medföljande telefonsladden är för kort, se Telefonsladden som medföljde HP All-in-One är inte tillräckligt lång för information om hur du förlänger den.

#### Fall D: Faxa med en distinkt ringsignaltjänst på samma linje

Om du prenumererar på en tjänst för distinkt ringsignal (från telebolaget) som gör att du kan ha flera telefonnummer på en telefonlinje, var och ett med ett eget ringsignalmönster, konfigurerar du HP All-in-One enligt beskrivningen i det här avsnittet.

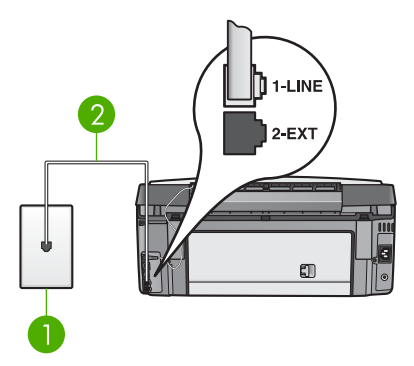

#### Baksidan av HP All-in-One

- 1 Telefonjack
- 2 Telefonsladden som medföljer HP All-in-One ansluten till porten "1-LINE"

#### Så här konfigurerar du HP All-in-One med en distinkt ringsignal

 Anslut den ena änden av telefonsladden som medföljde HP All-in-One till telefonjacket och anslut sedan den andra änden till porten "1-LINE" på baksidan av HP All-in-One.

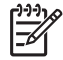

**Anmärkning** Om du inte använder den medföljande telefonsladden när du ansluter HP All-in-One till ett telefonjack kanske det inte går att faxa.

Denna speciella sladd skiljer sig från de vanliga sladdar som du kanske redan har hemma eller på kontoret. Mer information om hur du förlänger telefonsladden om den är för kort finns i Telefonsladden som medföljde HP All-in-One är inte tillräckligt lång.

- Alternativet Autosvar ställs in på På.
   Information om hur du ändrar denna inställning finns i Ange svarsläge.
- Ändra inställningen av Svarssignalsmönster så att den motsvarar det mönster som teleoperatören tilldelat ditt faxnummer.
   Information om hur du ändrar denna inställning finns i Ändra svarssignalsmönstret (distinkt ringning).

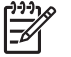

Anmärkning HP All-in-One svarar som standard på alla

ringsignalmönster. Om du inte ställer in **Svarssignalmönster** så att det motsvarar det ringsignalsmönster som tilldelats faxnumret kan HP All-in-One svara både på röst- och faxsamtal eller inte svara överhuvudtaget.

 (Valfritt) Ändra inställningen Ringsignaler före svar till den lägsta inställningen (två signaler).

Information om hur du ändrar denna inställning finns i Ställa in antalet ringsignaler före svar.

5. Gör ett faxtest. Mer information finns i Testa faxinställningarna.

HP All-in-One svarar automatiskt på inkommande samtal som har det ringsignalmönster som du har valt (inställningen **Svarssignalsmönster**) efter det antal ringsignaler som du har valt (inställningen **Ringsignaler före svar**). Därefter skickas faxmottagningstoner till den sändande faxenheten och faxet tas emot.

#### Fall E: Delad röst- och faxlinje

Om du får både röst- och faxsamtal på samma telefonnummer och du inte har någon annan kontorsutrustning (eller röstpost) på den här telefonlinjen, konfigurerar du HP All-in-One enligt beskrivningen i det här avsnittet.

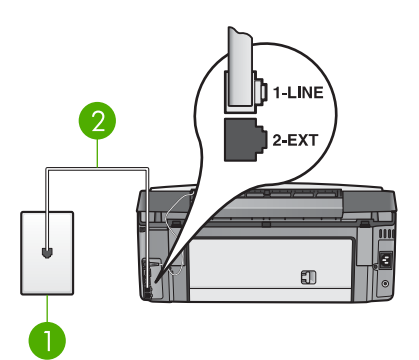

#### Baksidan av HP All-in-One

| 1 | Telefonjack |
|---|-------------|
|   |             |

2 Telefonsladden som medföljer HP All-in-One ansluten till porten "1-LINE"

#### Så här konfigurerar du HP All-in-One med en delad röst- och faxlinje

 Anslut den ena änden av telefonsladden som medföljde HP All-in-One till telefonjacket och anslut sedan den andra änden till porten "1-LINE" på baksidan av HP All-in-One.

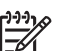

Anmärkning Om du inte använder den medföljande telefonsladden när du ansluter HP All-in-One till ett telefonjack kanske det inte går att faxa. Denna speciella sladd skiljer sig från de vanliga sladdar som du kanske redan har hemma eller på kontoret. Mer information om hur du förlänger telefonsladden om den är för kort finns i Telefonsladden som medföljde HP All-in-One är inte tillräckligt lång.

- 2. Nu ska du bestämma om du vill att HP All-in-One ska svara på inkommande samtal manuellt eller automatiskt:
  - Om du konfigurerar HP All-in-One för att besvara samtal automatiskt, kommer alla inkommande samtal och fax att besvaras. HP All-in-One kommer i detta fall inte att kunna skilja på fax- och röstsamtal; om du misstänker att samtalet är ett röstsamtal måste du ta emot det innan HP Allin-One gör det. Om du vill konfigurera HP All-in-One så att den besvarar samtal automatiskt, ska du ändra inställningen av Autosvar till På.
  - Om du konfigurerar HP All-in-One så att fax tas emot manuellt, måste du vara där och ta emot faxet personligen, annars kan inte faxet tas emot på HP All-in-One. Om du vill konfigurera HP All-in-One så att samtal besvaras manuellt, ska du ändra inställningen av Autosvar till Av.

Information om hur du ändrar denna inställning finns i Ange svarsläge.

3. Gör ett faxtest. Mer information finns i Testa faxinställningarna.

Om du svarar före HP All-in-One och hör en faxton från en sändande fax, måste du besvara faxsamtalet manuellt. Mer information finns i Ta emot ett fax manuellt.

#### Fall F: Delad röst- och faxlinje med röstpost

Om du får både röst- och faxsamtal på samma telefonnummer och dessutom abonnerar på röstposttjänst från telebolaget, konfigurerar du HP All-in-One enligt beskrivningen i det här avsnittet.

**Anmärkning** Du kan inte ta emot fax automatiskt om du har en röstposttjänst på samma telefonnummer som du använder för att faxa på. Du måste ta emot fax manuellt; det betyder att du måste vara där och ta emot faxet personligen. Om du i stället vill ta emot fax automatiskt kontaktar du telebolaget och abonnerar på en distinkt ringsignaltjänst eller skaffar en separat telefonlinje för fax.

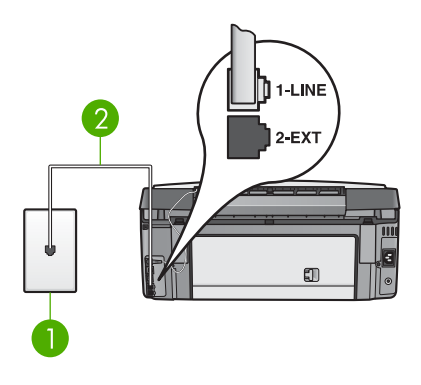

#### Baksidan av HP All-in-One

- 1 Telefonjack
- 2 Telefonsladden som medföljer HP All-in-One ansluten till porten "1-LINE"

#### Så här konfigurerar du HP All-in-One med röstpost

1. Anslut den ena änden av telefonsladden som medföljde HP All-in-One till telefonjacket och anslut sedan den andra änden till porten "1-LINE" på baksidan av HP All-in-One.

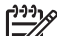

- Anmärkning Om du inte använder den medföljande telefonsladden när du ansluter HP All-in-One till ett telefonjack kanske det inte går att faxa. Denna speciella sladd skiljer sig från de vanliga sladdar som du kanske redan har hemma eller på kontoret. Mer information om hur du förlänger telefonsladden om den är för kort finns i Telefonsladden som medföljde HP All-in-One är inte tillräckligt lång.
- 2. Ställ in alternativet Autosvar på Av.
- Information om hur du ändrar denna inställning finns i Ange svarsläge.
- 3. Gör ett faxtest. Mer information finns i Testa faxinställningarna.

Du måste vara där och ta emot faxet personligen, annars tas inte faxet emot på HP All-in-One. Information om hur du tar emot fax manuellt finns i Ta emot ett fax manuellt.

#### Ändra inställningarna på HP All-in-One för att ta emot fax

För att kunna ta emot fax måste du ändra vissa inställningar på HP All-in-One.

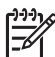

 Anmärkning Vanligtvis konfigurerar du HP All-in-One för fax under installationen av programmet HP Image Zone med hjälp av
 Faxinställningsguiden (Windows) eller programmet Faxinställning (Mac). Fax tas emot automatiskt eller manuellt på HP All-in-One, beroende på vilken information du anger. Du kan när som helst ändra inställningen från kontrollpanelen.

Om du är osäker på vilka inställningar du ska välja för de alternativ som beskrivs i det här avsnittet, se Konfigurera faxfunktionerna på HP All-in-One.

#### Ange svarsläge

Svarsläget avgör om HP All-in-One besvarar inkommande samtal eller inte.

- Om du konfigurerar HP All-in-One f
   f
   r att besvara samtal automatiskt, kommer alla inkommande samtal och fax att besvaras. Alternativet Autosvar st
   st
   samtal och fax att besvaras.
- Om du konfigurerar HP All-in-One så att fax tas emot manuellt, måste du vara där och ta emot faxet personligen, annars kan inte faxet tas emot på HP All-in-One. Ställ in alternativet Autosvar på Av. Mer information om hur du tar emot fax manuellt finns i Ta emot ett fax manuellt.

Om du inte vet vilket svarsläge du ska använda, gå till Konfigurera faxfunktionerna på HP All-in-One.

- 1. Tryck på Inställningar.
- Tryck på 3 och sedan på 2.
   Då visas menyn Basinställningar för fax med alternativet Autosvar markerat.
- 3. Tryck på 1 och välj På eller tryck på 2 och välj Av.
- 4. Tryck på **OK** när du vill acceptera inställningen.

#### Ändra svarssignalsmönstret (distinkt ringning)

Många teleoperatörer erbjuder en funktion för distinkt ringning som gör att du kan ha flera telefonnummer på en telefonlinje. Om du abonnerar på denna tjänst får varje nummer ett eget ringsignalsmönster. Du kan ange att HP All-in-One ska ta emot inkommande samtal som har ett visst ringsignalsmönster.

Om du ansluter HP All-in-One till en linje med distinkt ringning, ber du teleoperatören tilldela olika ringsignalsmönster för röstsamtal och faxsamtal. HP rekommenderar att du begär två eller tre ringningar för faxnummer. När HP All-in-One upptäcker det angivna ringsignalsmönstret tas samtalet och faxet emot.

Om du inte har en distinkt ringningstjänst använder du standardsignalmönstret, som är Alla signaler.

#### Så här ändrar du svarssignalsmönstret från kontrollpanelen

- 1. Kontrollera att HP All-in-One är inställd för att besvara faxsamtal automatiskt. Mer information finns i Ange svarsläge.
- 2. Tryck på Inställningar.
- Tryck på 4 och sedan på 1.
   Då visas menyn Avancerade faxinställningar med alternativet Svarssignalsmönster markerat.
- Tryck på ▼ och markera ett alternativ. Tryck sedan på OK. När telefonen ringer med det svarssignalsmönster som är kopplat till faxlinjen, tas samtalet och faxet emot på HP All-in-One.

#### Ställa in antalet ringsignaler före svar

Om du ställer in **Autosvar** på **P**å, kand du ange hur många ringsignaler som ska gå fram innan HP All-in-One besvarar det inkommande samtalet automatiskt.

Inställningen av **Ringsignaler före svar** är viktig om du har en telefonsvarare på samma telefonlinje som HP All-in-One, eftersom du i så fall vill att telefonsvararen ska

Slutför installationen

svara före HP All-in-One. Antalet ringsignaler före svar på HP All-in-One bör vara större än antalet ringsignaler före svar på telefonsvararen.

Du kan exempelvis ange att telefonsvararen ska svara efter 4 ringsignaler eller färre och HP All-in-One efter maximalt antal ringsignaler som stöds av enheten. (Det maximala antalet ringsignaler varierar i olika länder/regioner.) Med den här inställningen besvarar telefonsvararen samtal och HP All-in-One övervakar linjen. Om HP All-in-One känner av faxsignaler tar HP All-in-One emot faxet. Om samtalet är ett röstsamtal spelas det inkommande meddelandet in på telefonsvararen.

#### Så här anger du antalet ringsignaler före svar från kontrollpanelen

- 1. Tryck på Inställningar.
- Tryck på 3 och sedan på 3 igen.
   Då öppnas menyn Basinställningar för fax och alternativet Ringsignaler före svar markeras.
- Ange önskat antal ringsignaler med hjälp av knappsatsen eller tryck på 
   ■ eller ■
   för att ändra antalet ringsignaler.
- 4. Tryck på **OK** när du vill acceptera inställningen.

#### Testa faxinställningarna

Du kan testa faxinställningarna för att kontrollera statusen för HP All-in-One och att den är rätt inställd för fax. Utför detta test efter att du har konfigurerat HP All-in-One för faxning. Testet gör följande:

- Kontrollerar att rätt telefonsladd är ansluten till HP All-in-One
- Kontrollerar att telefonsladden är ansluten till rätt port
- Kontrollerar att det finns en kopplingssignal
- Kontrollerar att det finns en aktiv telefonlinje
- Testar statusen för telefonlinjeanslutningen

HP All-in-One skriver ut en rapport med testresultaten. Om testet misslyckas bör du läsa igenom rapporten för att få veta hur du ska rätta till problemet och köra testet igen.

#### Så här testar du faxinställningarna från kontrollpanelen

- 1. Konfigurera HP All-in-One för faxning enligt installationsanvisningarna i det här kapitlet.
- 2. Sätt i bläckpatroner och fyll på papper med full storlek i huvudfacket innan du startar testet.

Mer information finns i Byta bläckpatroner och Fylla på fullstorlekspapper.

- 3. Tryck på Inställningar.
- Tryck på 5 och sedan på 8.
   Då öppnas menyn Verktyg och alternativet Kör faxtest aktiveras.
   HP All-in-One visar teststatus i grafikfönstret och skriver ut en rapport.

- 5. Läs igenom rapporten.
  - Om testet lyckas men du fortfarande har problem med att faxa kontrollerar du att faxinställningarna i rapporten är riktiga. En tom eller felaktig faxinställning kan skapa problem vid faxning.
  - Om testet misslyckas bör du läsa igenom rapporten för att veta hur du ska rätta till eventuella problem.
- När du har hämtat faxrapporten från HP All-in-One trycker du på OK. Om det behövs löser du eventuella problem och kör testet igen. Mer information om hur du löser eventuella problem som upptäcks vid testet finns i Faxtestet misslyckades.

#### Ange faxrubrik

Om du använder en faxrubrik skrivs ditt namn och faxnummer ut överst på varje fax du skickar. Vi rekommenderar att du konfigurerar faxrubriken med hjälp av Faxinställningsguiden (Windows) eller programmet Faxinställning (Mac) under installationen av programmet HP Image Zone. Du kan också ange faxrubrik från kontrollpanelen.

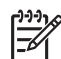

Anmärkning 1 I vissa länder/regioner erfordras faxrubrik enligt lag.

**Anmärkning 2** I Ungern kan abonnemangskoden (faxrubriken) bara anges eller ändras av auktoriserad personal. Om du vill ha mer information kontaktar du en auktoriserad HP-återförsäljare.

- 1. Tryck på Inställningar.
- Tryck på 3 och sedan på 1.
   Då visas menyn Basinställningar för fax med alternativet Faxrubrik markerat.
- Ange ditt namn eller företagets namn.
   Information om hur du skriver text från kontrollpanelen finns i Text och symboler.
- 4. När du har lagt till ditt namn eller företagsnamnet väljer du Stäng på det visuella tangentbordet och trycker på OK.
- 5. Ange faxnumret med hjälp av knappsatsen.
- 6. Tryck på OK.

Det kan hända att du tycker att det är lättare att ange faxrubriken med hjälp av programmet HP Image Zone som medföljde HP All-in-One. Förutom att ange faxrubrik kan du även ange information för ett försättsblad som används när du skickar ett fax från en dator och bifogar ett försättsblad. Mer information finns i direkthjälpen HP Image Zone Hjälp.

#### Ange kortnummer

Du kan konfigurera kortnummer för faxnummer du ofta använder. Med kortnummer kan du snabbt slå nummer från kontrollpanelen.

Information om hur du skickar ett fax med kortnummer finns i Skicka ett vanligt fax.

Du kan snabbt och enkelt konfigurera kortnummer från datorn med hjälp av HP Image Zone som medföljer HP All-in-One-programmet. Mer information finns i direkthjälpen HP Image Zone Hjälp.

#### Skapa enkilda kortnummerposter

Du kan skapa kortnummer för faxnummer som du ofta använder. Om det behövs kan du även ändra namn eller faxnummer för ett kortnummer som du redan skapat.

- Tips Du kan inkludera enskilda kortnummer i en kortnummergrupp. På så
- Sätt kan du skicka ett fax till en grupp med människor samtidigt. (Det maximala antalet enskilda kortnummer i ett gruppkortnummer varierar på olika modeller.) Information om hur du konfigurerar ett gruppkortnummer finns i Skapa gruppkortnummer.
- 1. Tryck på Inställningar.
- Tryck på 2 och sedan på 1.
   Då visas menyn Ange kortnr med alternativet Individuellt kortnummer.
   Det första lediga kortnumret är markerat i grafikfönstret.
- Tryck på OK om du vill välja den markerade kortnummerplatsen. Du kan också trycka på ▼ eller ▲ för att välja en tom plats och sedan trycka på OK.
- Skriv faxnumret som du vill tilldela kortnumret och tryck på OK. Det visuella tangentbordet visas automatiskt i grafikfönstret.
- Skriv namnet. När du har skrivit namnet markerar du Stäng på det visuella tangentbordet och trycker på OK.
   Mer information om hur du skriver text med det visuella tangentbordet finns i Text och symboler.
- Tryck på 1 om du vill ange ytterligare ett kortnummer eller tryck på Avbryt om du vill stänga menyn Ange kortnr.

#### Skapa gruppkortnummer

Du kan placera enskilda kortnummer i grupper, så att du kan skicka samma dokument till flera mottagare samtidigt. Om det behövs kan du även lägga till eller ta bort nummer i ett gruppkortnummer som du redan skapat. (Det maximala antalet enskilda kortnummer i ett gruppkortnummer varierar på olika modeller.)

- 1. Tryck på Inställningar.
- Tryck på 2 och sedan på 2 igen. Då visas menyn Inställningar för kortnr med alternativet Gruppkortnummer markerat.
   Det första lediga kortnumret är markerat i grafikfönstret.

Det första lediga kortnumret är markerat i grafikfönstret.

- Tryck på OK om du vill välja den markerade kortnummerplatsen. Du kan också trycka på ▼ eller ▲ för att välja en tom plats och sedan trycka på OK. En lista med enskilda kortnummer som konfigurerats på HP All-in-One visas.
- Tryck på ▼ eller ▲ för att markera ett enskilt kortnummer, och tryck sedan på OK. Upprepa detta steg för varje nummer som du vill lägga till i gruppkortnumret.
- 5. När alla faxnummer du vill ha med är markerade, trycker du på ▲ så att Klar med val markeras och trycker sedan på OK.

Det visuella tangentbordet visas automatiskt i grafikfönstret.

- Skriv ett namn för gruppkortnumret. När du har skrivit namnet väljer du Stäng på det visuella tangentbordet och trycker sedan på OK. Mer information om hur du skriver text med det visuella tangentbordet finns i Text och symboler
- Tryck på 1 eller 2 på kontrollpanelen om du vill konfigurera ytterligare kortnummer, eller tryck på Avbryt om du vill avsluta menyn Inställningar för kortnummer.

# **4** Ansluta till ett nätverk

Detta kapitel beskriver hur du ansluter HP All-in-One till ett nätverk, visar och hanterar nätverksinställningarna och felsöker problem med nätverksanslutningarna.

| Om du vill:                                                                                                    | Se detta avsnitt:                                                          |
|----------------------------------------------------------------------------------------------------|----------------------------------------------------------------------------|
| Ansluta till ett trådlöst nätverk med en<br>åtkomstpunkt (802.11 b eller g).                                                                                                    | Installera ett trådlöst infrastrukturnätverk                               |
| Ansluta till ett trådlöst nätverk utan<br>åtkomstpunkt.                                                                                                    | Installation av trådlöst ad hoc-nätverk                                    |
| Ansluta till ett kabeldraget nätverk<br>(Ethernet).                                                                                                    | Installation av kabeldraget nätverk                                        |
| Installera HP All-in-Ones programvara<br>för användning i en nätverksmiljö.                                                                                                    | Installera programvaran för en<br>nätverksanslutning                       |
| Lägga till anslutningar till fler datorer i nätverket.                                                                                                    | Ansluta till fler datorer i ett nätverk                                    |
| Byta från en USB-anslutning till en<br>nätverksanslutning på HP All-in-One.                                                                                                    | Byta från en USB-anslutning till en<br>nätverksanslutning på HP All-in-One |
| <b>Anmärkning</b> Använd instruktionerna i<br>det här avsnittet om du först installerar<br>HP All-in-One med en USB-anslutning<br>och sedan vill byta till en trådlös eller<br>Ethernet-nätverksanslutning. |                                                                            |
| Visa eller ändra nätverksinställningarna.                                                                                                    | Hantera nätverksinställningarna                                            |
| Söka efter felsökningsinformation.                                                                                                    | Felsökning - nätverk                                                       |

Anmärkning Du kan ansluta HP All-in-One till ett trådlöst eller kabeldraget nätverk, men inte till båda samtidigt.

För definitioner av nätverkstermer, se nätverksordlistan i HP Image Zone Hjälp som följde med HP All-in-One. Information om hur du öppnar HP Image Zone Hjälp finns i Använda direkthjälpen.

### Installera ett trådlöst infrastrukturnätverk

För optimal prestanda och säkerhet i det trådlösa nätverket rekommenderar HP att du använder en trådlös åtkomstpunkt (802.11b eller g) för att ansluta HP All-in-One och övriga nätverkselement. När nätverksenheterna är anslutna via en åtkomstpunkt kallas detta för ett **infrastrukturnätverk**. Ett trådlöst nätverk utan åtkomstpunkt kallas för ett **ad hoc**-nätverk.

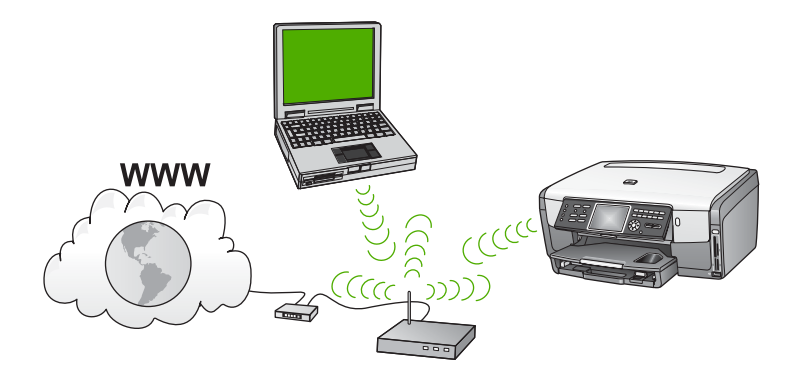

Fördelarna med ett trådlöst infrastrukturnätverk jämfört med ett ad hoc-nätverk är bland annat:

- Avancerad nätverkssäkerhet
- Ökad tillförlitlighet
- Flexibilitet i nätverket
- Bättre prestanda, särskilt med 802.11 g-läge
- Delad internetåtkomst via bredband
- HP Instant Share-funktionen är aktiverad (med bredbandsåtkomst till Internet, till exempel kabelmodem eller DSL)

För att installera HP All-in-One i ett trådlöst infrastrukturnätverk behöver du göra följande:

- Först samlar du ihop allt nödvändigt material, enligt beskrivningen i nästa avsnitt, Vad du behöver för ett trådlöst infrastrukturnätverk.
- Sedan ansluter du HP All-in-One till åtkomstpunkten och kör guiden för trådlös installation. Se Ansluta till ett trådlöst infrastrukturnätverk.
- Slutligen installerar du programvaran enligt beskrivningen i Installera programvaran för en nätverksanslutning.

#### Vad du behöver för ett trådlöst infrastrukturnätverk

Om du vill ansluta HP All-in-One till ett trådlöst nätverk behöver du följande:

Ett trådlöst 802.11b- eller g-nätverk som innehåller en trådlös åtkomstpunkt.

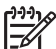

Anmärkning Om du har en Mac kan du köpa en lättkonfigurerad åtkomstpunkt som kallas AirPort från Apple. AirPort måste anslutas till en Mac, men den accepterar signaler från vilken 802.11b-kompatibel nätverksenhet som helst, oavsett om den är PC- eller Mac-baserad.

En stationär eller bärbar dator med stöd för trådlöst nätverk eller ett nätverksgränssnittskort (NIC). Du kan använda en Ethernet-anslutning (kabeldragen) eller en trådlös anslutning från datorn till åtkomstpunkten. Om du vill använda en Ethernet-anslutning till din åtkomstpunkt ska du följa anvisningarna i Installation av kabeldraget nätverk.

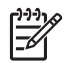

**Anmärkning** För Mac ger AirPort-kortet vanligtvis stöd för trådlöst nätverk.

Bredbandsåtkomst till Internet (rekommenderas), till exempel kabel eller DSL. Om du ansluter HP All-in-One till ett trådlöst nätverk som har Internet-åtkomst, rekommenderar HP att du använder en trådlös router (åtkomstpunkt eller basstation) som använder DHCP (Dynamic Host Configuration Protocol).

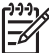

Anmärkning Internet-åtkomst via bredband krävs om du vill använda HP Instant Share direkt från enheten.

- □ Nätverksnamn (SSID)
- □ WEP-nyckel, WPA-lösenord (vid behov).

#### Ansluta till ett trådlöst infrastrukturnätverk

Guiden för trådlös installation är ett enkelt sätt att ansluta HP All-in-One till nätverket. Om din åtkomstpunkt dessutom har antingen Secure EzSetup eller Windows Connect Now-teknik (Windows XP Service Pack 2), är proceduren ännu enklare. Läs dokumentationen som följde med åtkomstpunkten för att ta reda på om åtkomstpunkten stöder någon av dessa funktioner. För ytterligare anvisningar för installation med EzSetup eller Windows Connect Now, se den tryckta dokumentationen som följde med åtkomstpunkten.

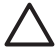

Viktigt För att förhindra att andra använder får tillgång till det trådlösa nätverket rekommenderar HP starkt att du använder ett lösenord eller en lösenfras och ett unikt SSID för din åtkomstpunkt. Åtkomstpunkten kan ha levererats med ett standard-SSID som andra användare kan komma åt genom att de använder samma standard-SSID. Mer information om hur du ändrar SSID finns i dokumentationen som medföljde åtkomstpunkten.

#### Så här ansluter du HP All-in-One med guiden för trådlös installation

- 1. Anteckna följande information om åtkomstpunkten:
  - Nätverksnamn (kallas även SSID)
  - WEP-nyckel, WPA-lösenord (vid behov)

För att du enkelt ska hitta informationen kan du skriva upp den i den är boken. Om du inte vet var denna information finns ska du läsa den dokumentation som följde med den trådlösa åtkomstpunkten. Du kanske kan hitta SSID och WEPnyckeln eller WPA-lösenordet på den inbyggda webbservern (EWS) för åtkomstpunkten. Information om hur du öppnar åtkomstpunktens inbyggda webbserver finns i dokumentationen för åtkomstpunkten.

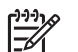

**Anmärkning** För Mac-användare: Om nätverket är konfigurerat med en Apple AirPort-basstation och du använder ett lösenord istället för WEP HEX eller WEP ASCII för att få åtkomst till nätverket, måste du få tag på den motsvarande WEP-nyckeln. Se dokumentationen som följde med Apple Airport-basstationen för mer information.

- 2. På kontrollpanelen på HP All-in-One trycker du på knappen Inställningar.
- Tryck på ▼ tills Nätverk är markerat och tryck sedan på OK. Nätverksmenyn visas.

4. Tryck på 4.

Därmed startas guiden för trådlös installation. Guiden söker efter tillgängliga nätverk och visar en lista över detekterade nätverksnamn (SSID).

Infrastrukturnätverken visas först i listan. Nätverken med de starkaste signalerna visas först, de svagaste visas sist.

5. Tryck på ▼ så att det nätverksnamn du antecknade i steg 1 markeras och tryck sedan på OK.

Om du inte ser något nätverksnamn i listan ska du göra följande:

- a. Välj Ange ett nytt nätverksnamn (SSID). Om det behövs trycker du på ▼ så att det markeras och tryck sedan på OK.
   Det visuella tangentbordet visas.
- b. Ange SSID:t. Använd pilknapparna på HP All-in-Ones kontrollpanel för att markera en bokstav eller en siffra på det visuella tangentbordet och välj den sedan genom att trycka på OK.

Mer information om hur du använder det visuella tangentbordet finns i Ange text med det visuella tangentbordet.

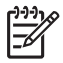

**Anmärkning** Du måste skriva det **exakt** som det står med versaler (stora bokstäver) och gemena (små bokstäver). Annars kommer den trådlösa anslutningen inte att fungera.

- c. När du skrivit färdigt SSID:t väljer du Stäng med hjälp av pilknapparna på det visuella tangentbordet. Tryck sedan på OK.
- d. Tryck på 1 för att välja infrastrukturläget.
- e. Tryck på 2 för att välja WEP-kryptering. ELLER

Tryck på 3 för att välja WPA-kryptering.

- 6. Om du ombeds ange din WPA- eller WEP-kodnyckel gör du det på följande sätt:
  - a. Använd pilknapparna för att markera en bokstav eller en siffra på det visuella tangentbordet och välj den sedan genom att trycka på OK.

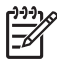

**Anmärkning** Du måste skriva det **exakt** som det står med versaler (stora bokstäver) och gemena (små bokstäver). Annars kommer den trådlösa anslutningen inte att fungera.

Om du får ett meddelande som säger att du angivit en ogiltig WPA- eller WEP-nyckel, ska du kontrollera den nyckel som du antecknade för ditt nya nätverk och ange nyckeln på nytt.

- b. När du skrivit färdigt WPA- eller WEP-nyckeln väljer du Stäng med hjälp av pilknapparna på det visuella tangentbordet.
- c. Bekräfta genom att trycka på OK. HP All-in-One försöker ansluta sig till nätverket. Om anslutningen misslyckas ska du följa anvisningarna för att korrigera nyckeln och försöka igen. Se även Felsökning - nätverk.
- 7. När HP All-in-One ansluts till nätverket går du till din dator för att installera programvaran på alla datorer som kommer att använda nätverket. Se Installera programvaran för en nätverksanslutning.

#### Ansluta HP All-in-One med Secure EzSetup

- 1. Aktivera Secure EzSetup på åtkomstpunkten.
- 2. På kontrollpanelen på HP All-in-One trycker du på knappen Inställningar.
- Tryck på ▼ tills Nätverk är markerat och tryck sedan på OK. Nätverksmenyn visas.
- Tryck på 4.
   Därmed startas guiden för trådlös installation.
- 5. När HP All-in-One lyckas ansluta sig till nätverket går du till din dator och installerar programvaran. Se Installera programvaran för en nätverksanslutning.

#### Ansluta HP All-in-One med Windows Connect Now-teknik

- Sätt in den lagringsenhet som innehåller nätverksinställningarna i den främre USB-porten eller i den minneskortsplats som passar på HP All-in-One. Menyn Hittade inställningar visas.
- Tryck på 1. Då väljs Ja, installera skrivaren i nätverket med inställningar för trådlöst på minnesenhet och inställningarna visas, inklusive eventuell nyckel eller lösenord, på skärmen Bekräfta inställningar.
- Bekräfta genom att trycka på OK. HP All-in-One försöker ansluta sig till nätverket. Om anslutningen misslyckas ska du följa anvisningarna för att korrigera problemet och försöka igen. Se även Felsökning - nätverk.
- 4. När HP All-in-One lyckas ansluta sig till nätverket går du till din dator och installerar programvaran. Se Installera programvaran för en nätverksanslutning.

### Installation av trådlöst ad hoc-nätverk

Läs det här avsnittet om du vill ansluta din HP All-in-One till en dator i ett trådlöst nätverk utan åtkomstpunkt. Detta kallas ibland för **peer-to-peer**- eller **ad hoc**-nätverk. På en Mac kallas detta **dator-till-dator**-nätverk. Du kanske vill använda en ad hocanslutning om du inte vill investera i en åtkomstpunkt eller om du vill installera ett enklare och mer tillfälligt nätverk.

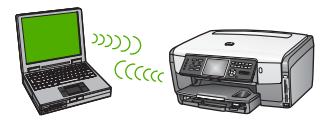

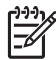

**Anmärkning** En ad hoc-anslutning är tillgänglig om du inte har någon åtkomstpunkt. Den ger emellertid lite flexibilitet, låg nätverkssäkerhet och långsammare nätverksprestanda än när en åtkomstpunkt används. Dessutom kommer du sannolikt inte att ha delad bredbandsåtkomst (som exempelvis kabel eller DSL) och kan därför inte använda funktionen HP Instant Share på HP All-in-One.

För information om hur du ansluter HP All-in-One med en åtkomstpunkt, se Installera ett trådlöst infrastrukturnätverk.

För att ansluta din HP All-in-One till datorn behöver du skapa en nätverksprofil på datorn. En nätverksprofil består av nätverksinställningarna som innehåller nätverksnamn (SSID), kommunikationsläge (ad hoc eller infrastruktur) och huruvida kryptering är aktiverad eller inte. För anvisningar om hur du skapar en nätverksprofil för en ad hoc-anslutning, se instruktionerna nedan för ditt operativsystem.

För att installera HP All-in-One i ett trådlöst ad hoc-nätverk behöver du göra följande:

- Först ska du samla ihop allt material som behövs. Denna typ av installation kräver en Windows-dator med en trådlös nätverksadapter eller en Mac med ett Airport-kort.
- Sedan ska du förbereda datorn och skapa en nätverksprofil enligt beskrivningen i de följande avsnitten för respektive operativsystem.
- Sedan ska du köra guiden för trådlös anslutning enligt beskrivningen i Ansluta till ett trådlöst ad hoc-nätverk.
- Slutligen installerar du programvaran enligt beskrivningen i Installera programvaran för en nätverksanslutning.

#### Förbereda en Windows XP-dator

Först förbereder du datorn för anslutning till nätverket och sedan skapar du en nätverksprofil.

#### Så här förbereder du datorn

- Avsluta alla öppna program på datorn och inaktivera tillfälligt alla brandväggar inklusive den interna XP-brandväggen och eventuella andra brandväggar eller antivirusprogram.
- För att skydda datorn från att infekteras av virus bör du inaktivera Internetanslutningen. Om du har en kabel- eller DSL-anslutning ska du koppla ur Ethernet-kabeln på baksidan av datorn. Om du har en uppringd anslutning ska du koppla ur telefonsladden.
- Inaktivera alla LAN-anslutningar (inklusive Ethernet) förutom din trådlösa anslutning. Inaktivera också alla IEEE 1394-anslutningar (exempelvis Firewire, i.LINK eller Lynx) till Ethernet.

#### Så här inaktiverar du LAN-anslutningarna med Windows XP

- a. Klicka på Windows Start-knapp, klicka på Kontrollpanelen och dubbelklicka sedan på Nätverksanslutningar.
- b. Högerklicka på varje Anslutning till lokalt nätverk och klicka sedan på Inaktivera. Om det står Aktivera på den meny som visas är denna Anslutning till lokalt nätverk redan inaktiverad.

#### Så här stänger du av Windows-brandväggen med Windows XP Service Pack 2

- a. På Kontrollpanelen i Windows klickar du på Säkerhetscenter.
- b. Klicka på Windows-brandväggen och välj Av.

#### Så här stänger du av Windows-brandväggen med Windows XP Service Pack 1

a. På Kontrollpanelen i Windows öppnar du Nätverksanslutningar.

- b. Klicka på Ändra inställningar för den här anslutningen.
- c. Klicka på fliken Avancerat.
- d. Avmarkera kryssrutan för brandväggskydd.

#### Så här skapar du en nätverksprofil

Anmärkning Vid leveransen är HP All-in-One konfigurerad med en nätverksprofil med hpsetup som SSID. Av säkerhets- och sekretesskäl rekommenderar HP emellertid att du skapar en ny nätverksprofil på din dator enligt beskrivningen i den här handboken och sedan kör guiden för trådlös installation för att detektera det nya nätverket (enligt beskrivningen i nästa avsnitt).

- 1. Kontrollera att du har förberett datorn enligt beskrivningen ovan.
- 2. På Kontrollpanelen dubbelklickar du på Nätverksanslutningar.
- I fönstret Nätverksanslutningar högerklickar du på Trådlös nätverksanslutning. Om Aktivera visas på menyn, ska du välja det. I annat fall, om det står Inaktivera på menyn, är den trådlösa anslutningen redan aktiverad.
- Högerklicka på ikonen Trådlös nätverksanslutning och klicka sedan på Egenskaper.
- 5. Klicka på fliken Trådlösa nätverk.
- 6. Markera kryssrutan Konfigurera trådlöst nätverk.
- 7. Klicka på Lägg till och gör följande:
  - a. I rutan Nätverksnamn (SSID) skriver du namnet Mittnätverk (eller ett annat namn, till exempel dina initialer).

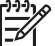

**Anmärkning** Observera att **M** i **Mittnätverk** är en versal (stor bokstav) och resten av bokstäverna är gemena (små). Det är viktigt att du kommer ihåg detta om du måste ange SSID:t vid ett senare tillfälle i guiden för trådlös installation.

- b. Om listan Nätverksautentisering visas väljer du Öppna. Annars går du till nästa steg.
- c. I listan Datakryptering väljer du WEP.

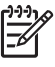

**Anmärkning** Det är möjligt att skapa ett nätverk som inte använder någon WEP-nyckel. HP rekommenderar emellertid att du använder en WEP-nyckel för att skydda ditt nätverk.

- Kontrollera att kryssrutan inte är markerad bredvid Nyckeln delas ut automatiskt. Om den är markerad klickar du i kryssrutan så att den avmarkeras.
- e. I rutan Nätverksnyckel skriver du en WEP-nyckel som innehåller exakt 5 eller exakt 13 alfanumeriska tecken (ASCII). Om du till exempel anger 5 tecken kan du skriva ABCDE eller 12345. Om du anger 13 tecken kan du skriva ABCDEF1234567.

Alternativt kan du använda HEX-tecken (hexadecimaler) för WEP-nyckeln. En WEP-nyckel med HEX-tecken måste bestå av 10 tecken för 40bitarskryptering eller 26 tecken för 128-bitarskryptering. För definitioner av ASCII och HEX, se nätverksordlistan i **HP Image Zone Hjälp** som följde med HP All-in-One. Information om hur du öppnar HP Image Zone Hjälp finns i Använda direkthjälpen.

- f. I rutan **Bekräfta nyckel** skriver du samma WEP-nyckel som i det föregående steget.
- g. Anteckna WEP-nyckeln exakt som du skrev den, även i fråga om versaler och gemena.

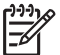

Anmärkning Du måste komma ihåg exakt vilka tecken du skrev med versaler (stora bokstäver) respektive gemena (små bokstäver). Om du skriver fel WEP-nyckel på HP All-in-One fungerar inte den

h. Markera kryssrutan vid Detta är ett dator-till-datornätverk; trådlösa åtkomstplatser används inte.

trådlösa anslutningen.

- Klicka på OK för att stänga fönstret WLAN-egenskaper och klicka sedan på OK igen.
- j. Klicka på OK en gång till för att stänga fönstret Egenskaper för Trådlös nätverksanslutning window.
- 8. Gå till HP All-in-One och använd guiden för trådlös installation för att ansluta HP All-in-One till det trådlösa nätverket. Se Ansluta till ett trådlöst ad hoc-nätverk.

#### Förbereda en Mac med OS X

#### Så här förbereder du datorn

→ Avsluta alla program som körs på datorn och inaktivera tillfälligt alla brandväggar.

#### Så här skapar du en ny nätverksprofil

- [];;;]
- Anmärkning Vid leveransen är HP All-in-One konfigurerad med en nätverksprofil med hpsetup som SSID. Av säkerhets- och sekretesskäl rekommenderar HP emellertid att du skapar en ny nätverksprofil på din Mac enligt beskrivningen i den här handboken och sedan kör guiden för trådlös installation för att detektera det nya nätverket (enligt beskrivningen i nästa avsnitt).
- Kontrollera att din AirPort är påslagen. När AirPort är påslagen visas följande ikon i menyfältet.

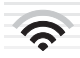

Du kontrollerar detta genom att klicka på AirPort-ikonen. Om Slå på Airport är tillgängligt väljer du det för slå på AirPort. Om AirPort-ikonen inte visas gör du följande:

- a. I fönstret Nätverk väljer du Airport-panelen.
- b. Aktivera Låt datorn skapa nätverk.
- c. Aktivera Visa Airport-status i menyraden.
- 2. Klicka på AirPort-ikonen.

Nätverksinstallation

- 3. Välj Skapa nätverk....
- 4. I dialogrutan **Dator till dator** klickar du i rutan **Namn** och skriver ett nytt nätverksnamn.

Du kan till exempel skriva namnet **Mittnätverk** (eller något annat namn, exempelvis dina initialer).

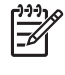

**Anmärkning** Observera att **M** i **Mittnätverk** är en versal (stor bokstav) och resten av bokstäverna är gemena (små). Det är viktigt att du kommer ihåg detta om du måste ange SSID:t vid ett senare tillfälle i guiden för trådlös installation.

- 5. I rutan Kanal använder du standardinställningen Automatisk.
- 6. Klicka på Visa alternativ.
- 7. Om du vill aktivera kryptering av säkerhetsskäl markerar du kryssrutan Kryptering.
- 8. I rutan Lösenord skriver du ett lösenord som innehåller exakt 5 eller exakt 13 alfanumeriska tecken (ASCII). Om du till exempel anger 5 tecken kan du skriva ABCDE eller 12345. Om du anger 13 tecken kan du skriva ABCDEF1234567. Alternativt kan du använda HEX-tecken (hexadecimaler) för lösenordet. En HEX-lösenord måste bestå av 10 tecken för 40-bitarskryptering eller 26 tecken för 128-bitarskryptering. För definitioner av ASCII och HEX, se nätverksordlistan i HP Image Zone Hjälp som följde med HP All-in-One. Information om hur du öppnar HP Image Zone Hjälp finns i Använda direkthjälpen.
- 9. Skriv samma lösenord i rutan Bekräfta.
- 10. Anteckna lösenordet, som på HP All-in-One kallas **WEP-nyckel**. Du behöver WEP-nyckeln när du kör guiden för trådlös installation.
- 11. Klicka på OK.
- 12. Gå till HP All-in-One och använd guiden för trådlös installation för att ansluta HP All-in-One till det trådlösa nätverket. Se Ansluta till ett trådlöst ad hoc-nätverk.

#### Skapa en nätverksprofil för andra operativsystem

Om du har ett annat operativsystem än Windows XP eller Mac OS X, rekommenderar HP att du använder det konfigurationsprogram som följde med ditt trådlösa LAN-kort. Du hittar konfigurationsprogrammet för det trådlösa LAN-kortet på datorns lista över program.

Med hjälp av LAN-kortets konfigurationsprogram skapar du en nätverksprofil med följande värden:

- Nätverksnamn (SSID): Mittnätverk
- Kommunikationsläge: Ad hoc
- Kryptering: aktiverad

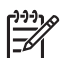

**Anmärkning** Du bör skapa ett nätverksnamn som inte är likadant som i det exempel som visas här, till exempel dina initialer. Glöm inte att nätverksnamnet är skiftlägeskänsligt. Därför måste du komma ihåg vilka bokstäver som är versaler respektiva gemena i nätverksnamnet.

#### Ansluta till ett trådlöst ad hoc-nätverk

För både Windows- och Mac-datorer kan du använda guiden för trådlös installation för att ansluta din HP All-in-One till ett trådlöst ad hoc-nätverk.

- 1. På kontrollpanelen på HP All-in-One trycker du på knappen Inställningar.
- Tryck på ▼ tills Nätverk är markerat och tryck sedan på OK. Nätverksmenyn visas.
- 3. Tryck på 4.

Därmed startas guiden för trådlös installation. Guiden söker efter tillgängliga nätverk och visar en lista över detekterade nätverksnamn (SSID). Om mer än ett nätverk visas kommer infrastrukturnätverk överst i listan och ad hoc-nätverk nederst.

- 4. Leta rätt på det nätverksnamn som du skapade på datorn (till exempel Mittnätverk) i grafikfönstret.
- Markera nätverksnamnet med hjälp av pilknapparna och tryck på OK.
   Om du hittade nätverksnamnet och valde det, gå till steg 6. Om du emellertid inte kan se nätverksnamnet i listan ska du göra följande:
  - a. Välj Ange ett nytt nätverksnamn (SSID).

Det visuella tangentbordet visas.

b. Ange SSID:t. Använd pilknapparna på HP All-in-Ones kontrollpanel för att markera en bokstav eller en siffra på det visuella tangentbordet och välj den sedan genom att trycka på OK.

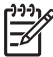

**Anmärkning** Du måste skriva det **exakt** som det står med versaler (stora bokstäver) och gemena (små bokstäver). Annars kommer den trådlösa anslutningen inte att fungera.

Mer information om hur du använder det visuella tangentbordet finns i Ange text med det visuella tangentbordet.

- c. När du skrivit färdigt SSID:t väljer du **Stäng** med hjälp av pilknapparna på det visuella tangentbordet. Tryck sedan på **OK**.
- d. Tryck på 2 för att välja ad hoc-läget.
- e. Tryck på 2 för att välja Ja, mitt nätverk använder WEP-kryptering och visa det visuella tangentbordet.

Om du **inte** vill använda WEP-kryptering ska du trycka på 1 för att välja Nej, mitt nätverk använder inte kryptering och sedan gå til steg 7.

- 6. Om du har en WEP-nyckel går du igenom följande steg. Annars går du till steg 7.
  - Använd pilknapparna för att markera en bokstav eller en siffra på det visuella tangentbordet och välj den sedan genom att trycka på OK.

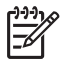

Anmärkning Du måste skriva det **exakt** som det står med versaler (stora bokstäver) och gemena (små bokstäver). Annars kommer den trådlösa anslutningen inte att fungera.

Om du får ett meddelande som säger att du angivit en ogiltig WEP-nyckel ska du kontrollera den nyckel som du antecknade för ditt nya nätverk och ange WEP-nyckeln på nytt.

- b. När du skrivit färdigt WEP-nyckeln väljer du Stäng med hjälp av pilknapparna på det visuella tangentbordet.
- 7. Bekräfta genom att trycka på OK en gång till.

HP All-in-One försöker ansluta sig till SSID:t. Om anslutningen misslyckas ska du följa anvisningarna för att korrigera WEP-nyckeln och försöka igen.

8. När HP All-in-One lyckas ansluta sig till nätverket går du till din dator och installerar programvaran. Se Installera programvaran för en nätverksanslutning.

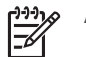

Anmärkning Om ett problem uppstår, se Felsökning - nätverk.

### Installation av kabeldraget nätverk

Läs det här avsnittet om du vill ansluta HP All-in-One till en router, switch eller åtkomstpunkt med en Ethernet-kabel. Detta kallas ett kabeldraget eller Ethernetnätverk. Ett kabeldraget nätverk är snabbt, tillförlitligt och säkert.

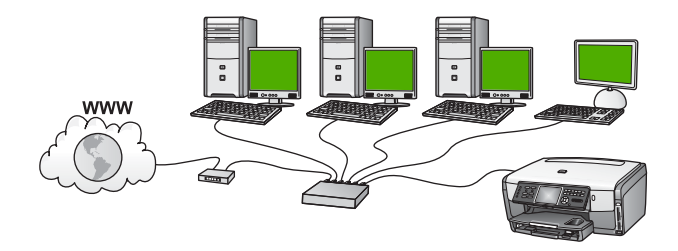

För att installera HP All-in-One i ett kabeldraget nätverk behöver du göra följande:

- Först samlar du ihop allt nödvändigt material, enligt beskrivningen i nästa avsnitt, Vad du behöver för ett kabeldraget nätverk.
- Sedan ansluter du HP All-in-One till routern, switchen eller den trådlösa åtkomstpunkten. Se Anslut HP All-in-One till nätverket.
- Slutligen installerar du programvaran enligt beskrivningen i Installera programvaran för en nätverksanslutning.

#### Vad du behöver för ett kabeldraget nätverk

- Ett fungerande Ethernet-nätverk som innehåller en Ethernet-router, en switch eller en trådlös åtkomstpunkt med Ethernet-portar.
- En CAT-5 Ethernet-kabel.

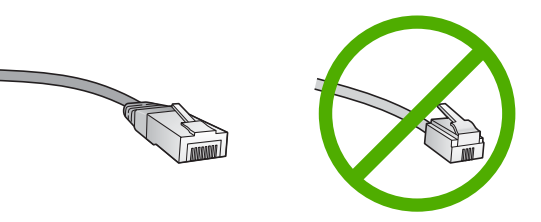

Även om vanliga Ethernet-kablar ser ut som telefonsladdar kan de inte användas på samma sätt. De innehåller ett annat antal trådar och har en annan typ av kontakt. En Ethernet-kabelkontakt (kallas även RJ-45-kontakt) är bredare och

tjockare och har 8 kontaktstift i änden. En telefonkontakt har mellan 2 och 6 kontaktstift.

En stationär eller bärbar dator med en kabeldragen eller trådlös anslutning till routern eller åtkomstpunkten.

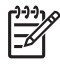

**Anmärkning** HP All-in-One stöder Ethernet-nätverk med såväl 10 Mbps som 100 Mbps. Om du ska köpa eller har köpt ett nätverkskort (NIC), bör du kontrollera att det fungerar vid någon av dessa hastigheter.

HP rekommenderar bredbandsåtkomst till Internet, till exempel kabel eller DSL. Internet-åtkomst via bredband krävs om du vill använda HP Instant Share direkt från enheten. För mer information om HP Instant Share, se Dela med dig av dina bilder till familj och vänner.

#### Anslut HP All-in-One till nätverket

En Ethernet-port finns på baksidan av HP All-in-One.

1. Dra ur den gula kontakten från baksidan av HP All-in-One.

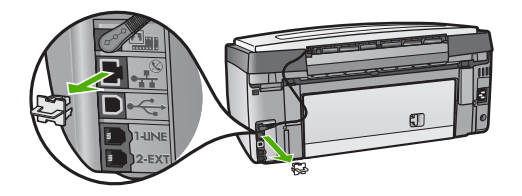

2. Anslut Ethernet-kabeln till Ethernet-porten på baksidan av HP All-in-One.

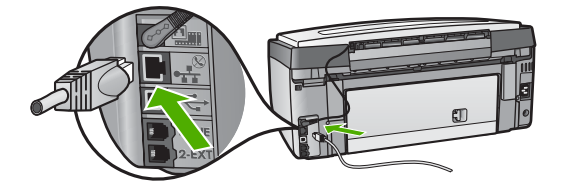

3. Anslut den andra änden av Ethernet-kabeln till en ledig port på Ethernet-routern, switchen eller den trådlösa åtkomstpunkten.

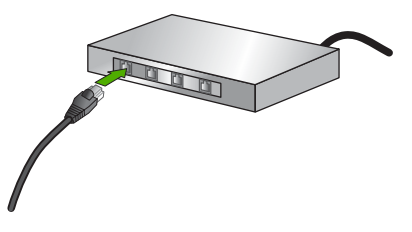

4. När du har anslutit HP All-in-One till nätverket går du till datorn och installerar programvaran. Se Installera programvaran för en nätverksanslutning.

### Installera programvaran för en nätverksanslutning

Läs det här kapitlet om du ska installera programvaran för HP All-in-One på en Windows- eller Macintosh-dator. Innan du installerar programvaran ska du kontrollera att du har anslutit HP All-in-One enligt beskrivningen i något av de föregående kapitlen.

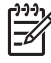

Anmärkning 1 Om datorn är konfigurerad för att ansluta sig till en eller flera nätverksenheter ska du kontrollera att datorn är ansluten till dessa enheter innan du installerar programvaran. Annars kan det hända att installationsprogrammet för HP All-in-One tar någon av de enhetsbokstäver som är reserverade för nätverksenheterna, och då kommer du inte att få tillgång till motsvarande nätverksenhet från datorn.

**Anmärkning 2** Installationstiden kan sträcka sig från 20 till 45 minuter, beroende på vilken operativsystem du använder, mängden ledigt diskutrymme och processorns hastighet.

Se anvisningarna nedan för din Windows- eller Mac-dator.

#### Så här installerar du Windows-programvaran för HP All-in-One

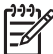

Anmärkning Följande instruktioner gäller endast Windows-datorer.

- 1. Avsluta alla program som körs på datorn och eventuella brandväggar eller antivirusprogram.
- Sätt in den Windows-CD som levererades med HP All-in-One i datorns CD-ROMenhet.
- 3. Om följande dialogrutor visas ska du göra så här:
  - Problem som stoppar installationen: en brandvägg som kan störa installationen av HP-programvaran är aktiv. För bästa resultat bör du tillfälligt inaktivera brandväggen under installationen. Se dokumentationen för brandväggen för närmare information. När installationen är klar kan du aktivera brandväggen på nytt.
  - Att notera om brandväggar: Microsofts brandvägg för Internet-anslutning är aktiverad. Klicka på Nästa så att installationsprogrammet kan öppna de nödvändiga portarna och fortsätta med installationen. Om en Windows säkerhetssignal visas för ett program publicerat av Hewlett-Packard, ska du ta bort blockeringen av detta program.
- I fönstret Kopplingstyp markerar du Via nätverket och klickar på Nästa. Rutan Söker visas medan installationsprogrammet söker efter HP All-in-One i nätverket.
- I fönstret Skrivare funnen kontrollerar du att beskrivningen av skrivaren är korrekt. Om mer än en skrivare hittas på nätverket visas fönstret Funna skrivare. Välj den enhet du vill ansluta.

Så här visar du enhetsinställningarna på HP All-in-One:

- a. Gå till enhetens kontrollpanel.
- b. Välj Visa nätverksinställningar på Nätverksmenyn och välj sedan Visa översikt fast eller Visa översikt trådlöst beroende på nätverkstypen.
- 6. Om enhetsbeskrivningen är korrekt markerar du Ja, installera skrivaren.

- I slutet av installationen blir du ombedd att starta om datorn. Först när du har gjort det är installationen helt klar. När du har avslutat installationen av programvaran är HP All-in-One klar att användas.
- 8. Om du inaktiverade ett brandväggs- eller antivirusprogram på datorn får du inte glömma att aktivera det igen.

#### Så här installerar du Mac-programvaran för HP All-in-One

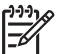

Anmärkning Följande instruktioner gäller endast Mac-datorer.

- 1. Avsluta alla program som är öppna på datorn.
- 2. Sätt in den Macintosh-CD som levererades med HP All-in-One i datorns CD-ROM-enhet.
- 3. Dubbelklicka på ikonen för HP All-in-One installeraren.
- 4. I fönstret Autentisering anger du det administratörslösenord som används för att få tillgång till datorn eller nätverket.
  - Installeraren söker efter HP All-in-One-enheter och visar en lista över dem.
- 5. I fönstret Välj enhet väljer du HP All-in-One.
- 6. Följ anvisningarna på skärmen för att slutföra alla steg i installationen, inklusive **Setup Assistant**.

När du har avslutat installationen av programvaran är HP All-in-One klar att användas.

 Om du vill testa nätverksanslutningen går du till datorn och skriver ut en testsida på HP All-in-One. Mer information finns i den tryckta användarhandboken som medföljde enheten.

### Ansluta till fler datorer i ett nätverk

Du kan ansluta HP All-in-One till flera datorer i ett litet datornätverk. Om HP All-in-One redan är ansluten till en dator i ett nätverk måste du installera programvaran för HP Allin-One på varje ytterligare dator enligt beskrivningen i Installera programvaran för en nätverksanslutning. Under installationen av en trådlös anslutning upptäcker programvaran det befintliga nätverkets SSID (nätverksnamn). När du har installerat HP All-in-One i nätverket behöver du inte konfigurera den igen när du lägger till fler datorer.

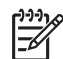

**Anmärkning** Du kan ha både en trådlös eller kabeldragen och en USBanslutning till HP All-in-One. Du kan emellertid inte ha både en kabeldragen och en trådlös anslutning till samma HP All-in-One.

### Byta från en USB-anslutning till en nätverksanslutning på HP All-in-One

Om du först installerar HP All-in-One med en USB-anslutning, kan du senare byta till en trådlös eller Ethernet-nätverksanslutning. Om du redan känner till hur du ansluter till ett nätverk kan du använda de allmänna instruktionerna nedan. För mer detaljerade anvisningar om hur du ansluter en HP All-in-One till ett nätverk, se Installera ett trådlöst infrastrukturnätverk, Installation av trådlöst ad hoc-nätverk eller Installation av kabeldraget nätverk.

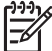

Anmärkning För bästa prestanda och största säkerhet i det trådlösa

nätverket ska du använda en åtkomstpunkt (exempelvis en trådlös router) när du ansluter HP All-in-One.

#### Så här byter du ut en USB-anslutning mot en trådlös nätverksanslutning

- 1. Dra ur USB-kabeln från baksidan av HP All-in-One.
- Tryck på Inställningar på kontrollpanelen till HP All-in-One. Inställningsmenyn visas.
- Tryck på ▼ tills Nätverk är markerat och tryck sedan på OK. Nätverksmenyn visas.
- 4. Tryck på 4.

Därmed startas guiden för trådlös installation. Mer information finns i Ansluta till ett trådlöst infrastrukturnätverk.

- 5. Sätt i installations-CD:n och välj nätverksinstallation. Mer information finns i Installera programvaran för en nätverksanslutning.
- 6. (Endast Windows) När installationen är klar öppnar du Skrivare och fax på Kontrollpanelen och tar bort skrivarna för USB-installationen.

## Så här byter du ut en USB-anslutning mot en kabeldragen nätverksanslutning (Ethernet)

- 1. Dra ur USB-kabeln från baksidan av HP All-in-One.
- 2. Anslut en Ethernet-kabel från Ethernet-porten på baksidan av HP All-in-One till en ledig Ethernet-port på routern, switchen eller åtkomstpunkten.
- 3. Sätt i installations-CD:n och välj nätverksinstallation. Mer information finns i Installera programvaran för en nätverksanslutning.
- (Endast Windows) När installationen är klar öppnar du Skrivare och fax på Kontrollpanelen och tar bort skrivarna för USB-installationen.

### Hantera nätverksinställningarna

Du kan hantera nätverksinställningarna för HP All-in-One via HP All-in-Ones kontrollpanel enligt beskrivningen i nästa avsnitt. Fler avancerade inställningar är tillgängliga i inbyggda webbservern, ett konfigurations- och statusverktyg som du når från webbläsaren med hjälp av en befintlig nätverksanslutning till HP All-in-One. Mer information finns i Använda den inbyggda webbservern.

#### Ändra grundläggande nätverksinställningar från kontrollpanelen

På HP All-in-Ones kontrollpanel kan du konfigurera och hantera en trådlös anslutning och utföra olika uppgifter för nätverkshantering. Dessa omfattar visning av nätverksinställningarna, återställning av nätverkets standardinställningar, påslagning och avstängning av den trådlösa radion samt ändring av nätverksinställningarna.

#### Använda guiden för trådlös installation

Med guiden för trådlös installation kan du på ett enkelt sätt konfigurera och hantera en trådlös anslutning till din HP All-in-One. Mer information om hur du konfigurerar en trådlös anslutning finns i Installera ett trådlöst infrastrukturnätverk eller Installation av trådlöst ad hoc-nätverk.

- 1. Tryck på Inställningar.
- Tryck på ▼ tills Nätverk är markerat och tryck sedan på OK. Nätverksmenyn visas.
- Tryck på 4. Därmed väljs guiden för trådlös installation.

#### Visa och skriva ut nätverksinställningarna

Du kan visa en översikt av nätverksinställning på HP All-in-Ones kontrollpanel, eller skriva ut en mer detaljerad konfigurationssida. På konfigurationssidan för nätverk finns en lista med alla viktiga nätverksinställningar som IP-adress, länkhastighet, DNS och mDNS. Information om nätverksinställningarna finns i Definitioner av uppgifterna på nätverkskonfigurationssidan.

- 1. Tryck på Inställningar.
- Tryck på ▼ tills Nätverk är markerat och tryck sedan på OK. Nätverksmenyn visas.
- 3. Gör sedan något av följande:
  - Om du vill visa inställningar för ett kabeldraget nätverk trycker du på 1 och sedan på 2.

Då väljs Visa översikt och sedan visas en översikt av inställningarna för det kabeldragna nätverket (Ethernet).

 Om du vill visa inställningar för ett trådlöst nätverk trycker du på 1 och sedan på 3.

Då väljs Visa översikt - trådlöst och sedan visas en översikt av inställningarna för det trådlösa nätverket.

Då väljs Visa nätverksinställningar och konfigurationssidan för nätverk skrivs ut.

#### Återställa nätverkets standardinställningar

Du kan återställa nätverksinställningarna till de inställningar som gällde när du köpte HP All-in-One.

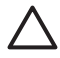

**Viktigt** Då raderas all information om installerade trådlösa enheter som du har angivit. För att återställa denna information måste du köra guiden för trådlös installation igen.

- 1. Tryck på Inställningar.
- Tryck på ▼ tills Nätverk är markerat och tryck sedan på OK. Nätverksmenyn visas.
- Tryck på 2 och sedan på 1 eller på OK för att bekräfta. Därmed väljs Återst. stand.inst för nätverk.

#### Stänga av och slå på den trådlösa radion

Standardinställningen är att den trådlösa radion är påslagen. Detta indikeras av att den blå lampan lyser på framsidan av HP All-in-One. För att enheten ska förbli ansluten till ett trådlöst nätverk måste radion vara påslagen. Om HP All-in-One inte är ansluten till ett trådlöst nätverk och du har en USB-anslutning, används inte radion. I så fall kan du stänga av radion.

- 1. Tryck på Inställningar.
- Tryck på ▼ tills Nätverk är markerat och tryck sedan på OK. Nätverksmenyn visas.
- 3. Tryck på 5 och sedan på 1 för att slå på radion, eller tryck på 2 för att stänga av den.

Då visas menyn Trådlös radio och radion slås på eller stängs av.

#### Ändra avancerade nätverksinställningar från kontrollpanelen

De avancerade nätverksinställningarna är avsedda att underlätta för användaren. Såvida du inte är en avancerad användare bör du emellertid inte ändra någon av dessa inställningar. De avancerade inställningarna omfattar Länkhastighet, IPinställningar och Säkerhet för minneskort

#### Ange länkhastighet

Du kan ändra den hastighet med vilken data överförs via nätverket. Standardinställningen är Automatisk.

- 1. Tryck på Inställningar.
- Tryck på ▼ tills Nätverk är markerat och tryck sedan på OK. Nätverksmenyn visas.
- Tryck på 3 och sedan på 1.
   Därmed väljs Avancerade inställningar och fönstret Länkhastighet visas.
- 4. Tryck på den siffra bredvid länkhastigheten som matchar din nätverksmaskinvara:
  - 1. Automatisk
  - 2. 10-Full
  - 3. 10-Halv
  - 4. 100-Full
  - 5. 100-Halv

#### Ändra IP-inställningarna

Standardinställningen för IP-inställningarna är Automatisk, som gör att IPinställningarna ställs in automatiskt. Om du är en avancerad användare kanske du vill ändra IP-adress, nätmask eller standardgateway manuellt. Om du vill se HP All-in-Ones IP-adress och nätmask kan du skriva ut en nätverkskonfigurationssida från HP All-in-One. För mer information om hur du skriver ut en konfigurationssida, se Visa och skriva ut nätverksinställningarna. En beskrivning av uppgifterna på konfigurationssidan, inklusive IP-adress och nätmask finns i Definitioner av uppgifterna på nätverkskonfigurationssidan.

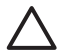

**Viktigt** Var försiktig när du tilldelar en IP-adress manuellt. Om du anger en giltig IP-adress under installationen kommer dina nätverkskomponenter inte att kunna anslutas till HP All-in-One.

- 1. Tryck på Inställningar.
- Tryck på ▼ tills Nätverk är markerat och tryck sedan på OK. Nätverksmenyn visas.
- Tryck på 3, sedan på 2 och därefter på 2 igen.
   Därmed väljs Avancerade inställningar, sedan IP-inställningar och därefter visas fönstret Manuella IP-inställningar.
- 4. Tryck på siffran bredvid IP-inställningen:
  - 1. IP-adress
  - 2. Nätmask
  - 3. Standard-gateway
- 5. Gör ändringarna och klicka på OK när du är klar.

#### Ändra säkerhet för minneskort eller lagringsenhet

Med alternativet Säkerhet för minneskort i menyn Avancerade inställningar kan du ställa in HP All-in-One så att den inte delar data på minneskortet (och andra lagringsenheter) med andra datorer i ett trådlöst nätverk. Vi rekommenderar emellertid inte denna säkerhetsmetod för minneskortet eftersom den hindrar dig från att få tillgång till minneskortet från din dator. Denna funktion fungerar inte heller i ett Ethernet-nätverk eller med en USB-anslutning. Alla datorer i ett Ethernet-nätverk kan få tillgång till minneskortet i en HP All-in-One som är ansluten till nätverket.

Om du vill skydda minneskortet rekommenderar vi att du använder WEP- eller WPA-PSK-säkerhet i nätverket. Om du vill ändra säkerhetsinställningarna för ditt nätverk, kan du använda den inbyggda webbservern som följde med HP All-in-One. Mer information finns i Använda den inbyggda webbservern. Se även dokumentationen som levererades med åtkomstpunkten.

#### Använda den inbyggda webbservern

Om din dator är ansluten till en HP All-in-One i ett nätverk, kan du få tillgång till den inbyggda webbservern som finns på HP All-in-One. Den inbyggda webbservern är ett webbaserat användargränssnitt som innehåller några alternativ som inte är tillgängliga på HP All-in-Ones kontrollpanel, bland annat avancerade alternativ för nätverkssäkerhet. Med den inbyggda webbservern kan du även övervaka status och beställa skrivartillbehör.

För information om hur du använder de funktioner som är tillgängliga i den inbyggda webbservern, se direkthjälpen i den inbyggda webbservern. Du når hjälpen i den inbyggda webbservern genom att öppna den inbyggda webbservern och klicka på Hjälp-länken under Övriga länkar på fliken Hem i den inbyggda webbservern.

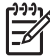

Anmärkning Använd endast den inbyggda webbservern för att ändra nätverksinställningarna om du inte har tillgång till HP All-in-Ones kontrollpanel eller om du behöver ändra ett avancerat alternativ som inte är tillgängligt på kontrollpanelen.

#### Använda den inbyggda webbservern

Du kan endast nå den inbyggda webbservern via en dator som är ansluten till en HP All-in-One i ett nätverk.

- 1. Tryck på Inställningar.
- Tryck på ▼ tills Nätverk är markerat och tryck sedan på OK. Nätverksmenyn visas.
- Tryck på 1 och sedan på 1 igen.
   Då väljs menyn Nätverksinställningar och en konfigurationssida för HP All-in-One som innehåller IP-adressen skrivs ut. Du kommer att använda IP-adressen i nästa steg.
- Skriv den IP-adress för HP All-in-One som visas på konfigurationssidan för nätverk i rutan Adress i webbläsaren på datorn. Exempel: http://192.168.1.101.
   Hemsidan för den inbyggda webbservern visas, med information om HP All-in-One.

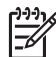

Anmärkning Om du använder en proxyserver i webbläsaren kanske du måste inaktivera den för att få tillgång till den inbyggda webbservern.

- 5. Om du behöver ändra det språk som visas i den inbyggda webbservern ska du göra följande:
  - a. Klicka på fliken Inställningar.
  - b. Klicka på Välj språk i navigationsmenyn Inställningar.
  - c. I listan Välj språk klickar du på önskat språk.
  - d. Klicka på Tillämpa.
- Visa information om enheter och nätverk genom att klicka på fliken Hem. Du kan även klicka på fliken Nätverk om du vill visa mer nätverksinformation eller om du vill ändra nätverksinformationen.
- Gör eventuella konfigurationsändringar. Mer information finns i Använda den inbyggda webbserverns inställningsguide.
- 8. Stäng den inbyggda webbservern.

#### Använda den inbyggda webbserverns inställningsguide

Nätverksinställningsguiden i den inbyggda webbservern ger dig ett intuitivt gränssnitt till parametrarna för anslutning till nätverket. Mer information om hur du öppnar den inbyggda webbservern finns i avsnittet Använda den inbyggda webbservern.

- 1. Klicka på nätverksfliken.
- 2. Klicka på Fast (802.3) eller Trådlöst (802.11) i navigationsmenyn Anslutningar.

3. Klicka på Starta guiden och följ sedan alla anvisningar i guiden.

#### Definitioner av uppgifterna på nätverkskonfigurationssidan

Konfigurationssidan visar nätverksinställningarna för HP All-in-One. Där finns inställningar för allmän information, 802.3 fast (Ethernet), 802.11 trådlöst och Bluetooth<sup>®</sup>.

Information om hur du skriver ut en nätverkskonfigurationssida finns i Visa och skriva ut nätverksinställningarna. För ytterligare information om de termer som används här, se nätverksordlistan i **HP Image Zone Hjälp** som följde med HP All-in-One. Information om hur du öppnar **HP Image Zone Hjälp** finns i Använda direkthjälpen.

#### Allmänna nätverksinställningar

I tabellen nedan beskrivs de allmänna nätverksinställningarna som visas på konfigurationssidan för nätverk.

| Parameter                      | Beskrivning                                                                                                    |
|--------------------------------|----------------------------------------------------------------------------------------------------|
| Nätverksstatus                 | Status på HP All-in-One:                                                                                                    |
|                                | <ul> <li>Redo: Data kan nu överföras eller tas emot på HP All-in-One.</li> <li>Frånkopplad: HP All-in-One är inte ansluten till nätverket.</li> </ul>                                                                                                    |
| Aktiv                          | Nätverksläget på HP All-in-One:                                                                                                    |
| anslutningstyp                 | <ul> <li>Fast: HP All-in-One är ansluten med en Ethernet-kabel till ett<br/>IEEE 802.3-nätverk.</li> <li>Trådlöst: HP All-in-One är trådlöst ansluten till ett IEEE<br/>802.11b- eller g-nätverk.</li> <li>Ingen: Det finns ingen nätverksanslutning.</li> </ul> |
|                                | Anmärkning Endast en anslutningstyp i taget kan vara aktiv.                                                                                                    |
| URL                            | IP-adressen till den inbyggda webbservern.                                                                                                    |
|                                | Anmärkning Du måste känna till denna URL för att få tillgång till den inbyggda webbservern.                                                                                                    |
| Version av fast<br>programvara | Den interna nätverkskomponenten och versionskoden för enhetens fasta programvara.                                                                                                    |
|                                | <b>Anmärkning</b> Om du ringer HP Support, kan du bli ombedd att uppge versionskoden för den fasta programvaran (beroende på problemet).                                                                                                    |
| Värdnamn                       | Det TCP/IP-namn som enheten fick av installationsprogrammet.<br>Som standard är detta bokstäverna HP följt av de 6 sista siffrorna<br>i MAC-adressen (Media Access Control).                                                                                     |

(fortsättning)

| Parameter                  | Beskrivning                                                                                                    |
|----------------------------|----------------------------------------------------------------------------------------------------|
| Administratörsl<br>ösenord | Status för administratörens lösenord för den inbyggda webbservern:                                                                                                    |
|                            | <ul> <li>Inställt: Lösenordet har angetts. Du måste ange lösenordet<br/>för att kunna göra ändringar i parametrarna för den inbyggda<br/>webbservern.</li> <li>Ej inställt: Inget lösenord har angetts. Du behöver inget<br/>lösenord för att kunna ändra parametrarna för den inbyggda<br/>webbservern.</li> </ul> |
| mDNS                       | Rendezvous används med lokala nätverk och ad hoc-nätverk som inte använder centrala DNS-servrar. Rendezvous utför namntjänster med hjälp av ett DNS-alternativ som kallas mDNS.                                                                                                    |
|                            | Med mDNS kan datorn leta upp och använda en HP All-in-One<br>(vilken som helst) som är ansluten till det lokala nätverket. Datorn<br>kan också arbeta med andra Ethernet-aktiverade enheter i<br>nätverket.                                                                                                    |

#### Nätverksinställningar för Fast (802.3)

I tabellen nedan beskrivs nätverksinställningarna för Fast 802.3 som visas på konfigurationssidan för nätverk.

| Parameter                  | Beskrivning                                                                                                    |
|----------------------------|----------------------------------------------------------------------------------------------------|
| Maskinvaruadr<br>ess (MAC) | Den MAC-adress (Media Access Control) som identifierar HP All-<br>in-One. Detta är ett unikt 12-siffrigt identifieringsnummer som har<br>tilldelats nätverksmaskinvaran, inklusive routrar, switchar och<br>andra sådana enheter. Två maskinvaror kan inte ha samma MAC-<br>adress.                                                                                                    |
|                            | <b>Anmärkning</b> En del Internet-leverantörer kräver att du registrerar MAC-adressen för det nätverkskort eller den LAN-adapter som anslöts till kabeln eller DSL-modemet under installationen.                                                                                                    |
| IP-adress                  | Den här adressen identifierar enheten i nätverket. IP-adresser<br>tilldelas dynamiskt via DHCP eller AutoIP. Du kan även<br>konfigurera en statisk IP-adress, även om det inte rekommenderas.<br><b>Viktigt</b> Var försiktig när du tilldelar en IP-adress manuellt. En<br>ogiltig IP-adress under installationen gör att<br>nätverkskomponenterna inte kan identifiera HP All-in-One. |
| Nätmask                    | Ett subnät är en IP-adress som har tilldelats av<br>installationsprogrammet i syfte att göra ytterligare ett nätverk<br>tillgängligt som en del i ett större nätverk. Subnät specificeras<br>med en subnätsmask. Nätmasken bestämmer vilka bitar av HP All-                                                                                                    |

#### Kapitel 4

| (fortsättning)              |                                                                                                    |
|-----------------------------|----------------------------------------------------------------------------------------------------|
| Parameter                   | Beskrivning                                                                                                    |
|                             | in-Ones IP-adress som identifierar nätverket och subnätet och vilka bitar som identifierar själva enheten.                                                                                                    |
|                             | Anmärkning Vi rekommenderar att HP All-in-One och de datorer som använder enheten ligger på samma subnät.                                                                                                    |
| Standard-<br>gateway        | En nod i ett nätverk som fungerar som ingång till ett annat<br>nätverk. En nod i det här sammanhanget kan vara en dator eller<br>någon annan enhet.                                                                                                    |
|                             | Anmärkning Adressen till standard-gatewayen tilldelas av installationsprogrammet.                                                                                                    |
| Konfigurationsk<br>älla     | Det protokoll som används för tilldelning av IP-adressen till HP All-<br>in-One:                                                                                                    |
|                             | AutoIP: Det installationsprogram som automatiskt     bestämmer konfigurationenersmetterne                                                                                                    |
|                             | <ul> <li>DHCP: Konfigurationsparametrarna anges av en DHCP-</li> </ul>                                                                                                    |
|                             | server i nätverket. I ett litet nätverk kan detta vara en router.                                                                                                    |
|                             | exempel en statisk IP-adress.                                                                                                    |
|                             | <ul> <li>Ej specificerat: Det läge som används när HP All-in-One<br/>startar.</li> </ul>                                                                                                    |
| DNS-server                  | IP-adressen till nätverkets DNS-server (DNS = domain name<br>server). När du använder webben eller skickar ett e-<br>postmeddelande, använder du en domän. Webbadressen http://<br>www.hp.com innehåller till exempel domännamnet hp.com. DNS-<br>servrarna på Internet översätter domännamnet till en IP-adress.<br>Enheter använder IP-adresserna för att kunna adressera varandra. |
|                             | <ul> <li>IP-adress: DNS-serverns IP-adress.</li> <li>Ej specificerat: IP-adressen har inte angetts eller så initieras enheten.</li> </ul>                                                                                                    |
|                             | Anmärkning Se efter om det finns en DNS-IP-adress på konfigurationssidan för nätverk. Om det inte finns någon adress kan du få DNS-IP-adressen från din Internet-leverantör.                                                                                                    |
| Länkkonfigurati<br>on       | Den hastighet med vilken data överförs i ett nätverk:                                                                                                    |
|                             | 10TX-Full: För kabeldragna nätverk.     10TX-Half: För kabeldragna nätverk                                                                                                    |
|                             | <ul> <li>100TX-Full: För kabeldragna nätverk.</li> </ul>                                                                                                    |
|                             | <ul> <li>100TX-Half: För kabeldragna nätverk.</li> <li>Ingen: Nätverket är inte aktiverat.</li> </ul>                                                                                                    |
| Totalt antal<br>paket sända | Antal paket som har överförts från HP All-in-One utan fel sedan<br>enheten slogs på. Räknaren nollställs när HP All-in-One stängs<br>av. När ett meddelande överförs över ett paketväxlat nätverk,                                                                                                    |

(fortsättning)

| Parameter                     | Beskrivning                                                                                                    |
|-------------------------------|----------------------------------------------------------------------------------------------------|
|                               | delas det upp i paket. Förutom själva informationen innehåller varje paket destinationsadressen.                                 |
| Total antal<br>mottagna paket | Antal paket som har mottagits av HP All-in-One utan fel sedan enheten slogs på. Räknaren nollställs när HP All-in-One stängs av. |

#### Nätverksinställningar för Trådlöst (802.11)

I tabellen nedan beskrivs nätverksinställningarna för Trådlöst 802.11 som visas på konfigurationssidan för nätverk.

| Parameter                  | Beskrivning                                                                                                    |
|----------------------------|----------------------------------------------------------------------------------------------------|
| Maskinvaruadr<br>ess (MAC) | Den MAC-adress (Media Access Control) som identifierar HP All-<br>in-One. Detta är ett unikt 12-siffrigt identifieringsnummer som har<br>tilldelats nätverksmaskinvaran, inklusive trådlösa åtkomstpunkter,<br>routrar och andra sådana enheter. Två maskinvaror kan inte ha<br>samma MAC-adress.                                                                            |
|                            | <b>Anmärkning</b> En del Internet-leverantörer kräver att du registrerar MAC-adressen för det nätverkskort eller den LAN-adapter som anslöts till kabeln eller DSL-modemet under installationen.                                                                                                    |
| IP-adress                  | Den här adressen identifierar enheten i nätverket. IP-adresser<br>tilldelas dynamiskt via DHCP eller AutoIP. Du kan även<br>konfigurera en statisk IP-adress, även om det inte rekommenderas.                                                                                                    |
|                            | <b>Anmärkning</b> Om du tilldelar en ogiltig IP-adress manuellt under installationen kan inte nätverkskomponenterna identifiera HP All-in-One.                                                                                                    |
| Nätmask                    | Ett subnät är en IP-adress som har tilldelats av<br>installationsprogrammet i syfte att göra ytterligare ett nätverk<br>tillgängligt som en del i ett större nätverk. Subnät specificeras<br>med en subnätsmask. Nätmasken bestämmer vilka bitar av HP All-<br>in-Ones IP-adress som identifierar nätverket och subnätet och<br>vilka bitar som identifierar själva enheten. |
|                            | Anmärkning Vi rekommenderar att HP All-in-One och de datorer som använder enheten ligger på samma subnät.                                                                                                    |
| Standard-<br>gateway       | En nod i ett nätverk som fungerar som ingång till ett annat<br>nätverk. En nod i det här sammanhanget kan vara en dator eller<br>någon annan enhet.                                                                                                    |
|                            | Anmärkning Adressen till standard-gatewayen tilldelas av installationsprogrammet.                                                                                                    |
# Kapitel 4

| (fortsättning)          |                                                                                                    |  |
|-------------------------|----------------------------------------------------------------------------------------------------|--|
| Parameter               | Beskrivning                                                                                                    |  |
| Konfigurationsk<br>älla | <ul> <li>Det protokoll som används för tilldelning av IP-adressen till HP All-<br/>in-One:</li> <li>AutoIP: Det installationsprogram som automatiskt<br/>bestämmer konfigurationsparametrarna.</li> <li>DHCP: Konfigurationsparametrarna anges av en DHCP-<br/>server i nätverket. I ett litet nätverk kan detta vara en router.</li> <li>Manuell: Konfigurationsparametrarna anges manuellt, till<br/>exempel en statisk IP-adress.</li> <li>Ej specificerat: Det läge som används när HP All-in-One<br/>startar.</li> </ul>                                                                                                    |  |
| DNS-server              | <ul> <li>IP-adressen till nätverkets DNS-server (DNS = domain name server). När du använder webben eller skickar ett e-postmeddelande, använder du en domän. Webbadressen http:// www.hp.com innehåller till exempel domännamnet hp.com. DNS-servrarna på Internet översätter domännamnet till en IP-adress.</li> <li>Enheter använder IP-adresserna för att kunna adressera varandra.</li> <li>IP-adress: DNS-serverns IP-adress.</li> <li>Ej specificerat: IP-adressen har inte angetts eller så initieras enheten.</li> <li>Anmärkning Se efter om det finns en DNS-IP-adress på konfigurationssidan för nätverk. Om det inte finns någon adress kan du få DNS IP adressen från din Internet leverantör.</li> </ul> |  |
| Status för<br>trådlös   | <ul> <li>Status för det trådlösa nätverket:</li> <li>Ansluten: HP All-in-One är ansluten till ett trådlöst nätverk och allt fungerar.</li> <li>Frånkopplad: HP All-in-One är inte ansluten till det trådlösa nätverket på grund av felaktiga inställningar (till exempel fel WEP-nyckel) eller på grund av att HP All-in-One är utanför nätverkets räckvidd eller för att en Ethernet-kabel är inkopplad och ansluten till ett aktivt nätverk.</li> <li>Avaktiverad: Radion är avstängd.</li> <li>Ej tillämplig: Denna parameter gäller inte denna nätverkstyp.</li> </ul>                                                                                                    |  |
| Kommunikation<br>släge  | <ul> <li>Ett IEEE 802.11-nätverkssystem där enheter eller stationer kommunicerar med varandra:</li> <li>Infrastruktur: HP All-in-One kommunicerar med andra nätverksenheter via en trådlös åtkomstpunkt, till exempel en trådlös router eller basstation.</li> <li>Ad hoc: HP All-in-One kommunicerar direkt med varje enhet i nätverket. Ingen trådlös åtkomstpunkt används. Detta kallas också för peer-to-peer-nätverk. På Macar kallas ad hoc-läget dator-till-dator.</li> <li>Ej tillämplig: Denna parameter gäller inte denna nätverkstyp.</li> </ul>                                                                                                    |  |

(fortsättning)

| (Ionisattining)        |                                                                                                    |  |
|------------------------|----------------------------------------------------------------------------------------------------|--|
| Parameter              | Beskrivning                                                                                                    |  |
| Nätverksnamn<br>(SSID) | Service Set Identifier. En unik identifierare (upp till 32 tecken) som<br>särskiljer ett trådlöst lokalt nätverk (WLAN) från ett annat. SSID<br>kallas också nätverksnamn. Detta är namnet på nätverket som<br>HP All-in-One är ansluten till.                                                                                                    |  |
| Signalstyrka<br>(1-5)  | Överförings- eller retursignalen, som graderas på en skala från 1<br>till 5:<br>5: Utmärkt<br>4: Bra<br>3: Acceptabel<br>2: Dålig<br>1: Marginell<br>Ingen signal: Ingen signal upptäckt i nätverket.<br>Ej tillämplig: Denna parameter gäller inte denna nätverkstyp.                                                                                                    |  |
| Kanal                  | <ul> <li>Det kanalnummer som för tillfället används för trådlös<br/>kommunikation. Numret kan variera, beroende på vilket nätverk<br/>som används, och kan skilja sig från det begärda kanalnumret.<br/>Värdet kan ligga mellan 1 och 14. Länder och regioner kan<br/>begränsa intervallet för godkända kanaler.</li> <li>(nummer): Ett värde mellan 1 och 14, beroende på land/<br/>region.</li> <li>Ingen: Ingen kanal används.</li> <li>Ej tillämplig: Det trådlösa nätverket är inaktivt, eller så gäller<br/>den här parametern inte denna nätverkstyp.</li> <li>Anmärkning Om du inte kan ta emot eller överföra data mellan<br/>datorn och HP All-in-One i ad hoc-läge, kontrollerar du att du<br/>använder samma kommunikationskanal på datorn och HP All-in-<br/>One. I infrastrukturläget anges kanalen av åtkomstpunkten.</li> </ul>                                                   |  |
| Autentiseringst<br>yp  | <ul> <li>Typ av autentisering som används:</li> <li>Ingen: Ingen autentisering används.</li> <li>Öppet system (ad hoc och infrastruktur): Ingen autentisering</li> <li>Delad nyckel (endast infrastruktur): WEP-nyckel krävs.</li> <li>WPA-PSK (endast infrastruktur): WPA med för-delad nyckel.</li> <li>Ej tillämplig: Denna parameter gäller inte denna nätverkstyp.</li> <li>Autentiseringen verifierar identiteten på en användare eller enhet innan åtkomst till nätverket beviljas. På så sätt blir det svårare för obehöriga användare att komma åt nätverksresurser. Denna säkerhetsfunktion är vanlig i trådlösa nätverk.</li> <li>Ett nätverk som använder ett öppet system kontrollerar inte nätverksanvändarnas identitet. Alla trådlösa användare kan då få åtkomst från nätverket. Ett sådant nätverk kan dock använda WEP-kryptering för att skydda sig mot obehöriga.</li> </ul> |  |

# Kapitel 4

| (fortsättning)                            |                                                                                                    |  |
|-------------------------------------------|----------------------------------------------------------------------------------------------------|--|
| Parameter                                 | Beskrivning                                                                                                    |  |
|                                           | Ett nätverk som använder autentiseringen <b>Delad nyckel</b> ger<br>högre säkerhet genom att användarna eller enheterna måste<br>identifiera sig med en statisk nyckel (en hexadecimal eller<br>alfanumerisk sträng). Alla användare och enheter i nätverket delar<br>samma nyckel. WEP-kryptering används tillsammans med Delad<br>nyckel. Samma nyckel används då för både autentisering och<br>kryptering.<br>Ett nätverk som använder serverbaserad ( <b>WPA-PSK</b> )<br>autentisering ger högre säkerhet och används i de flesta trådlösa<br>åtkomstpunkter och trådlösa routrar. Åtkomstpunkten eller routern<br>verifierar identiteten på en användare eller enhet som begär<br>åtkomst till nätverket innan åtkomst beviljas. En<br>autentiseringsserver kan använda flera olika                           |  |
| Kryptering                                | Den typ av kryptering som används i nätverket                                                                                                    |  |
| in proving                                | <ul> <li>Ingen: Ingen kryptering används.</li> <li>64-bit WEP: En WEP-nyckel med 5 tecken eller 10 hexadecimala tecken används.</li> <li>128-bit WEP: En WEP-nyckel med 13 tecken eller 26 hexadecimala tecken används.</li> <li>WPA-AES: AES-kryptering (Advanced Encryption Standard) används. Detta är en krypteringsalgoritm som amerikanska myndigheter använder för att skydda material som är känsligt men inte hemligstämplat.</li> <li>WPA-TKIP: Temporal Key Integrity Protocol, ett avancerat krypteringsprotokoll, används.</li> <li>Automatisk: AES eller TKIP används.</li> <li>Ej tillämplig: Denna parameter gäller inte denna nätverkstyp.</li> <li>WEP ger säkerhet genom att kryptera data över radiovågor så att informationen skyddas när den överförs från en plats till en annan.</li> </ul> |  |
| Maskinvaruadr<br>ess till<br>åtkomstpunkt | <ul> <li>Maskinvaruadressen till åtkomstpunkten i nätverket som HP All-in-<br/>One är ansluten till:</li> <li>(MAC-adress): Den unika MAC-adressen (MAC = Media<br/>Access Control) till åtkomstpunkten.</li> </ul>                                                                                                    |  |
|                                           | • Ej tillamplig: Denna parameter galler inte denna natverkstyp.                                                                                                    |  |
| Totalt antal<br>paket sända               | Antal paket som har överförts från HP All-in-One utan fel sedan<br>enheten slogs på. Räknaren nollställs när HP All-in-One stängs<br>av. När ett meddelande överförs över ett paketväxlat nätverk,<br>delas det upp i paket. Förutom själva informationen innehåller<br>varje paket destinationsadressen.                                                                                                    |  |
| Total antal<br>mottagna paket             | Antal paket som har mottagits av HP All-in-One utan fel sedan enheten slogs på. Räknaren nollställs när HP All-in-One stängs av.                                                                                                    |  |

### Bluetooth-inställningar

I tabellen nedan beskrivs de Bluetooth-inställningarna som visas på konfigurationssidan för nätverk.

| Parameter    | Beskrivning                                                                                                    |  |
|--------------|----------------------------------------------------------------------------------------------------|--|
| Enhetsadress | Bluetooth-enhetens hårdvaruadress                                                                                                    |  |
| Enhetsnamn   | Det enhetsnamn som tilldelats skrivaren och med vilket skrivaren kan identifieras på en Bluetooth-enhet.                                                                                                    |  |
| Lösenord     | Ett värde som användaren måste ange för att skriva ut via Bluetooth.                                                                                                    |  |
| Synlighet    | <ul> <li>Visar om HP All-in-One är synlig eller inte för Bluetooth-enheter<br/>som är inom räckvidden.</li> <li>Visas för alla: Alla Bluetooth-enheter inom räckhåll kan<br/>skicka utskrifter till HP All-in-One.</li> </ul>                                 |  |
|              | • Visas inte: Enbart Bluetooth-enheter som lagrat<br>enhetsadressen till HP All-in-One kan skicka utskrifter till den.                                                                                                    |  |
| Säkerhet     | Den säkerhetsnivå som ställts in för en HP All-in-One som är ansluten till Bluetooth.                                                                                                    |  |
|              | <ul> <li>Låg: HP All-in-One kräver inget lösenord. Alla Bluetooth-<br/>enheter inom räckhåll kan skicka utskrifter till den.</li> <li>Hög: HP All-in-One kräver ett lösenord från Bluetooth-<br/>enheten innan denna kan skicka ett utskriftsjobb.</li> </ul> |  |

# Felsökning - nätverk

Det här avsnittet beskriver problem som kan uppstå när du installerar ett nätverk.

För installationsproblem i trådlösa nätverk vid användning av SecureEZ Setup eller Windows Connect Now-teknik, se Installationsfel med SecureEZ Setup eller Windows Connect Now.

# Felsökning av guiden för trådlös installation

Det här avsnittet beskriver problem som kan uppstå när du installerar ett nätverk med guiden för trådlös installation från kontrollpanelen på HP All-in-One.

#### Du kan inte se SSID

Åtkomstpunkten skickar inte ut sitt nätverksnamn (SSID).

Använd alternativet Ange ett nytt nätverksnamn (SSID) i guiden för trådlös installation. Mer information finns i Ansluta till ett trådlöst infrastrukturnätverk. Se också efter i användarhandboken som levererades med åtkomstpunkten och kontrollera inställningarna för åtkomstpunkten.

Åtkomstpunkten (infrastruktur) eller datorn (ad hoc) är utanför räckvidden.

# Du kan inte se SSID

Om du vill ha en bra signal mellan HP All-in-One och åtkomstpunkten (infrastruktur) eller datorn (ad hoc) måste du kanske experimentera lite. Förutsatt att utrustningen fungerar ordentligt kan du försöka göra följande saker var för sig eller i kombination:

- Om avståndet mellan datorn eller åtkomstpunkten och HP All-in-One är långt bör du flytta dem närmare varandra.
- Om det finns metallföremål (till exempel en bokhylla i metall eller ett kylskåp) som kan hindra dataöverföringen mellan enheterna ska du flytta HP All-in-One, datorn eller åtkomstpunkten så att utrymmet mellan dem är fritt.
- Om det finns en trådlös telefon, mikrovågsugn eller någon annan enhet som utsänder radiosignaler vid 2,4 GHz i närheten bör du flytta dem längre bort för att minska radiostörningar.

SSID är längst ned i listan och syns inte.

Tryck på  $\mathbf{\nabla}$  för att bläddra längst ned i listan. Infrastrukturposter visas först och ad hoc-poster sist.

Åtkomstpunktens fasta programvara måste uppdateras.

Kontrollera om det finns uppdateringar av den fasta programvaran för din åtkomstpunkt på tillverkarens webbplats. Uppdatera den fasta programvaran på åtkomstpunkten.

Den trådlösa adaptern på datorn sänder inte SSID (ad hoc).

Kontrollera att den trådlösa adaptern sänder SSID. Skriv ut en konfigurationssida för nätverket från HP All-in-One (se Visa och skriva ut nätverksinställningarna) och kontrollera att SSID för det trådlösa kortet visas på konfigurationssidan. Om det trådlösa kortet inte sänder SSID kan du gå till dokumentationen som medföljde datorn.

Den fasta programvaran för den trådlösa adaptern på datorn behöver uppdateras (ad hoc).

Kontrollera på leverantörens webbplats om det finns uppdateringar för den trådlösa adaptern och uppdatera sedan den fasta programvaran.

MAC-filtrering är aktiverad på din åtkomstpunkt.

Behåll MAC-filtreringen aktiverad, men ändra inställningarna så att åtkomstpunkten kan kommunicera med HP All-in-One.

En Ethernet-kabel är ansluten till HP All-in-One.

När en Ethernet-kabel ansluts till HP All-in-One stängs den trådlösa radion av. Koppla ur Ethernet-kabeln.

#### Felmeddelande: Kan inte ansluta till nätverket

Utrustningen är inte påslagen.

Slå på nätverksenheterna, som t ex åtkomstpunkten i ett infrastrukturnätverk, eller datorn i ett ad hoc-nätverk. Mer information om hur du slår på åtkomstpunkten finns i dokumentationen som medföljde åtkomstpunkten.

#### Felmeddelande: Kan inte ansluta till nätverket

HP All-in-One tar inte emot någon signal.

Flytta åtkomstpunkten och HP All-in-One närmare varandra. Kör därefter HP All-in-Ones guide för trådlös installation igen. Mer information om guiden för trådlös installation finns i Installera ett trådlöst infrastrukturnätverk.

Du har angivit felaktigt SSID.

Ange rätt SSID. Kom ihåg att SSIDt är skiftlägeskänsligt. För mer information om hur man ställer in SSID, se Ansluta till ett trådlöst infrastrukturnätverk.

Du angav fel läge (ad hoc eller infrastruktur) eller säkerhetstyp. För mer information om ad hoc- och infrastrukturnätverk, se Ansluta till ett trådlöst infrastrukturnätverk och Installation av trådlöst ad hoc-nätverk.

Ange korrekt läge eller säkerhetstyp.

MAC-filtrering är aktiverad på din åtkomstpunkt.

Behåll MAC-filtreringen aktiverad, men ändra inställningarna så att åtkomstpunkten kan kommunicera med HP All-in-One.

Felmeddelande: Kan inte ansluta till nätverket. Typen av autentisering eller kryptering stöds inte.

Nätverket är konfigurerat med ett autentiseringsprotokoll som inte stöds av installationsprogrammet.

Använd en av de protokolltyper som finns angivna i den inbyggda webbservern. Typer som **inte** stöds är till exempel: LEAP, PEAP, EAP-MD5, EAP-TLS eller EAP-TTLS. Mer information finns i Använda den inbyggda webbservern.

#### Felmeddelande: Ogiltig WEP-nyckel

En ogiltig WEP-nyckel har angivits.

Om du inte känner till WEP-nyckeln, se den dokumentation som följde med åtkomstpunkten. WEP-nyckeln är lagrad inom åtkomstpunkten. Vanligtvis kan du hitta WEP-nyckeln genom att logga in på åtkomstpunkten via din dator.

#### Felmeddelande: Ogiltigt lösenord

Du har angivit WPA-lösenordet felaktigt.

Ange korrekt lösenord och se till att det består av mellan 8 och 63 tecken.

### Installationsfel med SecureEZ Setup eller Windows Connect Now

Det här avsnittet beskriver felmeddelanden som du kan träffa på när du installerar ett nätverk med SecureEZ Setup eller Windows Connect Now-teknik (Windows XP Service Pack 2) med guiden för trådlös installation.

Felmeddelande: Åtkomstpunktens tidsgräns passerades innan en anslutning kunde göras

För åtkomstpunkten måste installationen slutföras inom en viss tid.

Starta installationsproceduren igen och se till att du slutför installationen inom den tillåtna tiden.

#### Felmeddelande: Mer än 1 SecureEZ Setup åtkomstpunkt hittades

Någon i närheten använder också SecureEZ Setup för att installera en enhet.

Avbryt installationen och börja om.

Felmeddelande: En annan enhet anslöts till åtkomstpunkten innan din enhet försökte ansluta sig

En annan enhet i närheten anslöts till din åtkomstpunkt innan HP All-in-One kunde ansluta sig.

Avbryt installationen och börja om.

#### Felmeddelande: Svag signal

Åtkomstpunkten är för långt bort eller så finns det störningar.

Om du vill ha en bra signal mellan HP All-in-One och åtkomstpunkten måste du kanske experimentera lite. Förutsatt att utrustningen fungerar ordentligt kan du försöka göra följande saker var för sig eller i kombination:

- Om avståndet mellan datorn eller åtkomstpunkten och HP All-in-One är långt bör du flytta dem närmare varandra.
- Om det finns metallföremål (till exempel en bokhylla i metall eller ett kylskåp) som kan hindra dataöverföringen mellan enheterna ska du flytta HP All-in-One, datorn eller åtkomstpunkten så att utrymmet mellan dem är fritt.
- Om det finns en trådlös telefon, mikrovågsugn eller någon annan enhet som utsänder radiosignaler vid 2,4 GHz i närheten bör du flytta dem längre bort för att minska radiostörningar.

#### Felmeddelande: Problem med trådlösa inställningar på minnesenhet

HP All-in-One kan inte läsa minneskortet eller lagringsenheten.

Prova med en annan lagringsenhet eller anslut med guiden för trådlös installation.

#### Felsökning vid installation av nätverksprogramvara

I detta avsnitt beskrivs de problem med nätverksinstallationen som kan uppstå efter att du upprättat en nätverksanslutning, satt i CDn och startat programvaruinstallationen.

#### Felmeddelande om systemkrav visas: Ingen TCP/IP

Det lokala nätverket (LAN) och nätverkskortet (NIC) är inte installerat ordentligt.

#### Felmeddelande om systemkrav visas: Ingen TCP/IP

Kontrollera att nätverkskortet är rätt isatt och konfigurerat för TCP/IP. Mer information finns i anvisningarna som levererades med nätverkskortet.

## Meddelandet Skrivaren kunde inte hittas visas under installationen

En brandvägg hindrar HP All-in-One från att kommunicera med datorn.

Inaktivera brandväggen tillfälligt och avinstallera HP All-in-Ones programvara och installera den på nytt. Du kan återaktivera brandväggsprogrammet när installationen är klar. Om du får meddelanden om brandväggar måste du acceptera eller godkänna meddelandena.

Mer information finns i dokumentationen som följde med brandväggsprogrammet.

Ett VPN (Virtual Private Network) hindrar HP All-in-One från att få tillgång till datorn.

Försök att tillfälligt inaktivera VPNet innan du går vidare med installationen.

**Anmärkning** HP All-in-Ones funktioner kommer att vara begränsade under VPNsessioner.

Programvaran kunde inte hitta HP All-in-One.

Använd installationsprogrammet för att specificera HP All-in-One med dess IP-adress:

→ På skärmen Skrivaren kunde inte hittas klickar du på Nästa och följer sedan anvisningarna på skärmen för att söka efter HP All-in-Ones IP-adress.

Om du behöver ta reda på IP-adressen till HP All-in-One, se Visa och skriva ut nätverksinställningarna.

HP All-in-One tilldelas en AutoIP-adress istället för DHCP. Detta indikerar att HP Allin-One inte är ordentligt ansluten till nätverket.

Kontrollera följande:

- Kontrollera att alla kablar är korrekt och säkert anslutna.
- Om kablarna är korrekt anslutna kanske din åtkomstpunkt, router eller hemmagateway inte sänder någon adress. I så fall kanske du måste återställa enheten.
- Kontrollera att HP All-in-One är ansluten till rätt nätverk.

HP All-in-One är ansluten till fel subnät eller gateway.

Skriv ut en nätverkskonfigurationssida och kontrollera att routern och HP All-in-One är på samma subnät och gateway. Mer information finns i Visa och skriva ut nätverksinställningarna.

HP All-in-One är inte påslagen.

Slå på HP All-in-One.

(Trådlöst) Du har inte någon aktiv nätverksanslutning.

Kontrollera att du har en aktiv nätverksanslutning.

# Meddelandet Skrivaren kunde inte hittas visas under installationen

## Kontrollera din nätverksanslutning

- 1. Kontrollera indikatorn för påslagen radio på locket av HP All-in-One för att se efter om radion är påslagen.
- 2. Om den trådlösa radion är påslagen kan du kontrollera om ikonen för trådlöst nätverk är aktiv i grafikfönstret och har en stark signal. En blå ikon indikerar ett aktivt trådlöst nätverk. Tre eller fyra signalstaplar indikerar en stark signal. Mer information finns i Ikoner i grafikfönstret. Om ikonen för trådlöst nätverk inte är aktiv bör du kontrollera att alla kablar

sitter i ordentligt. Detta innefattar även anslutningar från kabel/DSL-modem, gateway och router.

- 3. Om indikatorn är släckt ska du göra följande:
  - a. Tryck på Inställningar.
  - b. Tryck på ▼ tills Nätverk är markerat och tryck sedan på OK.
     Nätverksmenyn visas.
  - c. Tryck på 5 och sedan på 1 för att slå på radion.
- 4. Om radion är på eller slås på som ett resultat av steg 2 ska du trycka på Påknappen för att stänga av HP All-in-One och sedan slå på den genom att trycka på knappen en gång till. Stäng också av din router och starta den sedan igen.

(Trådlöst) Det har uppstått radiostörningar.

Om avståndet mellan datorn och HP All-in-One är långt bör du flytta dem närmare varandra. Försök så långt det är möjligt att hålla vägen fri mellan datorn och skrivarservern och ta bort eventuella källor som stör radiotrafiken. Enheter som trådlösa telefoner och mikrovågsugnar kan också ge upphov till radiostörningar.

(Trådlöst) AutoIP/DHCP har inte slutat att köras.

Det kan ta några minuter för den trådlösa anslutningen att återupprättas. Vänta fem minuter och försök sedan upprätta nätverksanslutningen igen.

(Trådlöst) Fel nätverk är valt.

Skriv ut nätverkskonfigurationssidan och kontrollera att SSID stämmer med SSID på åtkomstpunkten. Mer information finns i Visa och skriva ut nätverksinställningarna. Se även till att ändra SSIDt på åtkomstpunkten till något annat än standardnamnet från tillverkaren.

# 5 Fylla på original och papper

I det här kapitlet finns instruktioner för hur du lägger originalen på glaset för att kopiera, skanna eller faxa, väljer bäst papperstyp för utskriften, fyller på papper i huvudfacket och fotofacket samt undviker papperstrassel.

# Placera dokument, foton, diapositiv och negativ i enheten

Du kan fylla på många olika typer och storlekar av papper i HP All-in-One, bland annat papper i storleken Letter och A4, fotopapper, OH-film och kuvert. Enligt standardinställningen avläser HP All-in-One automatiskt vilken storlek och typ av papper du placerar i inmatningsfacket och justerar sedan inställningarna för att ge högsta möjliga utskriftskvalitet för den papperstypen.

# Fylla på original

Du kan kopiera, skanna eller faxa original upp till 30,5 cm långa genom att lägga dem på glaset. Du bör också följa dessa instruktioner när du lägger ett provark på glaset för utskrift av foton.

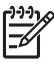

**Anmärkning** Många av specialfunktionerna fungerar inte tillfredsställande om glaset och lockets insida är smutsiga. Mer information finns i Rengöra HP Allin-One.

# Lägga ett original på glaset

 Lyft locket och lägg originalet med kopieringssidan nedåt i det främre, högra hörnet av glaset. Se till att originalet ligger tätt intill glasets kanter.
 Om du lägger på ett provark bör du se till att provarkets överkant ligger mot glasets högra och nedre kant.

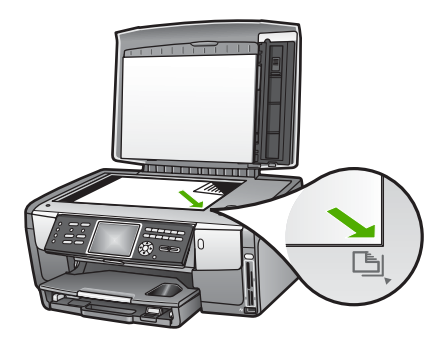

2. Stäng locket.

# Placera ett original i hållaren för diapositiv och negativ

Du kan skanna 35 mm diapositiv och negativ med din HP All-in-One med hjälp av hållaren för diapositiv och negativ.

# Så här lägger du i 35 mm negativ

1. Lyft på locket och ta bort hållaren för diapositiv och negativ samt lockytan. Lägg undan lockytan så att den inte skadas eller blir smutsig.

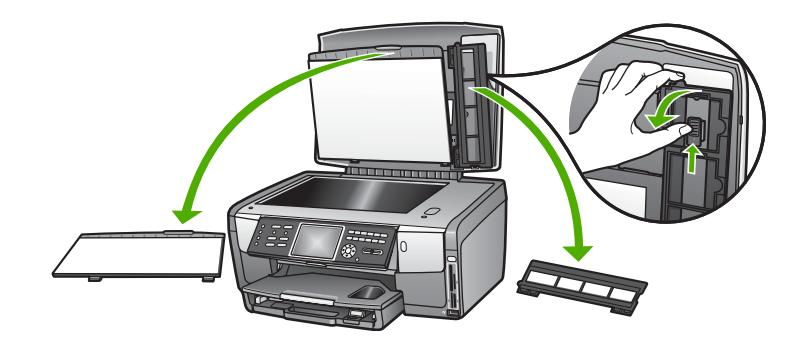

- 2. Vik ut hållaren så att delen för negativ är överst och öppningen för film är på höger sida.
- 3. Skjut in negativet till mitten av hållaren så att bildens framsida vänds bort från dig.

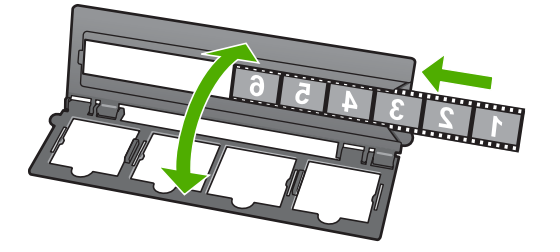

4. Placera hållaren på glaset så att dess nedre kant är i linje med glasets nedre kant. Placera därefter den högra fliken på hållarens övre del i linje med glasets högra kant.

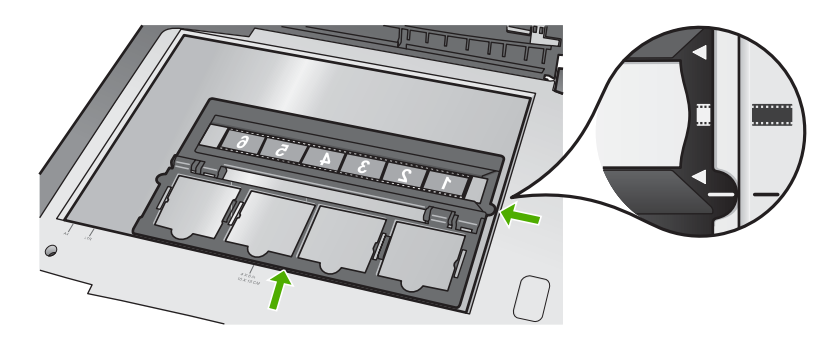

Information om skanning av diapositiv och negativ film finns i Skanna diapositiv eller negativ.

## Så här lägger du i 35 mm diapositiv

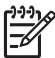

**Anmärkning** HP All-in-One stöder inte skanning av negativ som är monterade som diapositiv i plast eller papp.

1. Lyft på locket och ta bort hållaren för diapositiv och negativ samt lockytan. Lägg undan lockytan så att den inte skadas eller blir smutsig.

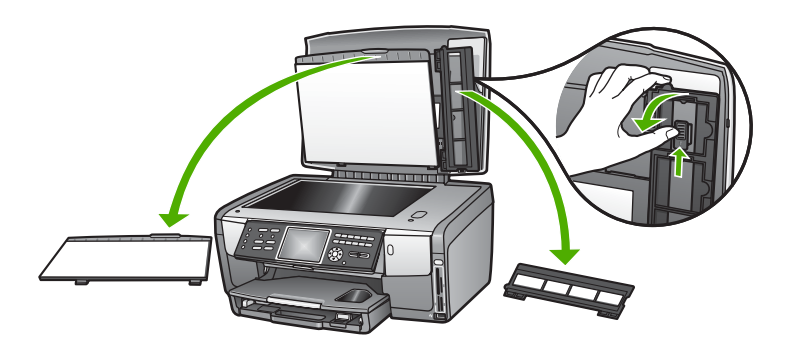

2. Vik ut hållaren så att delen med de fyra öppningarna för diapositiv är överst.

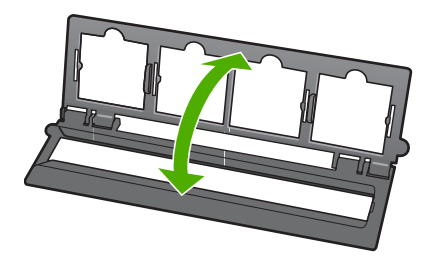

- Placera hållaren på glaset så att dess nedre kant är i linje med glasets nedre kant. Placera därefter den högra fliken på hållarens övre del i linje med glasets högra kant.
- 4. Placera diapositivet på hållaren med bildens framsida nedåt. Tryck den försiktigt nedåt tills den klickar på plats.

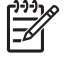

**Anmärkning** Diapositivet måste snäppa på plats om bilden ska kunna skannas på rätt sätt. Om diapositivet inte ligger emot glaset kan den skannade bilden bli suddig.

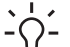

**Tips** Om det är svårt att snäppa diapositivet på plats, försök med att rotera det 180 grader. Vissa diapositiv har en öppning på en sida som hindrar dem från att passa in.

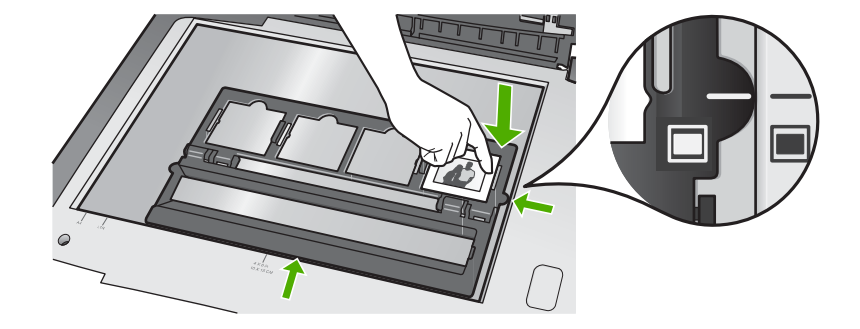

Information om skanning av diapositiv och negativ film finns i Skanna diapositiv eller negativ.

# Sätta tillbaka hållaren för diapositiv och negativ samt lockytan

Efter att du tagit bort diapositivet eller negativet filmen ska du sätta tillbaka hållaren och lockytan i locket.

# Så här sätter du tillbaka hållaren för diapositiv och negativ och lockytan

- 1. Placera lockytans nedre flikar i skårorna i lockets nedre del.
- 2. Vrid lockytan uppåt tills den kommer på plats med ett klick.

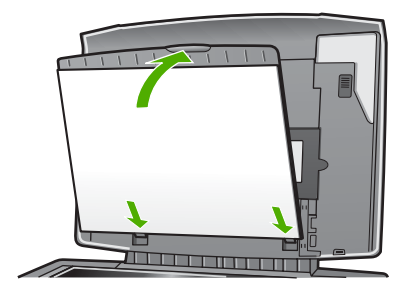

- 3. Placera den nedre skåran på hållaren för diapositiv och negativ under fliken i lockets nedre högra hörn.
- 4. Lyft upp den fjädrande haken så att den hakar i skåran på hållaren.

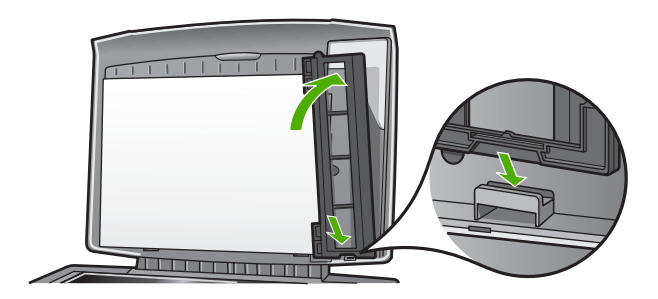

# Lägga i överdimensionerade original

Du kan kopiera, skanna eller faxa överdimensionerade original om du tar bort locket till HP All-in-One. HP All-in-One fungerar som vanligt med locket borttaget.

Tips När du kopierar överdimensionerade original ska du placera locket över originalet. Detta förbättrar kvaliteten på kopian och minskar bläckåtgången.

# Ta bort locket

1. Vid behov kan du dra ur strömsladden till lampan för diapositiv och negativ och ta bort den från sladdklämmorna på baksidan av HP All-in-One.

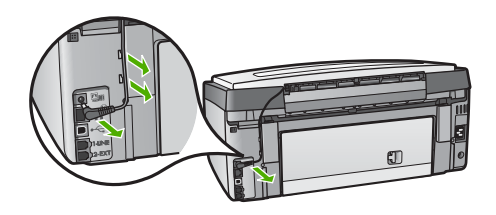

2. Öppna locket, ta tag i sidorna av locket och dra sedan försiktigt locket uppåt tills det stannar.

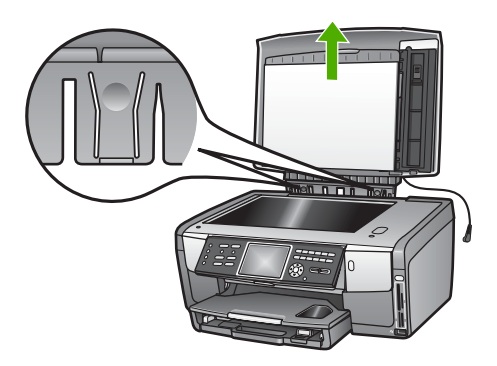

3. Tryck på gångjärnsspärren tills locket frigörs från HP All-in-One.

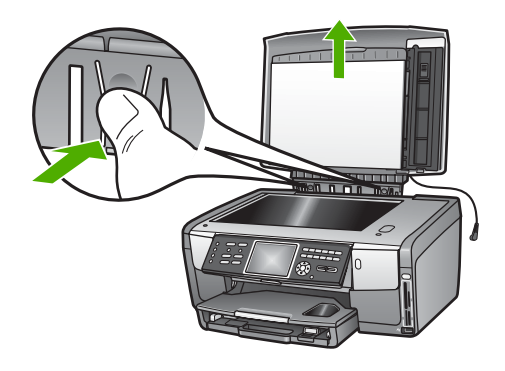

4. När du har kopierat, faxat eller skannat färdigt sätter du tillbaka locket genom att sätta tillbaka gångjärnets flikar i rätt öppning och därefter återansluta strömsladden till lampan för diapositiv och negativ. Sätt tillbaka sladden i sladdklämmorna på baksidan av HP All-in-One.

# Välja papperstyp för utskrift och kopiering

Du kan använda många typer och storlekar av papper i HP All-in-One. Läs följande rekommendationer för att få bästa möjliga utskrifts- och kopieringkvalitet. Kom ihåg att ändra inställningarna när du byter papperstyp eller pappersstorlek.

# Välja papperstyp för utskrift och kopiering

HP rekommenderar HP-papper som är avsett för den typ av dokument som du skriver ut, för bästa kvalitet. Om du till exempel skriver ut foton, använd glättat eller matt fotopapper. Om du skriver ut en broschyr eller presentation använder du ett papper som är avsett för det.

Mer information om HP-papper finns i HP Image Zone Hjälp på skärmen eller på:

#### www.hp.com/support/inkjet\_media

Den här delen av webbplatsen finns för närvarande bara på engelska.

Om du behöver support för HP All-in-One, besök:

www.hp.com/support

Om du vill köpa HP-papper, besök:

www.hp.com/learn/suresupply

# Papper som bör undvikas

Papper som är för tunna, har en glatt struktur eller lätt går att töja kan fastna i maskinen. Om du använder papper med kraftig struktur eller papper som avvisar bläck, kan bilderna kladda, färgen blöda eller också fylls inte bild och text i fullständigt.

Alla papperstyper finns inte i alla länder och regioner.

### HP rekommenderar att du inte skriver ut på följande papper:

- Papper med stansning eller perforering (förutom papper som är avsett för HP inkjet-enheter).
- Kraftigt strukturerad väv, t ex linne. Utskriften kan bli ojämn och bläcket kan blöda på sådana papper.
- Extremt jämna, blanka eller bestrukna papper som inte specialtillverkats för HP All-in-One. De kan fastna i HP All-in-One eller stöta bort bläcket.
- Flersidiga blanketter (till exempel dubbel- och tresidiga). De kan bli skrynkliga eller fastna och det finns risk för att bläcket smetar.
- Kuvert med häftklamrar eller fönster. De kan fastna i valsarna och orsaka papperstrassel.

## HP rekommenderar att du inte kopierar på följande papper:

- Papper i andra storlekar än de som anges i Teknisk information.
- Papper med stansning eller perforering (förutom papper som är avsett för HP inkjet-enheter).
- Kuvert.
- Annan OH-film än HP Premium Inkjet OH-film och HP Premium Plus Inkjet-OH-film.
- Flersidiga blanketter och etikettark.

# Välja ett inmatningsfack

I det här avsnittet beskrivs hur du väljer ett inmatningsfack. HP All-in-One har ett huvudfack för media i fullstorlek och små media. Den har också ett fotofack endast för små media.

Du kan välja inmatningsfack när som helst under utskrift och kopiering. Huvudfacket är standardfack för inmatning, men du kan särskilt välja fotofacket med alternativen Kopieringsmeny och Foto-meny eller knappen Fotofack på kontrollpanelen.

# Så här väljer du fotofacket efter att ha justerat inställningarna i foto- eller kopieringsmenyn

- 1. Justera inställningarna i Foto-meny eller Kopieringsmeny efter behov.
- Välj fotofacket genom att trycka på Fotofack på kontrollpanelen. Lampan för Fotofack tänds.
- 3. Tryck på Start Färg eller Start Svart.

#### Så här väljer du inmatningsfack utan att ändra övriga inställningar

- Tryck på Fotofack på kontrollpanelen. Menyn Välj funktion visas.
- Tryck på 1 om du vill välja Kopiera och 2 om du vill välja Foto.
   Beroende på vilket alternativ du valde visas antingen menyalternativet Papperskälla i menyn Kopiera eller Foto-menyn.
- Tryck på ▲ eller ▼ för att välja det fack du vill använda, och tryck därefter på OK. Om du valde fotofacket tänds Fotofack-lampan. Om du valde huvudfacket tänds inte denna lampa.

Lampan för Fotofack fortsätter lysa i fem minuter efter att den senaste knapptryckningen, kopieringen eller utskriften. På så sätt kan du slutföra flera

utskrifter med fotofacket utan att behöva välja fack varje gång. Om du vill använda huvudfacket, tryck på **Fotofack** igen, så släcks **Fotofack**-lampan.

# Lägga i papper

I det här avsnittet beskrivs hur du fyller på olika typer och storlekar av papper i HP Allin-One för dina kopior, utskrifter och fax.

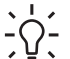

Tips Om du vill förhindra revor, veck eller böjda kanter bör du förvara papper

plant i en förslutningsbar förpackning. Om papperet inte förvaras som det ska kan stora ändringar i temperatur och luftfuktighet resultera i böjt papper som inte går att använda i HP All-in-One.

# Fylla på fullstorlekspapper

Du kan fylla på många typer av Letter-, A4- eller Legal-papper, inklusive A4 och 8,5 x 11 tums fotopapper, i huvudfacket på HP All-in-One.

# Fylla på fullstorlekspapper

1. Dra ut huvudfacket och skjut pappersledarna till det yttersta läget.

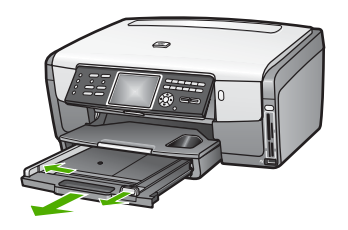

- 2. Slå en pappersbunt lätt mot en plan yta så att kanterna blir jämna och kontrollera sedan följande:
  - Kontrollera att den inte har revor, damm, veck eller böjda kanter.
  - Se till att alla papper i bunten har samma storlek och typ.
- 3. Lägg i pappersbunten i huvudfacket med kortsidan framåt och **utskriftssidan nedåt**. Skjut in bunten tills det tar stopp.

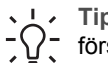

Tips Om du använder brevpapper lägger du i överdelen av papperet

först med utskriftssidan nedåt. Om du behöver mer hjälp med att fylla på fullstorlekspapper och brevpapper kan du titta på diagrammet på huvudfackets undersida.

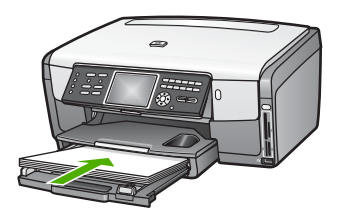

4. Tryck in reglagen för papperslängd och -bredd så att de ligger mot kanten på papperet.

Överfyll inte huvudfacket; se till att pappersbunten får plats i huvudfacket och att bunten inte är högre än överdelen av reglaget för papperslängd.

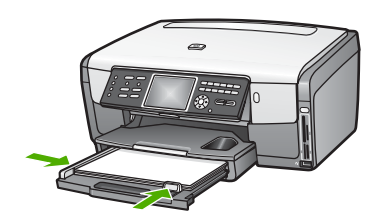

- 5. Tryck tillbaka huvudfacket i HP All-in-One.
- 6. Dra pappersstödet mot dig så långt det går. Fäll ut pappersuppsamlaren ytterst på utmatningsfackets stöd om du vill dra ut stödet så långt det går.

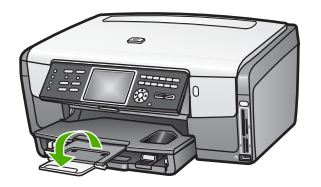

# Fylla på 10 x 15 cm (4 x 6 tum) fotopapper

Du kan fylla på 10 x 15 cm fotopapper, Hagaki-kort, vykort och andra små media upp till 10 x 15 cm i fotofacket på din HP All-in-One. För bästa resultat, använd HP Premium- eller HP Premium Plus-fotopapper med storleken 10 x 15 cm och ställ in papperstyp och storlek för utskriften eller kopieringen. Mer information finns i direkthjälpen HP Image Zone Hjälp.

Du kan även fylla på små media i huvudfacket. Mer information finns i Fylla på vykort, Hagaki-kort eller HP Panorama-fotopapper.

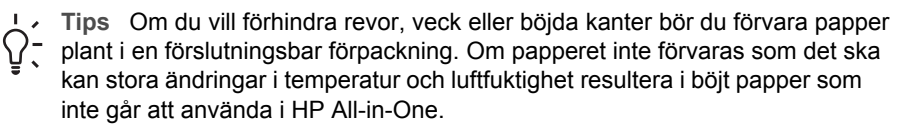

# Så här fyller du på 10 x 15 cm (4 x 6 tum) fotopapper i fotofacket

1. Ta bort utmatningsfacket.

Tips Du kan öppna åtkomstluckan till bläckpatronerna och rotera kontrollpanelen hela vägen ned så att du kommer åt fotofacket bättre.

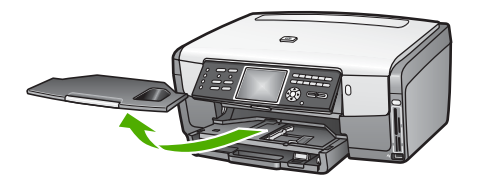

- Lägg pappersbunten i fotofacket med kortsidan framåt och utskriftssidan nedåt. Skjut in bunten tills det tar stopp.
   Om det fotopapper som du använder har perforerade flikar fyller du på fotopapperet så att flikarna hamnar närmast dig.
- 3. Tryck ihop pappersreglagen så att de ligger mot fotopapperet. Överfyll inte fotofacket; se till att fotopappersbunten får plats i fotofacket och att den inte är högre än överdelen av reglaget för papperslängd.

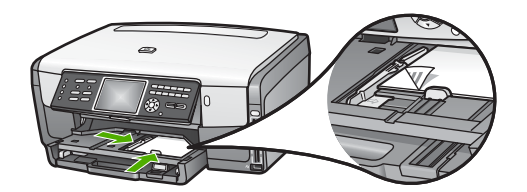

- 4. Sätt tillbaka utmatningsfacket.
- Välj fotofacket genom att trycka på Fotofack på kontrollpanelen. När du trycker på Fotofack visas olika menyalternativ i grafikfönstret.
- Tryck på 1 om du vill välja Kopiera och 2 om du vill välja Foto.
   Beroende på vilket alternativ du valde visas antingen Kopieringsmeny eller Fotomeny.
- 7. Använd pilarna för att välja fotofacket och tryck därefter på OK.

# Fylla på vykort, Hagaki-kort eller HP Panorama-fotopapper

Du kan fylla på 10 x 15 cm fotopapper, Hagaki-kort, vykort eller panorama-fotopapper i huvudfacket på HP All-in-One.

Du kan även fylla på små media (såsom 10 x 15 cm fotopapper, vykort och Hagakikort) i fotofacket. Mer information finns i Fylla på 10 x 15 cm (4 x 6 tum) fotopapper.

Resultatet blir bäst om du anger papperstyp och pappersstorlek före utskrift eller kopiering. Mer information finns i direkthjälpen HP Image Zone Hjälp.

# Så här fyller du på vykort, Hagaki-kort eller panorama-fotopapper i huvudfacket

- 1. Dra ut huvudfacket förbi det första stoppet, men ta inte bort det från enheten.
- 2. Ta bort allt papper från huvudfacket och skjut pappersledarna till det yttersta läget.

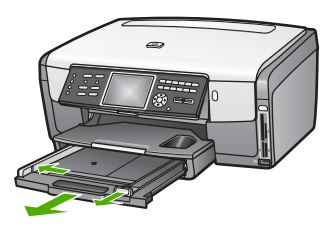

- 3. Lägg i kortbunten längst åt höger i huvudfacket med kortsidan framåt och **utskriftssidan nedåt**. Skjut in papperet så långt det går.
- Tryck ihop pappersreglagen så att de ligger mot kortbunten.
   Överfyll inte huvudfacket; se till att pappersbunten får plats i huvudfacket och att bunten inte är högre än överdelen av reglaget för papperslängd.

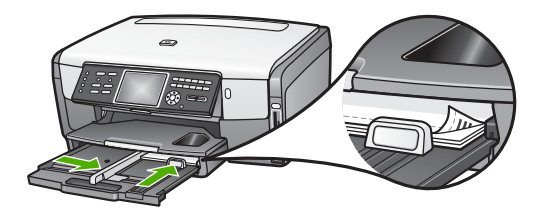

5. Tryck tillbaka huvudfacket i HP All-in-One.

# Fylla på kuvert

Du kan lägga ett eller flera kuvert i huvudfacket till HP All-in-One. Använd inte blanka eller reliefmönstrade kuvert, och inte heller kuvert med häftklamrar eller fönster.

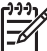

Anmärkning Läs mer om hur du formaterar text för utskrift på kuvert i hjälpen för ordbehandlingsprogrammet. Resultatet blir ofta bäst om du använder en etikett för avsändaradressen på kuvert.

# Fylla på kuvert

- 1. Dra ut huvudfacket förbi det första stoppet, men ta inte bort det från enheten.
- 2. Ta bort allt papper från huvudfacket.
- Lägg i ett eller flera kuvert längst till höger i huvudfacket med fliken uppåt och till vänster. Tryck in bunten tills det tar stopp.

Tips Om du behöver mer hjälp att fylla på kuvert kan du titta på diagrammet på huvudfackets undersida.

 Tryck ihop pappersreglagen så att de ligger mot kuvertbunten.
 Överfyll inte huvudfacket; se till att bunten med kuvert får plats i huvudfacket och att bunten inte är högre än överdelen av reglaget för papperslängd.

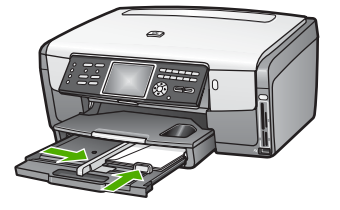

5. Tryck tillbaka huvudfacket i HP All-in-One.

# Fylla på andra typer av papper

I nedanstående tabell finns riktlinjer för påfyllning av vissa typer av papper. Resultaten blir bäst om du justerar pappersinställningen varje gång du ändrar pappersstorlek eller papperstyp. Information om hur du ändrar pappersinställningar för utskrifter från ett datorprogram, eller information om följande papper finns i HP Image Zone Hjälp på skärmen.

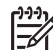

**Anmärkning** Alla pappersstorlekar och papperstyper fungerar inte med alla funktioner som finns i HP All-in-One. Vissa pappersstorlekar och papperstyper kan bara användas om du gör en utskrift från dialogrutan **Skriv ut** i ett datorprogram, eller om du kopierar. De kan inte användas till att faxa eller skriva ut foton från ett minneskort, en digitalkamera eller en lagringsenhet. Papper som bara kan användas för utskrifter från ett datorprogram har en notering om detta.

| Papper    | Tips                                                                                                    |
|-----------|----------------------------------------------------------------------------------------------------|
| HP-papper | HP avancerat fotopapper eller HP-fotopapper<br>Leta rätt på pilen på den sida av papperet som inte ska ha någon<br>utskrift och lägg papperet i huvudfacket med pilen vänd uppåt. En<br>sensor i HP All-in-One ger automatiskt bästa möjliga utskriftshastighet<br>och -kvalitet. |
|           | HP Premium Inkiet OH-film                                                                                                    |
|           | Lägg i filmen så att den vita transparensremsan (med pilar och HPs logotyp) är vänd uppåt och inåt i huvudfacket. Resultatet blir bäst om du väljer papperstypen OH-film före utskrift eller kopiering.                                                                           |
|           | Anmärkning HP All-in-One kanske inte upptäcker OH-film<br>automatiskt om den är ilagd på fel sätt eller om du använder OH-film<br>från en annan tillverkare än HP.                                                                                                    |

(fortsättning)

| Papper    | Tips                                                                                                    |
|-----------|----------------------------------------------------------------------------------------------------|
|           | <ul> <li>HP transfertryck för t-shirt</li> <li>Se till att arket är helt platt innan du använder det. Använd inte ark med veck på. Leta rätt på den blå linjen på den sida av transfertrycket som inte ska ha någon utskrift och mata sedan manuellt in ett ark i taget i huvudfacket med den blå linjen uppåt.</li> <li>Tips Låt arken ligga kvar i originalförpackningen tills du ska använda dem. Då undviker du att de rullar sig.</li> </ul>                                                                                                    |
|           | Det här papperet ska endast användas för utskrift från ett datorprogram.<br>HP matta gratulationskort, HP gratulationskort för foto eller<br>HP texturerade gratulationskort:<br>Lägg en liten bunt HP-gratulationskortspapper i pappersfacket med<br>utskriftssidan nedåt. Skjut in bunten tills det tar stopp. Resultatet blir<br>bäst om du väljer papperstypen Premium-fotopapper före utskrift eller<br>kopiering.                                                                                                    |
| Etiketter | <ul> <li>HP Inkjet-etiketter</li> <li>Använd alltid etikettark i storleken Letter eller A4 som är avsedda att<br/>användas med HPs bläckstråleprodukter (till exempel HP Inkjet-<br/>etiketter) och kontrollera att etiketterna inte är mer än två år gamla.</li> <li>Etiketter på äldre etikettark kan lossna när papperet förs genom HP All-<br/>in-One, vilket kan orsaka efterföljande papperstrassel.</li> <li>Bläddra igenom etikettarken och se till att inga ark är hopklistrade.</li> <li>Placera en bunt etikettark ovanpå vanligt papper i fullstorlek i<br/>huvudfacket med etikettsidan nedåt. Mata inte in etiketterna ett ark<br/>i taget.</li> <li>Det här papperet ska endast användas för utskrift från ett datorprogram.</li> </ul> |

# Undvika papperstrassel

Så här kan du undvika trassel:

- Förhindra att papperet blir skrynkligt eller böjt genom att förvara allt material plant i en förslutningsbar förpackning.
- Låt inte utskrivna papper ligga kvar i utmatningsfacket.
- Kontrollera att papperet i huvudfacket ligger plant och att kanterna inte är böjda eller trasiga.
- Kombinera inte olika papperstyper och -storlekar i huvudfacket. Hela pappersbunten i inmatningsfacket måste vara av samma storlek och typ.
- Justera pappersledarna i huvudfacket så att de ligger tätt mot papperets kanter. Kontrollera att pappersledarna inte böjer papperet i huvudfacket.
- Skjut inte in papperet för långt i huvudfacket.
- Använd endast papperstyper som rekommenderas för HP All-in-One. Mer information finns i Välja papperstyp för utskrift och kopiering.

Information om hur du tar bort papperstrassel finns i Felsökning för papper.

# Kapitel 5

# 6 Använda foto- och videofunktionerna

HP All-in-One kommer åt minneskort och lagringsenheter så att du kan skriva ut, lagra, hantera och distribuera dina foton och videor. Du kan sätta minneskortet i HP All-in-One eller ansluta en lagringsenhet (såsom en USB Keychain-enhet) eller digitalkamera till USB-porten på framsidan så att HP All-in-One kan läsa innehållet. Du kan även ansluta en PictBridge-anpassad digitalkamera till USB-porten på framsidan om du vill skriva ut foton direkt från kameran.

Det här kapitlet innehåller information om hur du använder ett minneskort, en lagringsenhet eller en PictBridge-kamera med HP All-in-One. I det här kapitlet finns information om hur man visar, väljer, redigerar, sparar, skriver ut och distribuerar foton och videor med HP All-in-One.

# Sätta i ett minneskort

Om du använder ett minneskort med din digitalkamera kan du sätta i kortet i HP All-in-One och skriva ut eller spara dina foton.

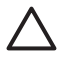

**Viktigt** Försök inte ta bort ett minneskort medan det används. Om du gör det kan du skada filerna på kortet. Det är säkert att ta ut ett kort endast när fotolampan inte blinkar. Du ska inte heller sätta i fler än ett minneskort i taget. Om du gör det kan du skada filerna på minneskortet.

På provarket, som kan vara flera sidor långt, visas miniatyrer av fotona som finns på minneskortet eller lagringsenheten. Du kan även skriva ut foton från minneskortet eller lagringsenheten även om HP All-in-One inte är ansluten till en dator. Mer information finns i Skriva ut foton med hjälp av ett provark.

Du kan använda följande minneskort i HP All-in-One: CompactFlash (I, II), Memory Stick, MultiMediaCard (MMC), Secure Digital, SmartMedia och xD-Picture.

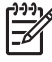

**Anmärkning** Du kan skanna ett dokument, foto, diapositiv eller negativ och skicka den skannade bilden till ett isatt minneskort eller en lagringsenhet. Mer information finns i Skanna en bild.

HP All-in-One har fyra platser för minneskort. På bilden nedan visas dessa platser med de minneskort som passar kortplatserna.

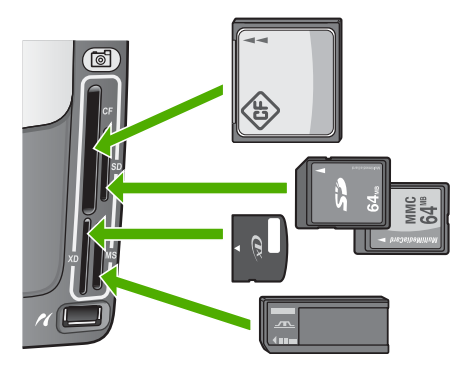

Kortplatserna är konfigurerade enligt följande:

- Kortplatsen överst till vänster: CompactFlash (I, II)
- Kortplatsen överst till höger: Secure Digital, MultiMediaCard (MMC), Secure MultiMedia Card
- Kortplatsen längst ned till vänster: xD-Picture Card
- Kortplatsen nederst till höger: Memory Stick, Magic Gate Memory Stick, Memory Stick Duo (med egen adapter), Memory Stick Pro

# Sätta in ett minneskort

- 1. Vrid minneskortet så att den har etiketten vänd till vänster och kontakterna mot HP All-in-One.
- 2. Sätt minneskortet i motsvarande minneskortplats.

# Ansluta en digitalkamera

HP All-in-One stöder PictBridge-standarden, vilket innebär att du kan ansluta en PictBridge-kompatibel kamera till USB-porten på framsidan och skriva ut foton från minneskortet i kameran. I den dokumentation som medföljde kameran finns information om huruvida den stöder PictBridge.

USB-porten på framsidan sitter under minneskortplatserna:

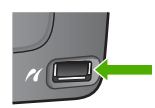

Om din kamera inte är PictBridge-anpassad eller inte stöder PictBridge, kan du ändå komma åt foton i kameran genom att använda kameran som lagringsenhet. Mer information finns i Ansluta en lagringsenhet.

- 1. Anslut kameran till USB-porten på framsidan av HP All-in-One med hjälp av den USB-kabel som medföljde kameran.
- 2. Starta kameran och kontrollera att den är i PictBridge-läge.

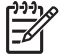

**Anmärkning** Kontrollera i kamerans dokumentation hur du byter från USB-läge till PictBridge. Olika kameror använder olika termer för att

beskriva PictBridge-läge. Vissa kameror har till exempel en inställning för **digitalkamera** och en för **diskenhet**. I det här exemplet är **digitalkamera** inställningen för PictBridge-läge.

När den PictBridge-kompatibla kameran är rätt ansluten till HP All-in-One kan du skriva ut fotona. Se till att det papper som ligger i HP All-in-One stämmer överens med inställningen på kameran. Om inställningen för pappersstorlek på kameran är satt till standardläget används det papper som för tillfället är påfyllt i inmatningsfacket i HP All-in-One. I handboken som medföljde kameran finns detaljerad information om hur du skriver ut från kameran med hjälp av PictBridge.

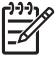

**Anmärkning** Du kan ändra **PictBridge-papperskälla**-inställningarna och byta standardfack för inmatning när du skriver ut från en PictBridge-kamera. Mer information finns i direkthjälpen **HP Image Zone Hjälp**.

# Ansluta en lagringsenhet

Du kan ansluta en lagringsenhet såsom en Keychain-enhet, en bärbar hårddisk eller en digitalkamera i lagringsläge till USB-porten på framsidan av HP All-in-One. USBporten på framsidan sitter under minneskortplatserna:

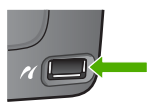

Anmärkning Digitalkameror i lagringsläge kan anslutas till USB-porten på framsidan. HP All-in-One uppfattar kameror i detta läge som normala lagringsenheter. Digitalkameror i lagringsläge kallas för lagringsenheter i detta avsnitt. Om din kamera stöder PictBridge, se Ansluta en digitalkamera.

Kontrollera i kamerans dokumentation hur du byter från USB-läge till lagringsläge. Olika kameror använder olika termer för att beskriva lagringsläget. Vissa kameror har till exempel en inställning för **digitalkamera** och en för **diskenhet**. I det här exemplet är **diskenhet** inställningen för lagringsläge.

När du har anslutit lagringsenheten, kan du göra följande med de filer som finns i lagringsenheten:

- Överföra filer till datorn
- Visa foton och videor
- Redigera foton och videor med hjälp av kontrollpanelen
- Skriva ut foton med HP All-in-One
- Skicka foton och videor till vänner och familj

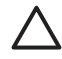

**Viktigt** Försök inte koppla bort en lagringsenhet medan den används. Om du gör det kan du skada filerna i lagringsenheten. Det är säkert att ta bort en lagringsenhet endast när fotolampan inte blinkar.

# Visa foton och videor

Du kan visa foton och video i grafikfönstret på din HP All-in-One. Du kan även visa foton med hjälp av HP Image Zone-programvaran som medföljde HP All-in-One.

## Visa foton och video med hjälp av HP All-in-One

Du kan visa och välja foton och videor i grafikfönstret på din HP All-in-One.

Din HP All-in-One har stöd för video med ljud. Mer information om hur du justerar volymen finns i Visa en video.

#### Visa ett foto

Du kan visa ett foto på kontrollpanelen på HP All-in-One.

#### Så här visar du ett foto

- 1. Sätt i ett minneskort i rätt kortplats på HP All-in-One eller anslut en kompatibel digitalkamera till USB-porten på framsidan.
- Tryck på ◀ eller ▶ tills det foto du vill titta på visas i grafikfönstret. 2.

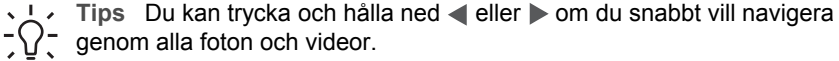

 $\overline{\ }$  genom alla foton och videor.

#### Visa ett bildspel

Du kan använda alternativet Bildspel under Foto-meny när du vill visa fotona på ett minneskort eller en lagringsenhet som ett bildspel.

## Så här visar du ett bildspel

- Sätt i ett minneskort i rätt kortplats på HP All-in-One eller anslut en kompatibel 1. lagringsenhet till USB-porten på framsidan.
- Tryck på Foto så att Fotomenyn visas. 2.
- 3. Starta bildspelet genom att trycka på 7.
- Tryck på Avbryt när du vill avsluta bildspelet. 4.
- Tryck på Foto igen när du vill återgå till fotofönstret. 5.

#### Visa en video

Du kan visa en videofil på HP All-in-One. Med hjälp av knapparna på kontrollpanelen kan du spela upp, spola fram, spola tillbaka och stoppa en video.

Du kan lyssna till video med ljud med hjälp av kontrollpanelen. Du kan även justera videovolymen.

När du har stoppat eller gjort en paus i en video kan du välja en enskild videoruta och skriva ut den. Mer information finns i Välja foton och videor.

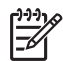

Anmärkning Stora videofiler kanske inte visas så snabbt i grafikfönstret.

#### Så här visar du en video

- 1. Sätt i ett minneskort i rätt kortplats på HP All-in-One eller anslut en kompatibel lagringsenhet till USB-porten på framsidan.
- 2. Tryck på Video. Den första rutan i den första videon som lagrats på minneskortet eller lagringsenheten visas i grafikfönstret.
- 4. Tryck på 2 för att spela upp videon.

När videon spelas upp kan du trycka på följande knappar:

| Кпарр     | Funktion                                                                                                    |
|-----------|----------------------------------------------------------------------------------------------------|
|           | Tryck på 1 för att spela upp videon baklänges.<br>Tryck på den här knappen när du gjort en paus i<br>videon och vill spela upp varje enskild bildruta<br>baklänges.     |
|           | Tryck på 2 för att göra en paus i<br>videouppspelningen. Tryck på 2 en gång till när du<br>vill återuppta videouppspelningen.                                           |
|           | Tryck på <b>3</b> när du vill gå framåt genom videon.<br>Tryck på den här knappen när du gjort en paus i<br>videon och vill spela upp varje enskild bildruta<br>framåt. |
| Avbryt    | Tryck på Avbryt om du vill stoppa videon.                                                                                                    |
| ▲ eller ▼ | Tryck på de här knapparna om du vill justera videons ljudvolym.                                                                                                    |

## Visa foton på datorn

Du kan visa och redigera foton med hjälp av programmet HP Image Zone som medföljde HP All-in-One.

Mer information finns i direkthjälpen HP Image Zone Hjälp.

# Välja foton och videor

Du kan använda kontrollpanelen på HP All-in-One för att välja foton och videor.

#### Välja enskilda foton och videor

Du kan välja enskilda foton och videor som du vill redigera, skriva ut eller spara på datorn.

#### Så här väljer du enskilda foton och videor

- 1. Sätt i ett minneskort i rätt kortplats på HP All-in-One eller anslut en kompatibel lagringsenhet till USB-porten på framsidan.
- 2. Tryck på ◀ eller ▶ för att bläddra till den foto- eller videofil som du vill välja.

Ly Tips Du kan trycka och hålla ned ◄ eller ▶ om du snabbt vill navigera

 $\sqrt{\phantom{1}}$ , genom alla foton och videor.

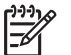

**Anmärkning** Den första bildrutan i en video visas i grafikfönstret med en videoikon längst ned i rutan.

- Tryck på OK om du vill välja det foto eller den video som visas i grafikfönstret. En bockmarkering visas bredvid den valda foto- eller videofilen.
- 4. Upprepa de föregående stegen och välj så många foton och videor som du önskar.

# Välja alla foton och videor

Du kan välja alla foton och videor på ett minneskort eller en lagringsenhet från kontrollpanelen.

# Så här väljer du alla foton och videor

- 1. Sätt i ett minneskort i rätt kortplats på HP All-in-One eller anslut en kompatibel lagringsenhet till USB-porten på framsidan.
- 2. Tryck på knappen Välj foton:

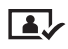

3. Tryck på OK. Då väljs det första fotot som är lagrat på minneskortet eller lagringsenheten.

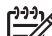

- Anmärkning Varje foto på minneskortet eller lagringsenheten tilldelas ett nummer av HP All-in-One. Detta fotonummer är placerat i det nedre högra hörnet av fotot när det visas i grafikfönstret. Numret till vänster om snedstrecket (*I*) är fotonumret. Numret till höger om snedstrecket anger det totala antalet foton som är lagrade på minneskortet eller lagringsenheten.
- Tryck på OK igen. Då väljs det sista fotot som är lagrat på minneskortet eller lagringsenheten.
   En bockmarkering visas bredvid de valda foto- eller videofilerna.

# Välja flera foton eller videor i rad

Du kan välja flera foton eller videor i rad på ett minneskort eller en lagringsenhet från kontrollpanelen.

# Så här väljer du flera foton eller videor i rad

- 1. Sätt i ett minneskort i rätt kortplats på HP All-in-One eller anslut en kompatibel lagringsenhet till USB-porten på framsidan.
- 2. Tryck på knappen Välj foton:

Foton och video

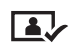

- - Anmärkning Varje foto på minneskortet eller lagringsenheten tilldelas ett nummer av HP All-in-One. Detta fotonummer är placerat i det nedre högra hörnet av fotot när det visas i grafikfönstret. Numret till vänster om snedstrecket (/) är fotonumret. Numret till höger om snedstrecket anger det totala antalet foton som är lagrade på minneskortet eller lagringsenheten.
- 4. Tryck på OK.
- 6. Tryck på OK.

Alla foton inom det angivna intervallet väljs. En bockmarkering visas bredvid de valda foto- eller videofilerna.

#### Välja ut en enskild videobildruta

Du kan välja att skriva ut en enskild videobildruta som är lagrad på ett minneskort eller en lagringsenhet från kontrollpanelen.

#### Så här väljer du en enskild videobildruta

- 1. Sätt i ett minneskort i rätt kortplats på HP All-in-One eller anslut en kompatibel lagringsenhet till USB-porten på framsidan.
- 2. Tryck på ◀ eller ▶ för att bläddra till den videofil som du vill välja.
- Tryck på 2.
   Videon börjar spelas upp.
- 4. Tryck på 2 en gång till för att göra paus i videon när uppspelningen närmar sig den bildruta du vill skriva ut.
- 5. Gör sedan något av följande:
  - Tryck på 1 för att gå framåt med en bildruta i taget tills den bildruta du vill skriva ut visas i grafikfönstret.
  - Tryck på 3 för att gå bakåt med en bildruta i taget tills den bildruta du vill skriva ut visas i grafikfönstret.
- 6. Tryck på OK.

En bockmarkering visas bredvid den valda videobildrutan.

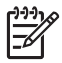

Anmärkning Du kan välja upp till 10 videobildrutor.

# Avmarkera foton och videor

Du kan avmarkera enskilda foton och videor eller avmarkera alla foton och videor på ett minneskort eller en lagringsenhet.

- → Gör något av följande:
  - Tryck på OK om du vill avmarkera det foto eller den video som markerats i grafikfönstret.
  - Tryck på Avbryt om du vill avmarkera alla foton och videor och återgå till det inaktiva fönstret.

# Redigera foton

HP All-in-One innehåller flera grundläggande redigeringsfunktioner som du kan använda på den bild som visas i grafikfönstret. Dessa funktioner innefattar bland annat justering av ljusstyrka, specialeffekter för färg, beskärning och rotering.

Mer information om att redigera foton med hjälp av kontrollpanelen finns i direkthjälpen HP Image Zone Hjälp.

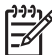

Anmärkning Du kan förbättra valda videorutor före utskrift. Mer information finns i Ange alternativ för fotoutskrift.

Du kan använda programmet HP Image Zone för att visa och redigera bilder. Du kan skriva ut bilder och skicka bilder via e-post till vänner och släktingar. Du kan överföra bilder till en webbplats och använda bilder i roliga och kreativa utskriftsprojekt. Med programmet HP Image Zone kan du göra allt detta och mycket mer. Utforska programmet så att du kan utnyttja funktionerna i HP All-in-One till fullo. Mer information om att redigera foton med hjälp av programmet HP Image Zone finns i direkthjälpen HP Image Zone Hjälp.

# Skriva ut foton och videor från kontrollpanelen

Du kan använda kontrollpanelen för att skriva ut foton från ett minneskort eller en lagringsenhet. Du kan även skriva ut foton direkt från en digitalkamera som stöder PictBridge. Mer information finns i Ansluta en digitalkamera.

Mer information om hur du sätter i ett minneskort finns i Sätta i ett minneskort. Mer information om hur du ansluter en lagringsenhet finns i Ansluta en lagringsenhet.

Det här avsnittet innehåller information om vanliga typer av utskrifter. I direkthjälpen HP Image Zone Hjälp finns information om särskilda fotoutskrifter såsom följande:

- Skriva ut foton som valts på kameran (DPOF)
- Skriva ut videosekvenser
- Skriva ut panoramafoton
- Skriva ut passfoton

Mer information om dessa funktioner finns i direkthjälpen HP Image Zone Hjälp.

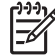

Anmärkning När du skriver ut foton och videor väljs alternativet för fotoutskrift automatiskt för att du ska få bästa möjliga resultat. Dessa alternativ kan ändras i menyn Utskriftsalternativ. Mer information finns i Ange alternativ för fotoutskrift.

Du kan göra mer än att skriva ut foton med programmet **HP Image Zone**. Du kan använda foton för påstrykningsark, affischer, banderoller, klisterlappar och andra kreativa projekt. Mer information finns i direkthjälpen **HP Image Zone Hjälp**.

# Använda guiden för enkla utskrifter

Du kan använda guiden för enkla utskrifter för att välja inställningar för de vanligaste fotoutskriftsalternativen. När du har valt alternativ för fotoutskrifter med hjälp av Guiden för enkla utskrifter skrivs fotona automatiskt ut.

#### Så här använder du guiden för enkla utskrifter

- Sätt i ett minneskort i rätt kortplats på HP All-in-One eller anslut en kompatibel lagringsenhet till USB-porten på framsidan. Knappen Foto tänds.
- Tryck på 
   eller ▶ tills det foto eller den video du vill skriva ut visas i grafikfönstret, och tryck därefter på OK.
   Upprepa detta tills alla foton som du vill skriva ut har valts.
- 3. Tryck på Foto så att Foto-menyn visas.
- 4. Tryck på 1 och välj Guide för enkla utskrifter. Menyn Layout visas.
- Tryck på numret bredvid det Layout-alternativ du vill välja. Menyn Papperskälla visas.
- Tryck på 1 om du vill välja Huvudfack eller 2 om du vill välja Fotofack. Meddelandet Klar för utskrift visas.
- 7. Kontrollera att papperet placerats i inmatningsfacket med utskriftssidan nedåt och tryck sedan på **OK** för att skriva ut fotona med de valda alternativen.

# Skriva ut valda foton och videor

Du kan skriva ut valda foton eller videobildrutor direkt från kontrollpanelen utan att använda ett provark.

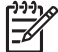

Anmärkning Om du inte har valt en videofil skrivs endast den första bildrutan
 i videon ut, såvida du inte valt att skriva ut enskilda bildrutor. Mer information finns i Välja foton och videor.

- Sätt ett minneskort i rätt kortplats på HP All-in-One eller anslut en kompatibel lagringsenhet till USB-porten på framsidan. Knappen Foto tänds.
- Tryck på eller ► för att gå framåt eller bakåt genom fotona, ett i taget. Håll ned
   eller ► om du snabbt vill bläddra igenom fotona.
- När det foto du vill skriva ut visas i grafikfönstret trycker du på OK. En bockmarkering visas bredvid det valda fotot.
- 4. Tryck på Foto så att Fotomenyn visas och ändra sedan utskriftsalternativen.
- 5. Tryck på Start Svart eller Start Färg när du vill skriva ut de markerade fotona.
- 6. Tryck på Foto igen när du vill återgå till fotofönstret.

# Skriva ut ett beskuret foto

Du kan beskära ett foto som ska skrivas ut med hjälp av zoomfunktionen på kontrollpanelen. Bilden du ser i grafikfönstret motsvarar hur fotot kommer att se ut när det skrivs ut.

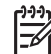

Anmärkning Beskärningen sparas inte i den ursprungliga fotofilen. Fotot återfår sin normala storlek efter att det har skrivits ut.

# Så här skriver du ut ett beskuret foto

- 1. Visa ett foto i grafikfönstret. Mer information finns i Visa ett foto.
- 2. Tryck på zoomknapparna (4 eller 5) för att zooma in eller ut så att fotot visas i olika storlekar:

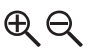

- 3. Använd pilknapparna om du vill flytta bildvisningen och se vilken del av fotot som kommer att skrivas ut.
- Tryck på OK för att välja fotot avsluta zoomläget samtidigt som zoominställningarna behålls vid utskrift. En bockmarkering visas bredvid det valda fotot.
- 5. Skriv ut fotot genom att trycka på Start Färg eller Start Svart.

# Skriva ut foton med hjälp av ett provark

Ett provark är ett enkelt och bekvämt sätt att välja och skriva ut bilder direkt från ett minneskort eller en lagringsenhet utan att använda en dator. På provarket, som kan vara flera sidor långt, visas miniatyrer av fotona som finns på minneskortet. Filnamn, indexnummer och datum visas under varje miniatyr. Med provark kan du också snabbt skapa och skriva ut en katalog över dina foton.

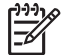

**Anmärkning 1** Om det finns videor på minneskortet eller lagringsenheten, skrivs endast den första bildrutan i videon ut på provarket.

**Anmärkning 2** Du kan inte skriva ut ett provark med foton om kameran är i PictBridge-läge. Kameran måste vara i lagringsläge. Mer information finns i Ansluta en lagringsenhet.

Du skriver ut foton från provark i tre steg: Du skriver ut ett provark, fyller i provarket och skannar in provarket.

#### Skriva ut ett provark

Det första steget att använda ett provark är att skriva ut det från HP All-in-One.

- 1. Sätt ett minneskort i rätt kortplats på HP All-in-One eller anslut en lagringsenhet till USB-porten på framsidan.
- Tryck på Provark och tryck sedan på 1. Då öppnas Provarksmeny och alternativet Skriva ut provark aktiveras.

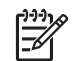

**Anmärkning** Beroende på hur många foton som finns på minneskortet kan det ta olika lång tid att skriva ut provarket.

- Om det finns mer än 20 foton på kortet visas menyn Välj foton. Tryck på numret bredvid det alternativ du vill välja:
  - 1. Alla
  - 2. Senaste 20

#### - 3. Anpassat område

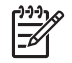

Anmärkning Använd fotonumren för att välja vilka foton du vill skriva ut för ett anpassat område. Det här numret behöver inte vara samma nummer som är kopplat till fotot i digitalkameran. Fotonumren visas längst ned på fotot i grafikfönstret.

Om du väljer en video skrivs endast den första bildrutan i videon ut på provarket.

4. Om du väljer **Anpassat område** anger du fotonumren för det första och sista fotot du vill skriva ut och trycker sedan på **OK**.

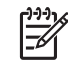

5. Fyll i provarket. Mer information finns i Fylla i provarket.

#### Fylla i provarket

När du har skrivit ut ett provark kan du använda det för att välja vilka foton du vill skriva ut.

1. Markera vilka foton som ska skrivas ut med hjälp av en mörk penna och fyll i cirklarna nedanför miniatyrbilderna på provarket.

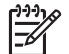

**Anmärkning** Om du väljer en video på provarket skrivs endast den första bildrutan i videon ut.

2. Välj en layout genom att fylla i en cirkel under steg 2 på provarket.

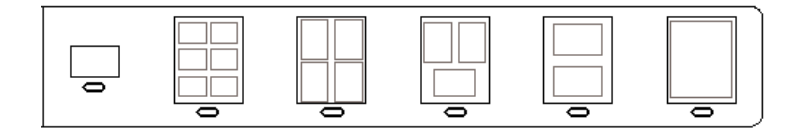

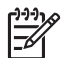

**Anmärkning** Om du vill ha mer kontroll över utskriftsinställningarna än vad provarket ger, kan du skriva ut foton direkt från kontrollpanelen. Mer information finns i Skriva ut foton och videor från kontrollpanelen.

3. Skanna provarket. Mer information finns i Skanna ett provark.

## Skanna ett provark

Det sista steget i att använda ett provark är att skanna det ifyllda arket som du har lagt på skannerglaset.

- 1. Lägg provarket med framsidan nedåt mot det främre, högra hörnet av glaset. Se till att provarkets sidor ligger mot den högra och främre kanten. Stäng locket.
- 2. Fyll på fotopapper i huvudfacket eller fotofacket. Se till att samma minneskort eller lagringsenhet som du använde när du skrev ut provarket fortfarande är isatt eller är ansluten till HP All-in-One när du skannar provarket.
- Tryck på Provark och tryck sedan på 2.
   Då öppnas Provarksmeny och alternativet Skanna provark aktiveras.
   Provarket skannas och de markerade fotona skrivs ut på HP All-in-One.

# Ange alternativ för fotoutskrift

Menyn **Utskriftsalternativ** innehåller alternativ som påverkar hur foton skrivs ut, bland annat antal kopior och papperstyp. Standardinställningarna för mått och storlekar varierar mellan olika länder/regioner.

- 1. Sätt ett minneskort i rätt kortplats på HP All-in-One eller anslut en lagringsenhet till USB-porten på framsidan.
- 2. Tryck på Foto. Fotomenyn visas.
- 3. Tryck på 2 när du vill visa menyn Utskriftsalternativ och tryck sedan på numret bredvid den inställning du vill ändra.

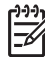

Anmärkning Mer information om alternativen för fotoutskrift finns i HP Image Zone Hjälp.

- 4. Ändra inställningen och tryck på OK.
- 5. Tryck på Foto igen när du vill återgå till fotofönstret.

# Överföra foton till datorn

När du har tagit bilder med digitalkameran kan du skriva ut dem omedelbart eller spara dem på datorn. Om du vill spara dem på datorn måste du ta bort minneskortet från kameran och sätta det i rätt kortplats på HP All-in-One. Du kan även sätta kameran i lagringsläge och ansluta den till USB-porten på framsidan när du vill överföra foton till datorn.

Information om hur du ansluter en digitalkamera i lagringsläge finns i Ansluta en lagringsenhet. Mer information om hur du sätter i minneskort finns i Sätta i ett minneskort.

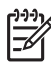

**Anmärkning** Du kan bara använda ett minneskort i taget i HP All-in-One. Du kan inte heller använda ett minneskort och en lagringsenhet eller en kamera med PictBridge på samma gång.

 Sätt ett minneskort i rätt kortplats på HP All-in-One eller anslut en lagringsenhet till USB-porten på framsidan.

Fotolampan blinkar när filerna används.

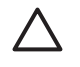

**Viktigt** Försök inte ta bort ett minneskort medan det används. Om du gör det kan du skada filerna på kortet. Det är säkert att ta ut ett kort endast när fotolampan inte blinkar.

- 2. Gör sedan något av följande:
  - Om HP All-in-One är ansluten till datorn med en USB-kabel, visas en dialogruta med överföringens status på skärmen. Spara fotona på datorn enligt anvisningarna på skärmen.
     Mer information om dialogrutan som visas vid överföring finns i direkthjälpen HP Image Zone Hjälp som medföljde programvaran.
  - Om HP All-in-One är ansluten till ett nätverk måste du trycka på Foto så att Foto-meny visas. Tryck sedan på 5 (Överför till datorn) och välj datorn från listan som visas. Gå tillbaka till datorn och följ anvisningarna på skärmen för att välja alternativ för överföringen.

När du har följt anvisningarna som visas på skärmen överförs bilderna från minneskortet eller lagringsenheten till datorn.

- För Windows: Som standard sparas filer i mappar som namnges efter månad och år då fotona togs. Mapparna skapas i mappen C:\Documents and Settings\användarnamn\Mina dokument\Mina bilder i Windows XP och Windows 2000.
- För Mac: Som standard sparas filerna på datorn i mappen Hårddisk:Användare:Användarnamn:Bilder:HP Photos.
- HP All-in-One har slutat använda minneskortet när fotolampan slutar blinka och förblir tänd. Det första fotot visas i grafikfönstret.
   Om du vill navigera bland fotona på minneskortet trycker du på 
   eller ▶ för att gå framåt eller bakåt, ett foto i taget. Håll ned 
   eller ▶ om du snabbt vill gå framåt eller bakåt bland fotona.

# Dela med dig av foton till vänner och familj

Du kan enkelt dela med dig av foton till vänner och familj med online-tjänsten HP Instant Share. Med HP Instant Share kan du skicka foton som e-post, överföra foton till ett fotoalbum eller en utskrift online, eller skicka foton till en nätverksansluten HP All-in-One för utskrift.

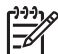

Anmärkning Vilka av dessa tjänster som är tillgängliga varierar i olika länder/ regioner. En del av tjänsterna kanske inte är tillgängliga där du bor.

Om du vill kunna använda alla funktioner i HP Instant Share som är tillgängliga från kontrollpanelen på en nätverksansluten HP All-in-One måste du installera HP Instant Share på HP All-in-One. Information om hur du konfigurerar och använder HP Instant Share finns i direkthjälpen HP Image Zone Hjälp.
Kapitel 6

# 7 Dela med dig av dina bilder till familj och vänner

Du kan enkelt dela dina bilder med familj och vänner genom att använda onlinetjänsten HP Instant Share. Med HP Instant Share kan du skicka bilder till familj och vänner eller, om HP All-in-One är ansluten till ett nätverk och registrerad för HP Instant Share, ta emot bilder från andra för visning och utskrift.

Om du vill kunna använda alla funktioner i HP Instant Share som är tillgängliga från kontrollpanelen på en nätverksansluten HP All-in-One måste du installera HP Instant Share på HP All-in-One. Om du installerade programmet HP Image Zone, tryck på knappen HP Instant Share på kontrollpanelen på din nätverksanslutna HP All-in-One om du vill starta guiden på en ansluten dator. Mer information om att konfigurera HP Instant Share på din HP All-in-One och använda någon av funktionerna som beskrivs i det här kapitlet finns i direkthjälpen HP Image Zone Hjälp. Mer information om HP Image Zone Hjälp finns i Använda direkthjälpen.

# Skicka bilder till andra

Du kan enkelt skicka bilder till familj och vänner med online-tjänsten HP Instant Share. Med HP Instant Share kan du skicka miniatyrer av dina bilder till familjens och vännernas e-postadresser. De kan hämta bilder i fullstorlek från HP Instant Shareservern när det passar dem, istället för att vänta medan stora bilder laddas ned från deras e-postprogram.

- Ly Tips Du kan även använda HP Instant Share när du ska skicka dokument,
- såsom ett fax, om en vän eller släkting inte har tillgång till en faxapparat. Skanna istället dokumentet från glaset och använd därefter HP Instant Share för att skicka det till mottagarens e-postadress.

Om en vän eller familjemedlem har en nätverksansluten HP-enhet som är registrerad för HP Instant Share, kan du även skicka bilder direkt till denna HP-enhet för utskrift. Dessutom kan du överföra bilder till ett fotoalbum online eller till en fototjänst där du kan beställa professionella utskrifter av hög kvalitet av dina bilder.

**Anmärkning** Vilka av dessa tjänster som är tillgängliga varierar i olika länder/ regioner. En del av tjänsterna kanske inte är tillgängliga där du bor.

## Så här skickar du bilder

→ Börja genom att trycka på knappen HP Instant Share på kontrollpanelen på din HP All-in-One. Följ instruktionerna på skärmen.

# Ta emot bilder från andra

Om HP All-in-One är nätverksansluten och registrerad för HP Instant Share kan andra HP Instant Share-användare skicka bilder direkt till din HP All-in-One. Beroende på vilken behörighet du konfigurerar för mottagning av bilder, lagras bilderna antingen på servern så att du kan titta på dem före utskrift, eller så skrivs de ut automatiskt när du tar emot dem.

Förutom att skriva ut bilder som du tar emot från andra, kan du även vidarebefordra en bildsamling till en annan destination eller spara en bildsamling på ett minneskort eller en lagringsenhet som sätts i din HP All-in-One.

### Så här använder du dessa funktioner

Börja genom att trycka på knappen HP Instant Share på kontrollpanelen på din HP All-in-One. Följ instruktionerna på skärmen.

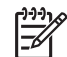

Anmärkning Om HP All-in-One är ansluten direkt till en dator via en USBkabel, kan användarna inte skicka bilder direkt till HP All-in-One. Informationen i det här avsnittet gäller inte dig. HP Instant Share-användare kan emellertid fortfarande e-posta bilder till dig.

#### Visa bilder innan du skriver ut dem

Beroende på vilka inställningar du valde och vilka tillstånd du beviljade när du konfigurerade HP Instant Share kanske bilderna som du tar emot lagras på servern så att du kan granska dem innan de skrivs ut. Om funktionen för automatisk kontroll är aktiv, kontrollerar din HP All-in-One automatiskt HP Instant Share-servern regelbundet för att se om någon har skickat bilder till dig. HP Instant Share-ikonen längst ned i grafikfönstret blir blå om du har bilder som väntar på HP Instant Share-servern.

Mer information om HP Instant Share finns i Ikoner i grafikfönstret.

## Skriv ut foton utan att först titta på dem

Beroende på vilka inställningar du valde och vilken behörighet du utfärdade när du konfigurerade HP Instant Share, kan HP All-in-One automatiskt skriva ut bilder i en mottagen bildsamling. Om detta ska fungera måste du:

- Aktivera Automatisk kontroll för HP Instant Share.
- Bevilja tillstånd till en eller flera HP Instant Share-användare att skicka bilder direkt till din HP All-in-One för automatisk utskrift.

Om två villkor är uppfyllda, skriver din HP All-in-One automatiskt ut bilder som du tar emot från behöriga användare.

## Vidarebefordra en mottagen bildsamling

Du kan vidarebefordra bildsamlingar som du tar emot till en annan destination. På så sätt kan du distribuera de bilder du har tagit emot med en annan familjemedlem eller vän, överföra bilder till ett fotoalbum online eller skicka bilderna till en fototjänst online för att beställa professionella kvalitetsutskrifter.

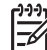

Anmärkning Vilka av dessa tjänster som är tillgängliga varierar i olika länder/ regioner. En del av tjänsterna kanske inte är tillgängliga där du bor.

## Spara mottagna bilder på ett minneskort eller i en lagringsenhet

Förutom att skriva ut bilder som du tar emot från andra, kan du även spara en bildsamling på ett minneskort eller i en lagringsenhet som sätts i din HP All-in-One. På

så sätt kan du behålla kopior av bilderna även efter att de blivit inaktuella och raderats från HP Instant Share-servern. (Antalet dagar innan bildsamlingarna blir inaktuella kan komma att ändras. Aktuell information finns i villkoren till HP Instant Share-tjänsten.)

# Skriva ut med HP All-in-One på distans

Du kan använda ditt HP Instant Share-konto och skriva ut från en Windows-dator till en nätverksansluten HP-enhet som är registrerad för HP Instant Share. Du kan t ex använda HP-drivrutinen för fjärrutskrift när du vill skriva ut från en bärbar dator på ett kafé på din nätverksanslutna HP All-in-One hemma. Om en vän eller släkting inte har någon skrivare kan de ladda ned HP-drivrutinen för fjärrutskrift till sin dator, och därefter, med din tillåtelse, skriva ut med HP All-in-One.

HP-drivrutinen för fjärrutskrift är installerad på den Windows-dator där du installerade programvaran för HP All-in-One. Om du vill installera HP-drivrutinen för fjärrutskrift på en annan Windows-dator, såsom en bärbar dator, kan du antingen installera HP Image Zone-programmet som medföljde HP All-in-One eller ladda ned HP-drivrutinen för fjärrutskrift från HPs webbplats.

Gå till www.hp.com och sök efter frasen "HP Instant Share remote printing" på HPs webbplats.

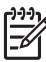

Anmärkning Om du vill hämta HP-drivrutinen för fjärrutskrift från HPs webbplats bör du använda en bredbandsanslutning eller annan Internetanslutning med hög hastighet. HP rekommenderar inte att du använder en uppringd förbindelse. Det tar 3 till 5 minuter att hämta HP-drivrutinen för fjärrutskrift via en bredbandsanslutning.

→ När HP-drivrutinen för fjärrutskrift är installerad kan du skriva ut på distans på HP All-in-One genom att välja Skriv ut i menyn Arkiv i ett datorprogram och välja HP fjärrskrivare.

# Konfigurera HP Instant Share

De alternativ som beskrivs här gör det möjligt att anpassa hur HP Instant Share fungerar för dig. Detaljerad information om de här inställningarna finns i direkthjälpen HP Image Zone Hjälp.

- 1. Tryck på Inställningar på kontrollpanelen.
- Tryck på ▼ för att markera HP Instant Share och tryck sedan på OK. Menyn Instant Share-alternativ visas. Den innehåller följande alternativ för konfiguration av HP Instant Share.

| Hantera konto   | Startar programvaran <b>HP Instant Share</b> på din dator så att du kan logga in och göra avancerade inställningar, såsom att lägga till destinationer och konfigurera inställningar för att ta emot bilder från angivna personer. |
|-----------------|----------------------------------------------------------------------------------------------------|
| Visa enhetsnamn | Visar det namn som tilldelats din HP All-in-One när du<br>registrerade din enhet för HP Instant Share. Du kommer<br>att behöva ge detta namn till andra HP Instant Share-                                                          |

|                                 | användare om du vill att de ska skicka bilder direkt till din HP All-in-One för utskrift.                                                                                                    |
|---------------------------------|----------------------------------------------------------------------------------------------------|
| Mottagningsaltern<br>ativ       | Gör så att du kan ställa in läget Privat eller Öppet på din HP All-in-One när du tar emot bilder.                                                                                                    |
|                                 | <ul> <li>I Privat läge accepterar din HP All-in-One endast<br/>bilder från godkända användare som du angett.</li> <li>I Öppet läge kan alla HP Instant Share-användare<br/>som känner till din enhets namn skicka bilder till din<br/>HP All-in-One.</li> </ul>                                                                                                    |
| Standardstorlek<br>för utskrift | Gör det möjligt att ange vilken storlek som mottagna<br>bilder ska skrivas ut i (om de inte redan har en förinställd<br>storlek).                                                                                                    |
|                                 | Du kan välja att låta bilder skrivas ut med en specifik<br>storlek, såsom 10 x 15 cm, eller så kan du låta dem<br>passas in på det papper som finns i skrivarens<br>huvudfack, oavsett papperets storlek.                                                                                                    |
| Kontrollera<br>automatiskt      | Konfigurerar HP All-in-One så att den regelbundet söker<br>efter mottagna bilder på HP Instant Share-servern.                                                                                                    |
|                                 | <b>Tips</b> Du kanske vill inaktivera denna inställning om du<br>åker på semester och inte kan lägga papper i<br>inmatningsfacket om det blir tomt. Om du sätter<br>funktionen för <b>automatisk kontroll</b> till <b>Av</b> , kan du söka<br>efter mottagna bilder när som helst genom att trycka på<br>knappen <b>HP Instant Share</b> och välja <b>Ta emot</b> .                       |
| Ta bort samlingar               | Gör det möjligt att ta bort en mottagen bildsamling från<br>menyn Mottaget. Bildsamlingarna är fortfarande<br>tillgängliga på HP Instant Share-servern tills de blir<br>inaktuella.                                                                                                    |
| Återställa HP<br>Instant Share  | Nollställer de HP Instant Share-inställningar som sparats<br>på din HP All-in-One, inklusive enhetsnamn och övrig<br>kontoinformation. På så sätt skyddas din integritet om du<br>någon gång väljer att sälja eller ge bort din HP All-in-<br>One. HP Instant Share kommer inte längre att känna<br>igen HP All-in-One som en registrerad enhet för<br>sändning och mottagning av bilder. |
|                                 | <b>Tips</b> Om du väljer detta alternativ av misstag,<br>registrera HP All-in-One på nytt med samma<br>HP Passport-konto. Enheten tilldelas då samma<br>enhetsnamn som tidigare. Destinationerna och<br>inställningarna tillämpas också på nytt.                                                                                                    |

# 8 Använda kopieringsfunktionerna

Med HP All-in-One kan du skriva ut högkvalitativa kopior i färg och svartvitt på olika typer av papper. I det här kapitlet beskrivs hur du kopierar, förhandsgranskar en kopia, väljer ett område som ska beskäras och ändrar andra inställningar för kopiering.

Den här användarhandboken innehåller endast ett urval av de tillgängliga kopieringsfunktionerna för att hjälpa dig komma igång och kopiera med din HP All-in-One. I direkthjälpen HP Image Zone Hjälp som medföljde programvaran HP All-in-One finns information om alla inställningar för kopiering som finns i din HP All-in-One. Till exempel ger direkthjälpen HP Image Zone Hjälp information om hur man kopierar flersidiga dokument och förbättrar ljusa områden på en kopia. Mer information om HP Image Zone Hjälp finns i Använda direkthjälpen.

# Göra en kopia

Du kan göra kvalitetskopior från kontrollpanelen.

#### Så här gör du en kopia från kontrollpanelen

- Lägg papper i huvudfacket eller fotofacket. Du kan lägga fotopapper i storlekar upp till 10 x 15 cm (utan flikar) i fotofacket. Större storlekar måste du däremot lägga i huvudfacket.
  - Mer information om hur du väljer rätt fack finns i Välja ett inmatningsfack.
  - Mer information om hur du lägger papper i rätt fack finns i Lägga i papper.
- 2. Lägg originalfotot med kopieringssidan nedåt i det främre, högra hörnet av glaset.
- 3. Gör sedan något av följande:
  - Tryck på Start Svart om du vill starta en kopiering i svartvitt.
  - Tryck på Start Färg om du vill starta en kopiering i färg.

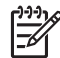

 Anmärkning Om du har ett färgoriginal ger Start Svart en svartvit kopia av färgoriginalet, medan Start Färg ger en fullfärgskopia av färgoriginalet.

# Ändra inställningarna för kopiering

Genom att anpassa kopieringsinställningarna i HP All-in-One kan du hantera nästan alla typer av uppgifter.

När du ändrar inställningarna för kopiering gäller ändringarna enbart det aktuella jobbet. Du måste väljs ändringarna som standard om de ska gälla alla framtida kopieringsjobb.

#### Så här ändrar du inställningarna enbart för det aktuella jobbet

- 1. Tryck på Kopiera så visas Kopieringsmenyn.
- Tryck på den siffra på knappsatsen som motsvarar den inställning du vill ändra. Välj bland följande alternativ:
  - 1. Antal kopior
  - 2. Förhandsgranska kopia

- 3. Förminska/förstora
- 4. Beskära
- 5. Papperskälla
- 6. Papperstorlek
- 7. Papperstyp
- 8. Kopieringskvalitet
- 9. Ljusare/mörkare
- 0. Förbättringar
- \*. Ange nya standardinställningar
- 3. Tryck på ▼ för att markera önskad inställning och tryck sedan på OK.
- 4. Efter att alla tillämpliga inställningar har ändrats trycker du på Start Färg eller Start Svart, så startas kopieringen.

#### Så här sparar du de aktuella inställningarna som standard för framtida jobb

- 1. Ändra inställningarna på Kopieringsmenyn.
- 2. Tryck på ▼ och välj Nya stand.inst. på Kopieringsmenyn.
- 3. Tryck på OK om du vill att inställningarna ska gälla som nya standardinställningar.

I direkthjälpen HP Image Zone Hjälp lär du dig hur man gör särskilda kopieringsprojekt, såsom att förstora och förminska kopior, göra flera kopior på en sida och göra förbättringar som ökar kvaliteten på dina kopior.

# Förhandsgranska kopian

Med Förhandsgranska kopia kan du förhandsgranska kopian i grafikfönstret.

Förhandsgranskningar visas när du väljer Förhandsgranska kopia på Kopieringsmenyn och när du ändrar någon av följande kopieringsinställningar:

- Storlek
- Pappersstorlek
- Papperstyp
- Beskär
- Papperskälla

Om du ändrar någon av ovanstående inställningar genereras en förhandskopia i grafikfönstret automatiskt. Du behöver inte välja **Förhandsgranska kopia** först. Det kan dock finnas överlappande text eller grafik i förhandskopian. Om du vill ha en korrekt och tydlig förhandskopia eller vill förhandsgranska kopian utan att ändra några inställningar, ska du välja **Förhandsgranska kopia** i **Kopieringsmenyn** enligt dessa anvisningar.

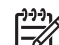

Anmärkning Du måste särskilt välja kopieringsinställningar för att vara säker på att få en korrekt förhandskopia. Automatiska inställningar återspeglar inte den pappersstorlek och -typ som sitter i enheten. Istället används standardinställningar.

#### Så här förhandsgranskar du en kopia från kontrollpanelen

- Tryck på Kopiera och sedan på 2. Då öppnas Kopieringsmenyn och alternativet Förhandsgranska kopia markeras.
- 2. Gör sedan något av följande:
  - Godta förhandskopian genom att trycka på OK. Du kommer då tillbaka till Kopieringsmenyn.
  - Tryck på ▶ om du vill skanna om originalet.

# Göra en kantlös (utfallande) kopia av ett foto

Du kan göra kantlösa (utfallande) kopior på både stora och små fotopapper. När du kopierar ett foto blir kvaliteten bäst om du lägger fotopapper i fotofacket och ändrar kopieringsinställningarna till rätt papperstyp och fotoförbättring.

- Lägg fotopapper i inmatningsfacket. Du kan lägga fotopapper i storlekar upp till 10 x 15 cm (utan flikar) i fotofacket. Större storlekar måste du däremot lägga i huvudfacket.
- 2. Lägg originalfotot med kopieringssidan nedåt i det främre, högra hörnet av glaset. Placera fotot så att långsidan ligger mot glasets framkant.
- 3. Gör sedan något av följande:

#### Om du gör en kantlös kopia i storleken 10 x 15 cm (4 x 6 tum) av ett foto:

- a. Välj fotofacket med knappen Fotofack.
- b. Tryck på Start Svart eller Start Färg.
   Nu gör HP All-in-One en kantlös kopia av originalfotot.

#### Om du gör en kantlös kopia på papper i huvudfacket:

- a. Tryck på Kopiera och sedan på 3.
   Då visas Kopieringsmenyn med alternativet Minska/förstora markerat.
- b. Tryck på 3 och välj Fyll hela sidan.
- c. Tryck på Start Svart eller Start Färg.

Nu gör HP All-in-One en kantlös kopia av originalfotot.

- Tips Om utskriften inte är kantlös väljer du lämplig pappersstorlek i
  - menyn för kantfri utskrift och ställer in papperstypen på Fotopapper. Försök sedan igen.

Information om hur du ändrar denna inställning finns i Ändra inställningarna för kopiering.

# Beskära ett original

Innan du kopierar ett original kanske du vill välja vilket område som ska kopieras med inställningen **Beskära** i **Kopieringsmenyn**. När du väljer **Beskär** initieras en skanning och en förhandsgranskning av originalet visas i grafikfönstret.

En beskärning ändrar måtten på bilden, dvs minskar dess fysiska storlek.

- Tips Du kan storleksändra den beskurna bilden genom att ändra
- inställningen Minska/förstora. Använd Fyll hela sidan om du vill göra en kantlös kopia av den beskurna bilden. Använd Sidanpassa om du vill göra en kopia med kanter. Om du förstorar en beskuren bild kan utskriftskvaliteten påverkas, beroende på vilken upplösning bilden har.

## Så här beskär du en bild från kontrollpanelen

- 1. Tryck på Kopiera och sedan på 4. Detta visar Kopieringsmenyn visas och Beskär markeras.
- 2. Ställ in positionen för det övre vänstra hörnet i beskärningsområdet med pilknapparna.
- 3. Tryck på OK.
- 4. Ställ in positionen för det nedre högra hörnet i beskärningsområdet med pilknapparna.
- 5. Tryck på OK. Den beskurna bilden visas i grafikfönstret.

# Avbryta kopiering

Om du vill avbryta kopieringen trycker du på Avbryt på kontrollpanelen. **→** 

# **9** Skriva ut från datorn

Du kan använda HP All-in-One med alla typer av program som du kan skriva ut från. Instruktionerna varierar något beroende på om du skriver ut från en Windows-PC eller en Mac. Följ de instruktioner som gäller för ditt operativsystem i detta kapitel.

Förutom de utskriftsfunktioner som beskrivs i det här avsnittet, kan du skriva ut bilder direkt från ett minneskort, en digitalkamera eller en annan lagringsenhet. Du kan också skriva ut från en Bluetooth-enhet som stöds, till exempel en kameramobil eller PDA (personal digital assistant) och använda skannade bilder i utskriftsprojekt i HP Image Zone. Användare av Windows kan även skriva ut på en nätverksansluten fjärrenhet.

- Mer information om utskrift från ett minneskort eller en digitalkamera finns i Använda foto- och videofunktionerna.
- Mer information om hur du skriver ut specialjobb och hur du skriver ut bilder i HP Image Zone finns i HP Image Zone-hjälpen.
- Mer information om hur du skriver ut på distans finns i direkthjälpen HP Image Zone Hjälp.

Den här användarhandboken innehåller endast ett urval av de tillgängliga utskriftsfunktionerna för att hjälpa dig komma igång med att använda HP All-in-One. Utforska HP Image Zone Hjälp som följde med programvaran till HP All-in-One för information om alla utskriftsinställningar som HP All-in-One stöder. Till exempel innehåller HP Image Zone Hjälp information om hur du skriver ut en affisch och flera sidor på ett ark med mera. För mer information om HP Image Zone Hjälp, se Använda direkthjälpen.

# Skriva ut från ett program

De flesta utskriftsinställningar hanteras automatiskt i det program som du skriver ut från eller via HPs ColorSmart-teknik. Du behöver bara ändra inställningarna manuellt om du ändrar utskriftskvaliteten för en viss typ av papper eller OH-film eller om du använder specialfunktioner.

## Så här skriver du ut från ett program (Windows)

- 1. Se till att det ligger papper i inmatningsfacket.
- 2. Klicka på Skriv ut på menyn Arkiv i programmet.
- 3. Välj HP All-in-One som skrivare.
- 4. Om du vill ändra inställningarna klickar du på den knapp som öppnar dialogrutan Egenskaper.

Beroende på vilket program du använder kan denna knapp heta Egenskaper, Alternativ, Skrivarinställningar eller Skrivare.

- 5. Välj alternativ för utskriften med hjälp av de funktioner som finns på flikarna Papper/kvalitet, Efterbehandling, Effekter, Grunder och Färg.
- 6. Klicka på OK när du vill stänga dialogrutan Egenskaper.
- 7. Klicka på Skriv ut eller OK när du vill börja skriva ut.

## Så här skriver du ut från ett program (Mac)

- 1. Se till att det ligger papper i inmatningsfacket.
- 2. Markera HP All-in-One i Utskriftskontroll (v 10.2) eller programmet Skrivarinställning (v 10.3 eller senare) innan du startar utskriften.
- Välj Utskriftsformat på menyn Arkiv i programmet. Dialogrutan Utskriftsformat visas. Där kan du ange pappersstorlek, orientering and skalning.
- 4. Ange sidattribut:
  - Välj pappersstorlek.
  - Välj sidorientering.
  - Ange skalningsprocent.
- 5. Klicka på OK.
- På menyn Arkiv i programmet väljer du Skriv ut. Dialogrutan Skriv ut öppnas och fönstret Exemplar och sidor öppnas.
- 7. Ändra utskriftsinställningarna för varje alternativ i listrutan, så att de passar för ditt projekt.
- 8. Klicka på Skriv ut när du vill påbörja utskriften.

# Ändra skrivarinställningarna

Genom att anpassa utskriftsinställningarna i HP All-in-One kan du hantera nästan alla typer av utskrifter. När du ändrar utskriftsinställningar på datorn påverkas endast utskrifter från programmet.

Information om hur du ändrar inställningarna för fotoutskrift från HP All-in-One finns i Ange alternativ för fotoutskrift.

## Windows-användare

Innan du ändrar utskriftsinställningarna måste du bestämma om du vill ändra inställningarna för endast det aktuella utskriftsjobbet eller om du vill ange standardinställningarna för alla framtida utskriftsjobb. Hur du visar utskriftsinställningar beror på om du vill att inställningen ska gälla alla framtida utskriftsjobb eller endast det aktuella utskriftsjobbet.

## Så här ändrar du utskriftsinställningarna för alla kommande jobb

- 1. I HP Lösningscenter klickar du på Inställningar, väljer Utskriftsinställningar och klickar sedan på Skrivarinställningar.
- 2. Gör ändringarna och klicka på OK.

## Så här ändrar du utskriftsinställningarna för det aktuella jobbet

- 1. Klicka på Skriv ut på menyn Arkiv i programmet.
- 2. Se till att HP All-in-One är den valda skrivaren.
- Klicka på knappen som öppnar dialogrutan Egenskaper.
   Beroende på vilket program du använder kan denna knapp heta Egenskaper, Alternativ, Skrivarinställningar eller Skrivare.
- 4. Gör ändringarna och klicka på OK.
- 5. Klicka på Skriv ut eller OK i dialogrutan Skriv ut när du vill skriva ut jobbet.

## Mac-användare

Ändra inställningarna för utskriftsjobbet i dialogrutorna **Utskriftsformat** och **Skriv ut**. Vilka dialogrutor du använder beror på vilken inställning du vill ändra.

#### Så här ändrar du pappersstorlek, orientering eller skalning

- 1. Välj Utskriftsformat på menyn Arkiv i programmet.
- 2. Se till att HP All-in-One är den valda skrivaren.
- 3. Ändra pappersstorlek, orientering och skalning och klicka på OK.

#### Så här ändrar du alla andra utskriftsinställningar

- 1. Markera HP All-in-One i **Utskriftskontroll** (v 10.2) eller **programmet Skrivarinställning** (v 10.3 eller senare) innan du startar utskriften.
- 2. På menyn Arkiv i programmet väljer du Skriv ut.
- 3. Ändra utskriftsinställningarna och klicka på Skriv ut när du vill skriva ut jobbet.

# Stoppa ett utskriftsjobb

Även om du kan stoppa ett utskriftsjobb från både HP All-in-One och datorn, rekommenderar vi att du stoppar utskrifter från HP All-in-One.

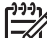

Anmärkning För Windows-användare: Även om de flesta program utformade för Windows använder Windows utskriftshanterare, kan det hända att ditt program inte gör det. Ett exempel på ett program som inte använder Windows utskriftshanterare är PowerPoint i Microsoft Office 97. Om du inte kan avbryta en utskrift på något av följande sätt, bör du läsa anvisningarna för hur man avbryter bakgrundsutskrift i programmets online-hjälp.

#### Så här stoppar du en utskrift från HP All-in-One

→ Tryck på Avbryt på kontrollpanelen. Kontrollera om meddelandet Stoppad utskrift visas i teckenfönstret. Om meddelandet inte visas trycker du på Avbryt igen.

#### Så här stoppar du en utskrift från datorn (Windows XP)

- 1. I aktivitetsfältet i Windows klickar du på Start och sedan på Kontrollpanelen.
- 2. Öppna kontrollpanelen Skrivare och fax.
- 3. Dubbelklicka på ikonen HP All-in-One.
- 4. Markera den utskrift du vill avbryta.
- På menyn Dokument klickar du på Avbryt utskrift eller Avbryt eller trycker på tangenten DELETE på tangentbordet. Det kan ta en stund innan utskriften avbryts.

#### Så här stoppar du en utskrift från datorn (Windows 9x eller 2000)

- 1. I aktivitetsfältet i Windows klickar du på **Start**, pekar på **Inställningar** och klickar sedan på **Skrivare**.
- 2. Dubbelklicka på ikonen HP All-in-One.
- 3. Markera den utskrift du vill avbryta.

 På menyn Dokument klickar du på Avbryt utskrift eller Avbryt eller trycker på tangenten DELETE på tangentbordet. Det kan ta en stund innan utskriften avbryts.

## Så här stoppar du en utskrift från datorn (Mac)

- 1. Öppna Utskriftskontroll (v 10.2) eller programmet Skrivarinställning (v 10.3 eller senare) från mappen Program:Verktyg.
- 2. Se till att HP All-in-One är den valda skrivaren.
- 3. På menyn Skrivare väljer du Visa utskrifter.
- 4. Markera den utskrift du vill avbryta.
- Klicka på Ta bort. Det kan ta en stund innan utskriften avbryts.

# **10** Använda skanningsfunktionerna

Det här kapitlet innehåller information om hur du skannar till ett program på datorn, till en HP Instant Share-destination och till ett minneskort eller lagringsenhet. Det innehåller även information om att skanna diapositiv och negativ med hjälp av kontrollpanelen.

Med skanning menas en process där text och bilder konverteras till ett elektroniskt format i datorn. Du kan skanna nästan vad som helst - foton, tidningsartiklar och textdokument. Var bara försiktig så att du inte repar glaset på HP All-in-One. Om du skannar till ett minneskort blir det ännu lättare att bära med sig skannade bilder.

Anmärkning På en Macintosh kan du ändra standardinställningen HP Scan Pro för skanning. Mer information finns i direkthjälpen HP Image Zone Hjälp.

## Skanna en bild

Information om hur du skannar från datorn samt hur du justerar, ändrar storlek, roterar, beskär och gör de skannade bilderna skarpare finns i direkthjälpen HP Image Zone Hjälp, som medföljer programvaran.

Om du vill kunna använda skanningsfunktionerna måste HP All-in-One och datorn vara påslagna och anslutna till varandra. Du måste också ha installerat programvaran för HP All-in-One och den måste vara igång på datorn innan du börjar skanna. För att kontrollera om programmet till HP All-in-One körs på en Windows-dator ska du leta efter ikonen för HP All-in-One i aktivitetsfältet, längst ned till höger på skärmen, i närheten av klockan. På en Macintosh är programvaran för HP All-in-One alltid aktiv.

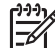

Anmärkning Om du stänger HP-ikonen för Övervakaren för digital bildbehandling i systemfältet kan HP All-in-One förlora vissa skanningsfunktioner och generera felmeddelandet Ingen anslutning. Om detta inträffar kan du återställa funktionerna genom att starta om datorn eller starta programvaran HP Image Zone.

## Skanna ett original till en dator

Du kan skanna original på glaset direkt från kontrollpanelen.

- 1. Lägg originalfotot med kopieringssidan nedåt i det främre, högra hörnet av glaset.
- 2. Tryck på Skanna, om knappen inte redan lyser.
  - Om din HP All-in-One är direktansluten till en dator med USB-kabel, visas menyn Skanna till i grafikfönstret. Gå till steg 4.
  - Om din HP All-in-One är nätverksansluten, visas Skanningsmenyn i grafikfönstret. Fortsätt till nästa steg.
- 3. Om din HP All-in-One är ansluten till en eller flera datorer i ett nätverk, ska du göra så här:
  - Tryck på 1 så att Välj dator markeras. Tryck sedan på OK.
     Menyn Välj dator visas med de datorer som är anslutna till HP All-in-One.

Anmärkning Menyn Välj dator kan innehålla en lista över datorer med USB-anslutning, förutom de datorer som är anslutna via nätverket.

- Tryck på OK så att standarddatorn markeras, eller markera en annan dator med pilknapparna. Tryck sedan på OK.
   Menyn Skanna till visas. Menyn innehåller destinationer, bland annat program, för allt du skannar.
- Tryck på OK så att standardprogrammet markeras, eller markera ett annat program med pilknapparna. Tryck sedan på OK.
   En förhandsgranskning av skanningen visas i fönstret HP Skanning (Windows) eller HP Scan Pro (Mac) på datorn, där du kan redigera den.
- 5. Gör eventuella ändringar i förhandsgranskningsbilden. När du är klar klickar du på Acceptera.

Mer information om hur du redigerar en förhandsgranskningsbild finns i HP Image Zone Hjälp, som medföljer programvaran.

Skanningen skickas från HP All-in-One till det valda programmet. Om du till exempel valde HP Image Zone, öppnas programmet och bilden visas.

## Skanna ett original till ett minneskort eller en lagringsenhet

Du kan skicka den skannade bilden som en JPEG-bild till ett minneskort som sitter i enheten eller en lagringsenhet som är ansluten till den främre USB-porten. Du kan använda alternativen för fotoutskrift för att skapa kantlösa (utfallande) utskrifter och albumsidor med de skannade bilderna.

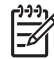

Anmärkning Om din HP All-in-One är ansluten till ett nätverk, kan du bara skicka en skannad bild till ett minneskort eller en lagringsenhet om den delas av andra i nätverket. Mer information finns i direkthjälpen HP Image Zone Hjälp.

- 1. Lägg originalfotot med kopieringssidan nedåt i det främre, högra hörnet av glaset.
- 2. Tryck på Skanna, om knappen inte redan lyser.
  - Om din HP All-in-One är nätverksansluten, visas Skanningsmenyn med olika alternativ eller destinationer. Standarddestinationen är den destination du valde förra gången du använde den här menyn.
  - Om din HP All-in-One är direktansluten till datorn, visas menyn Skanna till.
- Tryck på ▼ så att Minnesenhet markeras. Tryck sedan på OK. Bilden skannas på HP All-in-One och filen sparas på minneskortet eller i lagringsenheten i JPEG-format.

## Skanna diapositiv eller negativ

Du kan skanna diapositiv och negativ från kontrollpanelen med hållaren för diapositiv och negativ. Innan du skannar diapositiv och negativ måste du ta bort lockytan och sätta i hållaren för diapositiv och negativ. Mer information finns i Placera ett original i hållaren för diapositiv och negativ.

#### Så här skannar du ett diapositiv eller negativ

- 1. Sätt i hållaren för diapositiv och negativ med framsidan nedåt i det främre högra hörnet av glaset.
  - Mer information finns i Placera ett original i hållaren för diapositiv och negativ.
- 2. Tryck på Film så att Filmmenyn visas.
- 3. Välj en destination för den slutliga skanningen genom att trycka på numret bredvid det objekt du vill välja:
  - Tryck på Spara om du vill skanna till datorn.
     Om HP All-in-One är ansluten till en eller flera datorer i ett nätverk, visas menyn Välj dator. Tryck på numret bredvid det datornamn du vill välja.
  - Tryck på 2 om du vill skanna till ett minneskort som sitter på en plats för minneskort eller till en lagringsenhet som är ansluten till den främre USBporten på din HP All-in-One.
  - Tryck på 3 om du vill skanna till grafikfönstret så att du kan skriva ut eller redigera den skannade bilden omedelbart eller ställa in den som bakgrund i grafikfönstret.
- 4. Skanningen skickas till den valda destinationen.
  - Om du tryckte på 1, skickas skanningen till datorn.
  - Om du tryckte på 2, skickas skanningen till ett minneskort eller en lagringsenhet.
  - Om du tryckte på 3, ska du trycka på Start Svart eller Start Färg om du vill skriva ut fotot utan att göra några ändringar. Du kan också trycka på Foto om du vill se Fotomenyn, där du kan ändra utskriftsalternativen före utskrift. Mer information om hur du använder Guiden Easy Print finns i Använda guiden för enkla utskrifter.

#### Stoppa skanning

→ Om du vill avbryta skanningen trycker du på Avbryt på kontrollpanelen.

# Dela en skannad bild med vänner och familj

Du kan dela en skannad bild med vänner och släktingar genom att skicka den som en e-postbilaga eller skicka den med hjälp av HP Instant Share.

#### Skicka som e-postbilaga

Du kan spara en skanning på datorn, där du kan skicka den skannade bilden i en epostbilaga.

Information om hur du sparar en skannad bild finns i Skanna ett original till en dator.

Mer information om hur du skickar den skannade bilden som e-postbilaga finns i direkthjälpen HP Image Zone Hjälp, som medföljer programmet.

#### Skicka med hjälp av HP Instant Share

Du kan enkelt dela med dig av skannade bilder till vänner och familj med onlinetjänsten HP Instant Share. Med HP Instant Share kan du skicka foton som e-post, överföra foton till ett fotoalbum eller en fototjänst online, eller skicka foton till en nätverksansluten HP All-in-One för utskrift.

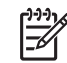

**Anmärkning** Vilka av dessa tjänster som är tillgängliga varierar i olika länder/ regioner. En del av tjänsterna kanske inte är tillgängliga där du bor.

Om du vill kunna använda alla funktioner i HP Instant Share som är tillgängliga från kontrollpanelen på en nätverksansluten HP All-in-One måste du installera HP Instant Share på HP All-in-One. Information om hur du konfigurerar och använder HP Instant Share finns i direkthjälpen HP Image Zone Hjälp.

# Skriva ut en skannad bild

Du kan skriva ut en skannad bild med programmet **HP Image Zone**. Mer information finns i direkthjälpen **HP Image Zone Hjälp**.

# Redigera en skannad bild

Du kan redigera en skannad bild med programmet **HP Image Zone**. Du kan också redigera ett skannat dokument med ett OCR-program (Optical Character Recognition).

## Redigera ett skannat foto eller skannad grafik

Du kan redigera en skannad bild och skannad grafik med programmet **HP Image Zone**. Med hjälp av detta program kan du justera ljusstyrka, kontrast, färgmättnad med mera. Du kan också rotera bilden med programmet **HP Image Zone**.

Mer information finns i direkthjälpen HP Image Zone Hjälp.

#### Redigera ett skannat dokument

Genom att skanna text (kallas också optisk teckenigenkänning eller OCR) kan du lägga in innehållet i tidningsartiklar, böcker och andra trycksaker i ett ordbehandlingsprogram som en fullt redigerbar text. För att resultatet ska bli bra är det viktigt att skanna på rätt sätt. Förvänta dig inte att skannade textdokument ska vara helt perfekta första gången du använder ett OCR-program. Det tar tid att lära sig att använda ett OCR-program. Mer information om hur du skannar dokument, särskilt dokument som både innehåller text och bilder, finns i dokumentationen som medföljer OCR-programmet.

# **11** Använda faxfunktionerna

Du kan skicka och ta emot fax, även färgfax, på HP All-in-One.

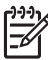

Anmärkning Innan du börjar faxa ska du kontrollera att HP All-in-One är korrekt konfigurerad för faxning. Mer information finns i Faxinställningar.

Den här användarhandboken innehåller endast ett urval av de faxfunktioner som är tillgängliga för att hjälpa dig komma igång med att använda HP All-in-One för att skicka och ta emot fax. Utforska HP Image Zone Hjälp som följde med programvaran till HP All-in-One för information om alla faxfunktioner som HP All-in-One stöder. Till exempel innehåller HP Image Zone Hjälp information om schemaläggning av faxsändning och sändning av fax till flera mottagare med mera. För mer information om HP Image Zone Hjälp, se Använda direkthjälpen.

## Skicka ett fax

Du kan skicka fax på flera olika sätt. Med hjälp av kontrollpanelen kan du skicka ett svartvitt fax eller ett färgfax från HP All-in-One. Du kan också skicka ett fax manuellt från en ansluten telefon. Då kan du prata med mottagaren innan du skickar faxet.

Om du regelbundet skickar fax till samma nummer kan du ange kortnummer. Mer information om kortnummer finns i Ange kortnummer.

## Skicka ett vanligt fax

Du kan enkelt skicka ett enkelsidigt eller flersidigt svartvitt fax från kontrollpanelen. Följ dessa anvisningar. Information om hur du skickar färgfax och fotofax finns i HP Image Zone Hjälp.

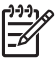

**Anmärkning** Om du vill ha en utskriven bekräftelse på att faxmeddelandet har skickats, aktiverar du funktionen för faxbekräftelse **innan** du skickar faxet. Mer information finns i Skriva ut faxbekräftelserapporter.

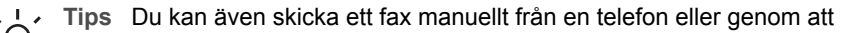

- Avända övervakad uppringning. Med dessa funktioner kan du kontrollera hastigheten på uppringningen. De är även praktiska när du vill betala för samtalet med ett telefonkort och du måste besvara inspelade frågor genom att trycka på knappar. Mer information finns i Skicka ett fax manuellt från en telefon och Skicka ett fax med övervakad uppringning.
- 1. Tryck på Fax.

Fönstret Ange faxnummer visas.

- Slå faxnumret med knappsatsen, tryck på ▲ om du vill slå det nummer du slog senast igen eller tryck på ▼ om du vill nå kortnumren.
- Tryck på Start Svart.
   Om det senast skickade svartvita faxet finns i minnet, visas fönstret Faxläge.
   Tryck på 1 om du vill skicka ett nytt fax.

- 4. Lägg originalet med kopieringssidan nedåt i det främre, högra hörnet av glaset när du uppmanas göra det.
- Tryck på Start Svart igen. 5.
- Gör så här när meddelandet En sida till? visas: 6.

#### Om du har ytterligare en sida att faxa

- a. Välj Ja genom att trycka på 1.
- b. Lägg nästa sida av originalet med kopieringssidan nedåt i det främre, högra hörnet av glaset när du uppmanas göra det.
- Tryck på Start Svart. C.

#### Om du inte har någon mer sida att faxa

→ Valj Nej genom att trycka på 2. När alla sidor har skannats skickar HP All-in-One faxet.

#### Skicka ett fax manuellt från en telefon

Du kan intiera ett faxsamtal från en telefon på samma telefonlinje som din HP All-in-One om du tycker att det är enklare att använda telefonens knappsats istället för att använda knappsatsen på HP All-in-Ones kontrollpanel. Detta kallas för att skicka ett fax manuellt. När du skickar ett fax manuellt kan du höra kopplingstoner, telefonuppmaningar eller andra ljud genom telefonluren. Detta gör att du enkelt kan använda ett telefonkort för att skicka ett fax.

Beroende på hur mottagarens fax är inställd kan mottagaren svara i telefonen eller så kan faxen ta emot samtalet. Om en person svarar i telefonen kan du tala med mottagaren innan du skickar faxet. Om en faxapparat besvarar samtalet kan du skicka faxet direkt till faxapparaten när du hör faxtoner från den mottagande faxapparaten.

Du kan skicka ett svartvitt fax eller färgfax med en telefon. Avsnittet som följer innehåller anvisningar för hur du skickar svartvita fax.

#### Så här skickar du ett fax manuellt från en telefon

1. Slå numret med knappsatsen på den telefon som är ansluten till HP All-in-One.

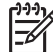

Anmärkning Du måste slå numret på telefonens knappsats. Du kan inte använda knappsatsen på kontrollpanelen på HP All-in-One.

2 Om mottagaren svarar, kan du prata med honom/henne innan du skickar faxet.

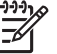

Anmärkning Om en faxapparat besvarar samtalet kommer du att höra faxtoner från den mottagande faxapparaten. Gå vidare till nästa steg för att överföra faxet.

- 3. När du vill skicka faxet trycker du på Fax. Menyn Faxläge visas.
- Tryck på 1 om du vill skicka ett nytt fax. 4.

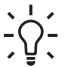

Tips Om det senast skickade svartvita faxet finns i minnet, kan du med  $-\Omega^-$  det andra alternativet i fönstret **Faxläge** skicka det faxet.

- 5. Lägg originalet med kopieringssidan nedåt i det främre, högra hörnet av glaset när du uppmanas göra det.
  - L. Tips Om du skickar faxet direkt till en faxapparat och inte kommer att
  - The tala med mottagaren innan du skickar faxet, kan det vara enklare att placera den första sidan av originalet på glaset innan du inleder faxsamtalet.
- 6. Tryck på Start Svart.

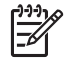

**Anmärkning** Om du talar med mottagaren innan du skickar faxet ska du säga till denne att trycka på Start på faxapparaten efter att ha hört faxtonerna.

7. Gör så här när meddelandet En sida till? visas:

#### Om du har ytterligare en sida att faxa

- a. Välj Ja genom att trycka på 1.
- b. Lägg nästa sida av originalet med kopieringssidan nedåt i det främre, högra hörnet av glaset när du uppmanas göra det.
- c. Tryck på Start Svart.

#### Om du inte har någon mer sida att faxa

→ Välj Nej genom att trycka på 2.

Telefonlinjen är tyst under faxöverföringen. Nu kan du lägga på luren. Om du vill fortsätta att prata med mottagaren låter du bli att lägga på luren och väntar tills faxöverföringen är klar.

## Skicka ett fax med övervakad uppringning

Med övervakad uppringning kan du ringa ett nummer från kontrollpanelen på samma sätt som med en vanlig telefon. När du skickar ett fax med övervakad uppringning kan du höra kopplingstoner, telefonuppmaningar eller andra ljud genom högtalarna på HP All-in-One. På så sätt kan du besvara uppmaningarna när du slår numret och kontrollera hastigheten på uppringningen.

Tips Om du vill använda övervakad uppringning för att skicka fax med ett

Full telefonkort, rekommenderar HP att du skapar ett kortnummer för att lagra telefonkortets PIN-kod. Om du inte lagrar PIN-koden som ett kortnummer kanske du inte kan ange PIN-koden tillräckligt snabbt. HP All-in-One kan börja överföra faxtoner innan du hunnit skriva färdigt PIN-koden och uppringningen misslyckas.

Du kan skicka ett svartvitt fax eller färgfax med övervakad uppringning. Avsnittet som följer innehåller anvisningar för hur du skickar svartvita fax.

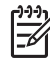

**Anmärkning** Se till att volymen är påslagen, annars hörs ingen kopplingston. Mer information finns i Justera volymen.

#### Så här skickar du ett fax med övervakad uppringning från kontrollpanelen

- Tryck på Fax. Fönstret Ange faxnummer visas.
- 2. Tryck på Start Svart.
- 3. Lägg originalet med kopieringssidan nedåt i det främre, högra hörnet av glaset när du uppmanas göra det.
- 4. Tryck på Start Svart igen.
- 5. Gör så här när meddelandet En sida till? visas:

#### Om du har ytterligare en sida att faxa

- a. Välj Ja genom att trycka på 1.
- b. Lägg nästa sida av originalet med kopieringssidan nedåt i det främre, högra hörnet av glaset när du uppmanas göra det.
- c. Tryck på Start Svart.

#### Om du inte har någon mer sida att faxa

- → Välj Nej genom att trycka på 2. Fönstret Ange faxnummer visas igen.
- 6. När du hör kopplingstonen slår du numret på knappsatsen på kontrollpanelen.
- 7. Följ eventuella meddelanden som visas.

↓ Tips Om du använder ett telefonkort för att skicka faxet trycker du på ▼
 när du ombeds ange din PIN-kod för att få tillgång till det kortnummer där
 PIN-koden har lagrats och trycker på OK för att välja den.

Faxet skickas när den mottagande faxenheten svarar.

# Ta emot ett fax

Beroende på inställningen för Autosvar tar HP All-in-One emot fax automatiskt eller manuellt. Om du har ställt in alternativet Autosvar på Av, måste du ta emot fax manuellt. Om alternativet Autosvar är inställt på På (standardinställningen) svarar HP All-in-One automatiskt på inkommande samtal och tar emot fax efter det antal ringsignaler som specificeras av inställningen Ringsignaler före svar. (Standardinställningen av Ringsignaler före svar är fem signaler.) Mer information om Autosvar finns i Ange svarsläge.

## Ta emot ett fax manuellt

Om du har konfigurerat HP All-in-One att ta emot fax manuellt (alternativet Autosvar är inställt på Av) eller om du svarar i telefonen och hör faxsignaler, tar du emot faxet med hjälp av instruktionerna i det här avsnittet.

- 1. Se till att HP All-in-One är påslagen och att det finns papper i huvudfacket.
- 2. Om du talar i telefon med avsändaren instruerar du denne att trycka på Start på faxapparaten.
- 3. När du hör faxtoner från en sändande faxapparat ska du göra följande:
  - a. Tryck på Fax-knappen på kontrollpanelen till HP All-in-One.
  - b. Tryck på ▼ tills Ta emot fax manuellt markeras. Tryck sedan på OK.

- c. Tryck på Start Svart eller Start Färg.
- d. När HP All-in-One börjar ta emot faxet kan du lägga på luren.
  - L. Tips Om den telefon du använder är på samma telefonlinje som HP All-
  - in-One men inte är ansluten till "2–EXT"-porten på baksidan av HP All-in-One, kanske du inte är tillräckligt nära HP All-in-One för att nå kontrollpanelen. Om du inte kan nå kontrollpanelen ska du vänta några sekunder och trycka på **1 2 3** på telefonen.

Om HP All-in-One inte börjar ta emot faxet, väntar du ytterligare några sekunder och slår sedan **1 2 3** igen. När HP All-in-One börjar ta emot faxet kan du lägga på luren.

## Ange att fax ska tas emot i minnet

Beroende på egna önskemål och säkerhetskraven kan du konfigurera HP All-in-One så att den lagrar alla fax den tar emot, endast de fax den tar emot när ett fel har uppstått på enheten eller inga mottagna fax.

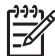

Anmärkning HP All-in-One raderar alla fax som är lagrade i minnet när du stänger av HP All-in-One. Du kan också radera faxen från minnet genom att tömma faxloggen från Inställningsmenyn eller ändra läget Fax tas emot i minnet till Av. Mer information finns i direkthjälpen HP Image Zone Hjälp.

Följande lägen för Fax tas emot i minnet finns: På, Endast vid fel och Av.

 På är standardinställningen. När Fax tas emot i minnet är inställt på På, lagrar HP All-in-One alla fax den tar emot i minnet. Detta gör att du kan skriva ut upp till åtta av de senast utskrivna faxen på nytt om de fortfarande är sparade i minnet. Mer information finns i Skriva ut mottagna fax från minnet på nytt.

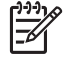

Anmärkning När minnet blir fullt skriver HP All-in-One över de äldsta, utskrivna faxen allt eftersom nya kommer in. Om minnet blir fullt av outskrivna fax upphör HP All-in-One att svara på inkommande faxsamtal.

- Endast vid fel gör att HP All-in-One lagrar fax i minnet endast om det finns ett fel som förhindrar att HP All-in-One skriver ut faxen (till exempel om papperet i HP All-in-One tar slut). HP All-in-One fortsätter att lagra inkommande fax så länge det finns plats i minnet. Om minnet blir fullt upphör HP All-in-One att svara på inkommande faxsamtal.) När felet åtgärdats skrivs de fax som lagrats i minnet ut automatiskt och raderas sedan från minnet.
- Av betyder att fax aldrig lagras i minnet. (Du kanske vill stänga av Fax tas emot i minnet av säkerhetsskäl till exempel.) Om ett fel uppstår som hindrar HP All-in-One från att skriva ut (till exempel om papperet tar slut i HP All-in-One, slutar HP All-in-One att svara på inkommande faxsamtal.

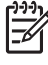

Anmärkning Om Fax tas emot i minnet är aktiverat och du stänger av HP All-in-One, raderas alla fax som är lagrade i minnet inklusive eventuella outskrivna fax som du kanske har tagit emot när ett fel uppstått på HP All-in-One. Du måste då kontakta avsändarna och be dem skicka om de fax som inte skrivits ut. (Du får en lista över mottagna fax genom att skriva ut faxloggen.) Faxloggen, som innehåller en lista över de nummer från vilka du tagit emot fax, raderas inte när HP All-in-One stängs av. Mer information om faxloggen finns i **HP Image Zone Hjälp**.)

#### Så här anger du att fax ska tas emot i minnet från kontrollpanelen

- 1. Tryck på Inställningar.
- Tryck på 4 och sedan på 5.
   Då visas menyn Avancerade faxinställningar med alternativet Fax tas emot i minnet markerat.
- 3. Tryck på ▼ och välj På, Endast vid fel eller Av.
- 4. Tryck på OK.

#### Skriva ut mottagna fax från minnet på nytt

Om du ställer in läget **Fax tas emot i minnet** på **På**, lagrar HP All-in-One mottagna fax i minnet oavsett om det är problem med enheten eller inte. Mer information om **Fax tas emot i minnet** finns i Ange att fax ska tas emot i minnet.

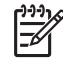

Anmärkning HP All-in-One raderar alla fax som är lagrade i minnet när du stänger av HP All-in-One. Du kan också radera faxen från minnet genom att tömma faxloggen från Inställningsmenyn eller ändra läget Fax tas emot i minnet till Av. Mer information finns i direkthjälpen HP Image Zone Hjälp.

Beroende på storleken på faxen i minnet kan du skriva ut upp till åtta av de senast utskrivna faxen, om de fortfarande finns i minnet. Du kanske vill skriva ut ett fax igen, om du har förlorat den senaste utskriften.

- 1. Se till att det ligger papper i huvudfacket.
- 2. Tryck på Inställningar.
- Tryck på 5 och sedan på 7.
   Då visas menyn Verktyg med alternativet Skriv ut fax i minnet markerat.
   Fax skrivs ut i omvänd ordning, dvs det senaste faxet skrivs ut först.
- 4. Om du vill stoppa den upprepade utskriften av faxen i minnet genom att trycka på Avbryt.

## Skriva ut rapporter

Du kan ställa in HP All-in-One så att felrapporter och bekräftelserapporter för alla fax du skickar och tar emot skrivs ut automatiskt. Du kan också skriva ut systemrapporter manuellt när du behöver dem. Sådana rapporter innehåller användbar information om HP All-in-One.

Mer information om vilka systemrapporter du kan generera finns i direkthjälpen HP Image Zone Hjälp.

#### Skriva ut faxbekräftelserapporter

Om du vill ha en utskriven bekräftelse på att faxmeddelandet har skickats gör du så här **innan** du sänder några fax. Välj antingen Vid faxsändning eller Skicka och ta emot.

- 1. Tryck på Inställningar.
- 2. Tryck på 1 och sedan på 2.

Menyn Skriv ut rapport visas med alternativet Faxbekräftelse markerat.

3. Tryck på ▼ och välj något av följande alternativ. Tryck sedan på OK.

| Vid<br>faxsändning    | Skriver ut en faxbekräftelserapport för varje fax du skickar.                                       |
|-----------------------|----------------------------------------------------------------------------------------------------|
| Vid<br>faxmottagning  | Skriver ut en faxbekräftelserapport för varje fax du tar emot.                                      |
| Skicka och ta<br>emot | Skriver ut en faxbekräftelserapport för varje fax du skickar och tar emot.                          |
| Av                    | Ingen bekräftelserapport skrivs ut när du skickar och tar emot fax. Detta är standardinställningen. |

#### Skriva ut faxfelrapporter

Du kan konfigurera HP All-in-One så att den automatiskt skriver ut en rapport när ett fel uppstår under faxöverföringen.

- 1. Tryck på Inställningar.
- Tryck på 1 och sedan på 3.
   Menyn Skriv ut rapport visas med alternativet Faxfelrapport markerat.
- 3. Tryck på ▼ och välj något av följande alternativ. Tryck sedan på OK.

| Vid<br>faxsändning    | Skriver ut en rapport när det uppstår ett överföringsfel.                                        |
|-----------------------|--------------------------------------------------------------------------------------------------|
| Vid<br>faxmottagning  | Skriver ut en rapport när det uppstår ett mottagningsfel.                                        |
| Skicka och ta<br>emot | Skriver ut en rapport varje gång ett fel uppstår vid faxning.<br>Detta är standardinställningen. |
| Av                    | Inga faxfelrapporter skrivs ut.                                                                  |

## Stoppa faxning

Du kan avbryta ett fax som du skickar eller tar emot.

#### Så här stoppar du faxning från kontrollpanelen

→ Tryck på Avbryt på kontrollpanelen om du vill stoppa ett fax som håller på att skickas eller tas emot. Kontrollera om meddelandet Fax avbröts visas i grafikfönstret. Om det inte visas trycker du på Avbryt igen. De sidor som HP All-in-One har börjat skriva ut, skrivs ut. De återstående sidorna av faxet avbryts. Det kan ta en liten stund.

#### Så här avbryter du ett nummer du ringer

→ Tryck på Avbryt om du vill avbryta ett nummer du håller på att slå.

Fax

Kapitel 11

# **12** Beställa material

Du kan beställa HP-produkter, t ex rekommenderade typer av papper, bläckpatroner och tillbehör online från HPs webbplats.

# Beställa papper, OH-film eller annat material

Om du vill beställa material, till exempel HP Premium-papper, HP Premium Plusfotopapper eller HP Premium Inkjet-OH-film kan du gå till www.hp.com/learn/ suresupply. Om du blir uppmanad väljer du land/region, följer anvisningarna och väljer din produkt och klickar sedan på en av köplänkarna på sidan.

# Beställa bläckpatroner

Beställningsnummer för bläckpatroner kan variera mellan länder och regioner. Om det beställningsnummer som anges i denna handbok inte överensstämmer med numret på de bläckpatroner som för närvarande är installerade i din HP All-in-One, använder du samma beställningsnummer som patronerna i enheten har när du beställer nya HP Vivera-bläckpatroner. HP All-in-One stöder följande bläckpatroner:

| Bläckpatroner                      | Symbol      | HP-beställningsnummer                  |
|------------------------------------|-------------|----------------------------------------|
| Svart bläckpatron                  | $\bigcirc$  | HP 363 Svart bläckpatron               |
| Cyanfärgad bläckpatron             | $\triangle$ | HP 363 Cyanfärgad bläckpatron          |
| Ljust cyanfärgad bläckpatron       | $\Box$      | HP 363 Ljust cyanfärgad bläckpatron    |
| Magentafärgad bläckpatron          |             | HP 363 Magentafärgad bläckpatron       |
| Ljust magentafärgad<br>bläckpatron | $\diamond$  | HP 363 Ljust magentafärgad bläckpatron |
| Gul bläckpatron                    | 0           | HP 363 Gul bläckpatron                 |

Du kan även hitta beställningsnummer för alla bläckpatroner som enheten stöder genom att göra följande:

- För Windows-användare: I HP Lösningscenter klickar du på Inställningar, väljer Utskriftsinställningar och klickar sedan på Verktygslåda för skrivare. Klicka på fliken Beräknad bläcknivå och klicka sedan på Beställningsinformation för bläckpatron.
- För Mac-användare: Klicka på fliken Enheter i HP Image Zone. Under Välj enhet klickar du på ikonen för din HP All-in-One. I området Enhetsalternativ klickar du på Inställningar och väljer sedan Underhåll skrivare. Välj HP All-in-One om du ombeds göra det och klicka sedan på Verktyg. Välj Tillbehör i listrutan.

Du kan också kontakta en lokal HP-återförsäljare eller gå till www.hp.com/support, och leta reda på rätt beställningsnummer för bläckpatroner i din region.

Om du vill beställa bläckpatroner till HP All-in-One går du till www.hp.com/learn/ suresupply. Om du blir uppmanad väljer du land/region, följer anvisningarna och väljer din produkt och klickar sedan på en av köplänkarna på sidan.

# Beställa tillbehör

Om du vill beställa tillbehör till HP All-in-One går du till www.hp.com/learn/suresupply. Välj land/region om du blir uppmanad, följ anvisningarna för att välja din produkt, och klicka sedan på en av köplänkarna på sidan. Beroende på i vilket land/vilken region du bor kan HP All-in-One stöda följande tillbehör:

| Tillbehör och HP-<br>modellnummer                                            | Beskrivning                                                                                                    |
|------------------------------------------------------------------------------|----------------------------------------------------------------------------------------------------|
| HP Bluetooth <sup>®</sup> trådlös<br>skrivaradapter<br>bt300 / bt400 / bt450 | Gör att du kan skriva ut på HP All-in-One från en Bluetooth-enhet.<br>Detta tillbehör ansluts till den främre USB-porten på HP All-in-One<br>och klarar utskrifter från Bluetooth-enheter som stöds, t ex en<br>kameramobil, en PDA (personal digital assistant) eller en Windows-<br>eller Macintosh-dator med Bluetooth-funktion. |

# Beställa övrigt material

Om du vill beställa övrigt material, till exempel programvaran HP All-in-One, en tryckt användarhandbok, en installationshandbok eller någon annan del, ringer du respektive lämpligt nummer nedan:

- I USA eller Kanada ringer du 1-800-474-6836 (1-800-HP-INVENT).
- I Europa ringer du +49 180 5 290220 (Tyskland) eller +44 870 606 9081 (Storbritannien).

Om du vill beställa programvara för HP All-in-One i andra länder/regioner ringer du motsvarande nummer. Nedanstående nummer gäller vid tidpunkten för den här handbokens tryckning. Om du vill ha en lista över aktuella nummer går du till www.hp.com/support. Välj ditt land/region om du blir uppmanad, och klicka därefter på Kontakta HP när du vill ha information om vart du ska ringa för teknisk support.

| Land/region                         | Telefonnummer för beställning     |
|-------------------------------------|-----------------------------------|
| Asien, Stilla havet (förutom Japan) | 65 272 5300                       |
| Australien                          | 1300 721 147                      |
| Europa                              | +49 180 5 290220 (Tyskland)       |
|                                     | +44 870 606 9081 (Storbritannien) |
| Nya Zeeland                         | 0800 441 147                      |
| Sydafrika                           | +27 (0)11 8061030                 |
| USA och Kanada                      | 1-800-HP-INVENT (1-800-474-6836)  |

# **13** Underhålla HP All-in-One

HP All-in-One kräver minimalt underhåll. Då och då kan du rengöra glaset och lockytan så att kvaliteten på kopior och inskannade original bibehålls. Ibland kanske du också måste byta bläckpatroner, justera skrivaren och rengöra skrivhuvudet. Det här kapitlet innehåller instruktioner som hjälper dig att hålla HP All-in-One i toppskick. Utför nedanstående underhåll när så behövs.

# Rengöra HP All-in-One

Fingeravtryck, fläckar, hårstrån och annan smuts på glaset eller på insidan av locket försämrar prestandan och påverkar exaktheten i specialfunktioner, till exempel Sidanpassa. Om du vill vara säker på att dina kopior och inskannade original bibehålls kan du behöva rengöra glaset och insidan av locket. Du kan också torka av utsidan av HP All-in-One.

## Rengöra glaset

Glas som är nersmutsat med fingeravtryck, smuts, hårstrån och damm ger sämre prestanda och påverkar exaktheten i funktioner, till exempel Sidanpassa.

1. Stäng av HP All-in-One, dra ut nätsladden och lyft upp locket.

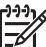

Anmärkning När du stänger av HP All-in-One, raderas alla fax som är lagrade i minnet.

Rengör glaset med en mjuk trasa eller svamp som är lätt fuktad med ett milt 2. rengöringsmedel för glas.

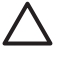

Viktigt Använd inte skurmedel, aceton, bensen eller koltetraklorid på glaset; de kan skada det. Häll eller spreja inte vätska direkt på glaset; den kan rinna in under glaset och skada enheten.

Torka glaset med en duk eller svamp så att det inte blir några fläckar. 3.

## Rengöra lockytan

Det kan samlas partiklar på det vita dokumentstödet som finns under locket på HP Allin-One.

1. Stäng av HP All-in-One, dra ut nätsladden och lyft upp locket.

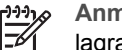

Anmärkning När du stänger av HP All-in-One, raderas alla fax som är lagrade i minnet.

- Rengör det vita dokumentstödet med en mjuk trasa eller svamp som är lätt fuktad 2. med milt rengöringsmedel och varmt vatten.
- 3. Torka av insidan försiktigt så att smuts lossnar. Gnugga inte på insidan.
- 4. Torka av med en duk eller mjuk trasa.

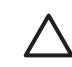

Viktigt Använd inte pappersdukar eftersom de kan repa ytan.

5. Om det behövs ytterligare rengöring upprepar du stegen ovan med alkohol (isopropyl) och torkar av ordentligt med en fuktig duk för att ta bort eventuella alkoholrester.

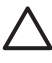

**Viktigt** Var försiktig så att du inte spiller alkohol på glaset eller på de lackerade delarna av HP All-in-One, eftersom det kan skada enheten.

## Rengöra utsidan

Använd en mjuk trasa eller en fuktad svamp och torka bort damm, kladd och fläckar från höljet. Du behöver inte rengöra insidan av HP All-in-One. Vätska får inte tränga in i kontrollpanelen eller in i HP All-in-One.

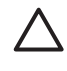

**Viktigt** För att undvika skador på de lackerade delarna av HP All-in-One bör du inte använda alkohol eller alkoholbaserade rengöringsmedel på kontrollpanelen, locket eller lackerade delar.

# Kontrollera ungefärliga bläcknivåer

Du kan enkelt kontrollera en bläcknivå för att se när du behöver byta patron. Bläcknivån visar ungefär hur mycket bläck som finns kvar i bläckpatronerna.

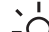

Tips Du kan också skriva ut en självtestrapport för att kontrollera om

bläckpatronerna behöver bytas. Mer information finns i Skriva ut en självtestrapport.

## Så här kontrollerar du bläcknivåerna från det inaktiva fönstret i grafikfönstret

→ Håll utkik efter sex ikoner längst ned i grafikfönstret. Ikonerna representerar den återstående bläcknivån i var och en av de sex färgbläckpatronerna: svart, gul, ljus cyan (blå), mörk cyan, ljus magenta (rosa) och mörk magenta. En större, mer rättvisande visning av bläcknivåerna får du om du visar bläckmätaren på Inställningsmenyn. Mer information finns i Kontrollera bläcknivåerna från Konfigurationsmenyn.

Om du använder en bläckpatron som innehåller bläck från en annan tillverkare, visas ett frågetecken istället för en bläckdroppe i ikonen för denna patron. HP Allin-One känner inte av hur mycket bläck som återstår i bläckpatroner med bläck från en annan tillverkare.

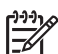

**Anmärkning** HP lämnar inte några garantier för kvaliteten eller tillförlitligheten hos bläck från en annan tillverkare. Service eller reparationer som utförs på skrivaren till följd av att bläck från en annan tillverkare använts omfattas inte av garantin.

Om en ikon visar en tom bläckdroppe har den bläckpatron som representeras av den färgikonen mycket litet färg kvar och måste snart bytas. Du kanske kan fortsätta skriva ut ett tag till med det bläck som finns kvar i skrivhuvudet. Byt ut bläckpatronen när ett varningsmeddelande om att du måste byta snart visas i grafikfönstret. När ett meddelande om att bläcket är slut visas i grafikfönstret, är det helt slut på bläck i den angivna bläckpatronen och skrivhuvudet. Byt omedelbart den angivna bläckpatronen.

Mer information om grafikfönstrets ikoner finns i Ikoner i grafikfönstret.

Du kan också kontrollera den ungefärliga bläcknivån i bläckpatronerna från datorn. Gå till HP Image Zone Hjälp för information om hur du kontrollerar bläcknivåerna från skrivarens verktygslåda. Mer information finns i Använda direkthjälpen.

#### Kontrollera bläcknivåerna från Konfigurationsmenyn

- 1. Tryck på Inställningar.
- 2. Tryck på 5 och sedan på 1.

Då öppnas menyn **Verktyg** och alternativet för visning av bläckmätaremarkeras. Mätarna för de sex bläckpatronerna visas i grafikfönstret.

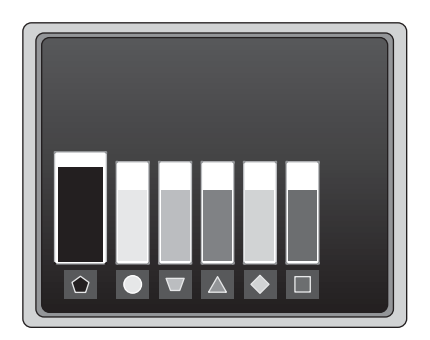

# Skriva ut en självtestrapport

Om du får problem med utskrifter kan du skriva ut en självtestrapport. Med en sådan rapport blir det lättare att diagnostisera utskriftsproblem och du kan få värdefull information om du behöver ringa HPs kundsupport.

- 1. Lägg i vanligt vitt oanvänt papper i storleken Letter, A4 eller Legal i huvudfacket.
- 2. Tryck på Inställningar.
- Tryck på 1 och sedan på 1 igen.
   Då öppnas menyn Skriv ut rapport och Självtestrapport markeras.
   HP All-in-One skriver ut en självtestrapport, som innehåller följande information:
  - Produktinformation: modellnummer, serienummer och övrig produktinformation.
  - Versionsinformation: versionsnummer på den fasta programvaran (firmware) och om HP-tillbehöret för dubbelsidig utskrift är installerat.
  - Bläcksystemsinformation: ungefärlig bläcknivå i varje installerad bläckpatron, status hos varje bläckpatron, datum då varje bläckpatron installerats och datum då varje bläckpatron tjänat ut.
  - Utskriftskvalitetsmönster: sex färgblock som representerar var och en av de sex installerade patronerna. Solida, jämna färgblock indikerar att det inte är problem med utskriftskvaliteten. Om det förekommer ränder eller saknas något block, bör du rengöra skrivhuvudet enligt anvisningarna i Rengöra

skrivhuvudet. Om färgblocken fortfarande visar att det är något problem med utskriftskvaliteten, trots att du rengjort skrivhuvudet, kan du justera skrivaren enligt anvisningarna i Justera skrivaren. Om färgblocken även efter detta visar att det är något problem, bör du kontakta HPs kundsupport.

- Bluetooth-information: visar inställningarna för Bluetooth-tillvalsenheten.
- Historiklogg: innehåller information som kan användas för diagnostik om du behöver ringa HPs kundsupport.

# Använda bläckpatroner

För att du ska erhålla bästa möjliga utskriftskvalitet med HP All-in-One bör du utföra vissa enkla underhållsprocedurer. I det här avsnittet finns anvisningar för hur du hanterar bläckpatronerna och byter ut dem, justerar skrivaren och rengör skrivhuvudets och bläckpatronernas kontakter.

## Byta bläckpatroner

När bläcknivån i patronerna är låg visas ett meddelande i grafikfönstret. När du ser detta meddelande, ska du ha en utbytespatron till hands.

För information om beställningsnummer för alla bläckpatroner som stöds av HP All-in-One, se Beställa material. Om du vill beställa bläckpatroner till HP All-in-One går du till www.hp.com/learn/suresupply. Om du blir uppmanad väljer du land/region, följer anvisningarna och väljer din produkt och klickar sedan på en av köplänkarna på sidan.

## Så här byter du bläckpatronerna

1. Öppna luckan till bläckpatronen genom att lyfta den i mitten av enheten, tills luckan fastnar i öppet läge.

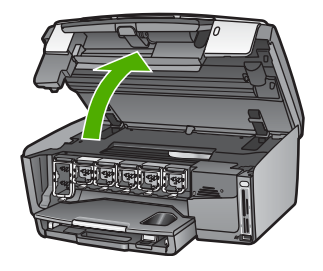

 Kläm ihop fliken undertill på en bläckpatron så att spärren inuti HP All-in-One lossas och lyft sedan spärren.

Om du tar ut den svarta bläckpatronen, ska du lyfta spärren längst till vänster. Om du tar bort någon av de fem färgbläckpatronerna, t ex gul, ljus cyan, cyan, ljus magenta eller magenta, lyfter du motsvarande spärr i mittområdet.

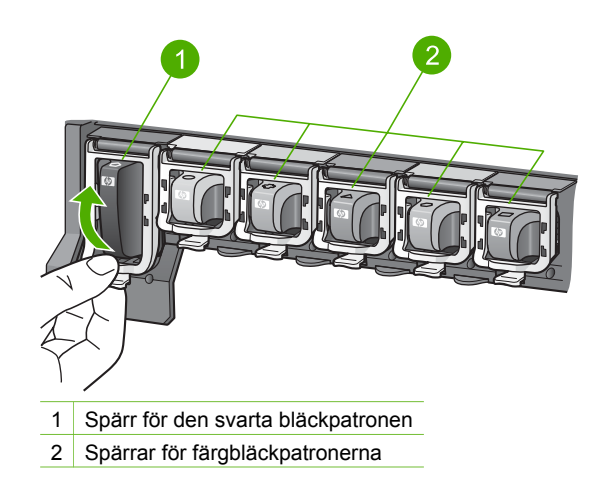

3. Dra upp patronen ur uttaget genom att dra den mot dig.

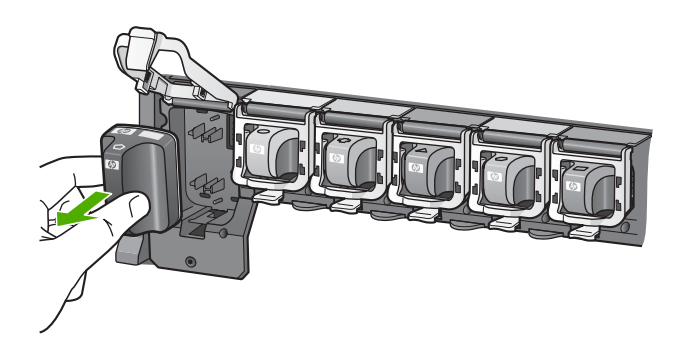

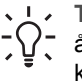

Tips Återvinn bläckpatronen när den är slut eller nästan slut. Med HPs återvinningsprogram för bläckpatroner som finns i flera länder/regioner kan du lämna in använda bläckpatroner för återvinning gratis. Mer information finns på följande webbplats:

www.hp.com/hpinfo/globalcitizenship/environment/recycle/inkjet.html

4. Ta ut den nya bläckpatronen ur förpackningen, håll den i handtaget och skjut in den i det tomma uttaget.

Kontrollera att ikonen och färgen på det uttag där du sätter in bläckpatronen är likadan som på bläckpatronen.

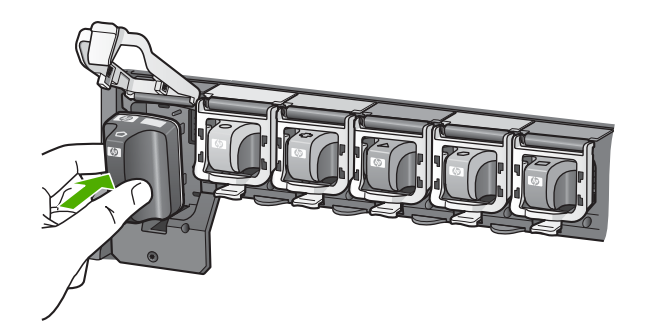

5. Tryck ned den grå spärren tills den klickar på plats.

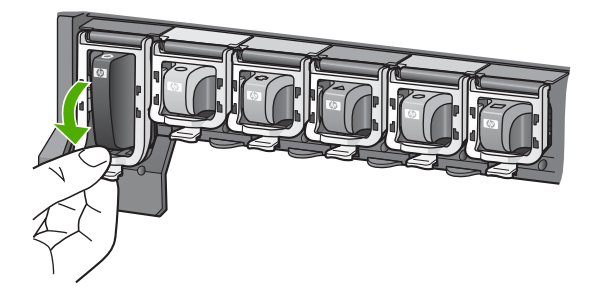

- 6. Upprepa steg 2 till 5 för varje bläckpatron du byter.
- 7. Stäng luckan till bläckpatronerna.

## Justera skrivaren

Använd den här funktionen när det förekommer ränder eller vita linjer genom någon av färgstaplarna i självtestrapporten.

Om du fortfarande har problem med utskriftskvaliteten trots att du har justerat skrivaren, kan du prova med att rengöra skrivhuvudet enligt anvisningarna i Rengöra skrivhuvudet. Om problemen med utskriftskvaliteten kvarstår även efter justering och rengöring, bör du kontakta HPs kundsupport.

## Så här justerar du skrivaren från kontrollpanelen

- 1. Lägg oanvänt vanligt vitt papper i storleken Letter eller A4 i huvudfacket.
- 2. Tryck på Inställningar.
- 3. Tryck på 5 och sedan på 3.

Då öppnas menyn Verktyg och alternativet Justera skrivare markeras. HP All-in-One skriver ut en testsida, justerar skrivhuvudet och kalibrerar skrivaren. Återvinn eller kasta bort det utskrivna papperet.

Information om hur du justerar skrivaren med den HP Image Zone-programvara som medföljer HP All-in-One finns i direkthjälpen HP Image Zone Hjälp. Mer information finns i Använda direkthjälpen.

## Rengöra skrivhuvudet

Använd den här funktionen när det förekommer ränder eller vita linjer genom någon av färgstaplarna i självtestrapporten. Rengör inte skrivhuvudet i onödan eftersom det slösar bläck och förkortar bläckmunstyckenas livslängd.

Om utskriftskvaliteten fortfarande är dålig efter det att du rengjort skrivhuvudet, kan du försöka med att justera skrivaren enligt anvisningarna i Justera skrivaren. Om problemen med utskriftskvaliteten kvarstår även efter rengöring och justering, bör du kontakta HPs kundsupport.

#### Så här rengör du skrivhuvudet med hjälp av kontrollpanelen

- 1. Lägg oanvänt vanligt vitt papper i storleken Letter eller A4 i huvudfacket.
- 2. Tryck på Inställningar.
- 3. Tryck på 5 och sedan på 2.

Då öppnas menyn Verktyg och alternativet Rengör skrivhuvud markeras. HP All-in-One skriver ut en sida som du kan återanvända eller kasta bort.

Information om hur du rengör skrivhuvudet med den HP Image Zone-programvara som medföljer HP All-in-One finns i direkthjälpen HP Image Zone Hjälp. Mer information finns i Använda direkthjälpen.

#### Rengöra bläckpatronernas kontakter

Rengör de kopparfärgade kontakterna på bläckpatronerna om ett meddelande i grafikfönstret talar om att en patron saknas eller är skadad.

Innan du rengör kontakter bör du ta ut bläckpatronen och kontrollera att kontakterna inte är täckta av något. Sätt sedan in den igen. Om meddelandet om att en patron saknas eller är skadad återkommer, kan du prova med att rengöra bläckpatronernas kontakter. Om du fortfarande får detta meddelande efter rengöringen, behöver du en ny patron. Ta ut den berörda bläckpatronen och läs garantins slutdatum på undersidan. Om garantitiden inte har löpt ut, kan du kontakta HPs kundsupport och beställa en ny bläckpatron.

Du behöver följande material:

- Torra bomullstops, en luddfri trasa eller något annat mjukt material som inte går sönder eller släpper fibrer.
- Destillerat, filtrerat eller tappat vatten (kranvatten kan innehålla föroreningar som kan skada patronerna).

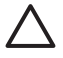

Viktigt Använd inte alkohol eller rengöringsmedel för tryckvalsar när du rengör kontakterna på bläckpatronerna. Det kan skada patronen eller HP All-in-One.

#### Så här rengör du kontakterna på bläckpatronerna

1. Dra ur strömsladden från baksidan av HP All-in-One.

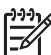

Anmärkning När du drar ut strömsladden raderas fax som är lagrade i minnet.

2. Stäng luckan till bläckpatronerna.

3. Kläm ihop fliken undertill på en bläckpatron så att spärren inuti HP All-in-One lossas och lyft sedan spärren.

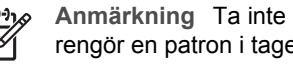

Anmärkning Ta inte bort flera bläckpatroner samtidigt. Ta bort och rengör en patron i taget. Lämna inte en bläckpatron utanför HP All-in-One under mer än 30 minuter.

- 4. Kontrollera att det inte finns bläck- eller smutsansamlingar på bläckpatronens kontakter.
- 5. Doppa en bomullstops eller trasa i destillerat vatten och krama ut vattnet.

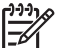

Anmärkning Håll i handtaget på bläckpatronen. Rör inte vid de kopparfärgade kontakterna.

6. Rengör endast de kopparfärgade kontakterna.

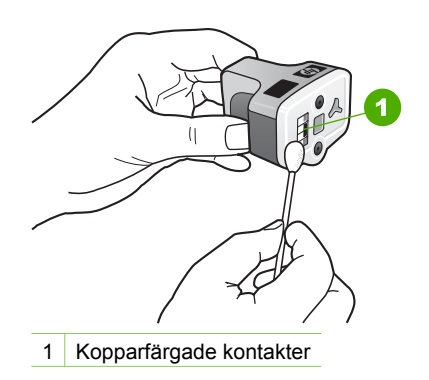

- Sätt tillbaka bläckpatronen på den tomma platsen och tryck ned den grå spärren 7. tills den klickar på plats.
- Upprepa om nödvändigt proceduren för de andra bläckpatronerna. 8.
- Stäng försiktig luckan till bläckpatronen och anslut strömsladden på baksidan av 9. HP All-in-One.

# Underhållsljud

HP All-in-One avger då och då mekaniska ljud när den utför regelbundna underhållsfunktioner, t ex när den fyller på bläck i skrivhuvudet eller rengör det. Detta är normalt och nödvändigt för att HP All-in-One ska producera utskrifter av bästa kvalitet.

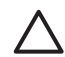

Viktigt Ett meddelande i grafikfönstret talar om för dig att HP All-in-One håller på att utföra underhållsfunktioner. Koppla inte bort strömmen från enheten medan detta pågår.

# **14** Felsökningsinformation

Det här kapitlet innehåller felsökningsinformation för HP All-in-One. Specifik information ges för installation och konfiguration och vissa ämnen rörande användning. Mer felsökningsinformation finns i HP Image Zone Hjälp som medföljer programmet. Mer information finns i Använda direkthjälpen.

Många problem orsakas av att HP All-in-One ansluts till datorn via en USB-kabel innan programvaran för HP All-in-One har installerats i datorn. Om du har anslutit HP All-in-One till datorn innan en uppmaning att göra det visats på skärmen under installationen av programvaran, måste du följa anvisningarna nedan:

## Felsökning av vanliga installationsproblem

- 1. Koppla loss USB-kabeln från datorn.
- 2. Avinstallera programvaran (om du redan har installerat den).
- 3. Starta om datorn.
- 4. Stäng av HP All-in-One, vänta en minut och starta sedan om enheten.
- 5. Ominstallera HP All-in-Ones programvara.

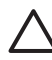

**Viktigt** Anslut inte USB-kabeln till datorn förrän installationsprogrammet uppmanar dig att göra det.

För mer information om hur du avinstallerar och installerar programvaran, gå till Avinstallera och installera om programvaran.

Se listan nedan för information om de ämnen som tas upp i det här kapitlet.

## Ytterligare felsökningsavsnitt i den här användarhandboken

- **Felsökning av inställningar**: Innehåller information om maskinvaruinstallation, programinstallation och felsökningsinformation om faxinställningar.
- **Driftsfelsökning**: Innehåller information om problem som kan uppstå vid normal användning av funktionerna i HP All-in-One.
- Enhetsuppdatering: Baserat på råd från HP kundsupport eller ett meddelande i grafikfönstret kan du gå till HP:s supportwebbplats och hämta en uppgradering för enheten. Det här avsnittet innehåller information om hur du uppdaterar enheten.

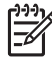

Anmärkning Information om nätverksfelsökning finns inte i det här kapitlet. Mer information finns i Felsökning - nätverk.

## Andra informationskällor

- Installationshandbok: Installationshandboken innehåller information om hur du installerar HP All-in-One.
- Användarhandbok: Användarhandboken är den bok du läser i just nu. Den här boken beskriver grundfunktionerna hos HP All-in-One, förklarar hur du ska använda HP All-in-One och innehåller information om konfiguration och felsökning.
- HP Image Zone Hjälp: Direkthjälpen HP Image Zone Hjälp beskriver hur du använder HP All-in-One tillsammans med en dator. Där finns dessutom felsökningsinformation som inte finns i användarhandboken.
- Viktigt-filen: Viktigt-filen innehåller information om systemkrav och möjliga installationsproblem. Mer information finns i Visa Viktigt-filen.

Om du inte kan lösa problemet med hjälp av direkthjälpen eller HP:s webbplatser ringer du till HP:s supportcenter på det telefonnummer som gäller för ditt land eller din region. Mer information finns i HPs garanti och support.

# Visa Viktigt-filen

I Viktigt-filen finns information om systemkrav och möjliga installationsproblem.

- I Windows visar du Viktigt-filen genom att klicka på Start i aktivitetsfältet och peka på Program eller Alla program, peka på HP, Photosmart All-in-One 3300 series och sedan klicka på Viktigt.
- I Mac OS X kan du visa Viktigt-filen genom att dubbelklicka på ikonen i den översta mappen på CD-skivan med programvaran till HP All-in-One.

# Installationsfelsökning

Detta avsnitt innehåller felsökningstips för några av de vanligaste problemen som uppstår vid installation av maskinvara och programvara samt vid inställning av faxfunktionerna.

#### Installationsfelsökning för maskinvara

Använd informationen i det här avsnittet för att lösa problem som kan uppstå när du installerar maskinvaran till HP All-in-One.

#### HP All-in-One startar inte

**Åtgärd** Kontrollera att strömsladden är ordentligt ansluten och vänta några sekunder på att HP All-in-One ska slås på. Om det är första gången du slår på HP All-in-One kan det ta någon minut för den att komma igång. Om HP All-in-One är ansluten till ett grenuttag kontrollerar du att grenuttaget är påslaget.

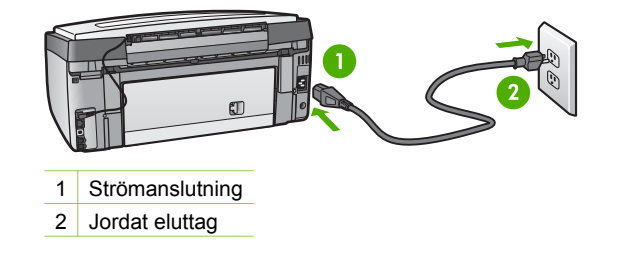

# Jag har anslutit USB-kabeln men har problem med att använda HP All-in-One tillsammans med datorn

**Åtgärd** Du måste installera programvaran som medföljde HP All-in-One innan du ansluter USB-kabeln. Anslut inte USB-kabeln till datorn förrän du uppmanas att göra det. Om du ansluter USB-kabeln innan du uppmanas att göra det kan det uppstå fel.

När du har installerat programvaran är det enkelt att ansluta datorn till HP All-in-One med en USB-kabel. Anslut den ena änden av USB-kabeln till datorns baksida och den andra änden till baksidan på HP All-in-One. Du kan ansluta till vilken USB-port på datorn som helst.

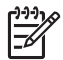

**Anmärkning** Kontrollera att du har anslutit USB-kabeln till rätt port på baksidan av HP All-in-One.

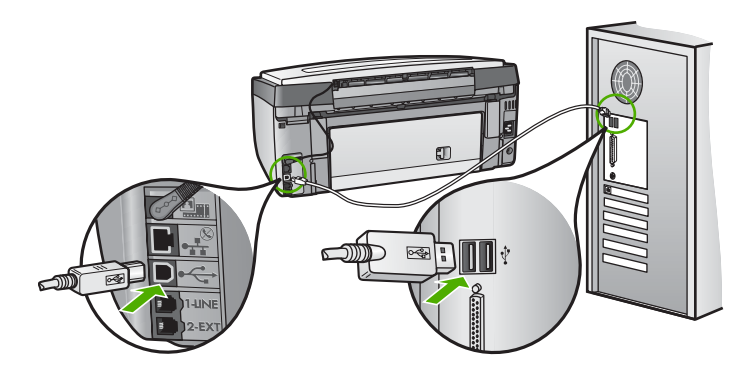

# Jag fick ett meddelande i grafikfönstret om att jag skulle sätta fast kontrollpanelens överstycke

**Åtgärd** Det kan betyda att kontrollpanelens överstycke inte är fastsatt eller felaktigt fastsatt. Rikta in överstycket över knapparna högst upp på HP All-in-One och tryck sedan fast det.

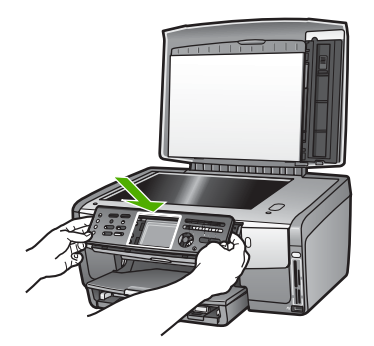

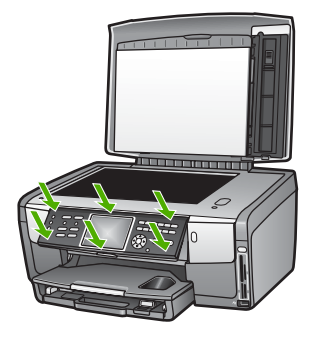

#### Grafikfönstret visar fel språk

Atgärd Du kan när som helst ändra språkinställningarna från Inställningsmenyn. Mer information finns i Ställa in språk och land/region.

#### Fel måttsystem används på menyerna i grafikfönstret

**Atgard** Du kan ha valt fel land/region på HP All-in-One. Det val du gjort för land/ region bestämmer vilka pappersstorlekar som visas i grafikfönstret.

För att ändra land/region måste du återställa språkinställningarna. Du kan när som helst ändra språkinställningarna från Inställningsmenyn. Mer information finns i Ställa in språk och land/region.

#### Ett meddelande om att justera skrivaren visas i grafikfönstret.

**Åtgärd** Skrivarunderhåll krävs för att förstklassig utskriftskvalitet ska kunna garanteras. Mer information finns i Justera skrivaren.

# l grafikfönstret visas ett meddelande om att justeringen av skrivaren misslyckades

**Orsak** Fel papperstyp har fyllts på i huvudfacket, till exempel färgat papper, papper med text eller vissa typer av återvunnet papper.

**Åtgärd** Fyll på oanvänt vanligt vitt Letter- eller A4-papper i huvudfacket och försök justera igen.

Om inriktningen misslyckas igen kan det bero på en defekt sensor eller bläckpatron. Kontakta HPs supportcenter. Gå till www.hp.com/support. Välj ditt land/region om du blir uppmanad, och klicka därefter på Kontakta HP när du vill ha information om vart du ska ringa för teknisk support.

Orsak Bläckpatronens kontakter vidrör inte kontakterna i bläckpatronshållaren.

**Åtgärd** Ta bort och sätt tillbaka bläckpatronerna. Kontrollera att de är inskjutna ordentligt och låsta på plats. Mer information finns i Byta bläckpatroner.

Orsak Bläckpatronen eller sensorn är defekt.

**Åtgärd** Kontakta HPs supportcenter. Gå till www.hp.com/support. Välj ditt land/ region om du blir uppmanad, och klicka därefter på Kontakta HP när du vill ha information om vart du ska ringa för teknisk support.

#### HP All-in-One skriver inte ut

**Åtgärd** Information om nätverkskommunikationsproblem eller kommunikationsproblem avseende ett minneskort, en PictBridge-kamera eller en lagringsenhet finns i **HP Image Zone Hjälp**. För mer information om **HP Image Zone Hjälp**, se Använda direkthjälpen.

Om HP All-in-One och datorn är USB-anslutna och inte kan kommunicera med varandra kan du försöka med följande:

- Titta på grafikfönstret på HP All-in-One. Om grafikfönstret är tomt och Pålampan är släckt, är HP All-in-One avstängd. Kontrollera att strömsladden är ordentligt ansluten till HP All-in-One och till ett vägguttag. Tryck på Påknappen för att starta HP All-in-One.
- Kontrollera USB-kabeln. Om du använder en gammal kabel kan det vara den som inte fungerar ordentligt. Försök med att ansluta den till en annan produkt och se efter om USB-kabeln fungerar. Om du får problem, kanske USBkabeln måste bytas ut. Kontrollera att kabeln inte är längre än 3 meter.
- Kontrollera att datorn har USB-funktioner. Vissa operativsystem, till exempel Windows 95 och Windows NT, har inget stöd för USB-anslutningar. Mer information finns i dokumentationen som medföljde operativsystemet.
- Kontrollera anslutningen från HP All-in-One till datorn. Kontrollera att USBkabeln är ordentligt ansluten i USB-porten på baksidan av HP All-in-One. Se till att den andra änden av USB-kabeln sitter i en USB-port på datorn. När kabeln har anslutits ordentligt stänger du av HP All-in-One och startar den sedan igen.

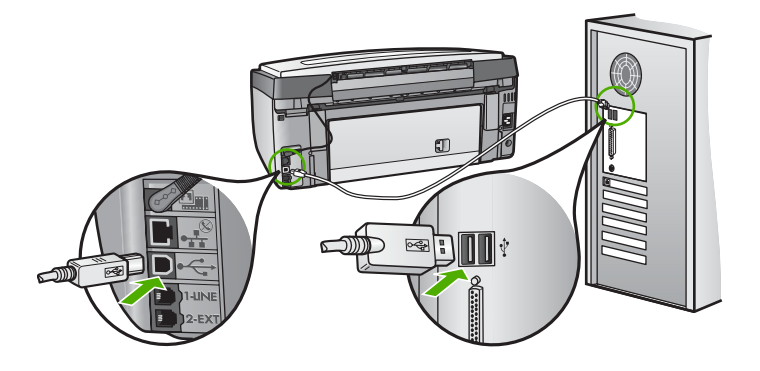

 Om du ansluter HP All-in-One via en USB-hubb, se till att hubben är påslagen. Om hubben är påslagen, försök att ansluta direkt till datorn.

- Se till att USB-portens hastighetsinställning på HP All-in-One är kompatibel med USB-portens hastighet på datorn. Du kan behöva ändra den bakre USBportens hastighet från hög hastighet (USB 2.0) till full hastighet (USB 1.1). Mer information finns i Ansluta med en USB-kabel.
- Försök skriva ut från ett annat program eller en annan fil för att avgöra om det är filen som orsakar utskriftsproblemet.
- Kontrollera andra skrivare och skannrar. Du måste kanske koppla loss äldre produkter från datorn.
- Om HP All-in-One är nätverksansluten läser du i HP Image Zone Hjälp som medföljde HP All-in-One. För mer information om HP Image Zone Hjälp, se Använda direkthjälpen.
- Försök att ansluta USB-kabeln till en annan USB-port på datorn. När du har kontrollerat anslutningarna startar du om datorn. Stäng av HP All-in-One och starta den sedan igen.
- Om det behövs avinstallerar du HP Image Zone och installerar det på nytt. Mer information finns i Avinstallera och installera om programvaran.

Mer information om hur du konfigurerar HP All-in-One och ansluter den till datorn finns i finns i inställningshandboken som medföljde HP All-in-One.

# I grafikfönstret visas ett meddelande om papperstrassel eller om att skrivhuvudet har fastnat

**Åtgärd** Om det visas ett felmeddelande i grafikfönstret som handlar om papperstrassel eller att skrivhuvudet fastnat, kan det finnas kvar en del förpackningsmaterial inuti HP All-in-One. Öppna luckan till bläckpatronerna så att bläckpatronerna är synliga och avlägsna eventuella föremål som blockerar skrivhuvdet, inklusive eventuellt förpackningsmaterial. Mer information om hur du åtgärdar papperstrassel finns i Felsökning för papper.

#### Felsökning av programinstallation

Om du får problem vid programinstallationen kan läsa avsnitten nedan. Där finns förslag på åtgärder. Om du får problem vid maskinvaruinstallationen läser du Installationsfelsökning för maskinvara.

Vid en normal installation av programvaran HP All-in-One sker följande:

- 1. CD-ROM-skivan för HP All-in-One startar automatiskt.
- 2. Programvaran installeras.
- 3. Filer kopieras till hårddisken
- 4. Du uppmanas att ansluta HP All-in-One till datorn.
- 5. Ett grönt OK och en bock visas i installationsguidens fönster.
- 6. Du uppmanas att starta om datorn.
- 7. Faxinställningsguiden (Windows) eller programmet Faxinställning (Mac) startar.
- 8. Registreringen görs.

Om något av ovanstående inte inträffar, kan det ha uppstått problem med installationen.

Felsökning

 Starta HP Lösningscenter och kontrollera att följande knappar visas: Skanna bild, Skanna dokument och Skicka ett fax. Om ikonerna inte visas på en gång kanske du måste vänta några minuter på att HP All-in-One ska anslutas till datorn. Om de inte visas läser du Vissa ikoner saknas i HP Lösningscenter (Windows).

Mer information om hur du startar HP Lösningscenter finns i HP Image Zone Hjälp som medföljer programmet.

- Öppna dialogrutan Skrivare och kontrollera att HP All-in-One finns med.
- Leta efter ikonen HP All-in-One i Aktivitetsfältet i Windows. Om ikonen visas är HP All-in-One klar att användas.

#### När jag sätter i CDn i datorns CD-ROM-enhet händer ingenting

Åtgärd Om installationen inte startar automatiskt kan du starta den manuellt.

#### Så här startar du installationen från en Windows-dator

- 1. Klicka på Kör på Start-menyn.
- Skriv d:\setup.exe i dialogrutan Kör (om cd-rom-enheten inte har enhetsbokstav D anger du rätt bokstav) och klickar på OK.

#### Så här startar du installationen från en Mac

- 1. Dubbelklicka på CD-ikonen på skrivbordet för att visa innehållet på CDn.
- 2. Dubbelklicka på ikonen Installera.

#### Skärmen med minimikrav för system visas (Windows).

**Åtgärd** Systemet uppfyller inte minimikraven för installation av programvaran. Om du vill se var problemet ligger klickar du på **Detaljer** och åtgärdar problemet innan du försöker installera programmet.

Du kan även prova med att installera **HP Image Zone Express** istället. **HP Image Zone Express** har färre funktioner än programmet **HP Image Zone**, men det kräver mindre utrymme och minne på din dator.

Mer information om hur du installerar **HP Image Zone Express** finns i installationshandboken som medföljde din HP All-in-One.

# Ett rött kryss visas vid meddelandet där du uppmanas att ansluta enheten via USB

**Åtgärd** Vanligtvis visas en grön bock som betyder att plug and play-funktionen fungerar. Ett rött kryss betyder att plug and play-funktionen misslyckades.

Gör följande:

- 1. Kontrollera att frontpanelens överstycke är ordenligt fastsatt, dra ur HP All-in-Ones strömsladd och sätt i den igen.
- 2. Kontrollera att USB- och strömsladdarna är anslutna.

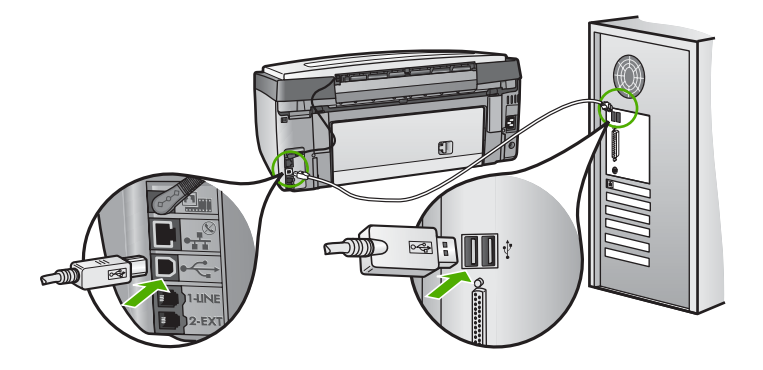

- 3. Klicka på Försök igen för att göra om plug and play-installationen. Om detta inte fungerar fortsätter du med nästa steg.
- 4. Kontrollera följande för USB-kabeln:
  - Dra ur USB-kabeln och anslut den igen.
  - Anslut inte USB-kabeln till ett tangentbord eller en strömlös hubb.
  - Kontrollera att kabeln inte är längre än 3 meter.
  - Om du har flera USB-enheter anslutna till datorn kan du pröva att koppla loss de andra enheterna under installationen.
- 5. Fortsätt med installationen och starta om datorn när du blir uppmanad att göra det.
- Om du använder en Windows-dator öppnar du HP Lösningscenter och kontrollerar att de viktigaste ikonerna (Skanna bild, Skanna dokument och Skicka ett fax). Om ikonerna inte visas, avinstallera programvaran och installera sedan om den. Mer information finns i Avinstallera och installera om programvaran.

#### Ett meddelande om att ett okänt fel har inträffat visas

**Åtgärd** Försök fortsätta med installationen. Om det inte fungerar ska du avsluta installationen och sedan starta om den igen. Följ därefter anvisningarna på skärmen. Om det uppstår ett fel, kanske du måste avinstallera och sedan installera om programvaran. Ta inte bort programvaran genom att radera programfilerna till HP All-in-One från datorn. Avinstallera dem på rätt sätt med avinstallationsprogrammet i den programgrupp som skapades när du installerade programmet HP Image Zone.

Mer information finns i Avinstallera och installera om programvaran.

#### Vissa ikoner saknas i HP Lösningscenter (Windows)

Om de viktigaste ikonerna (**Skanna bild**, **Skanna dokument** och **Skicka ett fax** inte visas kanske installationen inte slutfördes som den ska.

**Åtgärd** Om installationen är ofullständig kan du behöva avinstallera och sedan installera om programvaran. Ta inte bara bort programfilerna för HP All-in-One från hårddisken. Avinstallera dem på rätt sätt med avinstallationsprogrammet i

# Faxinställningsguiden (Windows) eller programmet Faxinställning (Mac) startar inte.

Åtgärd Du kan manuellt starta Faxinställningsguiden (Windows) eller Faxinställning (Mac) för att slutföra installationen av HP All-in-One.

#### Så startar du Faxinställningsguiden (Windows)

→ I HP Lösningscenter klickar du på Inställningar, pekar på Inställningar och konfiguration för fax och klickar på Faxinställningsguiden.

#### Så startar du programmet Faxinställning (Mac)

- 1. Klicka på fliken Enheter i HP Image Zone.
- 2. Under Välj enhet klickar du på ikonen för din HP All-in-One.
- 3. Klicka på Inställningar och välj sedan Faxinställningar.

#### Registreringsfönstret visas inte (Windows)

Åtgärd I Windows når du registreringsfönstret (Registrera nu) genom att klicka på Start i aktivitetsfältet och peka på Program eller Alla program, HP, Photosmart All-in-One 3300 series och sedan klicka på Produktregistrering.

#### Digital Imaging Monitor visas inte i systemfältet (endast Windows)

**Åtgärd** Om **Digital Imaging Monitor** inte visas i systemfältet (normalt placerat i ned nedre högra hörnet av skrivbordet) startar du **HP Lösningscenter** för att kontrollera om de viktigaste ikonerna visas där eller inte.

För mer information om viktiga knappar som saknas i **HP Lösningscenter**, gå till Vissa ikoner saknas i HP Lösningscenter (Windows).

#### Avinstallera och installera om programvaran

Om din installation inte är komplett, eller om du anslöt USB-kabeln till datorn innan programmet bad dig göra det, kan du behöva avinstallera och sedan installera om programmet. Ta inte bort programvaran genom att radera programfilerna till HP All-in-One från datorn. Avinstallera dem på rätt sätt med avinstallationsprogrammet i den programgrupp som skapades när du installerade programmet HP Image Zone.

En ominstallation kan ta från 20 till 40 minuter. Det finns tre metoder för ominstallation av programvaran på en Windows-dator och en metod för ominstallation på en Mac.

#### Så här avinstallerar du från en Windows-dator, metod 1

1. Koppla loss HP All-in-One från datorn. Anslut inte HP All-in-One till datorn förrän efter du har installerat om programvaran.

- 2. Tryck på På och stäng av HP All-in-One.
- 3. I aktivitetsfältet i Windows klickar du på Start, Program eller Alla program, HP, Photosmart All-in-One 3300 series, Avinstallera.
- 4. Följ anvisningarna på skärmen.
- Om du blir tillfrågad om du vill ta bort delade filer klickar du på Nej. Andra program som använder dessa filer kanske inte fungerar som de ska om filerna tas bort.
- 6. Starta om datorn.

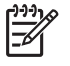

**Anmärkning** Det är viktigt att du kopplar loss HP All-in-One innan du startar om datorn. Anslut inte HP All-in-One till datorn förrän efter du har installerat om programvaran.

- Installera om programvaran genom att sätta i CDn för HP All-in-One i datorns CD-ROM-enhet och följa anvisningarna på skärmen och anvisningarna i installationshandboken som medföljde HP All-in-One.
- 8. När programvaran är installerad ansluter du HP All-in-One till datorn.
- Tryck på På för att slå på HP All-in-One.
   När du har anslutit och slagit på HP All-in-One kanske du måste vänta några minuter innan alla Plug and Play-händelser har slutförts.
- 10. Följ anvisningarna på skärmen.

När programvaruinstallationen är klar visas ikonen för HP Digital Imaging Monitor i systemfältet i Windows aktivitetsfält.

Dubbelklicka på ikonen HP Lösningscenter på skrivbordet om du vill kontrollera att programinstallationen har lyckats. Om de viktigaste ikonerna visas i

HP Lösningscenter (Skanna bild, Skanna dokument och Skicka fax) har programvaran installerats på rätt sätt.

#### Så här avinstallerar du från en Windows-dator, metod 2

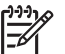

Anmärkning Använd denna metod om alternativet Avinstallera inte finns på Start-menyn i Windows.

- 1. På Aktivitetsfältet i Windows klickar du på Start, Inställningar och på Kontrollpanelen.
- 2. Dubbelklicka på Lägg till/ta bort program.
- Markera HP All-in-One & Officejet 4.0 och klicka på Ändra/ta bort. Följ anvisningarna på skärmen.
- 4. Koppla loss HP All-in-One från datorn.
- 5. Starta om datorn.

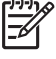

 Anmärkning Det är viktigt att du kopplar loss HP All-in-One innan du startar om datorn. Anslut inte HP All-in-One till datorn förrän efter du har installerat om programvaran.

- 6. Sätti CDn för HP All-in-One i datorns CD-ROM-enhet och starta sedan installationsprogrammet.
- 7. Följ anvisningarna på skärmen och i installationshandboken som medföljde HP All-in-One.

#### Så här avinstallerar du från en Windows-dator, metod 3

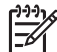

**Anmärkning** Detta är en alternativ metod som du kan använda om alternativet **Avinstallera** inte finns på Start-menyn i Windows.

- 1. Sätti CDn för HP All-in-One i datorns CD-ROM-enhet och starta sedan installationsprogrammet.
- 2. Välj Avinstallera och följ anvisningarna på skärmen.
- 3. Koppla loss HP All-in-One från datorn.
- 4. Starta om datorn.

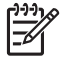

**Anmärkning** Det är viktigt att du kopplar loss HP All-in-One innan du startar om datorn. Anslut inte HP All-in-One till datorn förrän efter du har installerat om programvaran.

- 5. Starta installationsprogrammet för HP All-in-One igen.
- 6. Välj Ominstallation.
- 7. Följ anvisningarna på skärmen och anvisningarna i installationshandboken som medföljde HP All-in-One.

#### Så här avinstallerar du från en Mac-dator:

- 1. Koppla bort HP All-in-One från din Mac.
- 2. Dubbelklicka på mappen Program: HP All-in-One Software.
- Dubbelklicka på HP Avinstallation.
   Följ anvisningarna på skärmen.
- 4. När programvaran är installerad kopplar du loss HP All-in-One och startar om datorn.

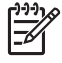

**Anmärkning** Det är viktigt att du kopplar loss HP All-in-One innan du startar om datorn. Anslut inte HP All-in-One till datorn förrän efter du har installerat om programvaran.

- 5. Installera om programvaran genom att sätta i CDn för HP All-in-One i datorns CD-ROM-enhet.
- 6. Öppna CDn från skrivbordet och dubbelklicka på HP All-in-One Installation.
- 7. Följ anvisningarna på skärmen och anvisningarna i installationshandboken som medföljde HP All-in-One.

#### Felsökning för faxinstallation

Det här avsnittet innehåller felsökningsinformation om faxinställningarna för HP All-in-One. Om HP All-in-One inte har konfigurerats på rätt sätt för fax kan du få problem när du skickar eller tar emot fax.

Det här avsnittet innehåller bara felsökning som är relaterad till inställningar. Fler ämnen relaterade till faxfelsökning, t ex angående problem med utskrifter eller långsam faxmottagning, finns i avsnittet **3100, 3200, 3300 series Felsökning** i HP Image Zone Hjälp. Mer information finns i Använda direkthjälpen.

Om du har problem med faxfunktionerna kan du skriva ut en faxtestrapport för att kontrollera statusen för HP All-in-One. Testet misslyckas om din HP All-in-One inte är

rätt konfigurerad för faxmottagning. Utför detta test efter att du har konfigurerat HP Allin-One för faxning. Mer information finns i Testa faxinställningarna.

Om testet misslyckas bör du läsa igenom rapporten för att få veta hur du ska rätta till eventuella problem. Mer information finns även i nästa avsnitt, Faxtestet misslyckades.

#### Faxtestet misslyckades

Om du kör ett faxtest och det misslyckas, titta igenom rapporten för att få grundläggande information om felet. För mer detaljerad information, klicka på rapporten för att se vilken del av testet som misslyckades och läs sedan om motsvarande ämne i det här avsnittet för förslag på lösningar.

- Faxens maskinvarutest misslyckades.
- Testet "Fax ansluten till aktivt telefonjack" misslyckades
- Testet "Telefonsladd ansluten till rätt port på fax" misslyckades
- Testet "Användning av rätt typ av telefonsladd med fax" misslyckades
- Test av avkänning av kopplingston misslyckades
- "Test av faxlinjen" misslyckades

#### Faxens maskinvarutest misslyckades.

#### Åtgärd

- Stäng av HP All-in-One med knappen På som sitter på kontrollpanelen. Dra sedan ut strömsladden från baksidan av HP All-in-One. Efter några sekunder ansluter du strömsladden igen och slår på strömmen. Kör testet igen. Om testet misslyckas igen fortsätter du med nästa felsökningssteg i det här avsnittet.
- Pröva att skicka och ta emot ett testfax. Om du kan skicka och ta emot fax kanske det inte är något problem.
- Om du har en Windows-dator och kör testet från Faxinställningsguiden kontrollerar du att HP All-in-One inte är upptagen med något annat, till exempel ta emot ett fax eller med att kopiera. Se efter i grafikfönstret om det visas något meddelande om att HP All-in-One är upptagen. Om enheten är upptagen väntar du tills den är klar och befinner sig i viloläget innan du kör testet.

När du har löst ett problem kör du faxtestet igen för att kontrollera att HP All-in-One fungerar och är redo för faxning. Om **maskinvarutestet för fax** fortsätter att misslyckas och du har problem med att faxa bör du kontakta HP Support. Gå till www.hp.com/support. Välj ditt land/region om du blir uppmanad, och klicka därefter på Kontakta HP för information om vart du ska ringa för teknisk support.

#### Testet "Fax ansluten till aktivt telefonjack" misslyckades

#### Åtgärd

- Kontrollera anslutningen mellan telefonjacket och HP All-in-One för att se att telefonsladden sitter ordentligt.
- Försäkra dig om att du använder den telefonsladd som levererades med HP All-in-One. Om du inte använder den medföljande telefonsladden för att ansluta HP All-in-One till telefonjacket kanske du inte kan skicka och ta emot fax. När du satt i den telefonsladd som levererades med HP All-in-One ska du köra faxtestet igen.
- Se till att HP All-in-One är korrekt ansluten till telefonjacket. Använd telefonsladden som medföljde HP All-in-One och anslut den ena änden till telefonjacket och den andra till porten "1-LINE", på baksidan av HP All-in-One. Information om hur du konfigurerar HP All-in-One för faxning finns i Faxinställningar.
- Om du använder en linjedelare kan den orsaka faxproblem. (En linjedelare är en kontakt med två sladdar som ansluts till ett telefonjack.) Pröva att ta bort linjedelaren och anslut HP All-in-One direkt till telefonjacket.
- Pröva att ansluta en fungerande telefon och telefonsladd till telefonjacket som du använder för HP All-in-One och se om du får kopplingston. Om du inte hör någon kopplingston kontaktar du telebolaget och ber dem kontrollera linjen.
- Pröva att skicka och ta emot ett testfax. Om du kan skicka och ta emot fax kanske det inte är något problem.

När du har löst ett problem kör du faxtestet ingen för att se att enheten fungerar och att HP All-in-One är klar för fax.

#### Testet "Telefonsladd ansluten till rätt port på fax" misslyckades

Åtgärd Telefonsladden är ansluten till fel port på baksidan av HP All-in-One.

1. Anslut den ena änden av telefonsladden som medföljde HP All-in-One till telefonjacket och anslut sedan den andra änden till porten "1-LINE" på baksidan av HP All-in-One.

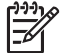

**Anmärkning** Om du använder porten "2-EXT" för att ansluta till ett telefonjack kan du inte skicka eller ta emot fax. Använd endast porten "2-EXT" för att ansluta till övrig utrustning, till exempel en telefonsvarare eller en telefon.

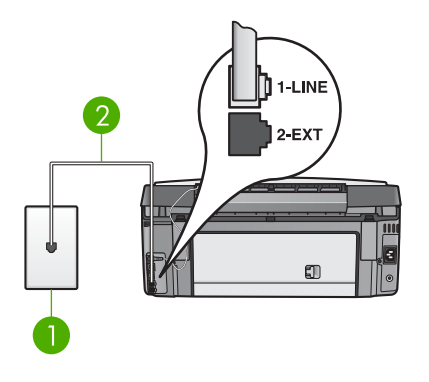

#### Baksidan av HP All-in-One

- 1 Telefonjack
- 2 Telefonsladden som medföljer HP All-in-One ansluten till porten "1-LINE"
- 2. När du har anslutit telefonsladden till porten "LINE-1" kör du faxtestet ingen för att se att enheten fungerar och att HP All-in-One är klar för fax.
- 3. Pröva att skicka och ta emot ett testfax.

#### Testet "Användning av rätt typ av telefonsladd med fax" misslyckades

#### Åtgärd

 Kontrollera att du har använt den telefonsladd som medföljde HP All-in-One för att ansluta till telefonjacket. Den ena änden av den här sladden ska vara ansluten till porten "1-LINE" på baksidan av HP All-in-One och den andra till telefonjacket. Se nedan.

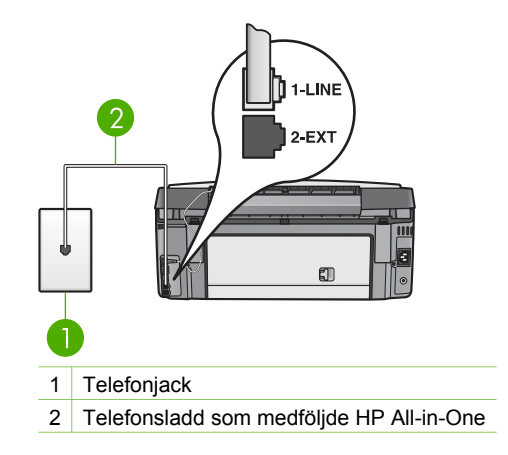

Om den medföljande telefonsladden inte är tillräckligt lång kan du förlänga den. Mer information finns i Telefonsladden som medföljde HP All-in-One är inte tillräckligt lång.

 Kontrollera anslutningen mellan telefonjacket och HP All-in-One för att se att telefonsladden sitter ordentligt.

#### Test av avkänning av kopplingston misslyckades

#### Åtgärd

- Annan utrustning som använder samma telefonlinje som HP All-in-One kan göra att testet misslyckas. Du kan ta reda på om annan utrustning orsakar ett problem genom att koppla bort allt från telefonlinjen och sedan köra testet igen. Om testet av kopplingstonen lyckades utan utrustningen är det någon av de externa enheterna som orsakar problemet. Pröva att lägga till en enhet i taget och kör testet igen. Fortsätt så tills du identifierar vilken enhet det är som orsakar problemet.
- Pröva att ansluta en fungerande telefon och telefonsladd till telefonjacket som du använder för HP All-in-One och se om du får kopplingston. Om du inte hör någon kopplingston kontaktar du telebolaget och ber dem kontrollera linjen.
- Se till att HP All-in-One är korrekt ansluten till telefonjacket. Anslut den ena änden av telefonsladden som medföljde HP All-in-One till telefonjacket och anslut sedan den andra änden till porten "1-LINE" på baksidan av HP All-in-One. Information om hur du konfigurerar HP All-in-One för faxning finns i Faxinställningar.
- Om du använder en linjedelare kan den orsaka faxproblem. (En linjedelare är en kontakt med två sladdar som ansluts till ett telefonjack.) Pröva att ta bort linjedelaren och anslut HP All-in-One direkt till telefonjacket.
- Om ditt telefonsystem inte använder en kopplingston av standardtyp, såsom vissa privata telefonväxlar, kan testet misslyckas. Detta kommer dock inte att orsaka några problem när du skickar och tar emot fax. Försök att skicka eller ta emot ett testfax.
- Kontrollera att inställningen för land/region är korrekt. Om land/region inte ställts in eller om inställningen är felaktig, kan testet misslyckas och du kan få problem med att skicka eller ta emot fax. Mer information finns i Ställa in språk och land/region.
- Se till att du ansluter HP All-in-One till en analog telefonlinje, annars kommer du inte att kunna skicka eller ta emot fax. Du kan enkelt kontrollera om telefonlinjen är digital genom att ansluta en vanlig analog telefon till linjen och lyssna efter en kopplingston. Om du inte hör en vanlig kopplingston kan linjen vara konfigurerad för digitala telefoner. Anslut HP All-in-One till en analog telefonlinje och försök skicka och ta emot ett fax.

När du har löst ett problem kör du faxtestet ingen för att se att enheten fungerar och att HP All-in-One är klar för fax. Om testet av kopplingston fortsätter att misslyckas kontaktar du telebolaget och ber dem kontrollera telefonlinjen.

#### "Test av faxlinjen" misslyckades

#### Åtgärd

- Se till att du ansluter HP All-in-One till en analog telefonlinje, annars kommer du inte att kunna skicka eller ta emot fax. Du kan enkelt kontrollera om telefonlinjen är digital genom att ansluta en vanlig analog telefon till linjen och lyssna efter en kopplingston. Om du inte hör en vanlig kopplingston kan linjen vara konfigurerad för digitala telefoner. Anslut HP All-in-One till en analog telefonlinje och försök skicka och ta emot ett fax.
- Kontrollera anslutningen mellan telefonjacket och HP All-in-One för att se att telefonsladden sitter ordentligt.
- Se till att HP All-in-One är korrekt ansluten till telefonjacket. Använd telefonsladden som medföljde HP All-in-One och anslut den ena änden till telefonjacket och den andra till porten "1-LINE", på baksidan av HP All-in-One. Information om hur du konfigurerar HP All-in-One för faxning finns i Faxinställningar.
- Annan utrustning som använder samma telefonlinje som HP All-in-One kan göra att testet misslyckas. Du kan ta reda på om annan utrustning orsakar ett problem genom att koppla bort allt från telefonlinjen och sedan köra testet igen.
  - Om testet av faxlinjen lyckades utan utrustningen är det någon av de externa enheterna som orsakar problemet. Pröva att lägga till en enhet i taget och kör testet igen. Fortsätt så tills du identifierar vilken enhet som orsakar problemet.
  - Om testet av faxlinjen misslyckades utan utrustning ansluter du HP Allin-One till en fungerande telefonlinje och fortsätter med nästa felsökningssteg i det här avsnittet.
- Om du använder en linjedelare kan den orsaka faxproblem. (En linjedelare är en kontakt med två sladdar som ansluts till ett telefonjack.) Pröva att ta bort linjedelaren och anslut HP All-in-One direkt till telefonjacket.

När du har löst ett problem kör du faxtestet ingen för att se att enheten fungerar och att HP All-in-One är klar för fax. Om testet av faxlinjen fortsätter att misslyckas och du får problem när du försöker faxa kontaktar du telebolaget och ber dem kontrollera telefonlinjen.

#### Grafikfönstret visar alltid meddelandet Luren av

**Åtgärd** Du använder fel typ av telefonsladd. Kontrollera att du använder den telefonsladd som följde med HP All-in-One för att ansluta enheten till telefonlinjen. Mer information finns i Testet "Användning av rätt typ av telefonsladd med fax" misslyckades.

#### HP All-in-One har problem med att skicka och ta emot fax

Åtgärd Kontrollera att HP All-in-One är påslagen. Titta på grafikfönstret på HP All-in-One. Om grafikfönstret är tomt och På-lampan är släckt, är HP All-inOne avstängd. Kontrollera att strömsladden är ordentligt ansluten till HP All-in-One och till ett vägguttag. Tryck på På-knappen för att starta HP All-in-One.

När du har slagit på HP All-in-One rekommenderar HP att du vänter fem minuter innan du skickar eller tar emot ett fax. HP All-in-One kan inte skicka eller ta emot fax när den initieras efter påslagning.

#### Åtgärd

 Kontrollera att du har använt den telefonsladd som medföljde HP All-in-One för att ansluta till telefonjacket. Den ena änden av den här sladden ska vara ansluten till porten "1-LINE" på baksidan av HP All-in-One och den andra till telefonjacket. Se nedan.

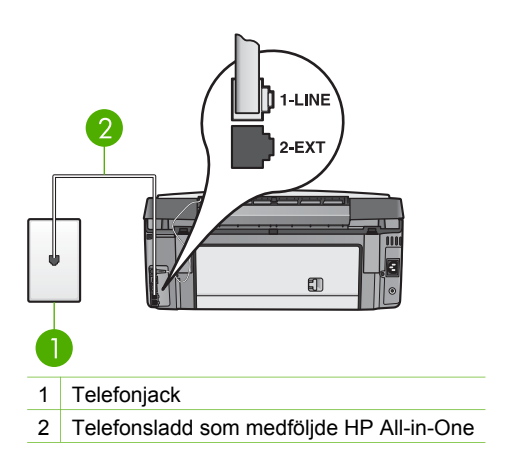

Om den medföljande telefonsladden inte är tillräckligt lång kan du förlänga den. Mer information finns i Telefonsladden som medföljde HP All-in-One är inte tillräckligt lång.

- Pröva att ansluta en fungerande telefon och telefonsladd till telefonjacket som du använder för HP All-in-One och se om du får kopplingston. Om du inte hör någon kopplingston kontaktar du telebolaget och ber dem kontrollera linjen.
- Annan utrustning som använder samma telefonlinje som HP All-in-One kan vara i bruk. Du kan till exempel inte använda HP All-in-One för att faxa om en anslutningstelefon används eller om du använder datormodemet för att skicka e-post eller koppla upp dig mot Internet.
- Kontrollera om en annan process har orsakat ett fel. Se efter i grafikfönstret eller på datorn om det visas ett felmeddelande som säger vad det är för problem och hur du kan lösa det. Om det har uppstått ett fel kan HP All-in-One inte skicka eller ta emot fax förrän felet har åtgärdats.
- Det kan vara störningar på telefonlinjen. Telefonlinjer med dålig ljudkvalitet (brus) kan orsaka faxproblem. Kontrollera ljudkvaliteten på telefonlinjen genom att ansluta en telefon till jacket. Lyssna efter statiskt brus eller annat brus. Om du hör brus bör du stänga av felkorrigeringsläget och försöka faxa igen. Information om hur du ändrar felkorrigeringsläget finns i

direkthjälpen HP Image Zone Hjälp. Kontakta teleoperatören om problemet kvarstår.

- Om du använder en DSL-linje ska ett DSL-filter vara anslutet. Annars går det inte att faxa. Mer information finns i Fall B: Konfigurera HP All-in-One med DSL.
- Kontrollera att HP All-in-One inte är ansluten till ett telefonjack som är konfigurerat för digitala telefoner. Du kan enkelt kontrollera om telefonlinjen är digital genom att ansluta en vanlig analog telefon till linjen och lyssna efter en kopplingston. Om du inte hör en vanlig kopplingston kan linjen vara konfigurerad för digitala telefoner.
- Om du använder en privat telefonväxel (PBX) eller en ISDN-omvandlare/ terminaladapter ska du kontrollera att HP All-in-One är ansluten till rätt port och att terminaladaptern om möjligt är inställd på rätt omkopplartyp för ditt land/din region. Mer information finns i Fall C: Konfigurera HP All-in-One med en privat telefonväxel eller en ISDN-linje.
- Om HP All-in-One delar på en telefonlinje med en DSL-tjänst kanske DSLmodemet inte är ordentligt jordat. Om DSL-modemet inte är ordentligt jordat kan det skapa brus på telefonlinjen. Telefonlinjer med dålig ljudkvalitet (brus) kan orsaka faxproblem. Du kan kontrollera ljudkvaliteten på telefonlinjen genom att ansluta en telefon till jacket. Lyssna efter statiskt brus eller annat brus. Om du hör brus stänger du av DSL-modemet och stänger av strömmen i minst 15 minuter. Slå på DSL-modemet igen och lyssna på kopplingstonen.

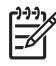

**Anmärkning** Du kanske märker brus på telefonlinjen vid ett senare tillfälle. Om HP All-in-One slutar att skicka och ta emot fax upprepar du denna process.

Om det fortfarande finns brus på telefonlinjen, kontakta teleoperatören. Kontakta din DSL-leverantör om du vill ha information om hur du stänger av DSL-modemet.

 Om du använder en linjedelare kan den orsaka faxproblem. (En linjedelare är en kontakt med två sladdar som ansluts till ett telefonjack.) Pröva att ta bort linjedelaren och anslut HP All-in-One direkt till telefonjacket.

#### HP All-in-One kan skicka men inte ta emot fax

#### Åtgärd

- Om du inte använder en distinkt ringtjänst ska du kontrollera att funktionen Svarssignaler på HP All-in-One är inställd på Alla signaler. Mer information finns i Ändra svarssignalsmönstret (distinkt ringning).
- Om Autosvar är inställt på Av måste du ta emot fax manuellt, annars tas inga fax emot på HP All-in-One. Information om hur du tar emot fax manuellt finns i Ta emot ett fax manuellt.
- Du kan inte ta emot fax automatiskt utan måste ta emot dem manuellt om du har en röstbrevlådetjänst på samma telefonnummer som du använder till fax. Detta medför att du måste vara där och ta emot faxet personligen. Information om hur du gör inställningar i HP All-in-One när du har en röstbrevlådetjänst finns i Faxinställningar. Information om hur du tar emot fax manuellt finns i Ta emot ett fax manuellt.

- Om du har ett datormodem på samma telefonlinje som HP All-in-One kontrollerar du att datorns modemprogram inte är inställt på att ta emot fax automatiskt. Modem som är konfigurerade för att ta emot fax automatiskt tar över telefonlinjen för att ta emot alla inkommande fax, vilket förhindrar att HP All-in-One tar emot faxsamtal.
- Om du har en telefonsvarare på samma telefonlinje som HP All-in-One kan något av följande problem uppstå:

  - Telefonsvararen kanske lägger på för snabbt efter det utgående meddelandet har spelats upp om den inte upptäcker någon som vill spela in ett meddelande, som vid ett faxsamtal. Detta hindrar HP All-in-One från att upptäcka faxsignalerna. Det här problemet är vanligare med digitala telefonsvarare.

Följande åtgärder kan hjälpa dig att lösa dessa problem:

- Se till att HP All-in-One är inställd på att ta emot fax automatiskt. Information om hur du konfigurerar HP All-in-One för automatisk faxmottagning finns i Faxinställningar.
- Kontrollera att inställningen Ringsignaler före svar är inställd på fler ringsignaler än telefonsvararen. Mer information finns i Ställa in antalet ringsignaler före svar.
- Koppla loss telefonsvararen och pröva att ta emot ett fax. Om du kan ta emot fax utan telefonsvararen, kan det vara telefonsvararen som orsakar problemet.
- Anslut telefonsvararen igen och spela in ett nytt meddelande. Spela in ett meddelande som är ungefär 10 sekunder långt. Tala långsamt och med låg röststyrka när du spelar in meddelandet. Lämna minst 5 sekunders tystnad efter röstmeddelandet. Det bör inte finnas något bakgrundsljud när du spelar in den tysta perioden. Försök att ta emot ett fax igen.

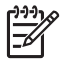

**Anmärkning** Vissa digitala telefonsvarare behåller inte inspelad tystnad i slutet av utgående meddelanden. Hör efter genom att spela upp meddelandet.

 Om HP All-in-One delar samma telefonlinje med annan telefonutrustning, till exempel en telefonsvarare eller ett datormodem eller en kopplingsdosa med flera portar, kan nivån på faxsignalen reduceras. Detta kan orsaka problem under faxmottagning.

Du kan ta reda på vilken utrustning som orsakar problemet genom att koppla loss allt utom HP All-in-One från telefonlinjen. Försök sedan ta emot ett fax. Om faxmottagningen fungerar utan utrustningen är det någon av de externa enheterna som orsakar problemet. Pröva att lägga till en enhet i taget och faxa. Fortsätt så tills du identifierar vilken enhet det är som orsakar problemet.

 Om du har ett s
 ärskilt ringsignalsm
 önster f
 ör faxnumret (med en distinkt ringtj
 änst fr
 ån teleoperat
 ören), m
 åste du se till att funktionen
 Svarssignalsm
 önster p
 å HP All-in-One 
 är inst
 älld p
 motsvarande s
 ätt. Mer information finns i 
 Ändra svarssignalsm
 önstret (distinkt ringning).

#### HP All-in-One kan ta emot men inte skicka fax

#### Åtgärd

- HP All-in-One kanske ringer upp alltför snabbt eller alltför snart. Du kanske måste infoga några pauser i nummersekvensen. Om du till exempel måste nå en extern linje innan du slår ett nummer kan du infoga en paus efter åtkomstnumret. Om numret du vill slå är 95555555 och 9 är åtkomstnumret för en extern linje kan du infoga pauser enligt följande: 9-555-5555. Om du vill infoga en paus under uppringningen trycker du på ▲ eller knappen för mellanslag (#) flera gånger tills ett streck (-) visas i grafikfönstret. Du kan också skicka faxet med övervakad uppringning. På så sätt kan du lyssna på telefonlinjen när du ringer upp. Du kan ställa in uppringningens hastighet och få anvisningar medan du ringer upp. Mer information finns i Skicka ett fax med övervakad uppringning.
- Det nummer du angav när faxet skickades har inte rätt format, eller så är det problem med den mottagande faxapparaten. Kontrollera detta genom att slå faxnumret från en telefon och lyssna efter faxsignaler. Om du inte hör några faxsignaler kanske den mottagande faxapparaten inte är påslagen eller ansluten eller så kan en röstposttjänst störa mottagarens telefonlinje. Du kan också pröva att be mottagaren kontrollera om det är något fel på den mottagande faxenheten.

#### Faxtoner spelas in på min telefonsvarare

#### Åtgärd

- Se till att HP All-in-One är inställd på att ta emot fax automatiskt. Om din HP All-in-One är inställd på att ta emot fax manuellt, svarar inte HP All-in-One på inkommande samtal. Du måste vara där och ta emot faxet personligen, annars tas inte faxet emot på HP All-in-One och telefonsvararen kommer att spela in faxsignalerna. Information om hur du konfigurerar HP Allin-One för automatisk faxmottagning finns i Faxinställningar.
- Kontrollera att inställningen Ringsignaler före svar är inställd på fler ringsignaler än telefonsvararen. Mer information finns i Ställa in antalet ringsignaler före svar.

#### Telefonsladden som medföljde HP All-in-One är inte tillräckligt lång

**Åtgärd** Om telefonsladden som medföljde HP All-in-One inte är tillräckligt lång kan du använda en skarvkontakt och förlänga sladden. Du kan köpa en skarvkontakt i en elektronikaffär som säljer telefontillbehör. Du behöver också en annan telefonsladd, som kan vara en vanlig telefonsladd som du kanske redan har hemma eller på kontoret.

#### Så här förlänger du telefonsladden

- 1. Anslut den ena änden av telefonsladden som medföljde HP All-in-One till skarvkontakten och anslut sedan den andra änden till porten "1-LINE" på baksidan av HP All-in-One.
- 2. Anslut en annan telefonsladd till den lediga porten på skarvkontakten och till telefonjacket enligt nedan.

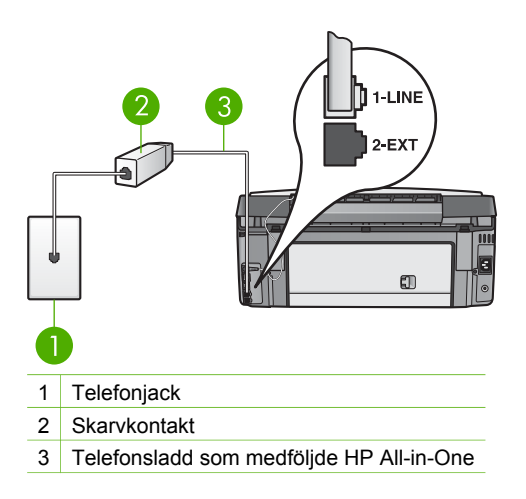

# Driftsfelsökning

Avsnittet **3100**, **3200**, **3300** series Felsökning i **HP Image Zone Hjälp** innehåller felsökningstips för några av de vanligaste problemen med HP All-in-One.

Om du vill visa felsökningsinformation på en Windows-dator går du till HP Image Zone, klickar på Hjälp och väljer avsnittet om felsökning och support. Du kan också öppna Felsökning genom att klicka på hjälpknappen som visas i vissa felmeddelanden.

Om du vill få tillgång till felsökningsinformation på en Mac klickar du på ikonen HP Image Zone i Dock, väljer Hjälp i menyfältet, väljer HP Image Zone Hjälp på Hjälp-menyn och väljer sedan 3100, 3200, 3300 series Felsökning i Hjälpvisning.

Om du har en Internet-anslutning kan du få hjälp från HPs webbplats på adressen www.hp.com/support. På webbplatsen finns dessutom svar på vanliga frågor.

#### Felsökning för papper

För att undvika papperstrassel bör du endast använda sådana papperstyper som är rekommenderade för din HP All-in-One. En lista med rekommenderade papperstyper finns i direkthjälpen HP Image Zone Hjälp samt på www.hp.com/support.

Fyll inte på med skrynkligt eller böjt papper eller papper som har böjda eller trasiga kanter i inmatningsfacket. Mer information finns i Undvika papperstrassel.

#### Papper har fastnat i HP All-in-One

**Atgärd** Om papperet fastnar i enheten tar du bort papperstrasslet med hjälp av de här anvisningarna.

1. Tryck in fliken på den bakre rengöringsluckan och ta bort luckan.

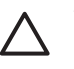

Viktigt Om du försöker att åtgärda papperstrassel från framsidan av HP All-in-One kan du skada utskriftsmekanismen. Åtgärda alltid papperstrassel via den bakre rengöringsluckan när så är möjligt.

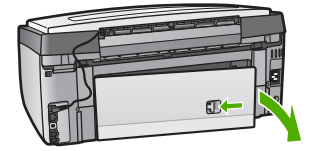

2. Dra försiktigt ut papperet ur rullarna.

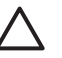

**Viktigt** Om papperet går sönder när du tar bort det ur rullarna bör du kontrollera att det inte finns några pappersrester i rullarna och hjulen. Om du inte tar ur alla pappersbitarna från HP All-in-One är det risk att det uppstår mer papperstrassel.

- 3. Sätt tillbaka den bakre rengöringsluckan. Tryck försiktigt luckan framåt tills du känner att den fastnar.
- 4. Tryck på OK när du vill fortsätta med det aktuella jobbet.

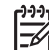

**Anmärkning** Om papperet fortfarande sitter fast går du till direkthjälpen om felsökning som följde med programmet **HP Image Zone**.

#### Papper har fastnat i tillbehöret för dubbelsidig utskrift

**Åtgärd** Du måste kanske ta bort tillbehöret för tvåsidig utskrift. Mer information finns i den tryckta handboken som medföljde tillbehöret för tvåsidig utskrift.

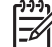

 Anmärkning Om du stängde av HP All-in-One innan du tog bort ett papper som sitter fast, startar du enheten på nytt och startar sedan om utskriften eller kopieringsjobbet.

#### Felsökning av bläckpatroner

Om det uppstår problem med utskriften kan det bero på någon av bläckpatronerna. Försök med följande:

- 1. Ta bort och sätt tillbaka bläckpatronerna och kontrollera att de är inskjutna ordentligt och låsta på plats.
- 2. Om problemet kvarstår ska du skriva ut en självtestrapport för att se om det är fel på bläckpatronerna.

Rapporten innehåller information om bläckpatronerna, bland annat statusinformation.

- 3. Om självtestrapporten uppvisar något fel bör du rengöra bläckpatronerna.
- 4. Justera skrivaren om problemet kvarstår.
- 5. Om du fortfarande har problem med att skriva ut, ska du ta reda på vilken bläckpatron det är fel på och byta ut den.

Anvisningar om hur du skriver ut en självtestrapport, rengör skrivhuvudet och justerar skrivaren finns i Underhålla HP All-in-One.

# Enhetsuppdatering

För att din HP All-in-One ska fungera smidigt med den mest avancerade teknik som finns tillgänglig kan du hämta enhetsuppdateringar för HP All-in-One från HPs supportwebbplats och installera dem med hjälp av guiden för enhetsuppdatering. Du kan även behöva installera enhetsuppdateringar på HP All-in-One av någon av följande orsaker:

- Du ringer HPs kundsupport och en servicerepresentant råder dig att gå till HPs supportwebbplats för att hämta en uppdatering för enheten.
- Ett meddelande som uppmanar dig att uppdatera enheten visas i grafikfönstret på HP All-in-One

#### Enhetsuppdatering (Windows)

Använd någon av följande metoder när du hämtar en uppdatering till enheten:

- Använd webbläsaren och ladda ned en uppdatering för HP All-in-One från www.hp.com/support. Du får en exekverbar fil med filtillägget .exe som packar upp sig själv. När du dubbelklickar på .exe-filen öppnas uppdateringsguiden på datorn.
- Använd verktyget Programuppdatering om du automatiskt vill söka på HP:s supportwebbplats efter enhetsuppdateringar med jämna mellanrum.

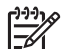

Anmärkning Om du använder Windows kan du ställa in hjälpprogrammet Programuppdatering (en del av programmet HP Image Zone som är installerat i datorn) så att det automatiskt söker på HPs supportwebbplats efter enhetsuppdateringar med bestämda intervall. Om du inte har den senaste version av verktyget Programuppdatering vid installationen visas en dialogruta på datorn som uppmanar dig att uppgradera. Acceptera uppgraderingen. Mer information om verktyget Programuppdatering finns i HP Image Zone Hjälp.

#### Så här använder du enhetsuppdateringen

- 1. Gör något av följande:
  - Dubbelklicka på den .exe-fil för uppdateringen som du hämtade från www.hp.com/support.
  - Acceptera den enhetsuppdatering som verktyget Programuppdatering hittar.
     Guiden för enhetsuppdatering öppnas.
- 2. Klicka på Nästa i Välkomstfönstret. Fönstret Välj en enhet visas.

- Välj den HP All-in-One som du har i listan och klicka på Nästa. Fönstret Viktig information visas.
- 4. Kontrollera att datorn och enheten uppfyller de uppställda kraven.
- Om kraven är uppfyllda klickar du på Uppdatera.
   Fönstret Uppdaterar enhet visas. En lampa börjar blinka på kontrollpanelen på HP All-in-One.

Grafikfönstret blir grönt när uppdateringen hämtas och extraheras till enheten.

6. Du ska inte koppla inte ur, stänga av eller göra något annat med enheten medan uppdateringen pågår.

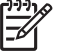

Anmärkning Om du avbryter uppdateringen eller om du får ett meddelande om att uppdateringen misslyckats, ska du ringa HP Support för att få hjälp.

När HP All-in-One stängs av och startas om visas fönstret Uppdateringen har slutförts på datorn.

Enheten är uppdaterad. Du kan nu använda HP All-in-One.

### Enhetsuppdatering (Mac)

Med enhetsuppdateraren kan du använda uppdateringar på HP All-in-One på följande sätt:

- 1. Använd webbläsaren och ladda ned en uppdatering för HP All-in-One från www.hp.com/support.
- 2. Dubbelklicka på den hämtade filen. Installationsprogrammet öppnas på datorn.
- 3. Följ anvisningarna på skärmen och installera uppdateringen på HP All-in-One.
- 4. Starta om HP All-in-One för att slutföra uppdateringen.

# **15** HPs garanti och support

Hewlett-Packard tillhandahåller Internet- och telefonsupport för HP All-in-One.

Det här kapitlet innehåller information om garanti samt om hur du får support från Internet, kontaktar HPs kundsupport, hittar serienumret och service-ID, ringer för att få support i Nordamerika under garantitiden och förbereder HP All-in-One för transport.

Om du inte hittar det svar du behöver i den tryckta dokumentationen eller i onlinedokumentationen som medföljde produkten, kan du kontakta HP via någon av de HPsupporttjänster som anges på följande sidor. Vissa supporttjänster finns bara i USA och Kanada. Andra tjänster finns i många länder runt om i världen. Om det inte finns något servicenummer för ditt land kan du kontakta en auktoriserad HP-återförsäljare.

## Garanti

För att få reparationsservice från HP måste du först kontakta ett HP-servicekontor eller HPs kundsupportcenter för grundläggande felsökning. Mer information om vad du ska göra innan du ringer kundsupport finns i Innan du ringer till HPs kundsupport.

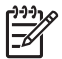

Anmärkning Denna information gäller inte för kunder i Japan. För information om servicealternativ i Japan, se HP Quick Exchange Service (Japan).

#### Garantiuppgraderingar

Beroende på land/region kan HP mot en extra avgift erbjuda en garantiuppgradering som utökar eller förbättrar produktens standardgaranti. Tillgängliga alternativ kan vara telefonsupport med förtur, returservice eller utbytesservice nästa arbetsdag. Servicetjänsterna gäller vanligtvis från produktens inköpsdatum och måste köpas inom en begränsad tid från den dag produkten inskaffades.

Mer information:

- I USA ringer du 1-866-234-1377 om du vill tala med en HP-rådgivare.
- Om du befinner dig utanför USA kan du kontakta HPs lokala kundsupportcenter. Ytterligare information och en lista med internationella supportnummer finns i Support i övriga världen.
- Gå till HPs webbplats på www.hp.com/support. Om du blir uppmanad till det väljer du land/ region innan du söker efter garantiinformation.

#### Garantinformation

| HP-produkt                                      | Omfattning                                                                                                    |
|-------------------------------------------------|----------------------------------------------------------------------------------------------------|
| Programvara                                     | 90 dagar                                                                                                    |
| Bläckpatroner                                   | Tills HP-bläcket är slut eller till och med det sista<br>giltighetsdatum som står tryckt på patronen (vilket som inträffar<br>först). Garantin gäller inte HP-bläckprodukter som har fyllts på,<br>ändrats, reparerats, missbrukats eller manipulerats. |
| Tillbehör                                       | 1 år                                                                                                    |
| Skrivarens kringutrustning (se uppgifter nedan) | 1 år                                                                                                    |

#### A. Omfattning

- Hewlett-Packard (HP) garanterar att den ovan angivna HP-produkten inte är behäftad med material- eller tillverkningsfel under ovan angivna tid. Garantin gäller från och med inköpsdatum.
- För program gäller HP:s begränsade garanti endast om programinstruktioner inte har kunnat köras. HP garanterar inte att någon produkt kommer att ha helt oavbruten eller felfri drift.
- HP:s begränsade garanti omfattar endast sådana fel som uppstår till följd av normal användning och täcker inte andra typer av problem, inklusive sådana som uppstår till följd av:
  - a. felaktigt underhåll och d:o modifiering
  - användning av programvara, media, delar eller förbrukningsartiklar som inte tillhandahållits eller omfattas av support av HP
  - c. användning som faller utanför produktspecifikationen
  - d. obehörig användning eller felaktig användning.
- 4. För HP:s skrivarprodukter gäller att användning av bläckpatroner från annan leverantör än HP eller en påfylld bläckpatron inte påverkar kundens garanti eller ett supportavtal som kunden har med HP. Om ett fel eller en skada på skrivaren kan härledas från användning av en bläckpatron från annan leverantör eller en påfylld bläckpatron, debiterar HP gångse taxa för tids- och materialåtgång för att avhjälpa felet eller skadan.
- Om HP under garantiperioden meddelas om fel på någon produkt som täcks av HP:s garanti skall HP antingen reparera eller byta ut produkten efter eget gottfinnande.
- Om HP inte kan reparera eller byta ut en felaktig produkt som täcks av garantin skall HP betala tillbaka produktens inköpspris inom en rimlig tid efter att ha meddelats om felet.
- 7. HP är inte skyldigt att reparera, ersätta eller erlägga kompensation för en produkt förrän kunden returnerat den defekta produkten till HP.
- 8. Ersättningsprodukter kan vara antingen nya eller likvärdiga nya, under förutsättning att dess funktionalitet minst motsvarar den produkt som ersätts.
- 9. HP:s produkter kan innehålla återanvända delar, komponenter eller material som är likvärdiga nya.
- 10. HP:s begränsade garanti gäller i alla länder där den aktuella HP-produkten distribueras av HP. Avtal för ytterligare garantiservice, exempelvis service på plats, kan finnas tillgängliga hos alla av HP auktoriserade serviceföretag i länder där produkten säljs av HP eller av en auktoriserad importör.
- B. Begränsningar i garantin
  - SÄVIDA INTE ANNAT STADGAS I LOKAL LAGSTIFTNING, LÄMNAR HP OCH DESS TREDJEPARTSLEVERANTÖRER INGA ANDRA GARANTIER, VARKEN UTTRYCKLIGEN ELLER UNDERFÖRSTÅTT, OM SÄLJBARHET, KVALITETSNIVÅ ELLER LÄMPLIGHET FÖR SPECIELLA ÄNDAMÅL.
- C. Ansvarsbegränsning
  - 1. I den utsträckning lagen föreskriver utgör den ersättning som anges i denna garanti den enda gottgörelse kunden har rätt till.
  - 2. UTÖVER DE SKYLDIGHETER SOM NÄMNS SPECIFIKT I DENNA GARANTI, KAN HP OCH DESS UNDERLEVERANTÖRER UNDER INGA OMSTÄNDIGHETER HÅLLAS ANSVARIGA FÖR DIREKTA, INDIREKTA, SÄRSKILDA ELLER OFÖRUTSEDDA SKADOR ELLER FÖLJDSKADOR, OAVSETT OM GARANTI, KONTRAKT ELLER ANDRA LAGLIGA GRUNDER ÅBEROPAS.
- D. Lokal lagstiftning
  - Denna garanti ger kunden specifika lagliga rättigheter. Kunden kan också ha andra rättigheter, som kan variera i olika stater i USA, i olika provinser i Kanada och i olika länder i övriga världen.
  - 2. I det fall då denna garanti strider mot den lag som gäller där kunden använder HP-produkten, ska denna garanti anses modifierad så att den överensstämmer med denna lag. I vissa länder är friskrivningar och begränsningar i garantin inte tillåtna, varför ovanstående friskrivningar och begränsningar inte gäller alla kunder. I exempelvis vissa stater i USA, liksom i vissa andra länder (däribland vissa provinser i Kanada), är följande tillåtet:
    - a. Förhindra att friskrivningarna och begränsningarna i denna garanti begränsar konsumentens lagstadgade rättigheter (t.ex. i Storbritannien).
    - b. I övrigt begränsa en tillverkares möjligheter att hävda sådana friskrivningar och begränsningar, eller
    - c. Bevilja kunden ytterligare rättigheter, specificera giltighetstid för underförstådda garantier som tillverkaren inte kan frånsäga sig eller förbjuda begränsningar i giltighetstid för underförstådda garantier.
  - 3. MED REŠERVATION FŐR VAD LAGEN FÖRESKRIVER, BEGRÄNSAR ELLER ÄNDRAR VILLKOREN I DETTA GARANTIAVTAL INTE DE LAGENLIGA RÄTTIGHETER SOM GÄLLER VID FÖRSÄLJNING AV HP-PRODUKTER TILL SÅDANA KUNDER, UTAN ÄR ETT TILLÄGG TILL DESSA RÄTTIGHETER.

#### Information om HP's begränsade garanti

#### Kära Kund,

Av bilagda förteckning framgår namn och adress till det HP-företag som svarar för HP's begränsade garanti (fabriksgaranti) i Sverige.

# Ni kan även ha tillkommande lagstadgade rättigheter som följer av Ert avtal med inköpsstället. Dessa rättigheter inskränks inte av fabriksgarantin.

Sverige: Hewlett-Packard Sverige AB, SE-169 85 Stockholm

# Innan du ringer till HPs kundsupport

Programvara från andra företag kan levereras med HP All-in-One. Om du har problem med något av de programmen får du bäst teknisk hjälp genom att ringa till respektive företagssupport. Om du behöver kontakta HPs kundsupport ska du först göra följande:

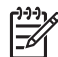

Anmärkning Denna information gäller inte för kunder i Japan. För information om servicealternativ i Japan, se HP Quick Exchange Service (Japan).

- 1. Kontrollera följande:
  - a. Att HP All-in-One är ansluten och påslagen.
  - b. Kontrollera att bläckpatronerna är rätt installerade.
  - c. Att det rekommenderade papperet är rätt placerat i inmatningsfacket.
- 2. Återställa HP All-in-One:
  - a. Stäng av HP All-in-One med knappen På.
  - b. Dra ut nätsladden från baksidan av HP All-in-One.
  - c. Anslut nätsladden till HP All-in-One igen.
  - d. Slå på HP All-in-One med knappen På.
- Mer information finns på www.hp.com/support.
   På webbplatsen finns teknisk support, drivrutiner, tillbehör och beställningsinformation.
- 4. Om du fortfarande har problem och behöver komma i kontakt med en representant för HPs kundsupport gör du så här:
  - a. Ha namnet på HP All-in-One, så som det visas på kontrollpanelen, till hands.
  - b. Skriv ut en självtestrapport. Information om hur du skriver ut en självtestrapport finns i Skriva ut en självtestrapport.
  - c. Gör en färgkopia och ha den till hands som exempelutskrift.
  - d. Förbered dig på att beskriva ditt problem i detalj.
  - e. Ha serienummer och service-ID till hands. Information om hur du hittar serienummer och service-ID finns i Hitta serienummer och service-ID.
- 5. Ring HPs kundsupport. Ha din HP All-in-One i närheten när du ringer.

## Hitta serienummer och service-ID

Du kan få viktig information på Informationsmenyn på HP All-in-One.

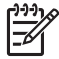

Anmärkning Om HP All-in-One inte är påslagen så att du ser serienumret, kan du även se det på en etikett på baksidan av HP All-in-One. Serienumret är den 10-siffriga koden.

- Tryck på \* och sedan på #. Tryck därefter på 1, 2, 3. Supportmenyn visas.
- 2. Tryck på ▶ tills Informationsmenyn visas och tryck på OK.
- Tryck på ▶ tills ModelInummer visas och tryck sedan på OK. Service-IDt visas. Skriv ned hela service-IDt.
- 4. Tryck på Avbryt och sedan på ▶ tills Serienummer visas.
- 5. Tryck på OK.

Serienumret visas. Skriv ned hela serienumret.

6. Tryck på Avbryt tills Supportmenyn avslutas.

# Support och annan information på Internet

Om du har en Internet-anslutning kan du få hjälp på www.hp.com/support. Välj ditt land/region om du blir uppmanad, och klicka därefter på Kontakta HP för information om vart du ska ringa

för teknisk support. På webbplatsen finns teknisk support, drivrutiner, tillbehör och beställningsinformation och andra alternativ såsom:

- Gå till supportsidorna.
- Skicka ett e-brev till HP om problemet.
- Chatta med en HP-tekniker på Internet.
- Sök efter programuppdateringar.

Supportalternativ och tillgänglighet varierar beroende på produkt, land/region och språk.

## Support i Nordamerika under garantitiden

Ring **1-800-474-6836 (1-800-HP-INVENT)**. Telefonsupport i USA för engelsktalande och spansktalande användare är tillgänglig alla dagar, dygnet runt (öppettiderna kan ändras utan föregående meddelande). Denna tjänst är kostnadsfri under garantiperioden. Avgifter kan tillämpas om du ringer efter garantitiden.

## Support i övriga världen

Nedanstående nummer gäller vid tidpunkten för den här handbokens tryckning. Om du vill ha en lista över aktuella telefonnummer till HPs kundsupport i olika länder går du till www.hp.com/ support och väljer land/region eller språk.

Supporttjänsterna är kostnadsfria under garantitiden. Du får emellertid betala normal telefontaxa för långdistanssamtal. I vissa fall får du betala per minut, per halv minut eller en fast kostnad per incident.

För telefonsupport inom Europa bör du kontrollera detaljer och villkor för telefonsupport i ditt land/ din region genom att besöka www.hp.com/support.

Du kan också fråga din leverantör eller ringa HP på något av telefonnumren i den här handboken.

Som en del av våra ständiga ansträngningar att förbättra supporttjänsterna ber vi dig att gå till vår webbplats regelbundet för att få ny information om tjänster och leveranser.

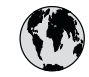

# www.hp.com/support

| 61 56 45 43                              | الجزائر                             | 한국        |
|------------------------------------------|-------------------------------------|-----------|
| Argentina (Buenos Aires)                 | 54-11-4708-1600                     | Luxemb    |
| Argentina                                | 0-800-555-5000                      | Luxemb    |
| Australia<br>Australia (out-of-warranty) | 1300 721 147                        | Malays    |
| Österreich                               | + 43 1 86332 1000                   | Mexico (  |
| o biolitical                             | 0810-0010000                        | Mexico    |
| 800 171                                  | البحرين                             | 22 404    |
| België                                   | 070 300 005                         | Nederlo   |
| Belgique                                 | 070 300 004                         | New Zee   |
| Brasil (Sao Paulo)                       | 55-11-4004-                         | Nigeria   |
| Brasil                                   | 0-800-709-7751                      | Norge     |
| Canada (Mississauga Area)                | (905) 206-4663                      | Panamo    |
| Canada                                   | 1-(800)-474-6836                    | Paragua   |
| Central America &<br>The Caribbean       | www.hp.com/support                  | Perú      |
| Chile                                    | 800-360-999                         | Philippi  |
| 中国                                       | 021-3881-4518                       | Polska    |
| - 1                                      | 800-810-3888 : 3002                 | Portugal  |
| Colombia (Bogota)                        | 571-606-9191                        | Puerto Ri |
| Colombia                                 | 01-8000-51-4746-8368                | Repúblic  |
| Costa Rica                               | 0-800-011-1046                      | Românic   |
| Česká republika                          | 261 307 310                         | Россия (  |
| Danmark                                  | + 45 70 202 845                     | Россия (С |
| Ecuador (Andinatel)                      | 1-999-119                           | 800 897   |
|                                          | 800-711-2884                        | Singap    |
| Ecuador (Pacifitel)                      | 1-800-225-528<br>800-711-2884       | Slovens   |
| 2 532 5222                               | مصر                                 | South Afr |
| El Salvador                              | 800-6160                            | South A   |
| España                                   | 902 010 059                         | Rest of V |
| France                                   | +33 (0)892 69 60 22                 | Suomi     |
| Deutschland                              | +49 (0)180 5652 180                 | Sverige   |
|                                          |                                     | Switzerla |
| Ελλάδα (εντός Ελλάδας)                   | + 30 210 60/3603<br>801 11 22 55 47 | 臺灣        |
| Ελλάδα (από Κύπρο)                       | 800 9 2649                          | ไทย       |
| Guatemala                                | 1-800-711-2884                      | 71 89 1   |
| 香港特别行政區                                  | 2802 4098                           | Irinidad  |
| Magyarország                             | 1 382 1111                          | Iurkiye   |
| Indig                                    | 1 600 44 7737                       | Україна   |
| India                                    | +62 (21) 350 3408                   | 800 49    |
| Ireland                                  | 1 800 023 002                       | United k  |
| (0) 9 830 4848                           | ער געד טדט ו<br>וועראל              | United S  |
| (0) 7 030 4040                           | 848 800 871                         | Urugua    |
| Jamaica                                  | 1-800-711-2884                      | Venezue   |
| 日本                                       | 0570-000511                         | Venezue   |
| 日本 (携帯電話の場合)                             | 03-3335-9800                        | Viêt Na   |

| 한국                           | 1588-3003                         |
|------------------------------|-----------------------------------|
| Luxembourg                   | 900 40 006                        |
| Luxemburg                    | 900 40 007                        |
| Malaysia                     | 1800 805 405                      |
| Mexico (Mexico City)         | 55-5258-9922                      |
| Mexico                       | 01-800-472-68368                  |
| 22 404747                    | المغرب                            |
| Nederland                    | 0900 2020 165                     |
| New Zealand                  | 0800 441 147                      |
| Nigeria                      | 1 3204 999                        |
| Norge                        | +46 (0)77 120 4765                |
| Panama                       | 1-800-711-2884                    |
| Paraguay                     | 009 800 54 1 0006                 |
| Perú                         | 0-800-10111                       |
| Philippines                  | (63) 2 867 3551<br>1800 1441 0094 |
| Polska                       | 0 801 800 235                     |
| Portugal                     | 808 201 492                       |
| Puerto Rico                  | 1-877-232-0589                    |
| República Dominicana         | 1-800-711-2884                    |
| România                      | (21) 315 4442                     |
| Россия (Москва)              | 095 7973520                       |
| Россия (Санкт-Петербург)     | 812 3467997                       |
| 800 897 1444                 | السعودية                          |
| Singapore                    | 6 272 5300                        |
| Slovensko                    | 2 50222444                        |
| South Africa (international) | + 27 11 2589301                   |
| South Atrica (RSA)           | 086 0001030                       |
| Kest of West Africa          | + 351 213 1/ 63 80                |
| Suomi                        | +338 (0)203 88 767                |
| Sverige                      | +46 (0)// 120 4/65                |
| Swifzeriana                  | 0848 6/2 6/2                      |
| 室四                           | 02-8/22-8000                      |
| เพย<br>71 80 12 22           | +00 (2) 353 9000                  |
| Trinidad & Tobago            | <u>بوسی</u><br>1_800_711_2884     |
| Türkiye                      | 90 212 444 71 71                  |
| ,<br>Україна                 | (380 44) 4903520                  |
| 800 4910                     | الأمارات العربية المتحدة          |
| United Kingdom               | +44 (0)870 010 4320               |
| United States                | 1-(800)-474-6836                  |
|                              | 0004-054-177                      |
| Venezuela (Caracas)          | 50 01 0 070 0444                  |
| Venezuela                    | 0-800-474-68368                   |
| Việt Nam                     | . 0.4. 00024520                   |
|                              | +84 88234530                      |

## HP Quick Exchange Service (Japan)

製品に問題がある場合は以下に記載されている電話番号に連絡してください。製品が故 障している、または欠陥があると判断された場合、HP Quick Exchange Serviceがこの製 品を正常品と交換し、故障した製品を回収します。保証期間中は、修理代と配送料は無 料です。また、お住まいの地域にも依りますが、プリンタを次の日までに交換すること も可能です。

電話番号:0570-000511 (自動応答) :03-3335-9800 (自動応答システムが使用できない場合) サポート時間:平日の午前9:00から午後5:00まで 土日の午前10:00から午後5:00まで。 祝祭日および1月1日から3日は除きます。

#### サービスの条件

- サポートの提供は、カスタマケアセンターを通してのみ行われます。
- カスタマケアセンターがプリンタの不具合と判断した場合に、サービスを受けることができます。
   ご注意:ユーザの扱いが不適切であったために故障した場合は、保証期間中であっても修理は有料となります。詳細については保証書を参照してください。

#### その他の制限

- 運送の時間はお住まいの地域によって異なります。 詳しくは、カスタマケアター に連絡してご確認ください。
- 出荷配送は、当社指定の配送業者が行います。
   ご注意: デバイスはインクカートリッジを取り外さないで返還してください。
- 配送は交通事情などの諸事情によって、遅れる場合があります。
- このサービスは、将来予告なしに変更することがあります。

För anvisningar om hur du paketerar din enhet för utbyte, se Paketera HP All-in-One.

# Förbered din HP All-in-One för transport

Om du har kontaktat HPs kundsupport och blivit ombedd att skicka in HP All-in-One för service, ska du packa HP All-in-One i det ursprungliga förpackningsmaterialet så att den inte skadas. Behåll strömsladden och kontrollpanelen för den händelse HP All-in-One behöver bytas ut.

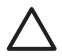

Viktigt För att förhindra bläckläckage under transporten av HP All-in-One bör du kontrollera att bläckpatronerna är isatta i enheten.

#### Byta bläckpatroner i HP All-in-One

Detta avsnitt ger anvisningar om hur du byter ut bläckpatronerna i HP All-in-One.

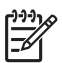

Anmärkning 1 Om du inte redan har fått en ersättningsenhet, kommer HPs kundsupportrepresentant att tala om ifall du även ska skicka tillbaka bläckpatronerna tillsammans med HP All-in-One.

Anmärkning 2 Denna information gäller inte för kunder i Japan. För information om servicealternativ i Japan, se HP Quick Exchange Service (Japan) och de anvisningar som beskrivs i Paketera HP All-in-One.

- 1. Stäng av HP All-in-One.
- Öppna luckan till bläckpatronen genom att lyfta den i mitten av enheten, tills luckan fastnar i öppet läge.

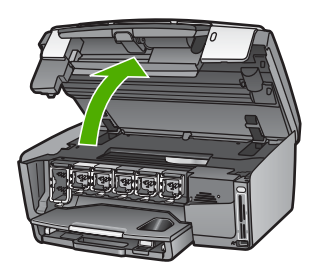

 Kläm ihop fliken undertill på en bläckpatron så att spärren inuti HP All-in-One lossas. Lyft sedan spärren.

Du tar ut den svarta bläckpatronen genom att lyfta spärren längst till vänster. Du tar bort de fem färgbläckpatronerna, t ex gul, ljus cyan, cyan, ljus magenta eller magenta, genom att lyfta motsvarande spärr i mittområdet.

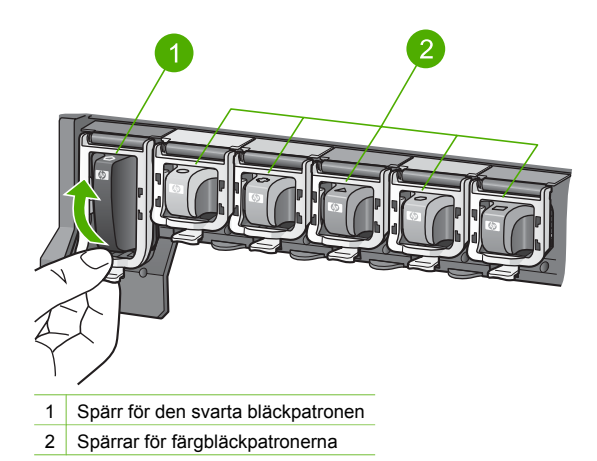

4. Om du redan har fått en ny HP All-in-One, kan det hända att den levererades med tomma bläckpatroner. I så fall ska du sätta in de tomma bläckpatronerna i den enhet du returnerar.

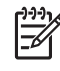

**Anmärkning** Om du inte har fått en ny HP All-in-One, kommer HPs kundsupportrepresentant att tala om ifall du även ska skicka tillbaka bläckpatronerna tillsammans med HP All-in-One.

- 5. Sänk bläckpatronsspärrarna och tryck tills de snäpper på plats.
- 6. Stäng luckan till bläckpatronerna.
- 7. Dra ur strömsladden och koppla sedan bort den från HP All-in-One.

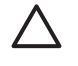

Viktigt Returnera inte strömsladden eller kontrollpanelens överstycke med enheten. Ersättningsenheten levereras utan dessa föremål. Förvara dem på ett säkert ställe tills den nya HP All-in-One kommer.

8. Information om fraktförberedelser finns i Ta bort kontrollpanelens överstycke..

#### Ta bort kontrollpanelens överstycke.

Gå igenom följande steg när du har bytt ut bläckpatronerna.

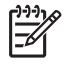

Anmärkning Denna information gäller inte för kunder i Japan. För information om servicealternativ i Japan, se HP Quick Exchange Service (Japan) och de anvisningar som beskrivs i Paketera HP All-in-One.

Viktigt HP All-in-One måste kopplas bort från strömmen innan du går igenom följande steg.

- 1. Ta bort kontrollpanelens överstycke på följande sätt:
  - a. Vrid upp kontrollpanelen så långt det går.
  - Använd båda händerna och placera pekfingrarna i urtagen på varje sida om kontrollpanelen.

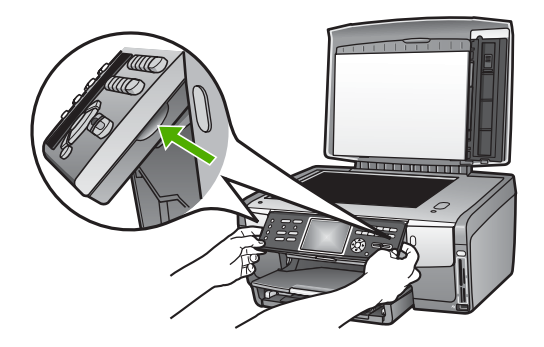

c. Ta bort överstycket från enheten genom att dra den försiktigt mot dig.

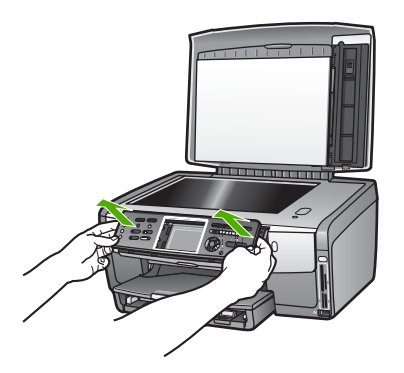

2. Behåll kontrollpanelens överstycke. Skicka inte tillbaka kontrollpanelens överstycke tillsammans med HP All-in-One.

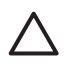

Viktigt Den nya HP All-in-One kanske inte levereras med något överstycke till kontrollpanelen. Förvara kontrollpanelens överstycke (tillsammans med strömsladden) på ett säkert ställe, och sätt tillbaka den när din nya HP All-in-One levereras. Du måste sätta fast kontrollpanelens överstycke innan du kan använda funktionerna på kontrollpanelen för den nya HP All-in-One.

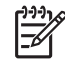

Anmärkning I installationshandboken som medföljde HP All-in-One finns anvisningar om hur du sätter fast kontrollpanelens överstycke. Din nya HP All-in-One kan levereras med installationsanvisningar.

# HPs garanti och support

# Paketera HP All-in-One

Gå igenom följande steg när du har kopplat ur HP All-in-One.

1. Om du har originalkartongen kvar packar du ned HP All-in-One i den. I annat fall kan du använda det förpackningsmaterial som utbytesenheten levererades i.

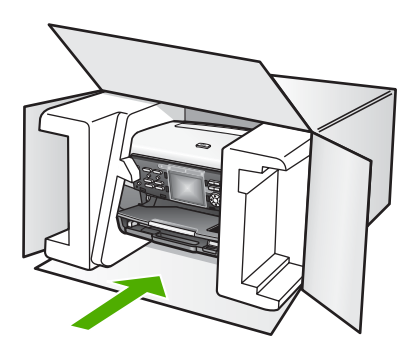

Om du inte har förpackningen kvar använder du likvärdigt material. Fraktskador som orsakas av felaktig förpackning och/eller felaktig transport täcks inte av garantin.

- 2. Placera returfraktsedeln på kartongens utsida.
- 3. Ta med följande saker i kartongen:
  - En fullständig beskrivning av symptomen för servicepersonalen (exempel på problem med utskriftskvaliteten kan vara till nytta).
  - En kopia av inköpsordern eller något annat inköpsbevis som visar garantins giltighetstid.
  - Ditt namn, adress och ett telefonnummer på dagtid.

Kapitel 15

# **16** Teknisk information

Det här kapitlet innehåller information om systemkrav och specifikationer om papper, utskrift, kopiering, fax, minneskort, skanning, fysiska mått, energi och miljö. Dessutom finns information om gällande lagar och förordningar och överensstämmelseförklaring för HP All-in-One.

## Systemkrav

Systemkrav på programvaran finns i Viktigt-filen. Information om hur du visar Viktigt-filen finns i Visa Viktigt-filen.

## Pappersspecifikationer

Det här avsnittet innehåller information om pappersfackens kapacitet, pappersstorlekar och specifikationer om utskriftsmarginaler.

#### Pappersfackens kapacitet

|                | Kapacitet <sup>1</sup> | Maximal mediestorlek <sup>2</sup> | Minimal mediestorlek |
|----------------|------------------------|-----------------------------------|----------------------|
| Huvudfack      | Upp till 100 ark       | 216 x 356 mm                      | 76 x 127 mm          |
| Fotofack       | Upp till 20 ark        | 105 x 165 mm                      | 89 x 127 mm          |
| Utmatningsfack | Upp till 50 ark        | Ej tillämpligt                    | Ej tillämpligt       |

1 Maximal kapacitet.

2 Panoramamedia med en längd på upp till 610 mm (24 tum) stöds genom manuell kontinuerlig matning.

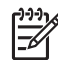

Anmärkning HP rekommenderar att du tömmer utmatningsfacket ofta.

#### Pappersstorlekar

| Тур    | Storlek                           | Vikt:          |
|--------|-----------------------------------|----------------|
| Papper | Letter: 216 x 279 mm              | 60 till 90 gsm |
|        | A4: 210 x 297 mm                  |                |
|        | A5: 148 x 210 mm                  |                |
|        | Executive: 184 x 267 mm           |                |
|        | Legal <sup>1</sup> : 216 x 356 mm |                |
|        | L: 89 x 127 mm                    |                |
|        | 2L: 127 x 178 mm                  |                |
|        | Mutsugiri 203 x 254 mm            |                |
|        | Panorama:                         |                |
|        | 102 x 254 mm                      |                |
|        | 102 x 279 mm                      |                |
|        | 102 x 305 mm                      |                |

Kapitel 16

| (fortsattning) |                                                                                                    |                |  |
|----------------|----------------------------------------------------------------------------------------------------|----------------|--|
| Тур            | Storlek                                                                                                    | Vikt:          |  |
|                | 204 x 594 mm                                                                                                    |                |  |
| Kuvert         | U.S. #10: 104 x 241 mm<br>A2: 111 x 146 mm<br>DL: 110 x 220 mm<br>C6: 114 x 162 mm                                                    | 75 till 90 gsm |  |
| OH-film        | Letter: 216 x 279 mm<br>A4: 210 x 297 mm                                                                                              | Ej tillämpligt |  |
| Fotopapper     | 102 x 152 mm                                                                                                    | 236 gsm        |  |
|                | 127 x 178 mm<br>Letter: 216 x 279 mm<br>A4: 210 x 297 mm<br>Panorama:<br>102 x 254 mm<br>102 x 279 mm<br>102 x 305 mm<br>204 x 594 mm | Ej tillämpligt |  |
| Kort           | Registerkort: 76,2 x 127 mm<br>Registerkort: 101 x 152 mm                                                                             | 200 gsm        |  |
|                | Registerkort: 127 x 203,2 mm<br>127 x 178 mm<br>A6: 105 x 148,5 mm<br>Hagaki-brevkort: 100 x 148 mm                                   | Ej tillämpligt |  |
| Etiketter      | Letter: 216 x 279 mm<br>A4: 210 x 297 mm                                                                                              | Ej tillämpligt |  |
| Egen           | 76 x 127 mm upp till 216 x 356 mm                                                                                                    | Ej tillämpligt |  |

1 70 g och uppåt

## Specifikationer om utskriftsmarginaler

|                              | Överkant | Nederkant | Vänster | Höger  |
|------------------------------|----------|-----------|---------|--------|
| US (Letter, Legal)           | 1,8 mm   | 3 mm      | 3,2 mm  | 3,2 mm |
| Executive                    | 1,8 mm   | 6,0 mm    | 3,2 mm  | 3,2 mm |
| ISO (A4)                     | 1,8 mm   | 3 mm      | 3,2 mm  | 3,2 mm |
| ISO (A5, A6) och JIS<br>(B5) | 1,8 mm   | 6,0 mm    | 3,2 mm  | 3,2 mm |
| Kuvert                       | 1,8 mm   | 14,3 mm   | 3,2 mm  | 3,2 mm |

|                                              | Överkant | Nederkant | Vänster | Höger  |
|----------------------------------------------|----------|-----------|---------|--------|
| Indexkort 7,62 x 12,7<br>cm, 12,7 x 20,32 cm | 1,8 mm   | 6,0 mm    | 3,2 mm  | 3,2 mm |
| Indexkort 10 x 15 cm,<br>100 x 148 mm        | 1,8 mm   | 3 mm      | 3,2 mm  | 3,2 mm |
| 10 x 15 cm fotopapper                        | 3,2 mm   | 3,2 mm    | 3,2 mm  | 3,2 mm |

## Utskriftsspecifikationer

- Svarta utskrifter med upp till 1 200 x 1 200 återgivna dpi vid utskrift från en dator
- Färgutskrifter med upp till 4 800 x 1 200 dpi (optimerat) vid utskrift från en dator och 1 200 inmatade dpi
- Utskriftshastigheten varierar och beror på hur sammansatt dokumentet är
- Utskrift av panoramastorlek
- Metod: behovsstyrd termisk bläckstråle
- Språk: HP PCL nivå 3, PCL3 GUI eller PCL 10
- Bläckpatroner: sex individuella patroner med HP Vivera-bläck utformade för effektiv bläckanvändning
- Kapacitet: 3000 utskrivna sidor per månad

| Läge         |                | Hastighet (sidor per minut) på vanligt<br>papper | Hastighet<br>(sekunder) kantlöst<br>(utfallande) foto i<br>storleken 10 x 15<br>cm (4 x 6 tum) |
|--------------|----------------|--------------------------------------------------|------------------------------------------------------------------------------------------------|
| Maximalt dpi | Svart och färg | upp till 1,3                                     | så snabbt som 150                                                                              |
| Bästa        | Svart och färg | upp till 2,1                                     | så snabbt som 96                                                                               |
| Normal       | Svart          | upp till 7,8                                     | så snabbt som 53                                                                               |
|              | Färg           | upp till 5,7                                     | så snabbt som 53                                                                               |
| Snabb normal | Svart          | upp till 7,9                                     | så snabbt som 33                                                                               |
|              | Färg           | upp till 7,3                                     | så snabbt som 33                                                                               |
| Snabbutkast  | Svart          | upp till 32                                      | så snabbt som 27                                                                               |
|              | Färg           | upp till 31                                      | så snabbt som 27                                                                               |

# Kopieringsspecifikationer

- Digital bildbehandling
- Upp till 99 kopior från ett original (varierar beroende på modell)
- Digital zoomning från25 till 400 % (varierar beroende på modell)
- Anpassa till sida, Många på en sida
- Upp till 32 kopior per minut, svartvitt; 31 kopior per minut, färg (varierar beroende på modell)
- Kopieringshastigheten varierar och beror på hur sammansatt dokumentet är
| Läge         |       | Hastighet (sidor<br>per minut) | Skanningsupplösning (dpi) Maximal vid 400 % skalning. |
|--------------|-------|--------------------------------|-------------------------------------------------------|
| Maximalt dpi | Svart | upp till 0,35                  | 1200 x 1200                                           |
|              | Färg  | upp till 0,35                  | 1200 x 1200                                           |
| Bästa        | Svart | upp till 1,0                   | 600 x 600                                             |
|              | Färg  | upp till 1,0                   | 600 x 600                                             |
| Normal       | Svart | upp till 7,8                   | 300 x 300                                             |
|              | Färg  | upp till 5,7                   | 300 x 300                                             |
| Snabb        | Svart | upp till 32                    | 300 x 300                                             |
|              | Färg  | upp till 31                    | 300 x 300                                             |

# Faxspecifikationer

- Fax i svartvitt och i färg
- Upp till 75 kortnummer (varierar beroende på modell)
- Upp till 90-sidors minne (varierar beroende på modell, baserat på ITU-T-testbild #1 i standardupplösning). Mer sammansatta sidor eller sidor med högre upplösning tar längre tid och använder mer minne.
- Manuell flersidig fax
- Automatisk återuppringning upp till fem gånger (varierar beroende på modell)
- Automatisk återuppringning två gånger (varierar beroende på modell)
- Bekräftelse- och aktivitetsrapporter
- CCITT/ITU grupp 3-fax med felkorrigeringsläge
- 33,6 kbit/s (överföringshastighet)
- 3 sekunder/sida vid 33,6 kbit/s (baserat på ITU-T-testbild #1 vid standardupplösning.) Mer komplexa sidor eller högre upplösning tar längre tid och förbrukar mer minne.
- Uppringningsavkänning med automatisk omkoppling fax/telefonsvarare

|       | Foto (dpi) | Hög (dpi) | Standard (dpi) |
|-------|------------|-----------|----------------|
| Svart | 200 x 200  | 200 x 200 | 200 x 100      |
| Färg  | 200 x 200  | 200 x 200 | 200 x 200      |

# Minneskortsspecifikationer

- Maximalt rekommenderat antal filer på ett minneskort: 1,000
- Maximal rekommenderad storlek för enskilda bilder: 12 megapixel
- Maximal rekommenderad individuell videolängd: 3 minuter

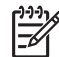

Anmärkning Om du närmar dig någon av de maximala gränserna på ett minneskort kan funktionerna på HP All-in-One bli långsammare än förväntat. Stora videofiler kan ta flera minuter att öppna.

#### Minneskorttyper som stöds

- CompactFlash (typ I och II)
- Memory Stick

- Memory Stick Pro
- Memory Stick Magic Gate
- Secure Digital
- MultiMediaCard (MMC)
- xD-Picture Card

Andra minneskort, inklusive Memory Stick Magic Gate Duo, Memory Stick Duo och Secure Multimedia Card, stöds med hjälp av en adapter. Se anvisningarna som följde med minneskortet för närmare information.

#### Videofiltyper som kan användas

- Motion-JPEG Quicktime (.mov)
- Motion-JPEG AVI (.avi)
- MPEG-1 (.mpg, .mpe, eller .mpeg)

Skrivaren hoppar över videoklipp i andra format.

# Specifikationer för skanning

- Bildredigerare ingår
- Integrerat OCR-program som automatiskt konverterar skannad text till redigerbar text
- Integrerad skanning av 35 mm film, upp till 6 negativ eller 4 diapositiv

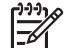

Anmärkning Positiv 35 mm film stöds. Negativ 35 mm film monterad som ett diapositiv stöds inte.

- Skanningshastigheten varierar och beror på hur sammansatt dokumentet är
- Twain-kompatibelt gränssnitt
- Upplösning: 4800 x 4800 dpi optiskt (upp till 19200 dpi utökat)
- Färg: 48-bitars färg, 8-bitars gråskala (256 nyanser av grått)
- Maximal skanningsstorlek från glaset: 216 x 305 mm

# Fysiska specifikationer

- Höjd: 22 cm
- Bredd: 46,4 cm
- Djup: 39,5 cm
- Vikt: 12 kg

### Energispecifikationer

- Energiförbrukning: 95 W maximalt
- Inspänning: AC 100 till 240 V ~ 2 A 50–60 Hz, jordad
- Energiförbrukning i inaktivt läge: 11,5 W

# Miljöspecifikationer

- Rekommenderad temperatur vid drift: 15° till 35° C
- Tillåten temperatur vid drift: 5° till 40° C
- Luftfuktighet: 20% till 80% relativ luftfuktighet, icke-kondenserande
- Temperatur vid transport: -40° till 60° C

Utskriften på HP All-in-One kan bli något förvrängd om enheten används i närheten av elektromagnetiska fält.

HP rekommenderar att du använder en Ethernet-kabel eller en USB-kabel på högst 3 meter för att störningsrisken från starka elektromagnetiska fält ska bli så liten som möjligt.

## Kompletterande specifikationer

Minne: 16 MB ROM, 64 MB DRAM

Om du har en Internet-anslutning kan du få information om bullernivåer på HPs webbplats. Gå till: www.hp.com/support

## Miljövänlig produkthantering

Det här avsnittet innehåller information om miljöskydd, ozonproduktion, energiförbrukning, pappersanvändning, plaster, informationsblad för materialsäkerhet och återvinningsprogram. Det här avsnittet innehåller information om miljöstandarder.

#### Miljöskydd

Hewlett-Packard strävar efter att producera sina produkter på ett miljövänligt sätt. Den här produkten har utformats med flera egenskaper i syfte att minimera miljöpåverkan. Mer information om HPs miljösatsning finns på följande webbplats: www.hp.com/hpinfo/globalcitizenship/environment/index.html

#### Ozonproduktion

Produkten genererar ingen mätbar ozongas (O3).

#### **Energy consumption**

Energy usage drops significantly while in ENERGY STAR® mode, which saves natural resources, and saves money without affecting the high performance of this product. This product qualifies for ENERGY STAR, which is a voluntary program established to encourage the development of energy-efficient office products.

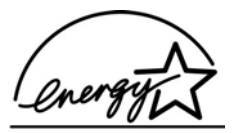

ENERGY STAR is a U.S. registered service mark of the U.S. EPA. As an ENERGY STAR partner, HP has determined that this product meets ENERGY STAR guidelines for energy efficiency.

For more information on ENERGY STAR guidelines, go to the following website: www.energystar.gov

#### Pappersanvändning

Produkten är anpassad för användning med återvunnet papper enligt DIN 19309.

#### Plaster

Plastdelar som väger mer än 25 gram är märkta enligt internationell standard, vilket gör det lättare att se vilka plastdelar som kan återvinnas när skrivaren tjänat ut.

#### Informationsblad för materialsäkerhet

Informationsblad för materialsäkerhet (MSDS) finns på HP:s webbplats på:

#### www.hp.com/go/msds

Kunder utan tillgång till Internet bör kontakta sitt lokala HP Kundsupportcenter.

#### Återvinningsprogram

HP erbjuder allt fler program för produktretur och återvinning i flera länder, samtidigt som man samarbetar med några av världens största elektroniska återvinningscenter. HP spar på resurser genom att renovera och återförsälja vissa av de mest populära produkterna.

Denna HP-produkt innehåller följande material som kan kräva särskild hantering när produkten nått slutet av sin livslängd:

- Kvicksilver i de fluorescerande lamporna i skannern (< 2 mg) och lampan för diapositiv och negativ (< 2,5 mg)</li>
- Bly i lödningen (Från och med 1 juli 2006 uppfyller denna HP-produkt kraven enligt EUdirektiv 2002/95/EC, "Restriction of the use of Certain Hazardous Substances in Electrical and Electronic Equipment," och Kinas "Management Methods on the Prevention and Control of Pollution Caused by Electronic Information Products".)

#### HPs återvinningsprogram för bläckpatroner

HP värnar om miljön. Med HPs återvinningsprogram för bläckpatroner, som finns i flera länder/ regioner, kan du kostnadsfritt lämna in använda bläckpatroner för återvinning. Mer information finns på följande webbplats:

www.hp.com/hpinfo/globalcitizenship/environment/recycle/inkjet.html

#### Kassering av utrustning för användare i privata hushåll inom EU

Denna symbol på produkten eller dess förpackning anger att produkten inte får kastas tillsammans med övrigt hushållsavfall. Istället ansvarar du för att lämna den kasserade utrustningen till en återvinningscentral för uttjänt elektrisk och elektronisk utrustning. Den separata insamlingen och återvinningen av den kasserad utrustningen bidrar till bevarandet av naturresurser och säkerställer att utrustningen återvinns på ett sätt som skyddar människors hälsa och miljön. För mer information om var du kan lämna in din kasserade utrustning för återvinning, kontakta din kommun, din sophämtningsservice eller den affär där du köpte produkten.

Mer information om återlämnande och återvinning av HP-produkter i allmänhet finns på följande adress: http://www.hp.com/hpinfo/globalcitizenship/environment/recycle/index.html.

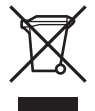

# Information om gällande lagar och förordningar

HP All-in-One uppfyller produktkrav från tillsynsmyndigheter i ditt land/din region.

#### Identifieringsnummer för regelmodellen

Din produkt har tilldelats ett regleringsmodellnummer för indentifikationsändamål. Regleringsmodellnumret för din produkt är SDGOB-0501-03. Detta nummer ska inte förväxlas med produktnamnet (HP Photosmart 3300 All-in-One series).

#### Notice to users of the U.S. telephone network: FCC requirements

This equipment complies with FCC rules, Part 68. On this equipment is a label that contains, among other information, the FCC Registration Number and Ringer Equivalent Number (REN) for this equipment. If requested, provide this information to your telephone company.

An FCC compliant telephone cord and modular plug is provided with this equipment. This equipment is designed to be connected to the telephone network or premises wiring using a

compatible modular jack which is Part 68 compliant. This equipment connects to the telephone network through the following standard network interface jack: USOC RJ-11C.

The REN is useful to determine the quantity of devices you may connect to your telephone line and still have all of those devices ring when your number is called. Too many devices on one line might result in failure to ring in response to an incoming call. In most, but not all, areas the sum of the RENs of all devices should not exceed five (5). To be certain of the number of devices you may connect to your line, as determined by the REN, you should call your local telephone company to determine the maximum REN for your calling area.

If this equipment causes harm to the telephone network, your telephone company might discontinue your service temporarily. If possible, they will notify you in advance. If advance notice is not practical, you will be notified as soon as possible. You will also be advised of your right to file a complaint with the FCC. Your telephone company might make changes in its facilities, equipment, operations, or procedures that could affect the proper operation of your equipment. If they do, you will be given advance notice so you will have the opportunity to maintain uninterrupted service.

If you experience trouble with this equipment, please contact the manufacturer, or look elsewhere in this manual, for warranty or repair information. Your telephone company might ask you to disconnect this equipment from the network until the problem has been corrected or until you are sure that the equipment is not malfunctioning.

This equipment may not be used on coin service provided by the telephone company. Connection to party lines is subject to state tariffs. Contact your state public utility commission, public service commission, or corporation commission for more information.

This equipment includes automatic dialing capability. When programming and/or making test calls to emergency numbers:

- Remain on the line and explain to the dispatcher the reason for the call.
- Perform such activities in the off-peak hours, such as early morning or late evening.

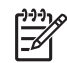

**Note** The FCC hearing aid compatibility rules for telephones are not applicable to this equipment.

The Telephone Consumer Protection Act of 1991 makes it unlawful for any person to use a computer or other electronic device, including fax machines, to send any message unless such message clearly contains in a margin at the top or bottom of each transmitted page or on the first page of transmission, the date and time it is sent and an identification of the business, other entity, or other individual sending the message and the telephone number of the sending machine or such business, other entity, or individual. (The telephone number provided might not be a 900 number or any other number for which charges exceed local or long-distance transmission charges.) In order to program this information into your fax machine, you should complete the steps described in the software.

#### FCC statement

The United States Federal Communications Commission (in 47 CFR 15.105) has specified that the following notice be brought to the attention of users of this product.

Declaration of Conformity: This equipment has been tested and found to comply with the limits for a Class B digital device, pursuant to part 15 of the FCC Rules. Operation is subject to the following two conditions: (1) this device may not cause harmful interference, and (2) this device must accept any interference received, including interference that might cause undesired operation. Class B limits are designed to provide reasonable protection against harmful interference in a residential installation. This equipment generates, uses, and can radiate radio frequency energy, and, if not installed and used in accordance with the instructions, might cause harmful interference to radio communications. However, there is no guarantee that interference will not occur in a particular installation. If this equipment does cause harmful interference to

radio or television reception, which can be determined by turning the equipment off and on, the user is encouraged to try to correct the interference by one or more of the following measures:

- Reorient the receiving antenna.
- Increase the separation between the equipment and the receiver.
- Connect the equipment into an outlet on a circuit different from that to which the receiver is connected.
- Consult the dealer or an experienced radio/TV technician for help.

For more information, contact the Product Regulations Manager, Hewlett-Packard Company, San Diego, (858) 655-4100.

The user might find the following booklet prepared by the Federal Communications Commission helpful: How to Identify and Resolve Radio-TV Interference Problems. This booklet is available from the U.S. Government Printing Office, Washington DC, 20402. Stock No. 004-000-00345-4.

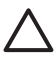

**Caution** Pursuant to Part 15.21 of the FCC Rules, any changes or modifications to this equipment not expressly approved by the Hewlett-Packard Company might cause harmful interference and void the FCC authorization to operate this equipment.

#### Exposure to radio frequency radiation

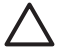

**Caution** The radiated output power of this device is far below the FCC radio frequency exposure limits. Nevertheless, the device shall be used in such a manner that the potential for human contact during normal operation is minimized. This product and any attached external antenna, if supported, shall be placed in such a manner to minimize the potential for human contact during normal operation. In order to avoid the possibility of exceeding the FCC radio frequency exposure limits, human proximity to the antenna shall not be less than 20 cm (8 tum) during normal operation.

# Note à l'attention des utilisateurs du réseau téléphonique canadien/notice to users of the Canadian telephone network

Cet appareil est conforme aux spécifications techniques des équipements terminaux d'Industrie Canada. Le numéro d'enregistrement atteste de la conformité de l'appareil. L'abréviation IC qui précède le numéro d'enregistrement indique que l'enregistrement a été effectué dans le cadre d'une Déclaration de conformité stipulant que les spécifications techniques d'Industrie Canada ont été respectées. Néanmoins, cette abréviation ne signifie en aucun cas que l'appareil a été validé par Industrie Canada.

Pour leur propre sécurité, les utilisateurs doivent s'assurer que les prises électriques reliées à la terre de la source d'alimentation, des lignes téléphoniques et du circuit métallique d'alimentation en eau sont, le cas échéant, branchées les unes aux autres. Cette précaution est particulièrement importante dans les zones rurales.

Le numéro REN (Ringer Equivalence Number) attribué à chaque appareil terminal fournit une indication sur le nombre maximal de terminaux qui peuvent être connectés à une interface téléphonique. La terminaison d'une interface peut se composer de n'importe quelle combinaison d'appareils, à condition que le total des numéros REN ne dépasse pas 5.

Basé sur les résultats de tests FCC Partie 68, le numéro REN de ce produit est 0,0B.

This equipment meets the applicable Industry Canada Terminal Equipment Technical Specifications. This is confirmed by the registration number. The abbreviation IC before the registration number signifies that registration was performed based on a Declaration of Conformity indicating that Industry Canada technical specifications were met. It does not imply that Industry Canada approved the equipment.

Users should ensure for their own protection that the electrical ground connections of the power utility, telephone lines and internal metallic water pipe system, if present, are connected together. This precaution might be particularly important in rural areas.

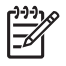

**Note** The Ringer Equivalence Number (REN) assigned to each terminal device provides an indication of the maximum number of terminals allowed to be connected to a telephone interface. The termination on an interface might consist of any combination of devices subject only to the requirement that the sum of the Ringer Equivalence Numbers of all the devices does not exceed 5.

The REN for this product is 0.0B, based on FCC Part 68 test results.

#### 日本のユーザーに対する告知

VCCI-2

この装置は、情報処理装置等電波障害自主規制協議会(VCCI)の基準 に基づくクラスB情報技術装置です。この装置は、家庭環境で使用すること を目的としていますが、この装置がラジオやテレビジョン受信機に近接して 使用されると受信障害を引き起こすことがあります。 取り扱い説明書に従って正しい取り扱いをして下さい。

製品には、同梱された電源コードをお使い下さい。 同梱された電源コードは、他の製品では使用出来ません。

한국 사용자 공지사항

# 사용자 안내문(B급 기기)

이 기기는 비업무용으로 전자파 적합 등록을 받은 기기로서, 주거지역에서는 물론 모든 지역에서 사용할 수 있습니다.

#### Information för användare inom EEC

# CE

Produkten är avsedd att anslutas till det analoga telenätet inom EEC.

Nätverkskompatibilitet beror på vilka inställningar som görs av kunden. Inställningarna måste återställas om utrustningen ska användas i ett telenätverk i andra länder/regioner än där produkten köptes. Kontakta en försäljare eller Hewlett-Packard Company om du behöver mer produktsupport.

Utrustningen har certifierats av tillverkaren och uppfyller kraven i direktivet 1999/5/EC (tillägg II) för paneuropeisk enskild terminalanslutning till det allmänna telenätet. Skillnaderna mellan de enskilda telenäten i olika länder medför emellertid att godkännandet i sig själv inte utgör en absolut garanti för att anslutningen fungerar i alla avslutningspunkterna i nätet.

Om det uppstår problem bör du i första hand kontakta återförsäljaren av utrustningen.

Utrustningen är utformad för tonval (DTMF) och pulsval. Om du mot förmodan får problem med pulsval rekommenderar vi att du endast använder utrustningen med inställningen för tonval.

#### Notice to users of the German telephone network

This HP fax product is designed to connect only to the analogue public-switched telephone network (PSTN). Please connect the TAE N telephone connector plug, provided with the HP Allin-One into the wall socket (TAE 6) code N. This HP fax product can be used as a single device and/or in combination (in serial connection) with other approved terminal equipment.

#### Geräuschemission

LpA < 70 dB am Arbeitsplatz im Normalbetrieb nach DIN 45635 T. 19

# Information om gällande lagar och förordningar för trådlösa produkter

Det här avsnittet innehåller information om gällande lagar och förordningar för trådlösa produkter.

#### Aviso aos usuários no Brasil

Este equipamento opera em caráter secundário, isto é, não tem direito á proteção contra interferência prejudicial, mesmo de estações do mesmo tipo, e não pode causar interferência a sistemas operando em caráter primário. (Res.ANATEL 282/2001)

#### Note à l'attention des utilisateurs canadiens/notice to users in Canada

**For Indoor Use.** This digital apparatus does not exceed the Class B limits for radio noise emissions from the digital apparatus set out in the Radio Interference Regulations of the Canadian Department of Communications. The internal wireless radio complies with RSS 210 of Industry Canada.

**Pour une utilisation en intérieur.** Le présent appareil numérique n'émet pas de bruit radioélectrique dépassant les limites applicables aux appareils numériques de la classe B prescrites dans le Règlement sur le brouillage radioélectrique édicté par le ministère des Communications du Canada. Le composant RF interne est conforme a la norme RSS-210 d'Industrie Canada.

#### ARIB STD-T66 (Japan)

この機器の使用周波数帯では、電子レンジ等の産業・科学・医療用機器のほか 工場の製造ライン等で使用されている移動体識別用の構内無線局(免許を要する 無線局)及び特定小電力無線局(免許を要しない無線局)が運用されています。

- 1 この機器を使用する前に、近くで移動体識別用の構内無線局及び特定小電力 無線局が運用されていないことを確認して下さい。
- 2 万一、この機器から移動体識別用の構内無線局に対して電波干渉の事例が発生した場合には、速やかに使用周波数を変更するか又は電波の発射を停止した上、下記連絡先にご連絡頂き、混信回避のための処置等(例えば、パーティションの設置など)についてご相談して下さい。
- 3 その他、この機器から移動体識別用の特定小電力無線局に対して電波干渉の 事例が発生した場合など何かお困りのことが起きたときは、次の連絡先へお問 い合わせ下さい。

連絡先:日本ヒューレット・パッカード株式会社 TEL:0120-014121

#### Information för användare inom EES (trådlösa produkter)

Radio uppfyller kraven enligt R&TTE-direktivet (1999/5/EC) utgivet av EU-kommissionen.

#### Note à l'attention des utilisateurs en France

Pour une utilisation en réseau sans fil 2,4 GHz de ce produit, certaines restrictions s'appliquent : cet appareil peut être utilisé à l'intérieur des bâtiments sur toute la bande de fréquences 2400-2483,5 MHz (canaux 1 13). Pour une utilisation à l'extérieur des bâtiments, seule la partie 2454-2483,5 MHz (canaux 10 13) peut être utilisée. Pour connaître les dernières réglementations en vigueur, consultez le site Web www.art-telecom.fr.

# Declaration of conformity (European Economic Area)

The Declaration of Conformity in this document complies with ISO/IEC Guide 22 and EN 45014. It identifies the product, manufacturer's name and address, and applicable specifications recognized in the European community.

# HP Photosmart 3300 All-in-One series declaration of conformity

| Manufacturer's                                                               | Name:                                                                           | Hewlett-Packard Company                                                                                                    |  |
|------------------------------------------------------------------------------|---------------------------------------------------------------------------------|----------------------------------------------------------------------------------------------------|--|
| Manufacturer's Address:                                                      |                                                                                 | 16399 West Bernardo Drive                                                                                                    |  |
|                                                                              |                                                                                 | San Diego CA 92127, USA                                                                                                    |  |
| Declares, that th                                                            | e product                                                                       |                                                                                                    |  |
| Regulatory Model Number:                                                     |                                                                                 | SDGOB-0501-03                                                                                                    |  |
| Product Name:                                                                |                                                                                 | Photosmart 3300 Series                                                                                                    |  |
| Power Adapter(s) HP part#:                                                   |                                                                                 | 0957-2104                                                                                                    |  |
| Radio Module M                                                               | odel No:                                                                        | RSVLD-0403                                                                                                    |  |
| conforms to the                                                              | following Produ                                                                 | ct Specifications:                                                                                                    |  |
| Safety:                                                                      | EC 60950-1                                                                      | : 2001                                                                                                    |  |
| -                                                                            | EN 60950-1: 2002                                                                |                                                                                                    |  |
|                                                                              | IEC 60950: 1999 3 <sup>rd</sup> Edition                                         |                                                                                                    |  |
|                                                                              | EN 60950: 1999 3 <sup>rd</sup> Edition                                          |                                                                                                    |  |
|                                                                              | UL 60950-1<br>NOM 019-S                                                         | : 2003, CAN/CSA-22.2 No. 60950-1-03<br>FCI-1993, AS/NZS 60950: 2000, GB4943: 2001                                                                                                    |  |
| EMC:                                                                         | CISPR 22:1997 / EN 55022:1998 Class B                                           |                                                                                                    |  |
|                                                                              | CISPR 24:1997 / EN 55024:1998                                                   |                                                                                                    |  |
|                                                                              | IEC 61000-3-2: 2000 / EN 61000-3-2: 2000                                        |                                                                                                    |  |
|                                                                              | IEC 61000-3-3/A1: 2001 / EN 61000-3-3/ A1: 2001                                 |                                                                                                    |  |
|                                                                              | CNS13438:1998. VCCI-2                                                           |                                                                                                    |  |
|                                                                              | FCC Part 15-Class B/ICES-003, Issue 2                                           |                                                                                                    |  |
|                                                                              | GB9254: 19                                                                      | 98                                                                                                    |  |
| Telecom:                                                                     | TBR 21:199                                                                      | 3                                                                                                    |  |
|                                                                              | AS/ACIF S0                                                                      | 02: 2001+A1                                                                                                    |  |
|                                                                              | TIA/EIA/968                                                                     | 2001                                                                                                    |  |
|                                                                              | FCC Part 68                                                                     |                                                                                                    |  |
| Radio:                                                                       | EN 300 328:                                                                     | 2003                                                                                                    |  |
|                                                                              | EN 301 489-1:2002 / EN 301 489-17:2002                                          |                                                                                                    |  |
|                                                                              | Œ                                                                               |                                                                                                    |  |
| Hea <b>l</b> th:                                                             | EU: 1999/51                                                                     | 9/EC                                                                                                    |  |
|                                                                              |                                                                                 | Supplementary Information:                                                                                                    |  |
| The product h<br>Directive 89/3<br>accordingly<br>assigned a Re<br>or number | erewith complies<br>36/EC and with th<br>The product was t<br>egulatory Model N | with the requirements of the Low Voltage Directive 73/23/EC, the EMC<br>e R&TTE Directive 1999/5/EC (Annex II & IV) and carries the CE-marking<br>ested in a typical configuration. For regulatory purpose, this product is<br>umber (RMN). This number should not be confused with the product name |  |
| San Diego, CA,                                                               | USA Fel                                                                         | oruary 4, 2005                                                                                                    |  |
|                                                                              |                                                                                 |                                                                                                    |  |

Kapitel 16

# Index

#### Symboler/nummer

10 x 15 cm (4 x 6 tum) fotopapper specifikationer 175 10 x 15 cm fotopapper fylla på 87 specifikationer 175 4 x 6 tums fotopapper fylla på 87 802.11 trådlöst, konfigurationssida 69 802.3 fast, konfigurationssida 67

### A

A4-papper fylla på 86 specifikationer 175 abonnemangskod 44 ad hoc-nätverk 51 administratörslösenord 67 ADSL se DSL AirPort 48 allmän information. konfigurationssida 66 ange text och symboler 14 ansluta Ethernet 57 kabeldraget (fast) nätverk 57 trådlöst. med åtkomstpunkt 47 trådlöst. utan åtkomstpunkt 47 USB-kabel 30, 143 anslutning Ethernet 31 kabeldraget (fast) nätverk 31 problem, fax 156 skrivardelning 33 trådlöst 31 typer 29 USB 30 autentiseringstyp 71 avancerade nätverksinställningar 63

avbryta faxa 129 knapp 8 kopiera 114 skanna 121 utskriftsjobb 117 avinstallera programvara 149 avmarkera foton 97 video 97

#### В

basstation. se åtkomstpunkt, anslutning bekräftelserapporter, fax 128 beskära bild 102 foton 100 kopiera 113 beställa Användarhandbok 132 bläckpatroner 131 Installationshandbok 132 papper 131 programvara 132 tillbehör 132 bilder dela 107, 121 e-post 121 redigera skannade 122 skanna 119 skicka med HP Instant Share 107, 121 skriv ut automatiskt 108 spara säkerhetskopia 108 ta emot från HP Instant Share 107 vidarebefordra 108 visa före utskrift 108 bildspel 96 Bluetooth beställa tillbehör 132 enhetsadress 73 enhetsnamn 73 ikon 10 konfigurationssida 73 skriva ut från en dator 31

säkerhet 73 bläcknivåer ikoner 9 kontrollera 134 bläckpatroner beställa 131 byta ut 136 felsökning 144, 162 kontrollera bläcknivåer 134 rengöra kontakterna 139 bredband, Internet 49, 58 byta bläckpatroner 136

### С

CAT-5 Ethernet-kabel 57 CompactFlash 93

### D

datormodem felsökning 156, 158 dator-till-datorn-nätverk 51 datum 28 declaration of conformity EES 186 USA 187 dela 60 dela bilder 107 diapositiv byt typ av original 120 fylla på 79 skanna 120 digitalkamera ansluta 94,95 PictBridge 94 distinkt ringning 38, 42 DNS-server 68, 70 dokument redigera skannade 122 skanna 119 DSL, konfigurera med fax 36

#### Е

energispecifikationer 179 enhetsadress 73 enhetsnamn 73 enhetsuppdatering Mac 164 Windows 163 e-posta bilder 107, 121 etiketter fylla på 90 specifikationer 175 Europeiska unionen Direktiv 2002/95/EC 181 återvinningsinformation 181 EWS. *se* Inbyggd webbserver

#### F

fast programvara, version 66 fax ange text och symboler 14 autosvar 42 besvara ett samtal 126 datormoden, felsökning 156 distinkt ringning 42 DSL, konfigurera 36 fax tas emot i minnet 127 inställningar 41 ISDN-linje, konfigurera 37 knapp 8 konfigurera 34 kortnummer 44 menv 13 paus 14 privat telefonväxel, konfigurera 37 rapporter 128 ringsignaler före svar 42 röstpost, konfigurera 40 skriva ut igen 128 svarsläge 42 svarssignalsmönster 42 ta emot 126 telefonsladd 153, 156 telefonsvarare, felsökning 158.160 testa konfigurationen 43 testet misslyckades 152 volvm 28 övervakad uppringning 125 faxa avbryta 129 distinkt ringning 38 felsöka 151 konfigurera 151 rubrik 44 skicka 123 specifikationer 178

telefonsladd 160 fax tas emot i minnet 127 FCC requirements 181 statement 182 felrapporter, fax 129 felsöka driftsåtgärder 161 faxa 151 felaktigt måttsystem 144 papper 161 språk, visa 144 trassel, papper 91, 162 felsökning bläckpatroner 144, 162 quide för trådlös installation 73 inställningar 142 Lösenord, ogiltigt 75 maskinvaruinstallation 142 minnesenhetsproblem 76 nätverksanslutning 74 programinstallation 146 resurser 19 skicka fax 156 skrivare kunde inte hittas 77 skrivhuvud fastnat 146 svag signal 76 ta emot fax 156, 158 TCP/IP 76 telefonsvarare 160 trassel, papper 146 trådlös installation 76 USB-kabel 143 WEP-nyckel 75 Viktigt-filen 142 åtkomstpunkt 76 film byt typ av original 120 fylla på 79 meny 11 skanning 120 fjärrutskrift 109 foto knapp 7 meny 10 fotofack meny 13 välja 85 foton adaptiv ljussättning 104 ansluta lagringsenhet 95

ansluta PictBridgekamera 94 antal kopior 104 använd funktioner 93 beskära och skriva ut 102 bildspel 96 bildstorlek 104 datumstämpel 104 dela 105, 107, 121 e-post 105, 121 fylla i provark 103 quiden för enkla utskrifter 101 kantlösa 100 layout 104 papperskälla 104 pappersstorlek 104 papperstyp 104 redigera 100, 122 skanna provark 104 skicka med HP Instant Share 105, 107, 121 skriva ut provark 102 skriva ut valda 101 skriv ut automatiskt 108 smart focus 104 spara säkerhetskopia 108 standardinställningar för utskrift 104 ställ in utskriftsalternativ 104 sätta i minneskortet 93 ta emot från HP Instant Share 107 utskriftsinställningar 104 vidarebefordra 108 visa 96, 97, 108 välja 97 fotopapper fylla på 87 specifikationer 175 funktionstestrapport 135 fylla på 10 x 15 cm (4 x 6 tum) fotopapper 87 10 x 15 cm fotopapper 87 A4-papper 86 diapositiv 79 dokument 79 etiketter 90 foton 79 fullstorlekspapper 86 gratulationskort 90

#### Index

Hagaki-kort 88 kuvert 89 Legal-papper 86 Letter-papper 86 negativ 79 OH-film 90 original 79 panorama-fotopapper 88 vykort 88 överdimensionerade original 83 fyra ledare, telefonsladd 156, 160 fysiska specifikationer 179 förhandsgranska kopia 112

#### G

garanti 165 gateway, standardinställning 68,69 glas rengöra 133 grafikfönster kopia, förhandsgranska 112 viloläge 10 grafikfönster i färg ikoner 9 ändra måttsystem 144 ändra språk 144 gratulationskort fylla på 90 specifikationer 175 gränssnittskort 48 guiden för enkla utskrifter 101 göra en kopia 111

#### н

Hagaki-kort, fylla på 88 hjälp andra resurser 19 använda direkthjälpen 20 knapp 14 meny 14 HP Instant Share fjärrutskrift 109 funktioner 107 ikoner 10 konfigurera 109 meny 13 skicka bilder 105, 107, 121 skriva ut bilder 108 ta emot bilder 107 vidarebefordra bilder 108 HP Lösningscenter, ikoner saknas 148 hållare för diapositiv och negativ film fylla på 79 sätt tillbaka innerlock 82 högerpil 8

#### I.

Inbyggd webbserver inställningsguide 65 lösenordsinställningar 67 nå med hjälp av webbläsare 65 information om gällande lagar och förordningar ARIB STD-T66 (Japan) 185 Aviso aos usuários no Brasil 185 declaration of conformity (European Economic Area) 186 declaration of conformity (U.S.) 187 Direktiv 2002/95/EC 181 geräuschemission 185 identifieringsnummer för regelmodellen 181 information för användare inom EEC 184 information för användare inom EES 185 Kina 181 Note à l'attention des utilisateurs en France 186 notice to users in Canada 185 WEEE 181 infrastrukturläge 47 inmatningsfackets kapacitet 175 installera om programvara 149 installera programvaran felsökning 142 Instant Share, se HP Instant Share inställningar anslutningsinformation 29 datum och tid 28

distinkt ringning 42 DSL 36 fax 34, 41 ISDN-linje 37 knapp 9 land/region 27 meny 13 nätverk 61 privat telefonväxel 37 röstpost 40 språk 27 testa fax 43 utskriftsalternativ 116 återställa standardinställningar 62 Internet, bredband 49, 58 IP adress 66, 67, 69 inställningar 64 ISDN-linje, konfigurera med fax 37

#### J

justera skrivaren 138

#### Κ

kabeldragen anslutning, ikoner 9 kanal. trådlös kommunikation 71 kantlösa foton kopiera 113 skriva ut från minneskort 100 knappar, kontrollpanel 7 knappen OK 8 knappsats 8, 14 kommunikationsläge 70 konfigurationskälla 68, 70 konfigurationssida 802.11 trådlöst 69 802.3 fast 67 allmän information 66 Bluetooth 73 konfigurera delad telefonlinje 39 distinkt ringning 38 felsöka fax 151 separat faxlinie 35 kontaktkarta 8 kontrollpanel ange text och symboler 14

knappar 7 översikt 7 kopiera avbryta 114 beskära ett original 113 förhandsgranska 112 göra en kopia 111 knapp 9 meny 11 specifikationer 177 kopplingstonstest, misslyckas 155 kortnummer konfigurera 44 skapa poster 45 skicka fax 123 kreditkort, använda vid faxning 124, 125 kryptering inställningar 72 WEP-nvckel 54 kundsupport garanti 165 HP Quick Exchange Service (Japan) 170 kontakta 167 Nordamerika 168 serienummer 167 service-ID 167 utanför USA 168 webbplats 167 kuvert fylla på 89 specifikationer 175

#### L

lagringsenhet ansluta 95 säkerhet 64 land/region, ställa in 27 Legal-papper fylla på 86 specifikationer 175 Letter-papper fylla på 86 specifikationer 175 linjetest, fax 156 ljud, justera volym 28 lockyta, rengöra 133 länk hastighet 63 konfiguration 68 lösenord, Bluetooth 73

lösenord, inbyggd webbserver 67

#### Μ

MAC-adress 67.69 MAC-adress (Media Access Control) 67, 69 Magic Gate Memory Stick 93 manuellt skicka, fax 124, 125 ta emot. fax 126 maskinvara felsöka installation 142 testa faxinställningar 152 maskinvaruadress 67, 69 maskinvaruadress till åtkomstpunkt 72 mDNS-tjänstnamn 67 media. se papper Memory Stick 93 miljö miljöspecifikationer 179 Miljövänlig produkthantering 180 minne skriva ut från minnet 128 spara fax 127 minneskort CompactFlash 93 dela foton 105 e-posta foton 105 Memory Stick 93 MultiMediaCard (MMC) 93 platser 93 provark 102 Secure Digital 93 skanna till 120 skriva ut foton 100 SmartMedia 93 spara filer på datorn 104 specifikationer 178 säkerhet 64 sätta i 104 xD 93 översikt 93 MultiMediaCard (MMC) 93

### Ν

nedåtpil 8 negativ byt typ av original 120 fylla på 79 skanna 120 nätmask 67, 69 nätverk anslutningstyp 66 avancerade inställningar 63 gränssnittskort 48 namn 71 status 66 säkerhet 54, 75 uppgradera 61 återställa inställningar 62

#### 0

OH-film fylla på 90 specifikationer 175 originaltyp 120

### Ρ

panorama-fotopapper fvlla på 88 specifikationer 175 papper beställa 131 felsöka 161 fvlla på 86 inkompatibla typer 84 pappersstorlekar 175 rekommenderade typer 84 specifikationer 175 trassel 91, 162 pappersfackens kapacitet 175 patroner. se bläckpatroner peer-to-peer-nätverk 51 PictBridae 94 privat telefonväxel, konfigurera 37 program, skriva ut från 115 programinstallation avinstallera 149 felsökning 146 installera om 149 programuppdatering. se enhetsuppdatering provark fvlla i 103 meny 11 skanna 104 skriva ut 102 på, knapp 7

#### R

radio, stänga av 63 rapporter bekräftelse, fax 128 faxtest misslvckades 152 fel. fax 129 självtest 135 redigera foton 100 skannade bilder 122 regulatory notices Canadian statement 183 FCC requirements 181 FCC statement 182 notice to users in Japan (VCCI-2) 184 notice to users in Korea 184 notice to users of the German telephone network 185 power cord statement 184 rengöra bläckpatronernas kontakter 139 fylla på original 79 glas 133 lockytan 133 skrivhuvud 139 utsidan 134 resurser 19 returnera enheten 170 ringsignaler före svar 42 RJ-45-kontakt 58 rotera, knapp 8 router 58 rubrik. fax 44 röstpost felsöknina 158 konfigurera med fax 40

#### S

Secure Digital 93 serienummer 167 service-ID 167 signalstyrka 71 skanna avbryta 121 byt typ av original 120 diapositiv 120 dokument 119 foton 119 från kontrollpanelen 119

funktioner 119 negativ 120 provark 104 spara på datorn 119 spara på lagringsenhet 120 spara på minneskort 120 specifikationer 179 stoppa 121 till minneskort 120 skannerglaset rengöra 133 skanning dela bilder 121 e-posta bilder 121 knapp 8 meny 12 redigera bild 122 skriva ut 122 skanningsglaset fylla på original 79 skicka bilder 107 skicka fax kreditkort. använda 124. 125 manuellt 124, 125 telefonkort, använda 124, 125 vanligt fax 123 övervakad uppringning 125 skrivardelning 33 skrivare, justera 138 skrivare funnen. fönster. Windows 59 skriva ut alternativ. foto 104 avbryta jobb 117 bilder 108 fax 128 faxrapporter 128 foton från minneskort 100 från datorn 115 från ett program 115 funktionstestrapport 135 auiden för enkla utskrifter 101 mottagna bilder 108 provark 102 på distans 109 skanning 122 specifikationer 177 utskriftsalternativ 116 valda foton 101 valda videor 101

skriva ut fax från minnet 128 skrivhuvud rengöra 139 skrivhuvud fastnat 146 skrivhuvud fastnat 146 Smart Key 49 SmartMedia 93 spara bilder 108 fax i minnet 127 foton på datorn 104 mottagna bilder 108 skannad bild 119 säkerhetskopiera bilder 108 specifikationer. se teknisk information specifikationer om utskriftsmarginaler 176 språk, ställa in 27 SSID felsökning 73 inställning för trådlöst 71 standard-gateway 68, 69 standardinställningar, återställa 62 start färg 8 start svart 8 status, nätverk 66 stoppa faxa 129 kopiera 114 skanna 121 utskriftsjobb 117 svarssignalsmönster 38, 42 symboler, ange 14 synlighet, Bluetooth 73 systemkrav 175 säkerhet Bluetooth 73 felsökning 54, 55, 64 lagringsenhet 64 minneskort 64 nätverk, WEP-nyckel 49, 54, 56, 59, 70, 71, 72

#### т

ta emot bilder skriv ut automatiskt 108 spara säkerhetskopia 108 visa före utskrift 108 ta emot fax automatiskt 126 automatiskt svarsläge 42

felsöka problem 156, 158 manuellt 126 ringsignaler före svar 42 teknisk information energispecifikationer 179 faxspecifikationer 178 fysiska specifikationer 179 kopieringsspecifikationer 177 miljöspecifikationer 179 minneskortsspecifikationer 178 minnesspecifikationer 180 pappersfackens kapacitet 175 pappersspecifikationer 175 pappersstorlekar 175 specifikationer för skanning 179 specifikationer om utskriftsmarginaler 176 systemkrav 175 trådlösa specifikationer 185 utskriftsspecifikationer 177 vikt 179 telefon skicka fax 124 ta emot fax 126 telefoni skicka fax 124 ta emot fax 126 telefonjack, fax 153 telefonjackstest, fax 153 telefonkort, använda vid faxning 124, 125 telefonlinje. svarsignalsmönster 42 telefonnummer, kundsupport 167 telefonsladd anslutning, misslyckades 153 förlänga 160 kontrollera 153 telefonsladd med 2 ledare 156.160 telefonsladd med 4 ledare 156, 160 telefonsvarare felsökning 160 testa faxens maskinvarutest 152 faxinställningar 43

faxlinje 156 faxport 153 faxtest misslyckades 152 kopplingston 155 telefonjack 153 telefonsladd 153 test av rätt port, fax 153 text, skriva 14 tid 28 tillbehör, beställa 132 tillbehör för dubbelsidig utskrift papperstrassel, felsöka 162 totalt antal paket mottagna 69,72 sända 68,72 trassel, papper 146 trassel, papper 91, 162 trådlöst anslutningsikoner 9, 10 felsökning 76 installationsquide. felsökning 73 radio, stänga av 63 status 70 två ledare, telefonsladd 156, 160

#### U

underhåll byta bläckpatroner 136 funktionstestrapport 135 justera skrivaren 138 kontrollera bläcknivåer 134 rengöra glaset 133 rengöra lockytan 133 rengöra utsidan 134 rengör skrivhuvudet 139 uppgradera till nätverk 61 uppåtpil 8 URL 66 USB installation, felsöka 143 porthastighet 30 USB-port på framsidan 93

### V

vidarebefordra bilder 108 video använd funktioner 93 funktioner 96 justera volymen 96 knappar 96

skriva ut valda 101 visa 96 välja 97 video, meny 11 Viktigt-filen 142 viloläge 10 visa bildspel 96 foton och video 96 visuellt tangentbord 14 volym, justera 28, 96 vykort fylla på 88 specifikationer 175 välja foton 97 video 97 vänsterpil 8 värdnamn 66

#### W

WebScan 34 WEP-nyckel, konfigurera 54

X xD 93

### Ζ

zooma, knappar 8

# Å

återställa nätverkets standardinställningar 62 återvinning bläckpatroner 181 HP All-in-One 181 åtkomstpunkt, anslutning 47

### Ö

överdimensionerade böcker, fylla på 83 övervakad uppringning 125 © 2005 Hewlett-Packard Development Company, L.P.

**Electronic Edition** 

www.hp.com

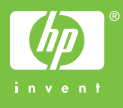

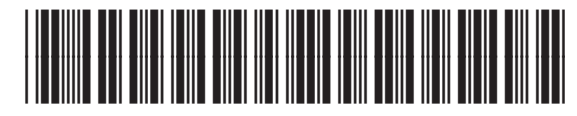

Q5861-90246